# MARKET MONITOR

Information for investors

PORTFOLIO

Measure the yield, estimate the risk

i-Live

Get instant information of financial markets

GUIDE FOR THE USER

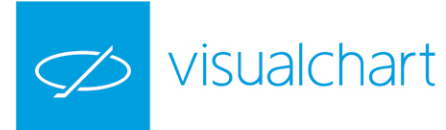

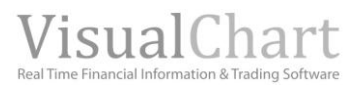

# CONTENT

# Market Monitor

- Introduction
- o Home
- Market Monitor
- o Markets
- $\circ$  Funds
- o Radar
- Search by symbol/description
- See charts
- Linking with the portfolio
- Favorites

# Portfolio

- $\circ$  Introduction
- o Create and erase portfolio
- $\circ$  Modify the name of a portfolio
- $\circ$  Transactions
- o Start
- $\circ$  Yield
- o Risks
- o Diversification
- o Reports
- o Charts
- $\circ$   $\;$  Analysis of an asset in the portfolio  $\;$
- Portfolio analysis in Market monitor
- Share portfolios
- Subscribe to a portfolio
- o Portfolio ranking

# liLive

- $\circ$  Introduction
- All channels

# **Share information**

- o User profile
  - Start
  - Wall
  - Edit Profile
  - Friends
  - Search for friends
- Share information 44

# Terms Glossary

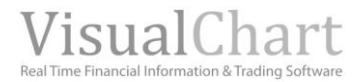

# **MARKET MONITOR**

# **Introduction**

Market Monitor is Visual Chart website providing the user with all kind of market information:

- Outstanding data on stocks, futures, and other financial assets
- Yield analysis
- Fundamental analysis
- Volatility reports
- Alerts on the different market events
- Funds bowser
- Radar
- Brokers statistics
- ...

In order to get <u>access</u> to this valuable information, all you need to do is clicking the flap **Market Monitor** located under Visual Chart V options ribbon.

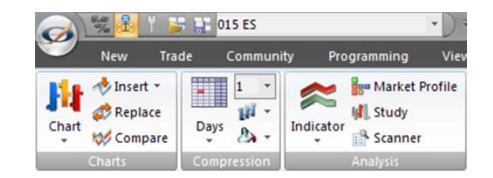

In the image bellow, there is a sample on the information that can be seen in the Market Monitor:

| Home Pro       | file I | Portfolio | Marke    | ets Ana    | alisys   | Rad     | ar Funds      | Cha      | rts    |       |        |        |        |     |       |       | Q      | Asset | t:       |      |         |
|----------------|--------|-----------|----------|------------|----------|---------|---------------|----------|--------|-------|--------|--------|--------|-----|-------|-------|--------|-------|----------|------|---------|
| MarketMonito   | or 📕   | ermany 📘  | Spain 📘  | France     | #Engla   | and 📘   | Italy 🗄 🖽 Usa | )        |        |       |        |        |        |     |       |       |        |       |          |      |         |
| IN IBEX 35     |        | Last      | 9.664.6  | %          | Dif. 0.3 | 5%      | Curr. vea     | r -1.97% |        | Time  | 09:53: | 36     |        |     |       |       |        |       |          |      |         |
| The section of |        | 6.025     | 2100 130 |            | ent eje  |         | -corrigeo     | ,        |        | 11110 | 001001 |        |        |     |       |       |        |       |          |      |         |
| Start Yield    | Risks  | Structure | Funda    | amental    | Techn    | ical A. | Contributo    | rs       |        |       |        |        |        |     |       |       |        |       |          |      |         |
| Structure      | Highs  | Lows Slo  | pe       |            |          |         |               | SU       | mmary  | / Ja  | apanes | e can  | dlesti | ks  | Rot   | atior | ı      |       |          |      |         |
| Description    |        | Indust    | ry       | Ted        | lucture  |         | Sector        |          |        |       |        |        |        | I   | зех з | 5     |        |       |          |      |         |
| Description    |        | Weigl     | ht.      | 110        | nustry.  |         | Jector        | Last     | 9.664  | 1.6   | % [    | oif. 0 | .35%   |     | Cur   | r. ve | har -1 | .97%  |          | Time | 09:53:3 |
| ABENGOA        |        | 6,00      | 96       | Indu       | istrial  | Engin   | eering&Con.   |          |        | .,.   |        |        | ,      |     |       | ,.    |        |       |          |      |         |
| ABERTIS INFR   |        | 25,65     | % C(     | onsumer no | in-cy.   | Comm    | ercial Serv.  | Yield b  | y indu | istry |        |        |        |     |       |       |        |       |          |      |         |
| ACCIONA        |        | 17,00     | 96       | Indu       | istrial  | Engin   | eering&Con.   |          |        |       |        |        |        |     |       |       |        | Month | hly      | 52 v | veeks   |
| ACERINOX       |        | 43,24     | %        | Basic Mat  | erials   |         | Iron/Steel    |          |        |       |        | _      |        | _   |       | _     | _      | _     | <u> </u> |      | 100     |
| ACS CONST.     |        | 18,73     | %        | Indu       | istrial  | Engin   | eering&Con.   |          |        |       |        |        |        |     |       |       |        |       |          |      |         |
| AMADEUS IT     |        | 65,65     | 96       | Techn      | ology    |         | Software      |          |        |       |        |        |        |     |       |       |        |       |          |      |         |
| ARCEL.MITTAL   |        | 39,67     | %        | Basic Mat  | erials   |         | Iron/Steel    |          |        |       |        |        |        |     |       |       |        |       |          |      | 50      |
| B. SABADELL    |        | 1,75      | 96       | Fina       | ancial   |         | Banks         |          | _      | _     |        |        |        |     |       | _     |        |       |          |      |         |
| B.POPULAR      |        | 4,77      | %        | Fina       | ancial   |         | Banks         |          |        |       |        |        |        |     |       |       |        |       |          |      |         |
| BANKINTER      |        | 1,09      | %        | Fina       | ancial   |         | Banks         |          |        |       |        | -      | -      |     | -     |       |        | _     | -        | -    | 0       |
| BBVA           |        | 33,02     | 96       | Fina       | ancial   |         | Banks         |          |        |       |        |        |        |     | —     |       | -      |       |          |      |         |
| BOLSAS Y MER   |        | 1,08      | %        | Fina       | ancial   | Div     | ersified Fin. |          |        |       |        |        |        |     |       |       |        |       | _        |      |         |
| CAIXABANK      |        | 1,19      | 96       | Fina       | ancial   | Div     | ersified Fin. |          |        |       |        |        |        |     |       |       |        |       |          |      | -50     |
| EBRO FOODS     |        | 6,68      | % C(     | onsumerno  | in-cy.   |         | Food          |          |        |       |        |        |        |     |       |       |        |       |          |      |         |
| ENAGAS         |        | 6,91      | %        | Uti        | ilities  |         | Gas           |          |        |       |        |        |        |     |       |       |        |       |          |      |         |
| ENDESA         |        | 4,15      | %        | Uti        | ilities  |         | Electric      | ago      | sep    | oct   | nov    | dic    | ene    | feb | mar   | abr   | may    | jun   | jul      | ago  | -100    |
| FCC            |        | 7,50      | 96       | Indu       | istrial  | Engin   | eering&Con.   | Yield b  | y indu | ustry |        |        |        |     |       |       |        |       |          |      |         |
| FERROVIAL      |        | 23,52     | % C      | onsumer no | in-cy.   | Comm    | ercial Serv.  |          |        |       |        | -      |        | _   |       | _     |        |       | _        | _    | 20      |
| GAMESA         |        | 22,62     | %        | Indu       | istrial  | Elect   | trical Comp.  |          |        |       |        |        |        |     |       |       |        |       |          |      |         |
| GAS NATURAL    |        | 12,83     | 96       | Uti        | ilities  |         | Gas           |          | 4      |       |        | ι.     |        |     |       |       |        |       |          |      | 10      |
| GRIFOLS        |        | 26,23     | % C      | onsumerno  | in-cy.   | Phan    | maceuticals   |          |        | 1     |        |        |        | I   | 1.1   | 11    |        |       |          |      |         |
| IBERDROLA      |        | 66,63     | %        | Uti        | ilities  |         | Electric      | 1        |        | 10    |        |        |        | U.  |       |       |        |       | _        | L.   | 0       |
| INDITEX        |        | 79,44     | % C      | Consumer c | yclic.   |         | Retail        | 1        |        |       |        |        | 1      |     | 1     |       | 1.1    | 1     |          | 1    |         |
| INDRA "A"      |        | 33,85     | %        | Techn      | ology    |         | Computers     |          |        |       | 1      |        |        | 1   |       |       |        |       | 1        |      | 10      |
| INT.AIRL.GRP   |        | 14.53     | % C      | onsumer c  | velie.   |         | Airlines      |          |        |       | 1      |        |        |     |       |       |        |       |          |      | -10     |

This service is provided along with Visual Chart (not available with versions previous to Visual Chart V) <u>Real Time</u> or <u>Delay 15</u> licenses. The service can also be used via <u>www.visualeconomy.com</u>.

In the incoming pages of this help file, we provide a detailed description of the information available in each section of the website. To top it off, in the <u>terms glossary</u> the user can double check the meaning of each of the variables that can be seen there.

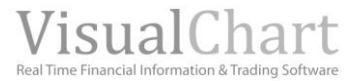

# E Home

This is the home page of **Market Monitor/Visualeconomy**. In this section of the website the customer can check delay information on the different world indices, but also check information as for example their yearly yield. He will also find the quotes of some other financial products as currencies, bunds and raw materials. To top it off, he will be able to check the latest financial news and the daily economic agenda. On the other hand, from this page it is possible to accede straight away to your <u>portfolios</u> and lists of favorites assets.

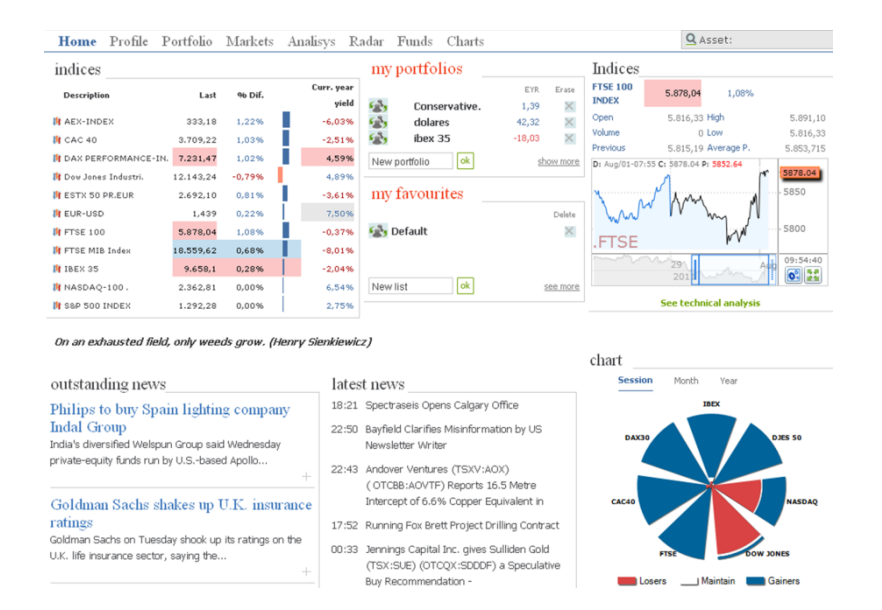

**Asset**: The customer can obtain a detailed analysis of any asset from anywhere in the website. To do so, all he has to do is typing the code or description of the asset in the window <u>Asset</u>, and the corresponding report will show up with a huge amount of technical and fundamental information.

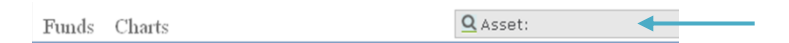

Indices: Here is a description of the information available in the website for indices:

| indices               |            |         |                     |
|-----------------------|------------|---------|---------------------|
| Description           | Last       | 96 Dif. | Curr. year<br>yield |
| AEX-INDEX             | 332,72     | 1,08%   | -6,16%              |
| 🙀 CAC 40              | 3.705,07   | 0,92%   | -2,62%              |
| 👫 DAX PERFORMANCE-IN  | . 7.211,70 | 0,74%   | 4,30%               |
| 👫 Dow Jones Industri. | 12.143,24  | -0,79%  | 4,89%               |
| 🙀 ESTX 50 PR.EUR      | 2.687,78   | 0,65%   | -3,76%              |
| 👫 EUR-USD             | 1,4402     | 0,31%   | 7,60%               |
| 🎁 FTSE 100            | 5.867,16   | 0,89%   | -0,55%              |
| 🙀 FTSE MIB Index      | 18.550,41  | 0,63%   | -8,05%              |
| 🙀 IBEX 35             | 9.657,6    | 0,28%   | -2,04%              |
| 👫 NASDAQ-100 .        | 2.362,81   | 0,00%   | 6,54%               |

Last. Last negotiated price Dif. %. Percentage difference in relation with the previous day close Yearly Yield. Yield over the current year

When clicking the description of any index, the page <u>Market Monitor</u> shows up with information on the different assets composing it (in the image on the right, as an example the Ibex **35**).

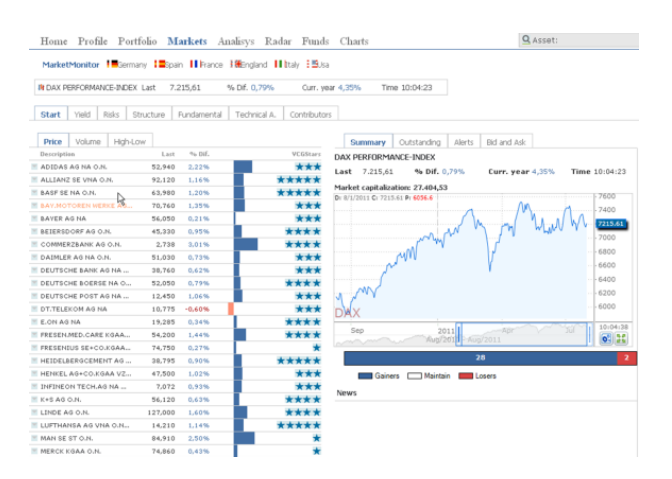

As we can notice in the image, the information of the page Market Monitor is organized under **7 categories that** enable to look in a very friendly way for the required information.

**Currencies.** Shows the price and % difference information for the 3 majors currencies pairs considered, it shows up in the page Market Monitor along with some more information.

| foreign<br>exchange |        |        |
|---------------------|--------|--------|
| EUR-USD             | 1,4402 | 0,31%  |
| EUR-GBP             | 0,8749 | -0,03% |

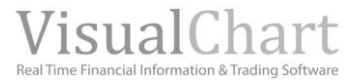

Bunds. Shows the price and the % of the most important bunds.

 $\ensuremath{\textbf{Raw}}$  Materials. Shows the price and the % difference of the most important raw materials.

**Sectors Diagrams:** In the right side of the screen, under the chart showing the evolution of the Ibex-35, a sectors diagram shows up where each zone represents one of the world main indices:

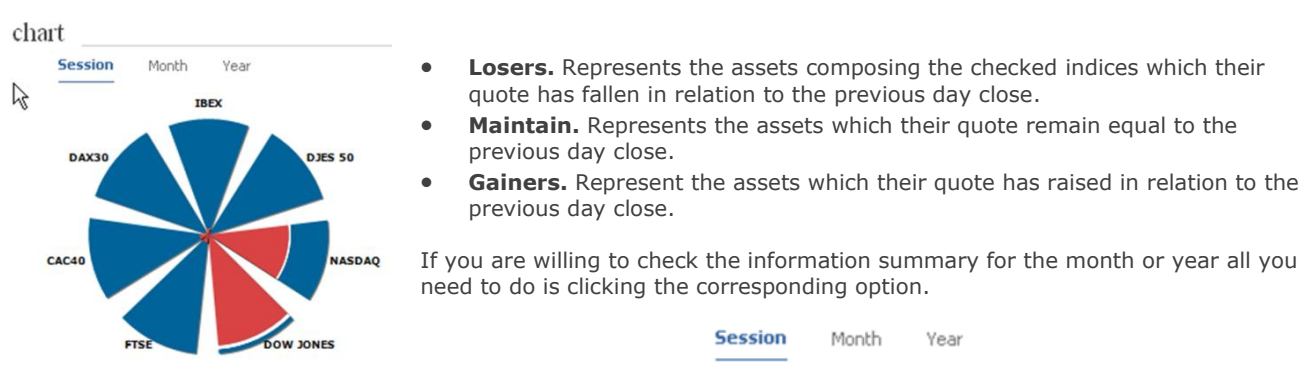

**Quotes and real time news:** Under the list of indices, a new quote shows up every day and, in top of it, we find financial news (the most relevant of the day) provided by Visual Chart via the **VCNN**. This news can also be seen in the panel iLive.

By clicking the header of any new, a window opens up showing its full content.

Maintain Gainers

Losers

| outstanding news                                                                                                    | latest news                                                                                                    | k c                                                                                                    |
|----------------------------------------------------------------------------------------------------|----------------------------------------------------------------------------------------------------|----------------------------------------------------------------------------------------------------|
| Indial Group<br>India's diversified Welspun Group said Wednesday<br>private-equity funds run by U.Sbased Apollo                                          | 22:50 Bayfield Clarifies Misinter madewby US<br>Newsletter Writter<br>22:43 Andover Ventures (TSXV:AOX)<br>(OTCB8:AOVTF) Reports 16.5 Metre                                                                                  | News Philips to buy Spain lighting company Indal Group                                                                                                    |
| Goldman Sachs shakes up U.K. insurance<br>ratings<br>Goldman Sachs on Tuesday shock up its ratings on the<br>U.K. life insurance sector, saying the      | Intercept of 6.6% Copper Equivalent in<br>17:52 Running Fox Brett Project Drilling Contract<br>00:33 Jennings Capital Inc. gives Sulliden Gold<br>(TSX:SUE) (OTCQX:SDOE) a Speculative<br>Bux Recommendation -               | India's diversified Welspun Group said Wednesday private-equity funds run by U.S<br>based Apollo Global Management LLC (APO) has agreed to invest up to INR22.50<br>billion (about \$500.4 million) in three of its units |
| Dollar index edges up ahead of Fed meet<br>The dollar sticks to relatively narrow ranges, with an<br>index measuring it against global rivals            | 21:14 The Greater Depression. Can a Gold<br>Standard Put America Back on Track? - Jay<br>Taylor Interviews                                                                                                    |                                                                                                    |
| Asia stocks end mostly down, with China<br>banks weak<br>Most Asian stock markets fall, with Shanghai and Hong<br>Kong shares giving ground amid a fresh | <ul> <li>18:11 Jay Taylor, of Face the Analyst, Interviews<br/>Greg Johnson, President and CEO of South<br/>American Silver</li> <li>07:01 Wiggle Goes Dutch</li> <li>23:51 Atocha Resources (TSXV:ATT) Completes</li> </ul> |                                                                                                    |

**Agenda:** Daily information on the main macroeconomic indices as for example GDP, PCI or unemployment rate for the different countries.

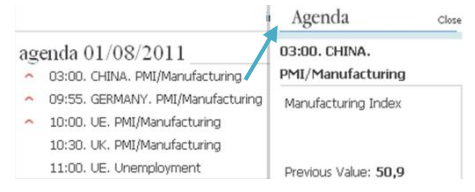

In top of it we provide information on relevant firm events forecasted for the day (firm results, stockholders meeting etc.).

By clicking any of the headers we can obtain more details.

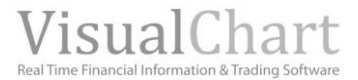

# Market Monitor

This is the section where we can obtain several reports on the financial assets (values forming and index, funds, currencies etc.).

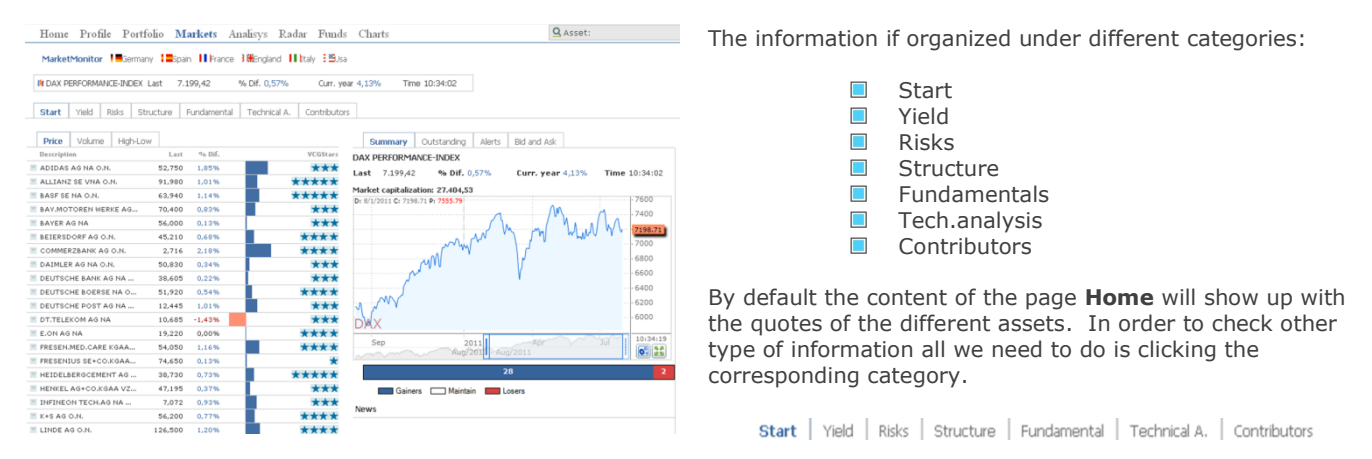

When reaching the section Market Monitor, we can find the description of the index to which the group of assets in the list belongs (in the previous case the IBEX 35), the last quote price, the current time (GMT), % difference and the yield of the current year.

**We can reach this section** by clicking the description of an index from the section <u>Home</u>, or from the section <u>Markets</u> by clicking the description of any of the available indices.

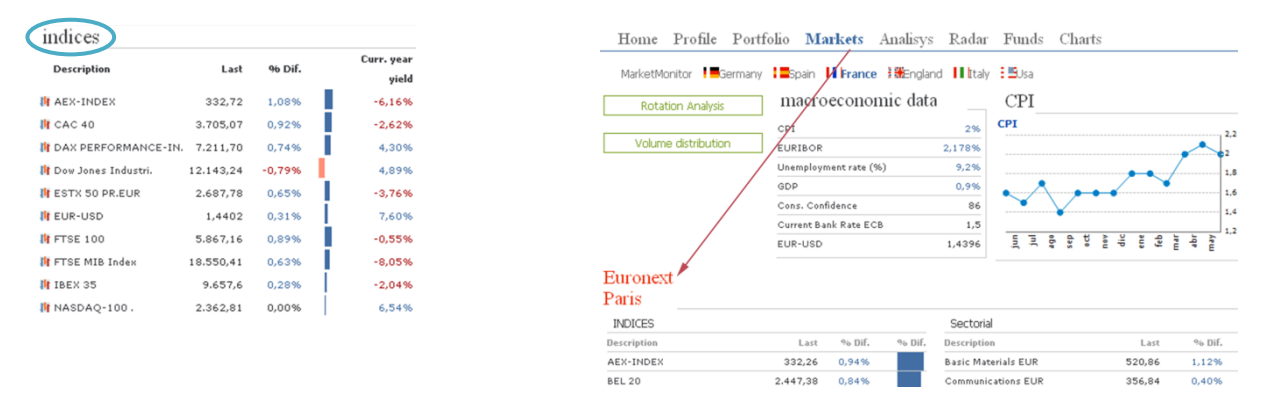

There is also the possibility of opening the chart of the index in the page Market Monitor, by clicking the icon  $\mu$ .

| Home Profile 1                    | Portfolio Market              | s Analisys Ra                         | dar Fund      | s Charts         |                  |         |         |
|-----------------------------------|-------------------------------|---------------------------------------|---------------|------------------|------------------|---------|---------|
| MarketMonitor                     | ŝermany ┇॑॑█Spain ▋▌┡         | rance 🖁 🏶 England 🚦                   | ∎italy 🗄 🗒 Us | a                |                  |         |         |
| IN CAC 40                         | Last 3.697,52                 | % Dif. 0,71%                          | Curr. ye      | ar -2,82% Tir    | me 10:46:31      |         |         |
| Start Yield Risks                 | Structure Fundam              | ental Technical A.                    | Contributo    | rs               |                  |         |         |
| Price Volume H                    | gh-Low                        |                                       |               | Summary          | Outstanding      | Alerts  | Bid an  |
| Description                       | Last % Dif                    | 5                                     | VCGStars      | CAC 40           |                  |         |         |
| M ACCOR                           | 30,885 0,379                  |                                       | ****          | Last 30.885      | % Dif. 0.3       | 7%      | Curr. v |
| AIR LIQUIDE                       | 97,49 1,619                   |                                       | ****          | Last 50,005      | 40 Dit. 0,0      |         | curr. y |
| ALCATEL-LUCENT                    | 2,766 0,409                   | · · · · · · · · · · · · · · · · · · · | ***           | Market capitaliz | ation: 32.027,23 | 8       |         |
| ALSTOM                            | 37,115 0,989                  |                                       | ****          |                  |                  |         |         |
|                                   |                               |                                       |               |                  |                  |         | >       |
| AI1D X                            |                               |                                       |               |                  |                  |         |         |
| I - AIR LIQUIDE - 1 d % Dif.: 1.8 | 52 Dif.: 1.550 H: 97.740 L: 9 | 6.980 D: 01-08-2011 P:                | 113.740       |                  |                  | F       | - 0     |
|                                   |                               |                                       |               | 4                |                  |         | 100.000 |
|                                   |                               | A                                     |               | hP.              | łu.              |         | 100.000 |
|                                   |                               | 11                                    |               | . / IA           | 14               | ) Jul   | 97.500  |
|                                   | n k                           | ₩ 14K .                               | h             | AL. 1            | d I M            | ն ԲՐԵ   | 05.000  |
|                                   | 1441                          | l' 1, Matu                            | 鼬科肉的          | a Maria          | Far Luch         | W I     | 95.000  |
|                                   | 100 100 100                   | JU 14741                              | an Mail       | .N ⊓ r           | w WW             | יין ויי |         |
|                                   | . Mali I                      | իկի ի կ                               | F 4. 4        | M                |                  | F       |         |
| [at                               | AUT                           | 4                                     | 1             |                  |                  |         | 90.000  |
| ,副開                               | 1.1.6                         |                                       |               | 1                |                  | 1       |         |
| and ATT to 1                      | 6                             |                                       | 1             |                  |                  | t i     |         |
| 逻辑学校生校生产                          |                               |                                       |               |                  |                  |         | 85.000  |
| 1 167 1 16                        |                               |                                       |               |                  |                  | t t     |         |
|                                   |                               |                                       |               |                  |                  | ł       |         |
| No Orders                         |                               |                                       |               |                  |                  |         | 80.000  |
|                                   |                               |                                       |               |                  |                  |         |         |

On this chart, we can use all the analysis tools available in the menu Chart of Visual Chart.

# **START**

| Home     | Prof     | ile P  | ortfolio  | Markets A     | nalisys Rad  | lar Funds     | Charts Q Asset:                                          |
|----------|----------|--------|-----------|---------------|--------------|---------------|----------------------------------------------------------|
| Marke    | tMonitor | Ge     | ermany 📘  | pain 🕕 France | BEngland     | Italy 🗄 🖽 Usa |                                                          |
| IN CAC 4 | 10       |        | Last      | 3.708,24      | % Dif. 1,01% | Curr. yea     | ar -2,54% Time 10:58:45                                  |
| Start    | Yield    | Risks  | Structure | Fundamental   | Technical A. | Contributor   | 5                                                        |
|          |          |        |           |               |              |               |                                                          |
| Price    | Volume   | s   Hg | n-Low     | a. 197        |              |               | Summary Outstanding Alerts Bid and Ask                   |
| Descript | ion      |        | Lasi      | % Dir.        |              | VLustars      | CAC 40                                                   |
| ACCOR    |          |        | 30,925    | 0,50%         | ,            | ****          | Last 30,925 % Dif. 0,50% Curr. year -7,13% Time 10:57:14 |
| AIR LIQ  | UIDE     |        | 97,66     | 1,78%         |              | ****          | Market capitalization: 32.027,23                         |
| ALCATE   | L-LUCEN  | r      | 2,793     | 1,38%         |              | ***           | D: 8/1/2011 C: 3708.24 P: 4158.43                        |
| ALSTON   | 4        |        | 37,25     | 1,35%         |              | ****          | .4100                                                    |
| ARCELO   | RMITTAL  |        | 22,19     | 1,77%         |              | ***           |                                                          |
| AXA      |          |        | 13,445    | 2,56%         |              | ***           | 1                                                        |
| BNP PA   | RIBAS AC | T.A    | 45,755    | 0,64%         |              | ****          | WI A 2000                                                |
| BODAG    | JES      |        | 26,595    | 0,78%         | ,            |               | Mh h                                                     |
| CAPGE    | MINI     |        | 34,635    | 0,76%         |              | ***           | 3708.24                                                  |
| CARREF   | OUR      | -      | 20,735    | 0,66%         |              | ***           | · · · · · · · · · · · · · · · · · · ·                    |
| CREDIT   | AGRICOL  | .ε     | 8,721     | 1,20%         |              | ****          |                                                          |
| DANON    | E        |        | 50,35     | 1,10%         |              | ***           | PX1                                                      |
| EADS     |          |        | 24,815    | 2,54%         |              | ***           | Sep                                                      |
| EDF      | 0.11/71  |        | 26,385    | -0,30%        | <u> </u>     | ***           | Aug/2011 Aug/2011                                        |
| ESSILO   | K INTL.  |        | 56,15     | 0,43%         |              | ****          | 35 5                                                     |
| FRANCE   | TELECON  | 4      | 14,52     | 0,55%         | · · ·        |               |                                                          |
| ODF SU   | EZ       |        | 22,915    | 0,37%         |              | ***           | Gainers Maintain Losers                                  |
| LAFARG   | E        |        | 36,79     | -1,58%        |              | ***           | News                                                     |
| L'OREA   | L.       |        | 84,65     | 0,76%         |              | ****          | 08/06/2011 19:40                                         |
| LVMH     |          |        | 131,40    | 2,70%         |              | ****          |                                                          |

# List of assets

- Price
- Volume
- High-Low

#### **Analysis and comparatives**

- Summary
- Outstanding
- Alerts
- Bid and Ask

This is the start page of Market Monitor.

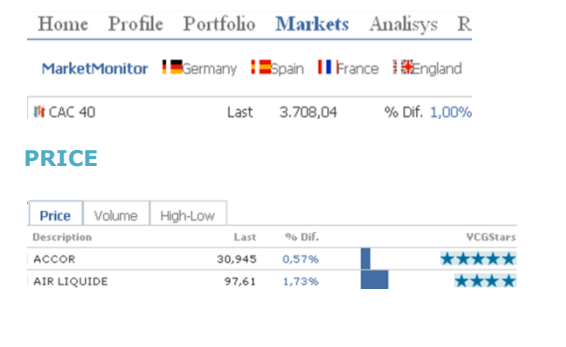

Under this category, the user will find information on prices, volumes and High/Lows by clicking the corresponding flaps.

# Descript. Name of the asset.

**Last.** Last price. **Dif. %.** Percentage difference related to the previous day close. **VCG stars.** The number of stars depends on the behavior expected for the value for next year. The higher the number of stars (1 to 5), the better the behavior is expected for the asset.

# VOLUME

| Price    | Volume | High-Low |         |         |                         |                |
|----------|--------|----------|---------|---------|-------------------------|----------------|
| Descript | ion    | V        | olume   | D.Cash  | 52 weeks<br>vol.average | Capitalization |
| ACCOR    |        | 218.8    | 316 6.6 | 540.517 | 928.081                 | 6.899.745.400  |
| AIR LIQ  | UIDE   | 292.8    | 357 28. | 069.849 | 830.570                 | 27.602.001.380 |

**Vol.** Accumulated volume of negotiated titles. **Cash. day**.  $\Sigma$  volume negotiated over the day x price of each transaction. **Av.Vol. 52 weeks.** Average titles volume negotiated over the latest 52 weeks. **Capitalization.** N° of stocks of the firm x last price.

#### **HIGH-LOW**

| Price    | Volume | High-Low |       |        |          |           |
|----------|--------|----------|-------|--------|----------|-----------|
| Descript | ion    |          | High  | Low    | 52 Wee.H | 52 We.lov |
| ACCOR    |        |          | 31,20 | 30,665 | 36,200   | 22,965    |
| AIR LIG  | UIDE   |          | 97,90 | 95,98  | 100,650  | 80,000    |

High. Day 's high.
Low. Day 's low.
52 weeks high. Shows the 52 weeks high.
52 weeks low. Shows the 52 weeks low.

In top of these data referring to the symbols composing the list, and indepently from the flap we are situated in (Price, Volume or High-Low), we can obtain analysis and comparatives (Summary, outstanding, Alerts and Bid and Ask).

# Vallourec strengthens its local presence in Saudi Arabia with the acquisition of Zamil Pipes

Boulogne-Billancourt, 23 May 2011 - Vallourec world leader in premium tubular solutions, today announced that it has reached an agreement to acquire Saudi Seamless Pipes Factory Company Limited "Zamil Pipes", the first processing company of seamless OCTG(1) in Saudi Arabia. **SUMMARY.** If no symbol is selected in the list of asset, the provided information will refer to its index.

We can also check the header of the news related with firms belonging to the related index or firm. By clicking the header we can check any new in detail.

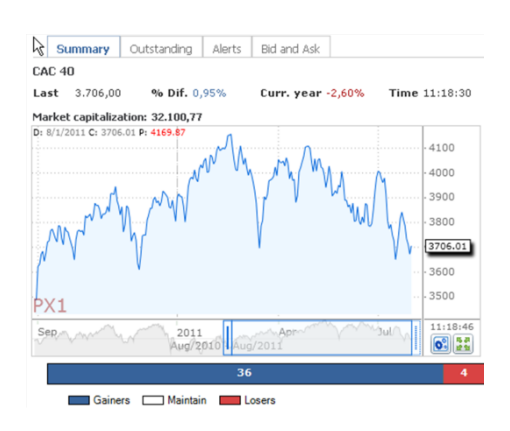

In the bar situated under the chart, we provide the number of rising, falling or maintaining firms in relation to the previous session. In the image, we notice that 23 stocks are rising and 12 are falling.

# Price Volume High-Low

| Description          | High     | Low       | 52 Wee.H    | 52 We.low   |
|----------------------|----------|-----------|-------------|-------------|
| 3I GROUP PLC ORD 73  | 273,10   | 269,70    | 345,20001   | 251,20000   |
| ADMIRAL GROUP PLC OR | 1.559,00 | 1.548,00  | 1.773,00000 | 1.447,00000 |
| AGGREKO PLC ORD 13 5 | 1.965,00 | 1.946,909 | 2.097,54834 | 1.371,87097 |
| AMEC PLC ORD 50P     | 1.068,00 | 1.061,00  | 1.258,00000 | 844,00000   |
| ANGLO AMERICAN PLC O | 2.968,00 | 2.942,50  | 3.468,50000 | 2.227,50000 |
| ANTOFAGASTA PLC ORD  | 1.448,00 | 1.431,00  | 1.675,00000 | 965,00000   |
| ARM HOLDINGS PLC ORD | 599,50   | 587,00    | 652,00000   | 301,79999   |
| ASSOCIATED BRITISH F | 1.088,00 | 1.076,00  | 1.197,00000 | 916,50000   |
| ASTRAZENECA PLC ORD  | 3.040,50 | 2.983,50  | 3.390,00000 | 2.788,50000 |
| AUTONOMY             |          |           |             |             |
| CORPORATION          | 1.697,00 | 1.685,00  | 1.881,00000 | 1.227,00000 |
| AVIVA PLC ORD 25P    | 410,00   | 403,80    | 480,77499   | 354,45819   |
| BAE SYSTEMS PLC ORD  | 306,70   | 302,10    | 372,89999   | 288,10001   |
| BARCLAYS PLC ORD 25P | 231,1741 | 223,30    | 345,70001   | 207,10001   |
| BG GROUP PLC ORD 10P | 1.478,00 | 1.455,00  | 1.595,00000 | 998,00000   |
| BHP BILLITON PLC ORD | 2.330,00 | 2.309,00  | 2.653,50000 | 1.750,00000 |
| BP PLC \$0.25        | 467,37   | 461,85    | 514,90002   | 365,50000   |
| BRITISH AMERICAN TOB | 2.852,50 | 2.820,50  | 2.921,50000 | 2.156,00000 |
| BRITISH LAND COMPANY | 596,50   | 590,50    | 639,50000   | 442,39999   |
|                      |          |           |             |             |

| Summary            | Outstanding          | Alerts       | Bid and Ask               |                         |
|--------------------|----------------------|--------------|---------------------------|-------------------------|
| ADMIRAL GRO        | UP PLC ORD 0.        | 1P           |                           |                         |
| Last 1.551,0       | 0 % Dif. 0           | ,13%         | Curr. year 2,38%          | Time 10:19:             |
| Market capitaliz   | ation: 4.165,52      |              |                           |                         |
| Description:       |                      |              |                           |                         |
| Admiral Group plc  | (LSE: ADM) is a mo   | tor insurani | e company with its head   | office in CardIff, Wale |
| he Company was I   | ounded by Henry      | Engelhardt   | as an off-shoot of the I  | Brockbank Group in 19   |
| under the name Ac  | Imiral Insurance. Ba | ised on the  | principle of focused bran | nds providing singular  |
| Kenn more          |                      |              |                           |                         |
| D: 8/1/2011 C: 155 | 1 P: 1768.06         |              |                           | 1750                    |
|                    |                      | 1.4          | A . A                     | 1/50                    |
|                    |                      | M            |                           | - 1700                  |
|                    |                      | JVN          |                           | 1650                    |
| 5 VILN             |                      | '            | . N · V                   | 1050                    |
| ·····              | 1. 1 1               |              |                           | - 1600                  |
|                    | 41 mar               |              | m                         | 1551                    |
| 1                  | יעיין                |              |                           |                         |
| 1                  |                      |              |                           |                         |
| F-ADM              |                      |              |                           | 1450                    |
|                    |                      |              |                           |                         |
| Sep                | 2011                 |              | Apr                       | 11:21:28                |

In this case, when clicking the description of the asset ADMIRAL, in the flap **Summary** the information related to this asset shows up.

**Market capitalization.** Number of stocks of the firm available multiplied by the current value of the stocks.

**Description**.Information on the firm's activity.

News. Latest news related with the selected firm.

| Price inversion         Left *6.00         Start *6.00         Characterization         Distanting values           10 3000 PAC 060 73                                                                                                    | 2                 | 1             |         |             |         |          |                   |                                                                                                    |                      |             |               |                      |             |               |
|----------------------------------------------------------------------------------------------------|-------------------|---------------|---------|-------------|---------|----------|-------------------|----------------------------------------------------------------------------------------------------|----------------------|-------------|---------------|----------------------|-------------|---------------|
| Interprint         Latt         % MM         ADMIRAL GROUP PLC ORD 0.1P           ADMIRAL GROUP PLC ORD 13.         1.55.00         6.55% <b>***</b> ADMIRAL GROUP PLC ORD 13.         1.55.00         6.55% <b>***</b> AMMERAL GROUP PLC ORD 13.         1.55.00         6.55% <b>***</b> AMMERAL GROUP PLC ORD 13.         1.55.00         6.55% <b>***</b> AMMERAL GROUP PLC ORD 13.         1.55.00         6.55% <b>***</b> AMMERAL GROUP PLC ORD 13.         1.55.00         6.55% <b>***</b> AMMERAL GROUP PLC ORD 2.05% <b>***</b> Between the theory of the theory of theory of the theory of theory of theory of theo                                                                                                    | <sup>o</sup> Pric | e Volume      | High-Lo | W           |         |          | Summary           | Outst                                                                                                    | anding               | Alerts      | Bid and       | I Ask                |             |               |
| a di di di pic C de 1     388.70     6.5%     ★★★       a di di con Pic C de 1     1.5%     4.5%     Carta di di di di di di di di di di di di di                                                                                                    | Descr             | iption        |         | Last        | ⇔₀ Dif. | VCGStars | ADMIRAL GRO       | DUP PLC                                                                                                    | ORD 0.1              | р           |               |                      |             |               |
| AMERICA SCORE PLC CAR.         1551.00         6.15%         *****         Case of the score plane in the score plane in the                                                        | 31 GR             | OUP PLC ORD   | 73      | 269,70      | 0,52%   | **       | Last 1.551,0      | 00 9                                                                                                    | 6 Dif. 0,            | 13%         | Curr. y       | year 2,3             | 8% Ti       | me 10:19:08   |
| Addet Co. Colo 113                                                                                                    | ADMI              | IRAL GROUP PL | .C OR   | 1.551,00    | 0,13%   | ***      | Outstandard .     |                                                                                                    |                      |             |               |                      |             |               |
| AME CO. COLD 500         1.0.46.00         0.55%         ★★★         Berutation         Link         N.D.         Website         Link         N.D.         Method           AME CO. COLD 500         1.18%         ★★★★         N.S.         NECK COLD 500         4.50.         7.5%         17.699.235           AME CO. ADD 500         0.18%         ★★★★         85.0         10%         45.0         17.699.235           AME CO. ADD 500         0.5%         ★★★★         85.0         17.699.235         0.3.2%         3.1.131.466           AME CO. ADD 500         0.35%         ★★★★         0.0000 MEC CORD         1.185.06         1.185.06         1.185.06         1.185.06         1.185.06         1.185.06         1.185.06         1.185.06         1.185.06         1.185.06         1.185.06         1.185.06         1.185.06         1.185.06         1.185.06         1.185.06         1.185.06         1.185.06         1.185.06         1.185.06         1.185.06         1.185.06         1.185.06         1.185.06         1.185.06         1.185.06         1.185.06         1.185.06         1.185.06         1.185.06         1.185.06         1.185.06         1.185.06         1.185.06         1.185.06         1.185.06         1.185.06         1.185.06         1.185.06                                                                                                    | B AGGE            | REKO PLC ORD  | 13 5    | 1.952,00    | 0,98%   | ****     | Dutstanding v     | values                                                                                                    |                      |             |               |                      |             |               |
| ANISOLAWSICANELCO                                                                                                    | AME (             | C PLC ORD 50P |         | 1.064,00    | 0,95%   | **       | Description       |                                                                                                    |                      |             | Last          | % Dif.               |             | Volume        |
| AMTO ANALTAR SLC 000       1.1980       1.9850       1.9850       1.9850         AMTO ANALTAR SLC 000       1.1980       0.29%       1.131.46         AMTO ANALTAR SLC 000       1.1980       1.181       ***         AMTO ANALTAR SLC 000       1.1980       ***       0 00 USO 11 37       172.50       0.29%       21.131.46         AMTO ANALTAR SLC 000       1.09.50       1.181       ***       0 00 USO 11 37       172.50       0.29%       21.131.46         AMTO ANALTAR SLC 000       1.09.50       1.185       ****       0 00 USO 001 37       1.185.96       USO 544.96       2.594.50       1.185       1.185.96         AMTO ANALTAR CL 000 28       405.40       0.25%       *****       1.185.96       USO 544.96       2.594.50       1.28%       1.28%       1.28%       1.28%       1.28%       1.28%       1.28%       1.28%       1.28%       1.28%       1.28%       1.28%       1.28%       1.28%       1.28%       1.28%       1.28%       1.28%       1.28%       1.28%       1.28%       1.28%       1.28%       1.28%       1.28%       1.28%       1.28%       1.28%       1.28%       1.28%       1.28%       1.28%       1.28%       1.28%       1.28%       1.28%       1.28%                                                                                                    | ANGL              | O AMERICAN I  | PLC O   | 2.954,50    | 1,88%   | ****     | HSBC HOLDING      | IS PLC OR                                                                                                    | D                    | 620         | .70           | 4,41%                |             | 17.089.235    |
| AMA HOLDHISS PLC ORD                                                                                                    | E ANTO            | DFAGASTA PLC  | ORD     | 1.438,00    | 1,99%   | ***      | \$0.50 (UK REG)   |                                                                                                    |                      |             |               |                      |             |               |
| AND CATEGO BATTINHAT     1.083.00     1.128     1.185     1.185       ATTANZATURCA CATE DO L     0.635     ******     *******       ATTANZATURCA CATE DO L     0.635     *******       ATTANZATURCA CATE DO L     0.635     ******       ATTANZATURCA CATE DO L     0.635     ******       ATTANZATURCA CATE DO L     0.635     ******       ATTANZATURCA CATE DO L     0.635     ******       ATACATING CATE DO L     0.635     ******       ATACATING CATE DO L     0.535     ******       ATACATING CATE DO L     0.535     ******       BARCLAYS PLC ORD 209     0.405     0.575     ******       BARCLAYS PLC ORD 209     0.405     0.575     ******       BARCLAYS PLC ORD 209     0.415     ******       BARCLAYS PLC ORD 209     0.426     0.575     ******       BARCLAYS PLC ORD 209     0.426     0.575     ******       BARCLAYS PLC ORD 209     0.426     0.575     ******       BARCLAYS PLC ORD 209     0.426     0.575     *******       BARCLAYS PLC ORD 209     0.766     ******       BARCLAYS PLC ORD 200     0.756     *******       CARTA SUBSY PLC ORD 200     0.756     *******       CARTA SUBARY PLC ORD 200     0.255     ******* <td>= ARM</td> <td>HOLDINGS PLC</td> <td>ORD</td> <td>588,50</td> <td>0,77%</td> <td>*</td> <td>VODAFONE GRO</td> <td>OUP PLC</td> <td></td> <td>172</td> <td>.50</td> <td>0.29%</td> <td></td> <td>31.131.686</td>                                                                                                    | = ARM             | HOLDINGS PLC  | ORD     | 588,50      | 0,77%   | *        | VODAFONE GRO      | OUP PLC                                                                                                    |                      | 172         | .50           | 0.29%                |             | 31.131.686    |
| ATHERASTICATE COD       2.997.00       0.82%       ************************************                                                                                                    | ASSC              | CIATED BRITI  | SH F    | 1.083,00    | 1,12%   | **       | ORD USD0.11 3     | /7                                                                                                    |                      |             |               |                      |             |               |
| AUTORNEY       L454.60       0.778       UID0.5445       UID0.5445       UID0.5445         AUXA C 00 23P       40.40       2.25%       XXXXX RC 061 10P       5.94.50       2.25%       7.33.13         AUXA STATES RC 060 102P       40.40       2.25%       XXXXX RC 061 10P       5.94.50       1.25%       1.858.441         AUXA STATES RC 060 12P       2.26%       XXXX       XXXXX RC 060 12P       1.25%       1.858.441         B AC 1002 2P       2.46.0       0.45%       XXXX       XXXXX RC 060 12P       1.25%       5.93.93       46.2.90       0.41%       5.93.93.11         B AC 10.25       1.25%       XXXX       XXXX       XXXXX       1.05%       XXXXX         B PC 10.25       4.250       0.41%       XXXX       1.05%       1.05%       1.05%       1.05%       1.05%       1.05%       1.05%       1.05%       1.05%       1.05%       1.05%       1.05%       1.05%       1.05%       1.05%       1.05%       1.05%       1.05%       1.05%       1.05%       1.05%       1.05%       1.05%       1.05%       1.05%       1.05%       1.05%       1.05%       1.05%       1.05%       1.05%       1.05%       1.05%       1.05%       1.05%       1.05%       1.05%       <                                                                                                    | ASTR              | AZENECA PLC   | ORD     | 2.997,50    | 0,82%   | ****     | ANGLO AMERIC      | CAN PLC C                                                                                                    | RD                   | 2,954       | .50           | 1.99%                |             | 1.165.906     |
| Construction         LARKON         LARKON <thlarkon< th=""> <thlarkon< th=""> <thlark< td=""><td>AUTO</td><td>NOMY</td><td></td><td>1 4 8 4 8 8</td><td>0.776</td><td>1</td><td>USD0.54945</td><td></td><td></td><td></td><td></td><td></td><td></td><td></td></thlark<></thlarkon<></thlarkon<>                                                                                                    | AUTO              | NOMY          |         | 1 4 8 4 8 8 | 0.776   | 1        | USD0.54945        |                                                                                                    |                      |             |               |                      |             |               |
| AVXA ALC ORD 23P         407,40         2,25%         XXTMAT RC, 070 UDD.550         1,250,00         1,25%,41           ALAC SYNTER IS CORD.         0,25%         XXTMAT RC, 070 UDD.55%         462,50         0,41%         5,059,011           ANACLANS RC, 070 23P         224,60         0,57%         XXTMAT RC, 070 UDD.55%         462,50         0,41%         5,059,011           B PA BLILTON PLC 04D.         2,315,50         1,27%         XXTMAT RC, 070 23P         2,72%           B PTITH ANREPCAT TOA.         2,446,0         0,57%         XXTX         X         Fmost advancing           B PTITH ANREPCAT TOA.         2,446,0         0,57%         XXTX         X         Fmost advancing           B PTITH ANREPCAT TOA.         2,446,0         0,57%         XXTX         X         FMOST Advancing           B PTITH ANREPCAT TOA.         2,462,0         0,147%         XXTX         X         FMOST Advancing           B PTITH ANREPCAT TOA.         2,462,0         0,147%         XXTX         X         FMOST Advancing         1,27,129%         Y         Y           B CARTTA GUD PLO COL.         3,72,0         1,57%         XXTX         X         FMOST Advancing         1,27,129%         Y         Y         Y         Y         Y         Y <td>CORF</td> <td>PORATION</td> <td></td> <td>1.694,00</td> <td>0,7790</td> <td></td> <td>RIO TINTO PLC</td> <td>ORD 10P</td> <td></td> <td>4.394</td> <td>,50</td> <td>2,20%</td> <td></td> <td>763.813</td>                                                                                                    | CORF              | PORATION      |         | 1.694,00    | 0,7790  |          | RIO TINTO PLC     | ORD 10P                                                                                                    |                      | 4.394       | ,50           | 2,20%                |             | 763.813       |
| BAR STITUS BC ORD                                                                                                    | = AVIV            | A PLC ORD 258 | P       | 407,60      | 2,23%   | ****     | XSTRATA PLC 0     | ORD USDO                                                                                                    | .50                  | 1.320       | 1,00          | 1,89%                |             | 1.825.441     |
| AVACLASS FLC 010 239         224.00         0.45%         ************************************                                                                                                    | # 8AE :           | SYSTEMS PLC C | DRD     | 302,30      | -0,57%  | **       | BP PLC \$0.25     |                                                                                                    |                      | 462         | 590           | 0,41%                |             | 5.093.011     |
| B 0 0000 PLC 000 108       1.445.00       1.75%       ****         B P 0 LLC 000 PLC 000       2.015.00       1.87%       ****         B P DE NLLT 010 PLC 000-201.505       0.25%       ****         B P TTTM ANRIENCA TO 0.4       2.445.00       0.25%       *****         B P TTTM ANRIENCA TO 0.40       2.445.00       0.25%       ******         B P TTTM ANRIENCA TO 0.40       2.45.00       0.25%       ******         B P TTTM ANRIENCA TO 0.40       1.50%       ******       *******         B P TTTM ANRIENCA TO 0.40       1.25%       *******       ************************************                                                                                                    | BARC              | LAYS PLC ORD  | 25P     | 224,00      | 0,45%   | ****     | The second sector |                                                                                                    |                      |             |               |                      |             |               |
| III PB PLAC 10.32         2.315.50         1.87%         ****           B PLAC 10.32         2.445.50         0.5%         *****           B PLAC 10.32         2.445.50         0.2%         *****           B PLAC 10.32         2.445.50         0.2%         *****           B PLAC 10.32         2.445.50         0.2%         *****           B PLAC 10.32         2.445.50         0.2%         *****           B PLAC 10.32         1.2%         *****         *****           B PLAC 10.32         0.42%         *****         *****           B PLAC 10.32         0.42%         *****         *****           B PLAC 10.32         0.42%         *****         ******           C CARTA 0.00 PLAC 000.57         0.16%         ******         ******           C CARTA 0.00 PLAC 000.72         1.1%         ******         *******           C CARTA 0.00 PLAC 000.72         1.1%         *******         ************************************                                                                                                    | E 86 6            | ROUP PLC ORD  | 10P     | 1.468,50    | 1,70%   | ***      | The most adv      | ancing                                                                                                    |                      |             |               |                      |             |               |
| # P EC 0.32       44.59       0.45       ***         # BTITL AND COMPANY, 20,246,0,05%       ****       ****         # BTITL AND COMPANY, 20,266,05%       ****       ****         # BTITL AND COMPANY, 20,266,05%       ****       ****         # BTITL AND COMPANY, 20,266,05%       ****       ****         # BTITL AND COMPANY, 20,266,05%       ****       ****         # BTITL AND COMPANY, 20,266,05%       ****       ****         # BTITL AND COMPANY, 20,266,05%       ****       ****         # STITL AND COMPANY, 20,26%       1.25%       ****         # ATTIN HOW FROME COLD, 37,600       1.65%       ****         CAPATA GROUP RC, 050, 1.62%       ****       ****         CAPATA SHOUP RC, 050, 1.62%       ****       ****         CAPATA SHOUP RC, 050, 1.62%       ****       ****         CAPATA SHOUP RC, 050, 1.25%       *****       ****         CAPATA SHOUP RC, 050, 1.25%       *****       ****         COMPANA INC, 050 ULD, 2.146,00       1.45%       ****         COMPANA INC, 050 ULD, 2.146,00       0.85%       ****         COMPANA INC, 050 ULD, 2.146,00       0.85%       *****         COMPANA INC, 050 ULD, 2.146,00       0.85%       *****         COMPANA INC, 050 U                                                                                                    | BHP 8             | BILLITON PLC  | ORD     | 2.315,50    | 1,87%   | **       | 5,59              | 95                                                                                                    |                      |             |               |                      |             |               |
| ■ RTTER MARKERCANTON                                                                                                    | BP PL             | .C \$0.25     |         | 462,90      | 0,41%   | *        |                   |                                                                                                    | 1,34 40              | 3.17.9      |               | 03.05                |             |               |
| BATTELL LAND COMPARY                                                                                                    | BRIT              | ISH AMERICAN  | тов     | 2.846,50    | 0,92%   | ***      |                   |                                                                                                    |                      |             |               | ,02 40               | 2,72 96     |               |
| BitTime Ser Beococcal.         715.00         0.45%         ***           BitTime Ser Beococcal.         715.00         0.45%         ***           BitTime Ser Beococcal.         715.00         0.45%         ***           BitTime Ser Beococcal.         715.00         1.7%         ***           BitTime Ser Beococcal.         715.00         1.7%         ***           Calles Endow R.C. obo.         75.00         1.45%         ***           Calles Endow R.C. obo.         75.00         1.1%         ***           Calles Endow R.C. obo.         75.00         1.1%         ***           Calles Endow R.C. obo.         75.00         1.1%         ***           Calles Endow R.C. obo.         75.00         1.1%         ***           Calles Endow R.C. obo.         75.00         1.4%         ***           Calles Endow R.C. obo.         1.4%         ***         ***           Commode Cancer Ono.         75.00         1.4%         ***           Contract Social Social                                                                                                    | BRIT              | ISH LAND COM  | PANY    | 592,00      | 1,20%   | ****     |                   |                                                                                                    |                      |             |               |                      |             |               |
|                                                                                                    | BRIT              | ISH SKY BROAD | CAS     | 715,00      | 0,42%   | **       |                   |                                                                                                    | anna an              |             |               |                      |             |               |
| BUILDERSY PRC 0-         1-322.00         1.87%         ****           CASHE INTERSY PRC 0-DL         1-32.00         1.42%         ****           CASHE INTERSY PRC 0-DL         375.40         1.42%         ****           CASHE INTERSY PRC 0-DL         375.40         1.42%         ****           CASHE INTERSY PRC 0-DL         375.40         1.15%         ****           CASHE INTERSY PRC 0-DL         376.40         1.15%         ****           CASHE INTERSY PRC 0-DL         376.40         1.45%         ****           COMMASS BEROLPR C.OHL         316.40         1.45%         ****           COMMASS BEROLPR C.OHL         316.40         1.45%         ****           COMMASS BEROLPR C.OHL         316.40         0.55%         ****           COMMASS BEROLPR C.OHL         316.40         0.55%         ****           COMMASS BEROLPR C.OHL         316.40         0.55%         ****           COMMASS BEROLPR C.OHL         316.40         0.55%         ****           UNASIENT MEMORY PLC 0-DL         316.30         0.55%         ****           UNASIENT MEMORY PLC 0-DL         316.30         0.55%         *****           UNASIENT MEMORY PLC 0-DL         316.30         0.55%         ***** <td>BT G</td> <td>ROUP PLC ORD</td> <td>SP</td> <td>204,50</td> <td>1,74%</td> <td>**</td> <td></td> <td>HSBC HO</td> <td>LDINGS PLO</td> <td>CORD</td> <td>WHITBRE<br/>12</td> <td>AD PLC OR<br/>22/153P</td> <td>D 76</td> <td></td>                                                                                                    | BT G              | ROUP PLC ORD  | SP      | 204,50      | 1,74%   | **       |                   | HSBC HO                                                                                                    | LDINGS PLO           | CORD        | WHITBRE<br>12 | AD PLC OR<br>22/153P | D 76        |               |
| CASE INSIGNOV PLC OPD. 275.40 1.45%     CASETA SUBJECT OPD. 775.60 1.11%     The most declining     CASETA SUBJECT OPD. 775.60 1.11%     The most declining     CASETA SUBJECT OPD. 775.60 1.11%     THE MOST ACCORE SUBJECT     THE MOST ACCORE  | BURB              | ERRY GROUP P  | LC O    | 1.522.00    | 1,87%   | ***      | INTERTEK GROU     | IP PLC ORD                                                                                                    | 1P TUL               | LOW OOL PLO | CORD 10P      |                      | ITV PLC ORD | 109           |
| CAPTAL BROUGPLC 0PD. 726.00 1.116%     ***     CAPTAL BROMPHIC 0PD. 726.00 1.16%     ****     CAPTAL BROMPHIC 0PD. 214.60 1.16%     *****     CAPATAL BROMPHIC 0PD 1.21%     CAPTAL BROMPHIC 0PD 1.21%     CAPTAL B | CAIR              | N ENERGY PLC  | ORD     | 375,80      | 1,62%   | ****     | The most deal     | Name of Street of Street o |                      |             |               |                      |             |               |
| CARTINAL RUC ORD USD. 2144.00 1.15%     ★★★★     CARNIVAL RUC ORD USD. 2144.00 1.15%     ★★★★     COMPARE 300.00 1.0 1.15%     ★★★★     COMPARE 300.00 1.0 1.15%     ★★★★     COMPARE 300.00 1.0 1.15%     ★★★★     COMPARE 300.00 1.0 1.15%     ★★★★     COMPARE 300.00 1.0 1.15%     ★★★★     COMPARE 300.00 1.0 1.0 1.0 1.0 1.0 1.0 1.0 1.0 1.                                                                                                    | CAPI              | TA GROUP PLC  | ORD     | 726,00      | 1,11%   | **       | The most deci     | arang                                                                                                    |                      |             |               |                      |             |               |
| CARNYAL FLC ORD USD 2146.00 1.42%     K★     CARNYA SALE FLC ORD USD 2146.00 1.42%     CARNYA SALE FLC ORD USD 217.00 0.54%     K★     CARNYA SALE FLC ORD USD 1275.00 0.85%     K★     CARNYA SALE FLC ORD USD 1275.00 0.85%     K★     CARNYA SALE FLC ORD USD.                                                                                                    | CAPI              | TAL SHOPPING  | CEN     | 378,00      | 1,16%   | ****     |                   | LLOYDS BA                                                                                                    | NKING GRO<br>DRD 10P | UP PLC      | NEXT          | PLC ORD 10           | (P          |               |
| EXERTING FRC OF 41                                                                                                    | CARM              | IVAL PLC ORD  | USD     | 2.146.00    | 1,42%   | **       | BLE SYSTEMS D     |                                                                                                    | ROVA                 | AL BANK OF  | SCOTLAND      | SCOT                 | TISH AND SI | UTHERN ID 508 |
| COMPARS GROUP PLC 0R                                                                                                    | CENT              | TRICA PLC ORD | 6 1     | 307,70      | 0,36%   | ****     |                   |                                                                                                    |                      |             |               |                      |             |               |
| ■ DIAGGO PLC 060 28 10         1.25%.00         0.85%         ★★         -0.20 %         -0.20 %           ■ ESAN EDISARY FLC 010         340.40         0.25%         ★★★★         -0.27 %         -0.24 %         -0.24 %           ■ UNASIAN ATURKES - TE2.00         1.25%         ★★★★         -0.27 %         -0.48 %         -0.24 %           ■ UNASIAN ATURKES - TE2.00         0.85%         ★★★★         +Weights Initiately Volatility         -0.24 %           ■ UNASIAN ATURKED & TE2.00         0.81%         ★★★★         +Highest Initiately Volatility         -0.24 %                                                                                                    | COM               | PASS GROUP P  | LC OR   | 584,00      | 1,83%   | **       |                   |                                                                                                    | _                    |             |               | _                    |             |               |
| ESSAR ENERSY FUC 080                                                                                                    | DIAG              | EO PLC ORD 2  | 8 10    | 1.256,00    | 0,88%   | **       |                   |                                                                                                    |                      |             |               |                      | -0,20 %     | ,             |
| EURAELAN INATURAL RES.         792.50         1.27%         ******           EURAELAN INATURAL RES.         792.50         1.27%         ******           EURAELAN INATURAL RES.         10.0%         ******           FERMILIENT CODULS.         1.720.0         6.47%                                                                                                    | ESSA              | R ENERGY PLC  | ORD     | 360,60      | 0.03%   | ***      | -0.57             | 96                                                                                                    |                      | -0.45.0     | -0            | 0,34 96              |             |               |
| E EXPERIAN PLC ORD USD                                                                                                    | EURA              | SIAN NATURA   | L RES   | 782.50      | 1.29%   | ****     | 0,57              | -                                                                                                    | 0,47 %               | 0,43        |               |                      |             |               |
| PRESNILLO PLC ORD US 1.772.00 0.68%                                                                                                    | EXPE              | RIAN PLC ORD  | USD     | 810,50      | 1,00%   | ***      |                   |                                                                                                    |                      |             |               |                      |             |               |
|                                                                                                    | FRES              | NILLO PLC ORT | us      | 1.772.00    | 0.68%   | +++      | Hignest Intra     | day Vola                                                                                                    | tility               |             |               |                      |             |               |

**OUTSTANDING.** We can see here a report of outstanding values over the day in function of the negotiated volume.

**Outstanding values.** This variable corresponds to the 6 assets with the most negotiated volume.

The most Advancing/Declining. Percentage of fall or rise.

**Highest Intraday Volatility**. Information on the assets with highest session volatility is provided here.

| Start   | Yield      | Risks  | Structure | Fundamental | Technical A. | Contributors |                                                                                               |
|---------|------------|--------|-----------|-------------|--------------|--------------|-----------------------------------------------------------------------------------------------|
| Price   | Volume     | High   | -Low      |             |              |              | Summary Outstanding Alerts Bid and Ask                                                        |
| Descrip | tion       |        | Las       | t % Dif.    |              | VCGStars     | ADMIRAL GROUP PLC ORD 0.1P                                                                    |
| 3I GRO  | UP PLC OR  | D 73   | 269,7     | 0 0,52%     |              | **           | Last 1.551.00 % Dif. 0.13% Curr. year 2.38% Time 10:19:08                                     |
| ADMIR   | AL GROUP P | LC OR  | 1.551,0   | 0,13%       |              | ***          |                                                                                               |
| AGGRE   | KO PLC OR  | 0 13 5 | 1.952,0   | 0,98%       |              | ****         | 13/jul                                                                                        |
| AMECI   | PLC ORD 50 | P      | 1.064,0   | 0,95%       |              | **           | 14:25 Monarche dicour File dico di 17 nas d'assed na mataquiant                               |
| ANGLO   | AMERICAN   | PLC O. | 2.954,0   | 0 1,86%     |              | ****         | 9:48 ADMIRAL GROUP PLC ORD 0.1P has broken up its trend line bullish                          |
| ANTOP   | AGASTA PL  | C ORD  | . 1.438,0 | 1,99%       |              | ***          | 05/00 ADAMD AL COOLD DLC ODD O 10 Deven stress the Circula Mavies Average                     |
| ARM H   | OLDINGS PL | .C ORD | . 588,5   | 0,77%       |              | *            | 23:59 of 200 sessions                                                                         |
| ASSOC   | IATED BRIT | ISH F  | 1.083,0   | 0 1,12%     |              | **           | 28/jun ADMIRAL GROUP PLC ORD 0.1P. Up crosses the simple moving average                       |
| ASTRA   | ZENECA PL  | C ORD  | 2.997,5   | 0,85%       | 1            | ****         | 23:59 of 200 sessions                                                                         |
| AUTON   | IOMY       |        | 1.694,0   | 0 0,77%     | Î.           | ***          | 24/jun ADMIRAL GROUP PLC ORD 0.1P. Down cross the Simple Moving Average 23:59 of 200 sessions |
| AVIVA   | PLC ORD 2  | SP     | 407,8     | 2,26%       |              | ****         | 24/jun<br>16:14 ADMIRAL GROUP PLC ORD 0.1P has crossed its first support                      |
| BAE SY  | STEMS PLC  | ORD    | 302,3     | -0,57%      | E            | **           | 24/iun                                                                                        |
| BARCL   | AYS PLC OR | D 25P  | 224,0     | 0,45%       | 1            | ****         | 16:10 ADMIRAL GROUP PLC ORD 0.1P has broken up its trend line bullish                         |
| BG GR   | OUP PLC OR | D 10P  | 1.468,5   | 0 1,70%     |              | ***          | 23/jun ADMIRAL GROUP PLC ORD 0.1P has broken the lower line of its                            |
| BHP BI  | LLITON PLC | ORD    | 2.315,5   | 0 1,85%     |              | **           | 15:43 regression channel                                                                      |
| BP PLC  | \$0.25     |        | 462,9     | 0 0,41%     | Γ            | *            | 17/jun<br>14:11 ADMIRAL GROUP PLC ORD 0.1P. Has very high volume                              |
| BRITIS  | H AMERICA  | N TOB  | 2.846,5   | 0,92%       |              | ***          | 13/max                                                                                        |
| BRITIS  | H LAND CO  | MPANY. | 592,0     | 0 1,20%     |              | ****         | 11:04 ADMIRAL GROUP PLC ORD 0.1P has crossed its first resistance                             |
| BRITIS  | H SKY BROA | DCAS   | 715,0     | 0,42%       | T I          | **           |                                                                                               |

**ALERTS.** Shows a report of the alerts automatically generated on the selected asset.

The alerts report several events as very high volume, direction of a certain indicator, relationship to a moving average etc. In the example the symbol on which the alerts are triggered is the FTSE100.

| IN FTSE 100          | Last      | 5.884,52   | % Dif. 1,19% | Curr. year   | -0,26%      | Time 10:22:4 | 6          |              |                                         |               |
|----------------------|-----------|------------|--------------|--------------|-------------|--------------|------------|--------------|-----------------------------------------|---------------|
| Start Yield Risks    | Structure | Fundamenta | Technical A. | Contributors |             |              |            |              |                                         |               |
| Price Volume Hig     | h-Low     |            |              |              | Summary     | Outstandi    | ng Alerts  | Bid and Ask  |                                         |               |
| Description          | La        | ist % Dif. |              | VCGStars     | ADMIRAL GR  | OUP PLC OR   | D 0.1P     |              |                                         |               |
| I 31 ROUP PLC ORD 73 | 269,      | 70 0,52%   |              | **           | Last 1.551  | 00 %61       | off. 0.13% | Curr. year 2 | 38%                                     | Time 10:19:08 |
| ADMIRAL GROUP PLC OF | 1.551,0   | 00 0,13%   |              | ***          | 1001        | ,00          |            | curry cur c  | ,,,,,,,,,,,,,,,,,,,,,,,,,,,,,,,,,,,,,,, | 10127100      |
| AGGREKO PLC ORD 13 5 | . 1.949,0 | 00 0,83%   |              | ****         | Rid and Ask |              |            |              |                                         |               |
| AMEC PLC ORD 50P     | 1.064,0   | 00 0,95%   |              | **           | Bid Ord     | bid siz.     | Bid Pric   | Ask Pri.     | Ask Siz                                 | Ask Ord.      |
| ANGLO AMERICAN PLC   | 2.954,0   | 00 1,86%   |              | ****         | 11          | 4.894        | 1.550.00   | 1.552.00     | 905                                     | 5             |
| ANTOFAGASTA PLC ORD  | 1.438,0   | 00 1.99%   |              | ***          |             |              |            | 1.002,000    |                                         |               |

**Bid and Ask.** In this flap the user can check the DOM of the asset selected in the list.

# YIELD

This section provides information referring to the yield of the assets belonging to a certain index. The user can get access at any stage to other type of information by only clicking the corresponding flap (Risks, Structure etc.).

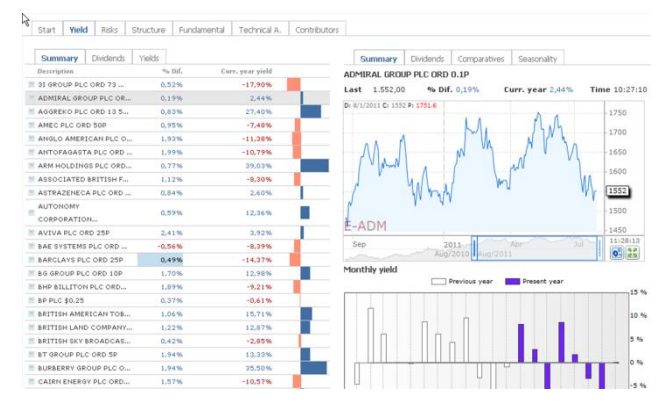

# List of assets

- Summary
- Dividends
- Yields

# Details of the selected asset

- Summary
- Dividends
- Comparatives
- Seasonality.

# SUMMARY

| ~~~~~~~~~~~~~~~~~~~~~~~~~~~~~~~~~~~~~~ |            |        |                  |  |
|----------------------------------------|------------|--------|------------------|--|
| Summary                                | Dividends  | Yields |                  |  |
| Description                            |            | % Dif. | Curr. year yield |  |
| 🗏 3I GROUP PL                          | C ORD 73   | 0,52%  | -17,90%          |  |
| ADMIRAL GR                             | OUP PLC OR | 0,1996 | 2,44%            |  |
| AGGREKO PL                             | C ORD 13 5 | 0,83%  | 27,40%           |  |
| AMEC PLC OF                            | RD 50P     | 0,95%  | -7,48%           |  |

# DIVIDENDS

| Summary      | Dividends    | Yields             |            |        |
|--------------|--------------|--------------------|------------|--------|
| Desc.        |              | Dividends by share | Yield.div. | Payout |
| 🗏 3I GROUP I | PLC ORD 73   | 3,56               | 1,32%      | 18,05% |
| MADMIRAL G   | ROUP PLC OR  | 69,33              | 4,47%      | 95,90% |
| AGGREKO I    | PLC ORD 13 5 | 16,95              | 0,87%      | 21,06% |
| MEC PLC      | ORD 50P      | 21,00              | 1,97%      | 29,83% |
| MANGLO AM    | ERICAN PLC O | 45,57              | 1,54%      | 5,37%  |
| ANGLO AM     | ERICAN PLC O | 40,07              | 1,0470     | 5,3    |

# **YIELDS**

| 20 |            |             |        |         |           |         |
|----|------------|-------------|--------|---------|-----------|---------|
| 0  | Summary    | Dividends   | Yields |         |           |         |
|    | Desc.      |             | We.Y.  | M.Yield | 52 We.¥i. | 5 Ye.yi |
| 1  | 3I GROUP P | LC ORD 73   | -4,12% | -5,43%  | -5,98%    | -53,41% |
|    | ADMIRAL GR | ROUP PLC OR | -0,89% | -7,23%  | 6,50%     | 147,83% |
| 1  | AGGREKO P  | LC ORD 13 5 | -2,35% | -2,78%  | 22,73%    | 573,72% |
| 1  | AMEC PLC C | RD 50P      | -4,83% | -3,54%  | 21,18%    | 284,12% |
|    |            |             |        |         |           |         |

**Description**. Name of the asset.

**Dif.** %. Percentage difference in relation to previous day close. **Yield of the year.** Yield of the current year. It can also be represented graphically with a blue or red colored horizontal bar depending if positive or negative.

**DPS.** Dividend per share (Benefit / n ° of shares of the firm) **Dividend Yield.** This variable shows the highest or lowest revenue of the investors via the dividends paid by the firm. It can also be represented graphically wit<h a horizontal band.

**P. out.** % of the benefits paid to the stockholders via dividends.

- Yield 1 week. Yield over the current week.Yield. 1 m. Yield over the current month.Yield. 52 weeks. Yield over the latest 52 weeks. It is also represented graphically via a horizontal bar.
- Yield. 5 y. Yield over the latest 5 years.

In top of these figures, referring to the symbols forming the list and independently from the flap we are working in, more detailed analysis can be obtained on the yield.

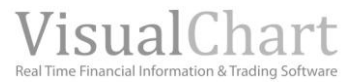

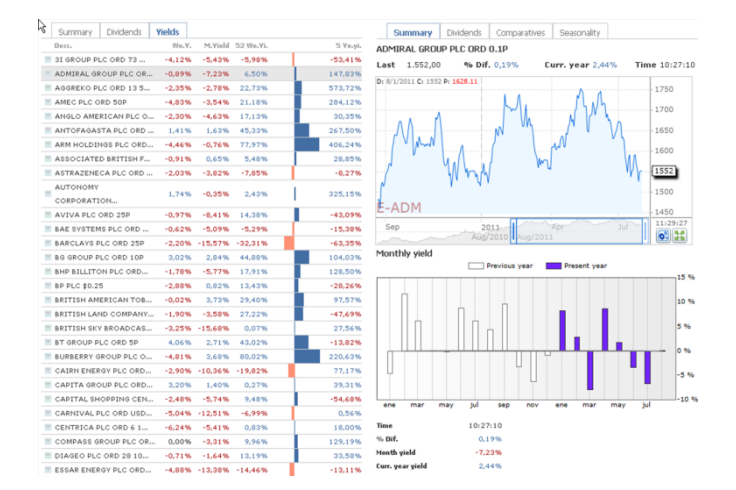

**SUMMARY.** If no asset has been selected in the list, the information provided in this flap will refer to its index.

First, the information of the index quote is represented.

- The chart can be maximized by clicking the button situated under the price scale.
- By clicking the button we can change the type and unity of the compression, the chart representation and the scale.

Next we show a comparative of the monthly yield between the current and the previous year.

Finally, we represent a comparative of the yield by sectors, for the current session and for the previous one. If you want to check the same comparative for the month or year, all you need to do is clicking the corresponding option.

Session Month Year

In this last case, if any value has been selected in the list, the comparative will be run between these assets and other assets belonging to the same sector.

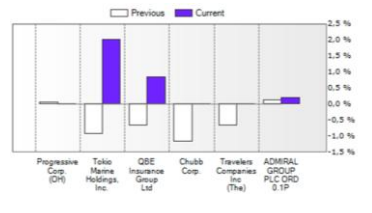

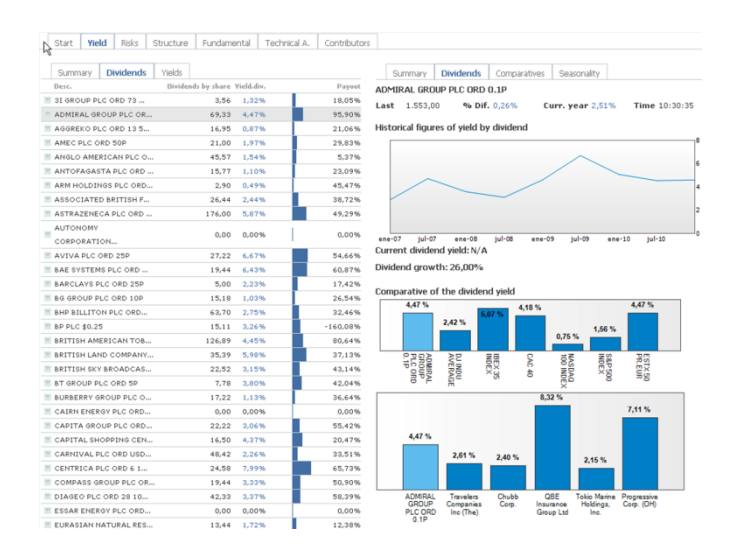

**DIVIDENDS.** First a linear chart shows up where the historical figures of the yield by dividend for the selected asset are represented graphically.

**Current dividend yield.** This variable is the result of the quotient between the dividend by stock (previous years) and the market price. It shows up in %, as the result of the quotient is multiplied by 100.

**Dividend increase.** This variable expresses in % the dividend increase over the last year.

**Comparative of the dividend yield.** For each of the most representative indices, an average of the dividend yield for all the stocks forming the index and also under a bar chart, the percentage corresponding to each index shows up.

Likewise, we also run the comparative of the yield by dividend of the selected assets with other assets belonging to the same sector.

Finally we represent the 3 firms with highest dividends of the index.

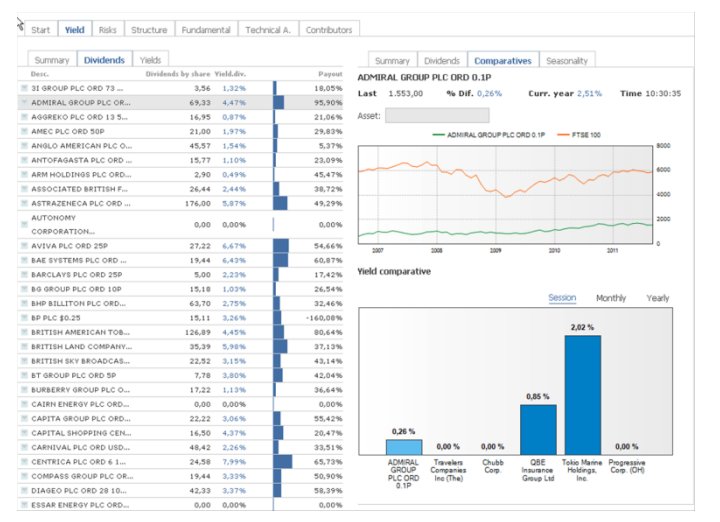

Summary Dividends Comparatives Seasonality

 Last
 1.353,00
 We DF. (0,0%)
 Curry perf 2,31%
 Time 10:30/35

 Year
 Jan
 Feb
 Mar
 Apr
 May
 May
 May
 May
 May
 May
 May
 May
 May
 May
 May
 May
 May
 May
 May
 May
 May
 May
 May
 May
 May
 May
 May
 May
 May
 May
 May
 May
 May
 May
 May
 May
 May
 May
 May
 May
 May
 May
 May
 May
 May
 May
 May
 May
 May
 May
 May
 May
 May
 May
 May
 May
 May
 May
 May
 May
 May
 May
 May
 May
 May
 May
 May
 May
 May
 May
 May
 May
 May
 May
 May
 May
 May
 May
 May
 May
 May
 May
 May
 May
 May
 May
 May
 May

% Dif. 0,26% Curr. year 2,51% Time 10:30:35

All the values

- 11 - <sup>1</sup>.

ADMIRAL GROUP PLC ORD 0.1P

Last 1.553,00

**COMPARATIVES.** This first chart enables to compare the yield of the selected asset with the yield of any index or asset.

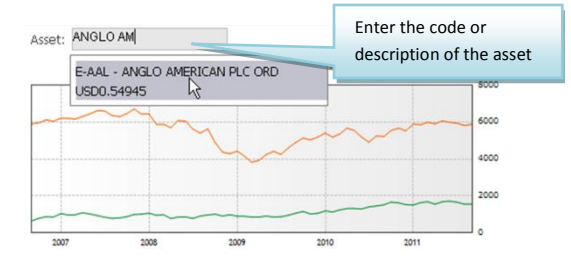

The following chart is a comparative of the yield (in the current session, month or year) of the selected symbols with symbols belonging to the same sector.

**SEASONALITY.** This variable represents numerically and graphically, the monthly yield, of the selected symbol over the last 10 years.

The first list resumes the information numerically. The last row shows the average yield per month.

In the lower part, we can obtain the same information graphically.

To check the average yield per month (graphically), all we need to do is selecting the corresponding option.

|          |                    |                      | All the value | s Average |
|----------|--------------------|----------------------|---------------|-----------|
| February | March              | April                | Мау           | June      |
| _1_s_ls  | м <mark>г</mark> , | ar <sub>a</sub> la.a |               |           |
| August   | September          | October              | November      | December  |

In this page, several market variables can be checked, not only for fundamental aspects but also for technical analysis. Next we detail which information is available in this section:

| Start Yield Risks       | Structure  | Fundamental           | Technical A. Contribut        | )rs                                           |
|-------------------------|------------|-----------------------|-------------------------------|-----------------------------------------------|
| 13                      |            |                       |                               |                                               |
| Statistical Technical A | Analysis V | 'aR                   |                               | Summary Technical Analysis Alerts             |
| Description             | VaR        | 2 Weeks<br>Volatility | Relative<br>Vol. Average Vol. | ADMIRAL GROUP PLC ORD 0.1P                    |
| 3I GROUP PLC ORD 7      | -2,30      | 2,25%                 | 6,54% 285,00000               |                                               |
| ADMIRAL GROUP PLC       | -2,08      | 2,37%                 | 30,48%1.630,00000             | Var.                                          |
| AGGREKO PLC ORD 13      | -2,84      | 2,09%                 | -58,33%2.097,54834            | •                                             |
| AMEC PLC ORD 50P        | -2,22      | 2,16%                 | 54,31%1.131,00000             |                                               |
| ANGLO AMERICAN PLC      | -3,00      | 2,62%                 | 21,62%3.105,00000             | Low Average High                              |
| ANTOFAGASTA PLC OR      | -3,90      | 2,91%                 | -3,89%1.457,00000             |                                               |
| ARM HOLDINGS PLC O      | -3,86      | 3,49%                 | 37,59% 632,00000              | Var comparative studies Asset:                |
| ASSOCIATED BRITISH      | -1,71      | 1,99%                 | -11,64%1.197,00000            |                                               |
| ASTRAZENECA PLC OR      | -1,69      | 1,72%                 | 22,83%3.183,50000             | ADMIRAL GRP ORD 0.1P -2.0/96 FISE 100 -1.534/ |
| AUTONOMY CORPORATI      | -3,10      | 2,86%                 | 11,08%1.800,00000             | • •                                           |
| AVIVA PLC ORD 25P       | -2,95      | 3,05%                 | 6,66% 441,50000               |                                               |
| BAE SYSTEMS PLC OR      | -2,52      | 2,21%                 | 16,98% 320,60001              | Low Average righ                              |
| BARCLAYS PLC ORD 2      | -3,31      | 4,70%                 | -32,08% 255,70000             |                                               |

# List of assets

- Statistical
- Technical analysis •
- VaR

# Details of the selected asset

- Summary
- Technical Analysis •
- Alerts •

15,18 63,70 15,11 126,89 BHP BILLITON PLC ORD... BP PLC \$0.25 32,469 ebruary 32,469 -160,089 80,649 37,139 43,149 42,049 36,649 0,009 • -----**-** BP PLC \$0.25

 BRITISH AMERICAN TOB...

 BRITISH AND COMPANY.

 BRITISH SKY BROADCAS...

 BT GROUP PLC ORD SP

 BURBERRY GROUP PLC ORD...

 CAIRN ENERGY PLC ORD...

 CAPITA GROUP PLC ORD... 35,39 22,52 7,78 17,22 0,00 22,22 lugust October September December . . 'n RISKS

18,05%

95,90% 21,06% 29,83% 5,37% 23,09% 45,47%

38,72% 49,29%

0.00%

54,66%

17,42

26.549

Start Yield Risks Structure Fundamental Technical A. Contributors

5 6 646-06 by share Visiblety, 2,556 1.22% 69,33 4.47% 16,57 0.87% 45,57 1.54% 15,77 1.10% 2,200 0.49% 2,644 2,44% 176,00 5.87%

0,00 0,00%

27,22 6,67% 19,44 6,43% 5,00 2,23% 15,18 1,03%

Summary Dividends Yields

3I GROUP PLC ORD 73 ..

ADMIRAL GROUP PLC OR ...

AGGREKO PLC ORD 13 5. AMEC PLC ORD 50P

AMEC PLC ORD SOP ANDICO AMERICAN PLC O... ANTORAGATA FLC ORD... ARM HOLDINGS PLC ORD... ASSOCIATED BRITISH F... ASTRAZENECA PLC ORD... AUTOHOMY CORPORATION... AVIVA PLC ORD 25P BAS SYSTEMS PLC ORD... BADYL ASSOCIATED FLC ORD...

BARCLAYS PLC ORD 25F

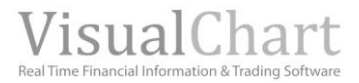

# STATISTICAL

| Statistical Te   | chnical Analysis | VaR                   |                                  |
|------------------|------------------|-----------------------|----------------------------------|
| Description      | ¥aR              | 2 Weeks<br>Volatility | Relative<br>Average Vol.<br>Vol. |
| 31 GROUP PLC ORD | 72,30            | 2,25%                 | 6,54% 285,00000                  |
| ADMIRAL GROUP P  | LC2,08           | 2,37%                 | 30,48%1.630,00000                |
| AGGREKO PLC ORE  | 132,84           | 2,09%                 | -58,33%2.097,54834               |

#### **Description**. Name of the asset.

VaR. Value at risk. Specifies the highest percentage amount that can be lost in a single session with 95% certainty.
Relative.Vol.Percentage difference between the volume of the current session and the 15 sessions moving average.
Average.Vol. Average volume of the latest 15 sessions.

# **TECHNICAL ANALYSIS**

| Statistical   | Technical Analys | sis VaR            |       |                |
|---------------|------------------|--------------------|-------|----------------|
| Description   |                  | % to first support | Liqui | Cash 1st Limit |
| 🗏 3I GROUP PL | .C ORD 7         | -3,39%             |       | 51             |
| ADMIRAL GR    | OUP PLC          | -3,16%             |       | 2.909          |
| 🖉 AGGREKO PL  | .C ORD 13        | -3,60%             |       | 86             |

**% to 1r<sup>st</sup> support.** % distance from the close of the current session to the firs support.

Liquidity. Facility to close a position or the inverse of the cost that closing a position involves due to the lack of opportunity.
 Cash in 1<sup>st</sup>. limit. This variable indicates the amount of Money (average) offered in the first limit (first bid or first ask).

#### VaR

| Statistical Technical Ar | nalysis 🛛 🛛 | 'aR    |        |         |         |          |
|--------------------------|-------------|--------|--------|---------|---------|----------|
| Desc.                    | ¥aR         | M. VaR | Y. VaR | ¥aR99 M | . VaR99 | Y. VaR99 |
| SI GROUP PLC ORD 7.      | -2,30       | -10,33 | -30,75 | -3,61   | -15,85  | -44,10   |
| ADMIRAL GROUP PLC .      | -2,08       | -9,39  | -28,27 | -3,51   | -15,42  | -43,13   |
| AGGREKO PLC ORD 13.      | -2,84       | -12,64 | -36,60 | -4,93   | -21,10  | -55,01   |
| MEC PLC ORD 50P          | -2,22       | -10,00 | -29,89 | -3,25   | -14,36  | -40,69   |

The information on the VaR is provided for different time frames: VaR. Value at risk in a certain day in 95% of the cases. VaR s. Value at risk in a certain week in 95% of the cases. VaR m. Value at risk in a certain month in 95% of the cases. VaR a. Value at risk in a certain year in 95% o the cases. VaR99/VaR99 s./VaR99 m./VaR99 a. Value at risk in the different time frames in 99% of the cases.

In top of these figures referring to the symbols forming the list and independently from the flap we are working in (Statistics, Technical analysis or VaR), a more detailed analysis on these risks can be obtained.

| Start Viold Risks       | Structure Eurodamental | Technical & Contributor | e                                                         |
|-------------------------|------------------------|-------------------------|-----------------------------------------------------------|
|                         |                        |                         |                                                           |
| Statistical Technical A | nalysis VaR            |                         | Summary Technical Analysis Alerts                         |
| Desc.                   | VaR M. VaR V. VaR      | VaR99 M. VaR99 Y. VaR99 | ADMIRAL GROUP PLC ORD 0.1P                                |
| 3I GROUP PLC ORD 7.     | -2,30 -10,33 -30,75    | -3,61 -15,85 -44,10     | Last 1.555.00 % Dif. 0.39% Curr. year 2.64% Time 11:29:34 |
| MADMIRAL GROUP PLC .    | -2,08 -9,39 -28,27     | -3,51 -15,42 -43,13     |                                                           |
| AGGREKO PLC ORD 13.     | -2,84 -12,64 -36,60    | -4,93 -21,10 -55,01     | Var.                                                      |
| AMEC PLC ORD 50P        | -2,22 -10,00 -29,89    | -3,25 -14,36 -40,69     | •                                                         |
| ANGLO AMERICAN PLC.     | ·3,00 ·13,32 ·38,24    | -4,92 -21,09 -55,00     |                                                           |
| ANTOFAGASTA PLC OR.     | -3,90 -17,04 -46,73    | -5,96 -25,05 -62,17     | Low Average High                                          |
| ARM HOLDINGS PLC O.     | -3,86 -16,87 -46,36    | ·6,83 ·28,25 ·67,34     |                                                           |
| ASSOCIATED BRITISH.     | -1,71 -7,76 -23,83     | -5,51 -23,33 -59,17     | Var comparative studies Asset:                            |
| ASTRAZENECA PLC OR.     | -1,69 -7,69 -23,65     | -3,54 -15,57 -43,48     |                                                           |
| AUTONOMY CORPORATI.     | -3,10 -13,73 -39,22    | -5,05 -21,56 -55,89     | ADMIRAE GRO ORD 0.19 -2.0796 FISE 100 -1.5547             |
| AVIVA PLC ORD 25P       | -2,95 -13,12 -37,76    | -4,26 -18,45 -49,72     | • •                                                       |
| BAE SYSTEMS PLC OR.     | -2,52 -11,27 -33,18    | -3,85 -16,81 -46,22     |                                                           |
| BARCLAYS PLC ORD 2.     | -3,31 -14,62 -41,29    | -5,42 -23,02 -58,59     | Low Average High                                          |
| BG GROUP PLC ORD 1.     | -2.43 -10.90 -32.22    | -3.72 -16.29 -45.09     |                                                           |

**SUMMARY.** In the first horizontal bar we can measure the **VaR** of the selected asset. It is divided in 3 zones: low, average and high. The lower the value of this variable, the lower the risk of the asset.

Next we show a **VaR comparative** of the selected asset with the Ibex35 one or with any other asset:

| Var | con | nparati | ve studies | a Asset      | :        |         |
|-----|-----|---------|------------|--------------|----------|---------|
|     | -   | ADMIRA  | L GRP ORD  | 0.1P -2.0796 | FTSE 100 | -1.5547 |
|     |     | •       | •          |              |          |         |
|     |     |         |            |              |          |         |
| Low |     |         |            | Average      |          | Hig     |

**Volatility.** We analyze the volatility of the asset in different time frames (session volatility, monthly, yearly and historical).

**Firms with lowest VaR.** The 4 firms of the index with lowest Var show up here. **Firms with lowest volatility.** The 4 firms with lowest volatility show up here.

| Start Yield Risks     | Structure  | Fundamental | Technical A. Contributors                                   |
|-----------------------|------------|-------------|-------------------------------------------------------------|
|                       |            |             |                                                             |
| Statistical Technical | Analysis V | aR          | Summary Technical Analysis Alerts                           |
| December 1            | 11 - D     | 2 Weeks     | Relative ADMIRAL GROUP PLC ORD 0.1P                         |
| Description           | 1.90       | Volatility  | Yol. Last 1556.00 % Dif 0.45% Curr year 2.71% Time 11:40:4  |
| 3I GROUP PLC ORD 7    | -2,30      | 2,25%       | 6,54% 285,00000                                             |
| ADMIRAL GROUP PLC     | -2,08      | 2,37%       | 30,48%1.630,00000 Risk Index Technical Analysis             |
| AGGREKO PLC ORD 13    | -2,84      | 2,09%       | -58,33%2.097,54834                                          |
| AMEC PLC ORD 50P      | -2,22      | 2,16%       | 54,31%1.131,00000                                           |
| ANGLO AMERICAN PLC    | -3,00      | 2,62%       | 21,62%3.105,00000                                           |
| ANTOFAGASTA PLC OR    | -3,90      | 2,91%       | -3,89%1.457,00000 Bullish trend Lateral Trend Bearish Trend |
| ARM HOLDINGS PLC O    | -3,86      | 3,49%       | 37,59% 632,00000                                            |
| ASSOCIATED BRITISH    | -1,71      | 1,99%       | -11,64%1.197,00000 Distance support                         |
| ASTRAZENECA PLC OR    | -1,69      | 1,72%       | 22,83%3.183,50000                                           |
| AUTONOMY CORPORATI    | -3,10      | 2,86%       | 11,08%1.800,00000 Trend Lines                               |
| AVIVA PLC ORD 25P     | -2,95      | 3,05%       | 6,66% 441,50000                                             |
| BAE SYSTEMS PLC OR    | -2,52      | 2,21%       | 16,98% 320,60001 Regression channel                         |
| BARCLAYS PLC ORD 2    | -3,31      | 4,70%       | -32,08% 255,70000                                           |
| BG GROUP PLC ORD 1    | -2,43      | 2,65%       | -3,02%1.561,50000 200 MA                                    |

**TECHNICAL ANALYSIS.** The user obtains here a summary of the technical risk inherent to the selected asset.

**Risk index of technical analysis**. This is an average of the different technical risks (trend lines, supports, average 200, regression channel). The bar where the value of this index is represented is divided in tree zones (bullish, flat and bearish trend) with a red mark in the place where the index corresponding to the selected asset is situated.

**Technical risks.** There are 4 technical risks: <u>Distance to support</u>. Risk of breaking a support <u>Trend lines</u>. Risk of breaking a trend line. <u>Regression Channel</u>. Risk of breaking a regression channel. <u>Average 200</u>. Risk of crossing the 200 periods MA.

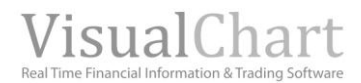

When there is no technical risk at all, the bar appeara in green color. In the previous example for Deutsche Boerse, there is no risk of crossing a trend line and neither a support or a regression channel.

As soon as some kind of risk appears, a zone of the bar will appear in red and as this risk increases by, the zone in red color will also increase. For Deutsche bourse there is the risk of down crossing a 200 periods MA. In the image on the right we can see the chart of the asset where the quote is near this 200 periods MA (red line).

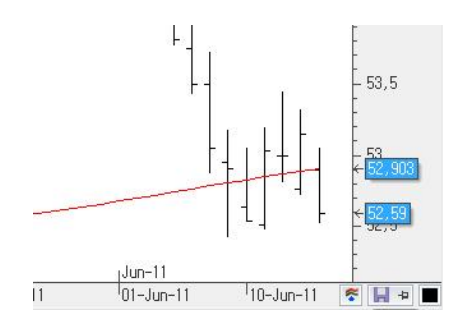

| Statistical Technical A | nalysis V | aR                    |                    | Summary Technical Analysis Alerts                                       |
|-------------------------|-----------|-----------------------|--------------------|-------------------------------------------------------------------------|
| Description             | VaR       | 2 Weeks<br>Volatility | Relative<br>Vol.   | ADMIRAL GROUP PLC ORD 0.1P                                              |
| 3I GROUP PLC ORD 7      | -2,30     | 2,25%                 | 6,54% 285,00000    |                                                                         |
| ADMIRAL GROUP PLC       | -2,08     | 2,37%                 | 30,48%1.630,00000  | 13/jul                                                                  |
| AGGREKO PLC ORD 13      | -2,84     | 2,09%                 | -58,33%2.097,54834 | 14:25 PAPARONE DROOP FEE DRO 0.1P has a casada na macalapport           |
| MARC PLC ORD 50P        | -2,22     | 2,16%                 | 54,31%1.131,00000  | 9:48 ADMIRAL GROUP PLC ORD 0.1P has broken up its trend line bullish    |
| ANGLO AMERICAN PLC      | -3,00     | 2,62%                 | 21,62%3.105,00000  | 06/ful ADMERAL CROUD DLC ORD 0.10 Down cross the Simple Maying Average  |
| ANTOFAGASTA PLC OR      | -3,90     | 2,91%                 | -3,89%1.457,00000  | 23:59 of 200 sessions                                                   |
| ARM HOLDINGS PLC O      | -3,86     | 3,49%                 | 37,59% 632,00000   | 28/jun ADMIRAL GROUP PLC ORD 0.1P. Up crosses the simple moving average |
| ASSOCIATED BRITISH      | -1,71     | 1,99%                 | -11,64%1.197,00000 | 23:59 of 200 sessions                                                   |
| ASTRAZENECA PLC OR      | -1,69     | 1,72%                 | 22,83%3.183,50000  | 24/jun ADMIRAL GROUP PLC ORD 0.1P. Down cross the Simple Moving Averag  |
| AUTONOMY CORPORATI      | -3,10     | 2,86%                 | 11,08%1.800,00000  | 24/07 of 200 sessions                                                   |
| AVIVA PLC ORD 25P       | -2,95     | 3,05%                 | 6,66% 441,50000    | 16:14 ADMIRAL GROUP PLC ORD 0.1P has crossed its first support          |

**ALERTS.** Show a list of alerts automatically generated in the selected asset.

The alerts reports some market events as high volume, direction of a certain indicator, position of the quote in relation with a moving average, etc. In the example, the selected value is Acerinox.

# STRUCTURE

All type of information on the industry and sector to which the selected assets belong is provided here.

Start Yield Risks Structure Fundamental Technical A. Contributors

|                 |                        | Slope               | Lows | Highs     | Structure     |
|-----------------|------------------------|---------------------|------|-----------|---------------|
| Sector          | Industry               | industry<br>Weight. | 1    |           | Description   |
| Venture Capita  | Financial              | 1,27%               |      | ORD 7     | 31 GROUP PLC  |
| Insurance       | Financial              | 0,61%               |      | UP PLC    | ADMIRAL GRO   |
| Commercial Serv | Consumer non-cy.       | 1,21%               |      | ORD 13.   | AGGREKO PLC   |
| Engineering&Con | Industrial             | 5,22%               |      | D 50P     | AMEC PLC OR   |
| Minin           | <b>Basic Materials</b> | 11,23%              |      | ICAN PLC  | ANGLO AMERI   |
| Minin           | <b>Basic Materials</b> | 2,48%               |      | A PLC OR  | ANTOFAGAST    |
| Semiconductors  | Technology             | 23,88%              |      | SS PLC O  | ARM HOLDING   |
| Food            | Consumer non-cy.       | 1,34%               |      | BRITISH.  | ASSOCIATED    |
| Pharmaceutical: | Consumer non-cy.       | 11,64%              |      | A PLC OR. | ASTRAZENEC    |
| Software        | Technology             | 24,55%              | ri : | ORPORAT   | AUTONOMY C    |
| Insurance       | Financial              | 4,17%               |      | RD 25P    | AVIVA PLC OF  |
| Aerospace/Defen | Industrial             | 17,41%              |      | PLC OR    | BAE SYSTEMS   |
| Bank            | Financial              | 16,16%              |      | C ORD 2   | BARCLAYS PL   |
| 01              | Energy                 | 15,51%              |      | C ORD 1   | BG GROUP PLO  |
| Minin           | <b>Basic Materials</b> | 17,41%              |      | PLC O     | BHP BILLITON  |
| 01              | Energy                 | 38,99%              |      |           | BP PLC \$0.25 |
| Agriculture     | Consumer non-cy.       | 9,56%               |      | RICAN T   | BRITISH AMER  |
| REITS           | Financial              | 2,41%               |      | COMPA.    | BRITISH LAND  |
| Media           | Communications         | 6,04%               |      | BROADC    | BRITISH SKY B |
| Telecommunicati | Communications         | 10,61%              |      | 0 ORD 5   | BT GROUP PLO  |
| Appare          | Consumer cyclic.       | 3,66%               |      | OUP PLC.  | BURBERRY GR   |
| oi              | Energy                 | 3,12%               |      | Y PLC O   | CAIRN ENERG   |
| Commercial Serv | Consumer non-cy.       | 1,66%               |      | IP PLC O  | CAPITA GROU   |
| REITS           | Financial              | 0,94%               |      | PPING C   | CAPITAL SHO   |
| Leisure Time    | Consumer cyclic.       | 5,55%               |      | C ORD U   | CARNIVAL PL   |
| Ga              | Utilities              | 20,57%              |      | C ORD 6   | CENTRICA PL   |
| Food service    | Consumer cyclic.       | 8,03%               |      | OUP PLC - | COMPASS GR    |
| Beverage:       | Consumer non-cy.       | 6,53%               |      | ORD 28    | DIAGEO PLC C  |
| oi              | Energy                 | 0.87%               |      | V PLC O   | ESSAR ENERG   |

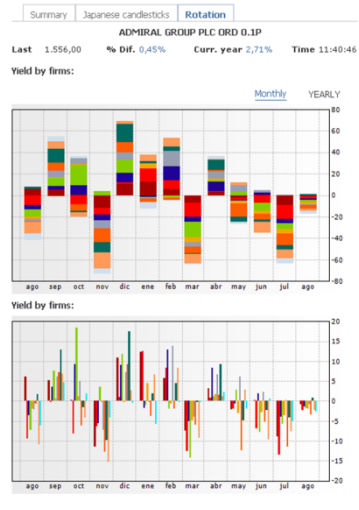

Lists of assets

- Structure
- Highs
- Lows
- Pending

# Details of a selected asset

- Summary
- Japanese Candlesticks
- Rotation

#### **STRUCTURE**

|    | Structure    | Highs    | Lows | Slope              |                  |                 |
|----|--------------|----------|------|--------------------|------------------|-----------------|
| 43 | Description  |          | 1    | ndustry<br>Weight. | Industry         | Sector          |
| ٣  | 3I GROUP PLO | C ORD 7  |      | 1,27%              | Financial        | Venture Capita  |
| ٣  | ADMIRAL GRO  | OUP PLC  |      | 0,61%              | Financial        | Insurance       |
|    | AGGREKO PLO  | C ORD 13 |      | 1,21%              | Consumer non-cy. | Commercial Serv |
|    | AMEC PLC OR  | D 50P    |      | 5,22%              | Industrial       | Engineering&Con |

# HIGHS

| St     | ructure  | Highs      | Lows | Slope     |             |              |                 |
|--------|----------|------------|------|-----------|-------------|--------------|-----------------|
| Dee    |          |            | %    | to month% | to 52 weeks | % to 5 years | % to historical |
| Des    | cription |            |      | high      | high        | high         | high            |
| = 3I ( | SROUP PL | .C ORD 7   |      | 9,34%     | 27,95%      | 185,32%      | 318,08%         |
| AD     | MIRAL GR | OUP PLC    |      | 8,03%     | 13,95%      | 13,95%       | 739,40%         |
| AG     | GREKO PL | .C ORD 13  |      | 7,07%     | 7,07%       | 7,07%        | 7,07%           |
| AMI    | EC PLC O | RD 50P     |      | 6,50%     | 18,46%      | 18,46%       | 18,46%          |
| AN     | GLO AMER | RICAN PLC. |      | 8,84%     | 17,30%      | 24,55%       | 24,55%          |

# Industry Weighting. The % indicating the participation of the asset in

**Description**. Name of the asset.

its index, in this case the Ibex35. For its calculation we take its market capitalization and we divide it by the capitalization of the full group (sum of all market capitalizations).

**Industry.** Type of industry to which the firm belongs (raw materials, financials.)

Sector. Sector it belongs to (banks, renewable etc.)

 $\ensuremath{\%}$  to month high. % distance from the close of the previous session to the high of the month.

% to 52 weeks high. Represents the % distance from the closing price of the previous session to the 52 weeks high.

% to 5 years high. % distance between the closing price of the previous session and the high of the latest 5 years.

% to historical high. % Distance from the closing price of the session to the historical high.

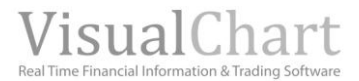

#### LOWS

| Structure   | Highs     | Lows | Slope                    |                        |                       |                      |
|-------------|-----------|------|--------------------------|------------------------|-----------------------|----------------------|
| Description |           |      | perc.Dis to<br>month low | % to 52 %<br>weeks low | 6 to 5 years %<br>low | to historical<br>Low |
| I GROUP PL  | .C ORD 7. |      | -1,52%                   | -6,89%                 | -59,73%               | -59,73%              |
| ADMIRAL GR  | OUP PLC   |      | -2,96%                   | -7,01%                 | -60,30%               | -83,90%              |
| AGGREKO PL  | .C ORD 13 | B    | -2,55%                   | -29,97%                | -86,35%               | -94,63%              |
| AMEC PLC O  | RD 50P    |      | -2,07%                   | -20,53%                | -74,95%               | -95,29%              |

% to month Low. % distance from the close of the previous session to the low of the month.

% to 52 weeks low. Represents the % distance from the closing price of the previous session to the 52 weeks low.

% to 5 years low. % distance from the closing price of the previous session to the low of the latest 5 years.

 $\boldsymbol{\%}$  to historical low.  $\boldsymbol{\%}$  Distance from the closing price of the session to the historicalh low.

#### **SLOPE**

| Structure           | Mahs      | Lows  | Slone            |                  |
|---------------------|-----------|-------|------------------|------------------|
| Description         | - HUID    | LUHYS | 52 weeks summary | Regression slope |
| 3I GROUP P<br>19/22 | LC ORD 7: | 3     | 1321             |                  |
| ADMIRAL GI<br>0.1   | ROUP PLC  | ORD   | 2223             | *                |
| AGGREKO P<br>549/77 | LC ORD 1  | 3     | 1113             | 4                |

**52 weeks summary.** Descriptive pattern on the evolution of each asset over the latest 52 weeks).

**Regression Slope.** The slope of the regression line of a channel is summarized here graphically. In the <u>terms glossary</u> the established criteria for the representation of the regression line can be double checked.

To top this data referring to the symbols in the list off, and independently from the data we are working with (Summary, High, Low or Slope), a deeper analysis on its structure can be obtained.

| Start   Yield | Risks     | Stru | cture               | Fundamental   T | echnical A.   Contribu | ors       |         |                       |             |              |               |
|---------------|-----------|------|---------------------|-----------------|------------------------|-----------|---------|-----------------------|-------------|--------------|---------------|
| Structure     | Highs     | Lows | Slope               |                 |                        | Sum       | nary    | Japanese candlesticks | Rotation    |              |               |
| Description   |           |      | Industry<br>Weight, | Indust          | ry Sector              |           |         | ADMIRAL GR            | OUP PLC ORI | 0 0.1P       |               |
| BI GROUP PLC  | ORD 7     |      | 1,27%               | Financ          | ial Venture Capita     | Last 1.   | 556,00  | % Dif. 0,45%          | Curr. ye    | ar 2,71%     | Time 11:40:46 |
| ADMIRAL GRO   | UP PLC    |      | 0,61%               | Financ          | ial Insurance          | Yield and | volum   | e comparative         |             |              |               |
| AGGREKO PLC   | ORD 13    |      | 1,21%               | Consumer non-o  | y. Commercial Serv     |           |         |                       | Session     | Monthly      | 52 weeks      |
| AMEC PLC OR   | 50P       |      | 5,22%               | Industr         | ial Engineering&Con    |           |         |                       |             |              |               |
| ANGLO AMERI   | CAN PLC.  |      | 11,23%              | Basic Materia   | ls Mining              |           |         |                       |             |              |               |
| NTOFAGAST     | A PLC OR. |      | 2,48%               | Basic Materia   | ds Mining              |           |         |                       |             |              |               |
| ARM HOLDING   | S PLC O   |      | 23,88%              | Technolo        | gy Semiconductors      |           | BARCLAY | S PLC ORD 25P         | REIDENT     |              |               |
| ASSOCIATED    | BRITISH   |      | 1,34%               | Consumer non-o  | y. Feed                |           |         |                       | STAN        | DARD CHARTER | RED PLC       |
| STRAZENEC     | PLC OR.   |      | 11,64%              | Consumer non-o  | y. Pharmaceuticals     |           |         |                       |             | LOVDS BANKIN | NG            |
| UTONOMY C     | ORPORAT   | т    | 24,55%              | Technolo        | gy Software            |           |         |                       |             | AVIVA PLC OR | D 25P         |
| AVIVA PLC OR  | D 25P     |      | 4,17%               | Financ          | ial Insurance          |           |         |                       |             | ROYAL BANK   | 0F            |
| AE SYSTEMS    | PLC OR    |      | 17,41%              | Industr         | ial Aerospace/Defen    |           |         |                       |             | MAN GROUP P  | LC            |
| ARCLAYS PLO   | ORD 2     |      | 16,16%              | Financ          | ial Banks              | HSBO      | CHOLDIN | GS PLC ORD            | 8           | RITISH LAND  | COMPANY       |
| S GROUP PLO   | ORD 1     |      | 15.51%              | Ener            | av Oi                  |           |         |                       |             |              |               |

**SUMMARY**. To begin with, we have a sector diagram where a comparative between yield and volume shows up. The **range** of the sector represents the negotiated volume. Depending on the color of the sector (blues, orange or white) we know if the industry 'yield is raising, falling or not moving at all in relation with the previous period. We can also obtain this comparative for the latest month or latest year only by clicking the corresponding option.

Sesión Mes 52 Semanas

When a symbol is selected in the list, the comparison is run between firms belonging to the same industry (energy, industry, telecommunications etc.). As we can see in the following image, when selecting Barclay's, the comparison is run between banks.

| Description        | Weight. | Industry         | Sector           | Lack 22   |
|--------------------|---------|------------------|------------------|-----------|
| 3I GROUP PLC ORD 7 | 1,27%   | Financial        | Venture Capital  |           |
| ADMIRAL GROUP PLC  | 0,61%   | Financial        | Insurance        | Yield and |
| AGGREKO PLC ORD 13 | 1,21%   | Consumer non-cy. | Commercial Serv. |           |
| AMEC PLC ORD 50P   | 5,22%   | Industrial       | Engineering&Con. |           |
| ANGLO AMERICAN PLC | 11,23%  | Basic Materials  | Mining           |           |
| ANTOFAGASTA PLC OR | 2,48%   | Basic Materials  | Mining           |           |
| ARM HOLDINGS PLC O | 23,88%  | Technology       | Semiconductors   |           |
| ASSOCIATED BRITISH | 1,34%   | Consumer non-cy. | Food             |           |
| ASTRAZENECA PLC OR | 11,64%  | Consumer non-cy. | Pharmaceuticals  |           |
| AUTONOMY CORPORATI | 24,55%  | Technology       | Software         |           |
| AVIVA PLC ORD 25P  | 4,17%   | Financial        | Insurance        |           |
| BAE SYSTEMS PLC OR | 17,41%  | Industrial       | Aerospace/Defen. |           |
| BARCLAYS PLC ORD 2 | 16,16%  | Financial        | Banks            | HSB       |
| BG GROUP PLC ORD 1 | 15,51%  | Energy           | oil              |           |
| BHP BILLITON PLC O | 17,41%  | Basic Materials  | Mining           |           |
|                    |         |                  |                  |           |

# BARCLAYS PLC ORD 25P Last 226,10 % Dif. 1,3% Curr. year -13,55% Time 11:46:21 vield and volume comparative Serv. Serv. Serv. Sector Monthly Sector Monthly Sector Sector Sector Sector Monthly Sector Sector Sector Sector Sector Sector Sector Sector Sector Sector Sector Sector Sector Sector Sector Sector Sector Sector Sector Sector Sector Sector Sector Sector Sector Sector Sector Sector Sector Sector Se

JAPANESE CANDLESTICKS. We provide here a list of the last produced patterns in the historical data of the selected asset.

As we can notice in the image, for Barclay's, in top of the name of the figure which was formed, we can visualize the graphic pattern and the date when it happened. In the <u>glossary of terms</u> we can check the description of each of these candlestick patterns.

#### Start Yield Risks Structure Fundamental Technical A. Contributors

| Structure Highs    | Lows Slope |                  |                  | Summary      | Japanese candlestick | Rotation          |               |
|--------------------|------------|------------------|------------------|--------------|----------------------|-------------------|---------------|
| Description        | Industry   | Toducteu         | Sorter           |              | ARM HOLDIN           | GS PLC ORD 0.05P  |               |
| berchpoon          | Weight.    | 1110-05-07       |                  | Last 590.00  | % Dif. 1.03%         | Curr. year 39.38% | Time 11:44:52 |
| 3I GROUP PLC ORD 7 | 1,27%      | Financial        | Venture Capital  |              |                      |                   |               |
| ADMIRAL GROUP PLC  | 0,61%      | Financial        | Insurance        | Descrip      | Pattern              |                   | DateTime      |
| AGGREKO PLC ORD 13 | 1,21%      | Consumer non-cy. | Commercial Serv. | ARM HOLDINGS | PLC ORD              |                   | 29/07/2011    |
| AMEC PLC ORD 50P   | 5,22%      | Industrial       | Engineering@Con. | 0.05P        | risinging risin      |                   | 20/01/2011    |

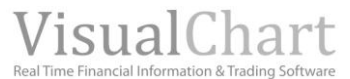

| Start Yield Risks  | Structure           | Fundamental Tech       | nical A. Contributo | rs              |        |             |        |               |         |        |        |       |
|--------------------|---------------------|------------------------|---------------------|-----------------|--------|-------------|--------|---------------|---------|--------|--------|-------|
|                    |                     |                        |                     |                 |        |             |        |               |         |        |        |       |
| Structure Highs    | Lows Slope          |                        |                     | Summary         | Japane | se candlest | icks R | otatio        | n       |        |        |       |
| Description        | Industry<br>Weight. | Industry               | Sector              | Last 500.00     |        | ARM HO      | LDINGS | PLC O         | RD 0.0  | 5P     | Tim    |       |
| 3I GROUP PLC ORD 7 | 1,27%               | Financial              | Venture Capital     | Last 570,00     | 10     | UII. 1,03%  |        | <i>III. y</i> | ar 37,  | ,30.76 |        | 11.44 |
| ADMIRAL GROUP PLC  | 0,61%               | Financial              | Insurance           | Yield by firms: |        |             |        |               |         |        |        |       |
| AGGREKO PLC ORD 13 | 1,21%               | Consumer non-cy.       | Commercial Serv.    |                 |        |             |        |               |         | Month  | iv i   | FARLY |
| AMEC PLC ORD 50P   | 5,22%               | Industrial             | Engineering&Con.    |                 |        |             |        |               |         | _      |        | 150   |
| ANGLO AMERICAN PLC | 11,23%              | <b>Basic Materials</b> | Mining              | _               |        |             |        |               |         |        |        |       |
| ANTOFAGASTA PLC OR | 2,48%               | <b>Basic Materials</b> | Mining              | _               |        |             |        |               |         |        |        |       |
| ARM HOLDINGS PLC O | 23,88%              | Technology             | Semiconductors      |                 |        | -           |        |               |         |        |        | 100   |
| ASSOCIATED BRITISH | 1,34%               | Consumer non-cy.       | Food                |                 |        | -           |        |               |         |        |        |       |
| ASTRAZENECA PLC OR | 11,64%              | Consumer non-cy.       | Pharmaceuticals     |                 |        |             |        |               | _       |        |        | 50    |
| AUTONOMY CORPORATE | 24,55%              | Technology             | Software            |                 | _      |             |        |               |         | _      |        |       |
| AVIVA PLC ORD 25P  | 4,17%               | Financial              | Insurance           |                 |        | _           |        |               |         | -      | -      | 0     |
| BAE SYSTEMS PLC OR | 17,41%              | Industrial             | Aerospace/Defen.    |                 |        |             |        |               |         |        |        |       |
| BARCLAYS PLC ORD 2 | 16,16%              | Financial              | Banks               |                 | _      |             |        |               |         |        |        | -50   |
| BG GROUP PLC ORD 1 | 15,51%              | Energy                 | oil                 | _               |        |             |        |               |         |        |        |       |
| BHP BILLITON PLC O | 17,41%              | <b>Basic Materials</b> | Mining              |                 |        |             |        |               |         |        |        |       |
| BP PLC \$0.25      | 38,99%              | Energy                 | oil                 | ago sep o       | ct nev | dic ene     | feb ma | r abr         | may     | jun j  | ul ago | 100   |
| BRITISH AMERICAN T | 9,56%               | Consumer non-cy.       | Agriculture         | Yield by firms: |        |             |        |               |         |        |        |       |
| BRITISH LAND COMPA | 2,41%               | Financial              | REITS               |                 | _      |             |        | -             |         | -      | -      | 40    |
| BRITISH SKY BROADC | 6,04%               | Communications         | Media               |                 |        |             |        |               |         |        |        |       |
| BT GROUP PLC ORD 5 | 10,61%              | Communications         | Telecommunicati.    |                 |        |             |        |               |         |        |        |       |
| BURBERRY GROUP PLC | 3,66%               | Consumer cyclic.       | Apparel             |                 |        | 1           | T      | 1             |         |        |        | 20    |
| CAIRN ENERGY PLC O | 3,12%               | Energy                 | oil                 |                 |        | <b>D</b>    |        |               |         |        | 1      |       |
| CAPITA GROUP PLC O | 1,66%               | Consumer non-cy.       | Commercial Serv.    | UU MA .         | սկս    | IIII III    | 1.00   | յկ            | ياليل ا | y.L.   | 1.     |       |
| CAPITAL SHOPPING C | 0,94%               | Financial              | REITS               |                 |        |             | 1.64   |               | 11      |        |        | 1     |
| CARNIVAL PLC ORD U | 5,55%               | Consumer cyclic.       | Leisure Time        |                 |        |             |        |               |         | Ľ      | 1      |       |
| CENTRICA PLC ORD 6 | 20,57%              | Utilities              | Gas                 |                 |        |             |        |               |         |        |        | -20   |
| COMPASS GROUP PLC  | 8,03%               | Consumer cyclic.       | Food service        |                 |        |             |        |               |         |        |        |       |
| DIAGEO DI CIORD 28 | 4 526               | Concurrent annual      | A                   |                 |        |             |        |               |         |        |        |       |

If a value has been selected, this analysis is run between firms of the same industry.

In the image on the right, we can see that the selected symbol is Abengoa. This is why the comparative is run between firms of the same industry. **ROTATION.** We can find here a graphic representation on the yield by industry or firms depending on the selected symbol. This can also be checked by month or years. For each period a bar is represented where each color is identified with and industry or asset (depending if we have selected the index or any other value of the list.)

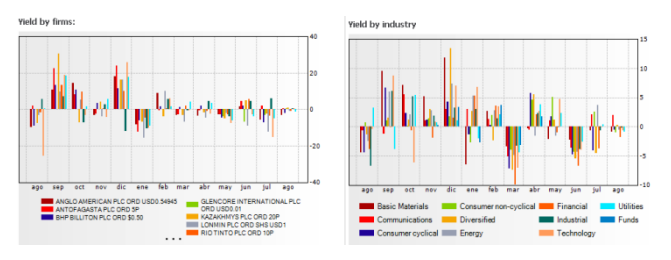

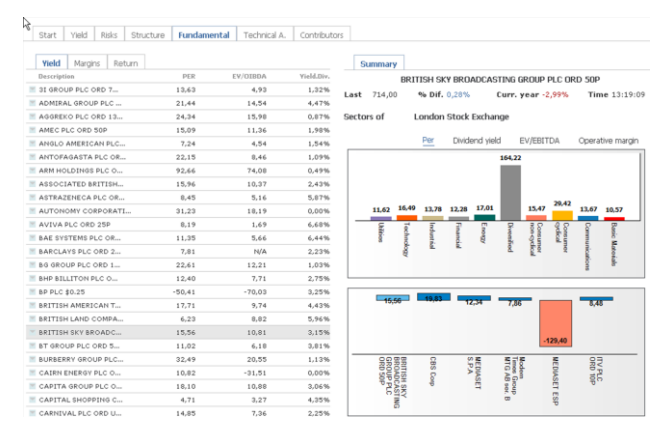

The chart in the lower part also represents by month or years, the yield, but in this occasion, individually for each firm/industry.

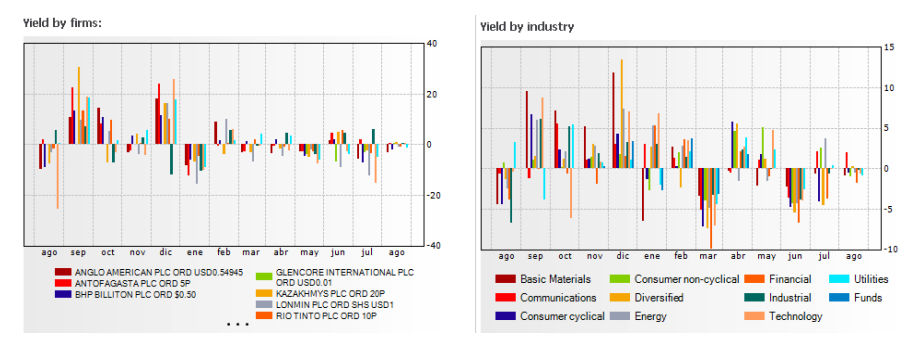

Thus, with a simple look, we can find out which month and sector has had the higher or lower yield over the latest year.

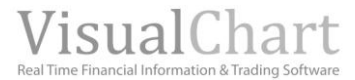

# **FUNDAMENTALS**

Under this section, we can find a huge amount of economic and financial data on the different firms. This information is most valuable to determine the strong and weak aspects of the firms (financial solidity, etc.).

| Start Yield Risks Structure | Fundamental | Technical A. | Contributor | 5    |         |       |        |        |           |        |        |        |          |             |
|-----------------------------|-------------|--------------|-------------|------|---------|-------|--------|--------|-----------|--------|--------|--------|----------|-------------|
| Yield Margins Keturn        | DED         | EV/OTRDA     | Vield Dis   |      | Summary |       |        |        |           |        |        |        |          |             |
| at chour bill one 7         | 12.62       | 4.02         | 1.2206      |      |         | BRI   | ISH SP | Y BRO  | ADCAS     | TING G | ROUP   | PLC OF | rd 50p   |             |
|                             | 13,63       | 4,73         | 4,470       | Last | 714,00  | 1     | % Dif. | 0,28%  |           | Curr.  | year - | 2,99%  | Tin      | ne 13:19:0  |
| ADMIRAL GROOP PEC           | 21,44       | 14,54        | 4,4770      |      |         |       |        | Charle | Freedo as |        |        |        |          |             |
| AGGRERO PLC ORD 13          | 24,34       | 15,98        | 0,87%       | sect | ors or  | L     | ondon  | Stock  | exchai    | nge    |        |        |          |             |
| AMEC PLC ORD SOP            | 15,09       | 11,36        | 1,98%       |      |         |       | Per    | Divide | and viel  | d F    | V/ERI  | TDA    | Opera    | tive margin |
| ANGLO AMERICAN PLC          | 7,24        | 4,54         | 1,54%       |      |         |       |        |        |           |        |        |        | 0,000    |             |
| ANTOPAGASTA PLC OR          | 22,10       | 0,46         | 1,09%       |      |         |       |        |        |           | 104,22 |        |        |          |             |
| ARM HOLDINGS PLC 0          | 92,66       | 74,08        | U,49%       |      |         |       |        |        |           |        |        |        |          |             |
| ASSOCIATED BRITISH          | 15,96       | 10,37        | 2,43%       |      |         |       |        |        |           |        |        |        |          |             |
| ASTRAZENECA PLC OR          | 8,45        | 5,16         | 5,87%       |      |         | 16.49 | 13.78  | 13.38  | 17.01     |        | 15.47  | 29,42  | 12.67    | 10.53       |
| AUTONOMY CORPORATI          | 31,23       | 18,19        | 0,00%       | _    | 11,62   | 10,49 | 13,78  | 12,28  | 17,01     |        | 13,47  |        | 13,67    | 10,57       |
| AVIVA PLC ORD 25P           | 8,19        | 1,69         | 6,68%       |      | Utiliti | 8     | Indu   | Fina   | 6         | Divo   | - 10 m | 26     | ŝ        | Bass        |
| BAE SYSTEMS PLC OR          | 11,35       | 5,66         | 6,44%       |      | 8       | nd l  | stia   | ncial. | ą         | 8      | 25     | al g   | 2        |             |
| BARCLAYS PLC ORD 2          | 7,81        | N/A          | 2,23%       |      |         | ĕ.    |        |        |           | ۵.     | 8 ×    | ×      | <u>.</u> | toi.        |
| BG GROUP PLC ORD 1          | 22,61       | 12,21        | 1,03%       |      |         |       |        |        |           |        |        |        | 200      | 8.          |
| BHP BILLITON PLC 0          | 12,40       | 7,71         | 2,75%       | _    |         |       |        |        |           |        |        |        |          |             |
| BP PLC \$0.25               | -50,41      | -70,03       | 3,25%       |      | 45.0    |       | 19.83  |        |           | _      | _      |        | -        | _           |
| BRITISH AMERICAN T          | 17,71       | 9,74         | 4,43%       |      | 10,0    |       |        |        | c,34      | 7,86   |        |        | 8,4      | 5           |
| BRITISH LAND COMPA          | 6,23        | 8,82         | 5,96%       |      |         |       |        |        |           |        |        |        |          |             |
| BRITISH SKY BROADC          | 15,56       | 10,81        | 3,15%       |      |         |       |        |        |           |        |        | 120.40 |          |             |
| BT GROUP PLC ORD 5          | 11,02       | 6,18         | 3,81%       |      |         |       |        |        |           |        | -      | 129,40 |          |             |
| BURBERRY GROUP PLC          | 32,49       | 20,55        | 1,13%       | -    | 25      | 88    | G      | 9      | i i i     | 358    | F      | ME     | 0g       | 3           |
| CAIRN ENERGY PLC O          | 10,82       | -31,51       | 0,00%       |      | SPE     | TIS   | SCo    | 5      | DIAS      | AB     |        | DIAS   | 10       | 2           |
| CAPITA GROUP PLC O          | 18,10       | 10,88        | 3,06%       |      | PP      | 1 SK  | ę      |        | Ē.        | 10 00  |        | Ē.     | ٩,       |             |
| CAPITAL SHOPPING C          | 4,71        | 3,27         | 4,35%       |      |         | TN N  |        |        |           | 8      |        | SP     |          |             |
| CARNIVAL PLC ORD U          | 14.05       | 7.26         | 2.25%       |      |         |       |        |        |           |        |        |        |          |             |

# Lists of assets

- Yield
- Margins
- Return

# Detail of a selected asset

• Summary

#### **YIELDS**

| Yield     | Margins    | Return |       |          |            |
|-----------|------------|--------|-------|----------|------------|
| Descripti | on         |        | PER   | EV/OIBDA | Yield.Div. |
| 🛛 3I GROU | JP PLC ORD | 7      | 13,63 | 4,93     | 1,32%      |
| ADMIRA    | L GROUP PI | _c     | 21,44 | 14,54    | 4,47%      |
| AGGREK    | O PLC ORD  | 13     | 24,34 | 15,98    | 0,87%      |

#### **Description**. Name of the asset.

**Price/Benef** (PER). Relation between the market value and the total benefit of the asset (yearly).

**EV/OIBDA.** Ratio between the value of the firm (EV) and the operative benefit before depreciation (OIBDA). Yearly evaluation. **Yield. Dividend.** (Yearly). Dividends obtained by stock over the last year, divided by the price of the stock at the close of the period. It picks up the remuneration obtained by the investor with the dividends.

# MARGINS

RETURN

|   | Yield     | Margins      | Return |                   |           |               |
|---|-----------|--------------|--------|-------------------|-----------|---------------|
|   | Descripti |              |        | ass income Maugin | Operating | PreTax income |
|   | Descripti | 1011         | Gr     | oss income margin | margin    | margin        |
| 4 | 3I GROU   | JP PLC ORD 7 | 7      | 59,20%            | 54,58%    | 31,45%        |
|   | ADMIRA    | L GROUP PL   | c      | N/A               | 41,43%    | 41,43%        |

| Yield Margins Return |                  |        |          |
|----------------------|------------------|--------|----------|
| Description          | Return on equity | ROA    | Ass.Rot. |
| 3I GROUP PLC ORD 7   | 5,54%            | 3,23%  | 10,44%   |
| ADMIRAL GROUP PLC    | 55,26%           | 10,97% | 36,27%   |
| AGGREKO PLC ORD 13   | 26,17%           | 15,17% | 87,56%   |

**Gross margin.** Yearly gross margin. **Operative margin.** Operative benefit on sales (yearly). **BAI/Sales.** BAI (b<sup>o</sup> before taxes) divided by the number of net sales (yearly).

Return in patrimony. ROE. Net benefit on patrimony (yearly).
Financial yield (b<sup>o</sup> after interest and taxes/own funds).
Return on asset. ROA. Net Benefit on asset (yearly). Economic yield (before interest and taxes /net total asset).
Rot. Assets. Assets rotation (yearly). Sales figure /total assets. A high value involves good use of available resources.

In top of these figures referring to the symbols forming the list and independently from the flaps we are working in (yield, Margins, Return), we can obtain a comparative between the different assets, of the most relevant fundamental variables.

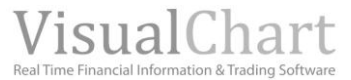

| Start Yield Risks Structure | Fundamental | Technical A. | Contributors |         |       |        |        |           |           |        |          |       |                                                                                                    |             |
|-----------------------------|-------------|--------------|--------------|---------|-------|--------|--------|-----------|-----------|--------|----------|-------|----------------------------------------------------------------------------------------------------|-------------|
|                             |             |              |              |         |       |        |        |           |           |        |          |       |                                                                                                    |             |
| Yield Margins Return        |             |              |              | s       | ummar | у      |        |           |           |        |          |       |                                                                                                    |             |
| Description                 | PER         | EV/OIBDA     | Yield.Div.   |         |       |        | 3      | BI GROU   | JP PLC I  | ORD    | 73 19/2  | 2P    |                                                                                                    |             |
| 3I GROUP PLC ORD 7          | 13,63       | 4,93         | 1,32%        | Last    | 268.9 | 0.0    | h Dif  | 0.22%     | 0         |        | ear 18   | 14%   | Tir                                                                                                    | ae 13:20:4  |
| ADMIRAL GROUP PLC           | 21,44       | 14,54        | 4,47%        | Lust    | 200,7 |        | • • •  |           |           | u      | icui -10 | ,1410 |                                                                                                    | 10 1012014  |
| AGGREKO PLC ORD 13          | 24,34       | 15,98        | 0,87%        | Secto   | rs of | L      | ondon  | Stock     | Exchan    | ge     |          |       |                                                                                                    |             |
| AMEC PLC ORD SOP            | 15,09       | 11,36        | 1,98%        |         |       |        |        |           |           |        |          |       |                                                                                                    |             |
| ANGLO AMERICAN PLC          | 7,24        | 4,54         | 1,54%        | _       |       |        | Per    | Divid     | end yield | 1      | EV/EBITI | DA    | Opera                                                                                                    | tive margin |
| ANTOFAGASTA PLC OR          | 22,15       | 8,46         | 1,09%        |         |       |        |        |           |           | 164,2  | 2        |       |                                                                                                    | 1           |
| ARM HOLDINGS PLC 0          | 92,66       | 74,08        | 0,49%        |         |       |        |        |           |           |        |          |       |                                                                                                    |             |
| ASSOCIATED BRITISH          | 15,96       | 10,37        | 2,43%        |         |       |        |        |           |           |        |          |       |                                                                                                    |             |
| ASTRAZENECA PLC OR          | 8,45        | 5,16         | 5,87%        |         |       |        |        |           |           |        |          | 20.42 |                                                                                                    |             |
| AUTONOMY CORPORATI          | 31,23       | 18,19        | 0,00%        |         | 11,62 | 16,49  | 13,78  | 12,28     | 17,01     |        | 15,47    | 20/42 | 13,67                                                                                                    | 10,57       |
| AVIVA PLC ORD 25P           | 8,19        | 1,69         | 6,68%        | -       | ε     | 2      | ā      | 7         | ŝ         | 8      | 38       | 38    | 8                                                                                                    | 8           |
| BAE SYSTEMS PLC OR          | 11,35       | 5,66         | 6,44%        |         | 8     | Ť      | usta   | and.      | 10e       | - Onli | - QC     | E g   | THE OWNER OF THE OWNER OF THE OWNER OWNER OF THE OWNER OWNER OWNER OWNER OWNER OWNER OWNER OWNER OWNER OWNER OWNER OWNER OWNER OWNER OWNER OWNER OWNER OWNER OWNER OWNER OWNER OWNER OWNER OWNER OWNER OWNER OWNER OWNER OWNER OWNER OWNER OWNER | 8           |
| BARCLAYS PLC ORD 2          | 7,81        | N/A          | 2,23%        |         |       | ē.     |        |           |           | 8      | for the  | 100   | nicat                                                                                                    | atos        |
| BG GROUP PLC ORD 1          | 22,61       | 12,21        | 1,03%        |         |       |        |        |           |           |        |          |       | 8                                                                                                    | 8           |
| BHP BILLITON PLC 0          | 12,40       | 7,71         | 2,75%        |         |       | _      | _      |           |           |        |          |       |                                                                                                    |             |
| BP PLC \$0.25               | -50,41      | -70,03       | 3,25%        |         |       |        | 13     | 1.63      |           |        |          |       |                                                                                                    |             |
| BRITISH AMERICAN T          | 17,71       | 9,74         | 4,43%        |         |       |        |        |           |           |        |          |       |                                                                                                    |             |
| BRITISH LAND COMPA          | 6,23        | 8,82         | 5,96%        |         |       |        |        |           |           |        |          |       |                                                                                                    |             |
| BRITISH SKY BROADC          | 15,56       | 10,81        | 3,15%        |         |       |        |        |           |           |        |          |       |                                                                                                    |             |
| BT GROUP PLC ORD 5          | 11,02       | 6,18         | 3,81%        |         |       |        |        |           |           |        |          |       |                                                                                                    |             |
| BURBERRY GROUP PLC          | 32,49       | 20,55        | 1,13%        |         |       |        |        |           |           |        |          |       |                                                                                                    |             |
| CAIRN ENERGY PLC O          | 10,82       | -31,51       | 0,00%        |         |       |        |        |           |           |        |          |       |                                                                                                    |             |
| CAPITA GROUP PLC O          | 18,10       | 10,88        | 3,06%        |         |       |        |        |           |           |        | -1,77    |       |                                                                                                    |             |
| CAPITAL SHOPPING C          | 4,71        | 3,27         | 4,35%        |         |       |        |        |           |           |        | DINAM    | A     |                                                                                                    |             |
| CARNIVAL PLC ORD U          | 14,85       | 7,36         | 2,25%        |         |       | 3I GRO | UP PLC | : ORD 73  | 19/22P    |        |          |       |                                                                                                    |             |
| CENTRICA PLC ORD 6          | 8,24        | 4,73         | 7,97%        | Ratio   | s of  |        |        |           | 3I GRP.   | ORD    | 73 19/   | 22P   |                                                                                                    |             |
| COMPASS GROUP PLC           | 15,37       | 10,09        | 3,31%        | DED     |       | 12.    | 13 Gu  | oss incor | ne Mareie |        | 59.20%   | POE   |                                                                                                    | 5.549       |
| DIAGEO PLC ORD 28           | 17,38       | 14,35        | 3,36%        | Yield.d | iv.   | 1.92   | % Os   | , margin  |           |        | 54.58%   | ROA   |                                                                                                    | 3,239       |
| ESSAR ENERGY PLC O          | 34,54       | 14,00        | 0,00%        | EX/OI   | RDA   | 4.1    | 0.3 Pr | e Tay inc |           | in.    | 31.45%   | As B  |                                                                                                    | 10.449      |

**SUMMARY.** In the upper part we can find a PER comparative for each sector **of the continuous market**, as the asset we have selected is the Ibex-35 index.

In order to analyze other options, all we have to do is clicking the corresponding option.

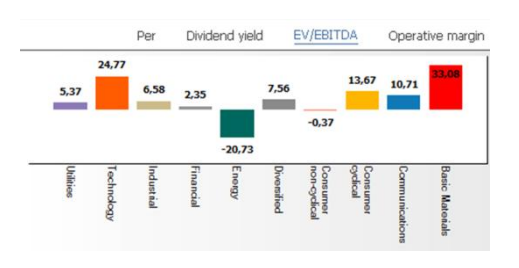

**Main international Indices.** We analyze, under this section, the yield of the most relevant international indices (as the active symbol is the Ibex-35). If we select some symbol of the list, the yield comparative will be run between values belonging to the same sector.

| BP PLC \$0.25      | -50,41 | -70,03 | 3,25% |          |            |           |          | 12.16   |          | _ |
|--------------------|--------|--------|-------|----------|------------|-----------|----------|---------|----------|---|
| BRITISH AMERICAN T | 17,71  | 9,74   | 4,43% | 9.74     | 10,16      |           |          |         |          |   |
| BRITISH LAND COMPA | 6,23   | 8,82   | 5,96% |          |            | 8,66      | 7.54     |         | 8,07     |   |
| BRITISH SKY BROADC | 15,56  | 10,81  | 3,15% |          |            |           |          |         |          |   |
| BT GROUP PLC ORD 5 | 11,02  | 6,18   | 3,81% |          |            |           |          |         |          |   |
| BURBERRY GROUP PLC | 32,49  | 20,55  | 1,13% |          |            |           |          |         |          |   |
| CAIRN ENERGY PLC O | 10,82  | -31,51 | 0,00% | BDITISH  | Phile      | Altria    | Logilbud | lacas   | IMPERIAL | - |
| CAPITA GROUP PLC O | 18,10  | 10,88  | 3,06% | AMERICAN | Moms       | Group Inc | Inc      | Tobacco | TOBACCO  |   |
| CAPITAL SHOPPING C | 4,71   | 3,27   | 4,35% | PLC      | Inc Common |           | Stock    | inc.    | ORD 10P  |   |
| CARNIVAL PLC ORD U | 14,85  | 7,36   | 2,25% | ORD 25P  | Stock      |           |          |         |          |   |

**Ratios.** Under the bars diagram the most significant fundamental ratios of the selected asset show up. In the following case we notice that, when selecting Endesa in the list of assets, all the data related to this company show up.

| CENTRICA PLC ORD 6 | 8,24  | 4,73  | 7,97% | Patios of  |       | BR.AMER.T            | OB. ORD 25P           |        |
|--------------------|-------|-------|-------|------------|-------|----------------------|-----------------------|--------|
| COMPASS GROUP PLC  | 15,37 | 10,09 | 3,31% | PER        | 17.71 | Gross income Marrin  | 76.74% ROF            | 35.669 |
| DIAGEO PLC ORD 28  | 17,38 | 14,35 | 3,36% | Yield div. | 4.43% | On margin            | 31.55% 804            | 11.599 |
| ESSAR ENERGY PLC O | 34,54 | 14,00 | 0,00% | F¥/OIRDA   | 9.74  | PreTax income margin | 32.59% As.Ro.         | 54.029 |
| EURASIAN NATURAL R | 7.59  | 5.04  | 1.71% | 21, 22001  | 2,14  | · · · · · ·          | - aver the Production | 54,027 |

All the indicated ratios have been previously described under the sections Yields, Margins and Returns.

# **TECHNICAL ANALYSIS**

This section provides information referring to support and resistances for the different assets and also the value of their indicators:

| Start   Yield   Risks | Structure         | Fundamer     | ntal Te   | echnical A.         | Contributors         |          |                  |                    |               |                   |                |
|-----------------------|-------------------|--------------|-----------|---------------------|----------------------|----------|------------------|--------------------|---------------|-------------------|----------------|
| Supports/Res In       | dicators Av       | erages Co    | onsensus  | Ind.                |                      | Su       | immary           |                    |               |                   |                |
| Description           | Second<br>Support | 1st. support | Last      | First<br>Resistance | Second<br>resistance | BRITIS   | AMERICA          | AN TOBACCO PL      | LC ORD 25     | - year 16 58%     | Time 13:27:2   |
| 3I GROUP PLC ORD 7    | 251,20000         | 259,70001    | 268,80    | 285,00000           | 295,00000            | cust     | 21072/00         | 10 011. 2,00       | e ui          | 1. year 10,50 %   | THE LOLEFIE    |
| ADMIRAL GROUP PLC     | 1.446,00000       | 1.503,000001 | 1.550,001 | .630,00000          | 1.681,00000          | Stock    | hastic           |                    |               | MFI - Money Flow  | / Index        |
| AGGREKO PLC ORD 13    | 1.763,09680       | 1.865,290281 | 1.959,002 | 2.097,54834         | N/A                  | RSI -    | - Relative Stren | gth Index          |               | Accumulation Dist | ribution       |
| AMEC PLC ORD 50P      | 844,00000         | 906,000001   | 1.064,001 | .131,00000          | 1.220,00000          | MAC      | D - Moving Av    | erade Convergence  | Divergence    | Supports and resi | dances         |
| ANGLO AMERICAN PLC.   | .2.467,00000      | 2.762,000003 | 2.955,503 | 0.105,00000         | 3.218,50000          |          |                  |                    |               |                   |                |
| ANTOFAGASTA PLC OR.   | 1.187,00000       | 1.360,000001 | 1.440,001 | .457,00000          | 1.499,00000          | 1813     | - Triple hat no  | oving average      |               | Averages          |                |
| ARM HOLDINGS PLC O    | 548,50000         | 558,50000    | 591,50    | 632,00000           | 652,00000            | Historie | cal              |                    |               |                   |                |
| ASSOCIATED BRITISH    | 1.033,00000       | 1.056,000001 | 1.090,001 | .197,00000          | N/A                  |          |                  |                    |               |                   | 3000           |
| ASTRAZENECA PLC OR    | . 2.750,00000     | 2.788,500003 | 3.001,003 | 3.183,50000         | 3.218,00000          |          |                  |                    |               |                   | A Marena       |
| AUTONOMY<br>CORPORATI | 1.561,00000       | 1.610,000001 | 1.707,001 | .800,00000          | 1.837,00000          |          |                  | 4                  |               | Maram             | 2600           |
| AVIVA PLC ORD 25P     | 382,20001         | 389,77899    | 408,10    | 441,50000           | 452,60001            |          | nn               | my                 | m             | , f               | 2400           |
| BAE SYSTEMS PLC OR    | 284,00000         | 288,10001    | 302,00    | 320,60001           | 345,30270            | and I    | ch a             |                    | W             | Ψ.                |                |
| BARCLAYS PLC ORD 2    | 55,00000          | 207,10001    | 224,50    | 255,70000           | 266,52802            | naly     |                  |                    |               |                   | 2200           |
| BG GROUP PLC ORD 1    | 1.270,50000       | 1.356,000001 | 1.473,001 | .561,50000          | 1.586,00000          | 100      |                  | Concernance of the |               |                   | 2000           |
| BHP BILLITON PLC O    | 2.164,00000       | 2.223,687012 | 2.322,502 | 2.407,50000         | 2.530,50000          | -        | RE               |                    | 10000         | M . A             | 100            |
| BP PLC \$0.25         | 418,25000         | 425,00000    | 466,00    | 483,03601           | 503,79999            | VINV     | May              | 1 nor h            | NMM           | 2 Crown           | N 6 30         |
| BRITISH AMERICAN T    | 2.604,50000       | 2.735,000002 | 2.872,00  | N/A                 | N/A                  | 1        | M N              | un un              | 1. 1          |                   |                |
| BRITISH LAND COMPA    | 570,00000         | 578,00000    | 594,00    | 607,50000           | 639,50000            | VO       | UMF              |                    |               | 211               |                |
| BRITISH SKY BROADC    | 560,00000         | 663,50000    | 713,00    | 746,50000           | 850,77429            |          | 14. 14           | and a state        | da            | selle tables      | 1              |
| BT GROUP PLC ORD 5    | 173,89999         | 187,60001    | 204,00    | 204,89999           | 217,75000            | linda    | distaili         | haddhaa, jiil      | <b>DOMENT</b> |                   | llinitad.      |
| BURBERRY GROUP PLC    | 1.277,00000       | 1.368,000001 | 1.527,001 | .610,00000          | N/A                  | sep      | -10 nov          | r-10 ene-11        | mar-11        | may-11            | jul-11 1:10000 |

#### Lists of assets

- Supports/Res
- Indicators
- Averages
- Consensus Ind.

# Detailed information on a selected asset

Summary

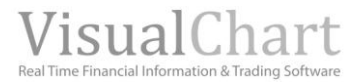

# SUPPORTS/RES

| 45 | Supports/Res     | Indicators  | Averag    | es Co   | onsensus  | Ind.       |             |
|----|------------------|-------------|-----------|---------|-----------|------------|-------------|
|    | Description      | Se          | cond      | cupport | Last      | First      | Second      |
|    | Description      | Sup         | port 150. | support | Last      | Resistance | resistance  |
|    | 3I GROUP PLC ORD | 7 251,20    | 000 259   | 9,70001 | 268,80    | 285,00000  | 295,00000   |
|    | ADMIRAL GROUP PL | .C 1.446,00 | 0001.503  | ,00000  | 1.550,001 | .630,00000 | 1.681,00000 |

**Description**. Name of the asset.

**2nd. support.** Price on which the second most recent support is placed. **1rst. support.** Price on which the 1st support (most recent one) is placed.

Last. Last negotiated price.

**1st resistance.** Price on which the first resistance is placed. **2nd resistance.** Price on which the second resistance is placed.

INDICATORS

| 45 | Supports/Res   | Indicators | Averages   | Consensus Ind. |                   |
|----|----------------|------------|------------|----------------|-------------------|
|    | Desc.          |            | RSI ADX    | AccumDis       | Standard deviatio |
| ٣  | 3I GROUP PLC C | RD 7 4     | 0,04 14,34 | 110.666.271,00 | 6,8               |
| ٣  | ADMIRAL GROU   | P PLC 4    | 0,30 30,85 | 28.332.870,00  | 4,7               |
|    | AGGREKO PLC C  | RD 13 4    | 2,35 16,39 | 42.162.650,00  | 5,7               |

**RSI.** Value of the RSI indicator at the close of the previous session (14, 70, 30).

**ADX.** Value of the ADX indicator at the close of the previous session (14, 20).

**Ac. di.** Value of the Accumulation/Distribution indicator at the close of the previous session (calculated on the daily data base since 1/1/1999). **Std Dev.** This variable is the result of the calculation of the weekly yields standard deviation over the latest 5 years. It can also be calculated with a smaller period if no data are available (minimum 1 year).

# **AVERAGES**

| 3 | Supports/Res   | Indicators | Avera     | ages   | Consensus Ind.            |          |                   |
|---|----------------|------------|-----------|--------|---------------------------|----------|-------------------|
|   | Description    |            | Last      | MA1    | Moving Average<br>5<br>50 | MA100    | 200 session<br>MA |
|   | 3I GROUP PLC O | RD 7       | 268,80    | 278,0  | 5 278,76                  | 281,42   | 298,39            |
|   | ADMIRAL GROUP  | P PLC      | 1.550,00  | .563,6 | 1.646,12                  | 1.641,04 | 1.628,58          |
|   | AGGREKO PLC O  | RD 13      | 1.961,001 | .988,0 | 0 1.955,37                | 1.818,51 | 1.694,70          |

# CONSENSUS IND.

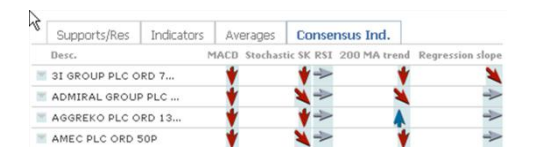

**Average 15.** Value of the 15 periods SMA at the close of the previous session.

**Average 50.** Value of the 50 periods SMA at the close of the previous session.

**Average 100.** Value of the 100 periods SMA at the close of the previous session.

**Average 200.** Value of the 200 periods SMA at the close of the previous session.

We can also double check the trend of several indicators (MACD, Est. SK, RSI, AV200) for each asset.

To top it off, we can represent the slope of the regression line.

For each indicator, an arrow is drawn, the position and direction of this arrow depends on the value of the indicator (see <u>terms glossary</u>).

In top of these data referring to the symbols forming the list and independently from the flap we are working in (Supports/Res, Indicators, Averages, Consensus Ind), a chart analysis is offered where the quote evolution shows up over the last year (lineal chart), and also the evolution of the indicators RSI and Volume.

| 2     | Start                      | Yield                  | Risks                 | Structure                               | Fundamenta                                       | Technic                                   | al A.                     | Contributors                      | 6                                                                                                    |
|-------|----------------------------|------------------------|-----------------------|-----------------------------------------|--------------------------------------------------|-------------------------------------------|---------------------------|-----------------------------------|----------------------------------------------------------------------------------------------------|
|       | Supp                       | orts/Res               | Ind                   | licators Av                             | erages Cons                                      | ensus Ind.                                |                           |                                   | Summary                                                                                                    |
| 1     | Descript<br>31 GROI        | ion<br>UP PLC OR       | D 7                   | Second<br>Support<br>251,20000          | 1st. support<br>259,70001 2                      | Last<br>Resi                              | First<br>stance<br>00000  | Second<br>resistance<br>295,00000 | BRITISH AMERICAN TOBACCO PLC ORD 25P           Last 2.873,00         % Dif. 1,86%         Curr. year 16,62%         Time 13:31:30 |
| 10.00 | ADMIRA<br>AGGREN           | AL GROUP               | PLC<br>D 13           | 1.446,00000<br>1.763,09680<br>844,00000 | 1.503,000001.5<br>1.865,290281.9<br>906,000001.0 | 50,001.630,<br>60,002.097,<br>64,001.131, | 000001<br>54834<br>000001 | .681,00000<br>N/A<br>.220,00000   | Stochustic MFL - Money Flow Index<br>RSI - Relative Strength Index Accumulation Distribution                                      |
| 10.00 | ANGLO<br>ANTOF             | AMERICAI<br>AGASTA PI  | N PLC                 | 2.467,00000;<br>1.187,00000;            | 2.762,000002.9<br>1.360,000001.4                 | 53,003.105,<br>39,001.457,                | 000003                    | .218,50000                        | MRCD - Moving Average Convergence Divergence Supports and resistances<br>TREK - Triple flat moving average Averages               |
| 10    | ARM HC<br>ASSOCI<br>ASTRAZ | IATED BRI<br>IENECA PL | LC O<br>TISH<br>.C OR | 548,50000<br>1.033,00000<br>2.750,00000 | 558,50000 5<br>1.056,000001.0<br>2.788,500003.0  | 91,50 632,<br>90,001.197,<br>06,003.183,  | 00000<br>00000<br>500003  | 652,00000<br>N/A                  | Pistorical                                                                                                    |
| =     | CORPO                      | OMY<br>RATI            |                       | 1.561,00000                             | 1.610,000001.7                                   | 10,001.000,                               | 000001                    | .837,00000                        | 2600                                                                                                    |
| 20    | AVIVA                      | PLC ORD 2<br>STEMS PLC | 5P<br>0R              | 382,20001<br>284,00000                  | 389,77899 4<br>288,10001 3                       | 07,70 441,<br>01,90 320,                  | 50000<br>60001            | 452,60001<br>345,30270            | marking with 2400                                                                                                    |
| 10    | BARCLA<br>BG GRO           | UP PLC OF              | RD 2                  | 55,00000<br>1.270,50000                 | 207,10001 2<br>1.356,000001.4                    | 24,50 255,<br>72,001.561,                 | 70000                     | 266,52802                         | 2000                                                                                                    |
| 10    | BHP BIL<br>BP PLC          | \$0.25                 | c o                   | 2.164,00000<br>418,25000                | 425,00000 4                                      | 22,002.407,<br>66,05 483,                 | 500002<br>03601           | 530,50000                         | Mr 18 m Mar Mar Man Man Mar Mar Mr 100                                                                                            |
| 10.00 | BRITISH<br>BRITISH         | H AMERICA              | MPA                   | 2.604,50000                             | 578,00000 5                                      | 73,00<br>94,00 607,                       | N/A<br>50000              | N/A<br>639,50000                  | VOLUME                                                                                                    |
| 10    | BT GRO                     | UP PLC OF              | D 5                   | 173,89999                               | 187,60001 2                                      | 04,10 204,<br>27,001,610,                 | 89999                     | 217,75000                         | sep-10 nov-10 ene-11 mar-11 may-11 jul-11 t-t0000                                                                                 |

As usual, all this information can also be checked for a single asset.

**SUMMARY.** This section is used to check the behavior of some indicators as MACD, TRIX, only by clicking their name.

| Last                                    | 2.874,00           | % Dif. 1,90%                           | Curr. y                                 | year 16,66%                            | Time 13:31:                                                          |  |  |  |
|-----------------------------------------|--------------------|----------------------------------------|-----------------------------------------|----------------------------------------|----------------------------------------------------------------------|--|--|--|
| Sto                                     | chastic            |                                        |                                         | MFI - Money Flo                        | w Index                                                              |  |  |  |
| RSI                                     | - Relative Stren   | gth Index                              |                                         | Accumulation Dis                       | tribution                                                            |  |  |  |
| MA                                      | CD - Moving Av     | erage Convergence Diver                | gence                                   | nce Supports and resistances           |                                                                      |  |  |  |
| TRI                                     | X - Triple flat mo | ving average                           |                                         | Averages                               |                                                                      |  |  |  |
| Histor                                  | ical               |                                        |                                         |                                        |                                                                      |  |  |  |
|                                         |                    |                                        |                                         |                                        |                                                                      |  |  |  |
| <u> </u>                                |                    |                                        |                                         |                                        | 3000                                                                 |  |  |  |
|                                         |                    |                                        |                                         |                                        | 3000                                                                 |  |  |  |
|                                         |                    |                                        |                                         |                                        | AV 2800                                                              |  |  |  |
|                                         |                    |                                        |                                         | many                                   | 2800                                                                 |  |  |  |
|                                         |                    |                                        | N                                       | many                                   | 2800<br>2600                                                         |  |  |  |
|                                         |                    | n. M.                                  | m 1                                     | man                                    | 2800<br>2600                                                         |  |  |  |
|                                         | men                | m                                      | m                                       | mm                                     | 2800<br>2600<br>2400                                                 |  |  |  |
| m                                       | m                  | m                                      | m                                       | www                                    | 2800<br>2600<br>2400                                                 |  |  |  |
| m                                       | m                  | m                                      | m                                       | vin                                    | 2800<br>2600<br>2400<br>2200                                         |  |  |  |
| m                                       | m                  | m                                      | m                                       | man                                    | 2800<br>2600<br>2400<br>2200                                         |  |  |  |
| m                                       | source             | ~~~~~~~~~~~~~~~~~~~~~~~~~~~~~~~~~~~~~~ | m                                       | www                                    | 2600<br>2400<br>2200<br>2000                                         |  |  |  |
| son a                                   | -TRIX              | ~~~~~~~~~~~~~~~~~~~~~~~~~~~~~~~~~~~~~~ | m)                                      | ~                                      | 2800<br>2600<br>2400<br>2200<br>2000<br>0,002                        |  |  |  |
| ~~~~~~~~~~~~~~~~~~~~~~~~~~~~~~~~~~~~~~~ | TRIX               | m m                                    | ~~~~~~~~~~~~~~~~~~~~~~~~~~~~~~~~~~~~~~~ | ~~~~                                   | 3000<br>2800<br>2600<br>2400<br>2200<br>2000<br>0,002<br>9           |  |  |  |
| ~~~~~~~~~~~~~~~~~~~~~~~~~~~~~~~~~~~~~~~ | -TRIX              | ~~~~~~~~~~~~~~~~~~~~~~~~~~~~~~~~~~~~~~ | $\sim$                                  | v                                      | 3000<br>2800<br>2600<br>2400<br>2200<br>2000<br>0.002<br>0           |  |  |  |
| ~~~~~~~~~~~~~~~~~~~~~~~~~~~~~~~~~~~~~~~ | -TRIX              | ~~~~~~~~~~~~~~~~~~~~~~~~~~~~~~~~~~~~~~ | rV                                      | ~~~~~~~~~~~~~~~~~~~~~~~~~~~~~~~~~~~~~~ | 3000<br>2800<br>2400<br>2200<br>2000<br>2000<br>0.002<br>0<br>0.002  |  |  |  |
| ~~<br>                                  |                    | ~~~~~~~~~~~~~~~~~~~~~~~~~~~~~~~~~~~~~~ | $\sim$                                  | ~~~~~~~~~~~~~~~~~~~~~~~~~~~~~~~~~~~~~~ | 3000<br>2800<br>2400<br>2200<br>2000<br>0.002<br>0<br>0<br>-0.002    |  |  |  |
| ~~<br>                                  |                    | ~~~~~~~~~~~~~~~~~~~~~~~~~~~~~~~~~~~~~~ | ~                                       | ~                                      | 3000<br>2800<br>2400<br>2200<br>2000<br>2000<br>0.002<br>0<br>-0.002 |  |  |  |

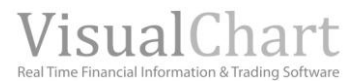

# **CONTRIBUTORS**

Under this section, we will find information provided by Visual Chart external contributors. This service must have been previously contracted by the user:

| 3 | Start           | Yield               | Risks       | Structur | e Fundamental        | Technical / | Contribu     | lors                                                       |
|---|-----------------|---------------------|-------------|----------|----------------------|-------------|--------------|------------------------------------------------------------|
|   | SEC             | Visual Ch           | hart News I | Network  | Visual Chart RSS New | s CNMV      | Visual Chart | Mogalef english                                            |
|   | Descrip         | tion                |             |          |                      |             | VCGStars     | Concerns II                                                |
| 1 | 3I GR           | DUP PLC (           | ORD 73      |          |                      |             | **           | BRITISH AMERICAN TOBACCO PLC ORD 25P                       |
| 1 | ADMIP           | AL GROU             | JP PLC OR   | D        |                      |             | ***          | Last 2.873,50 % Dif. 1,88% Curr. year 16,64% Time 13:35:15 |
| 1 | AGGR            | EKO PLC (<br>75P    | ORD 13      |          |                      |             | ****         | Session Monthly 52 Weeks Historical                        |
| 1 | AMEC            | PLC ORD             | 50P         |          |                      |             | **           |                                                            |
| 1 | ANGLO<br>ORD U  | DAMERIC             | AN PLC      |          |                      |             | ****         | 2870                                                       |
| 1 | ANTO<br>5P      | FAGASTA             | PLC ORD     |          |                      |             | ***          | 2850                                                       |
| 1 | ARM H<br>0.05P  | OLDINGS             | PLC ORD     |          |                      |             | *            | 2840 2830                                                  |
| 1 | FOOD            | CIATED B<br>S PLC O | RITISH      |          |                      |             | **           | 9:00 10:00 11:00 12:00 13:00 2820                          |
| 2 | ASTRA<br>SHS \$ | ZENECA              | PLC ORD     |          |                      |             | ****         | Contributions                                              |

#### List of assets

Information channels and contributions available in the user's license:

- Visual Chart •
- SEC •
- Included in the Visual Chart News Network • connection fee
  - CNMV

•

# Detailed information on a selected asset

- Summary
- Consensus

Each cannel offers a certain type of information provided by the corresponding contributor.

# **VISUAL CHART**

| 1.2. |               |                           |                       |      |              |
|------|---------------|---------------------------|-----------------------|------|--------------|
| ~    | SEC           | Visual Chart News Network | Visual Chart RSS News | CNMV | Visual Chart |
|      | Descri        | ption                     |                       |      | VCGStars     |
|      | 3I GR         | OUP PLC ORD 73<br>P       |                       |      | **           |
| 1    | ADMI<br>0.1P  | RAL GROUP PLC ORD         |                       |      | ***          |
| 1    | AGGR<br>549/7 | EKO PLC ORD 13<br>75P     |                       |      | ****         |

#### **Description.** Asset description.

VCG Start. Star Visual Chart. The highest number is 5 stars, and a certain number of stars are assigned to each value in function of a rating calculated in Visual Chart. The number of stars depends on the expected behavior of the value for the next year. If a value has, for instance, 4 stars, its expected behavior is higher than the average.

In top of this figures referring to the symbols forming the list and independently from the cannel we are working in, a summary is offered related with the index or symbol (Summary and Consensus).

| R  | SEC            | Visual Chart News Network | Visual Chart RSS News | CNMV | Visual Chart | Mogalef english                                          |
|----|----------------|---------------------------|-----------------------|------|--------------|----------------------------------------------------------|
|    | Descri         | ption                     |                       |      | VCGStars     | Concerns of                                              |
| 18 | 31 GR<br>19/22 | OUP PLC ORD 73            |                       |      | **           | BRITISH AMERICAN TOBACCO PLC ORD 25P                     |
| 8  | ADMI<br>0.1P   | RAL GROUP PLC ORD         |                       |      | ***          | Last 2.874,00 % Dif. 1,90% Curr. year 16,66% Time 13:35: |
| 8  | AGGR<br>549/7  | EKO PLC ORD 13<br>75P     |                       |      | ****         | Session Monthly 52 Weeks Historic                        |
| 18 | AMEC           | PLC ORD 50P               |                       |      | **           |                                                          |
| 2  | ANGL<br>ORD U  | O AMERICAN PLC<br>JSD0.54 |                       |      | ****         | 2860                                                     |
| 2  | ANTO<br>5P     | FAGASTA PLC ORD           |                       |      | ***          | 2850                                                     |
| 8  | ARM P<br>0.05P | HOLDINGS PLC ORD          |                       |      | *            | 2840                                                     |
| 2  | ASSO<br>FOOD   | CIATED BRITISH<br>S PLC O |                       |      | **           | 9:00 10:00 11:00 12:00 13:00 2820                        |

**SUMMARY.** First we visualize the evolution over the session of the selected asset (linear format). We can also double check the evolution over the last month year or over the full historical data. All we need to do is selecting the corresponding option.

> Sesión Mes 52 Semanas Histórico

The horizontal line represents the closing price of the previous session for the selected asset.

**Contributions.** We can visualize here the latest events produced for the required symbol.

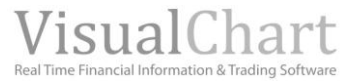

| SEC Visual Chart News Network Visual Char | t RSS News CNMV | Visual Chart | Mogalef english                                                                           |
|-------------------------------------------|-----------------|--------------|-------------------------------------------------------------------------------------------|
| Description                               |                 | VCGStars     |                                                                                           |
| 3I GROUP PLC ORD 73                       |                 |              | Summary Consensus                                                                         |
| 19/22P                                    |                 | **           | BRITISH AMERICAN TOBACCO PLC ORD 25P                                                      |
| ADMIRAL GROUP PLC ORD                     |                 | ***          | Last 2.874,00 % Dif. 1,90% Curr. year 16,66% Time 13:35:47                                |
| AGGREKO PLC ORD 13                        |                 | ****         | Current Prev Meeth                                                                        |
| AMEC PLC ORD 50P                          |                 | **           | Buy 7 7 8uy 7,00                                                                          |
| ANGLO AMERICAN PLC                        |                 |              | Overweighting 4 4                                                                         |
| OPD LISDO 54                              |                 | ****         | Flat 11 11 Overweight 4,00                                                                |
| ANTOFAGASTA PLC ORD                       |                 | ***          | Under weighting 0 0 Neutral                                                               |
|                                           |                 |              | Buy 22 22 Underweight 0,00                                                                |
| 0.05P                                     |                 | *            | Sell 0.00                                                                                 |
| ASSOCIATED BRITISH                        |                 | **           |                                                                                           |
| ASTRAZENECA PLC ORD                       |                 |              | Comparative of recommendations by sectors                                                 |
| SHE 40.25                                 |                 | ****         | 7.95                                                                                      |
| AUTONOMY                                  |                 |              | 7,22 6.04 6,59 7,73                                                                       |
| CORPORATION RLC ORD                       |                 | ***          |                                                                                           |
| e                                         |                 |              |                                                                                           |
| AVIVA PLC OPD 25P                         |                 | ****         |                                                                                           |
| BAE SVOTEMS DLC OPD                       |                 |              |                                                                                           |
| 2.50                                      |                 | **           |                                                                                           |
| BARCLAYS PLC ORD 25P                      |                 | ****         |                                                                                           |
| B B GROUP PLC ORD 10P                     |                 | ***          | BRITISH Philip Akria Lonilard, Japan IMPERIAL<br>AMERICAN Many Grave Inc. Tabasso TOBACCO |
| BHR BILL ITON RLC ORD                     |                 |              | TOBACCO International Common Inc. GROUP PLC                                               |
| * *0 50                                   |                 | **           | ORD 25P Stock ORD 10P                                                                     |

# Markets

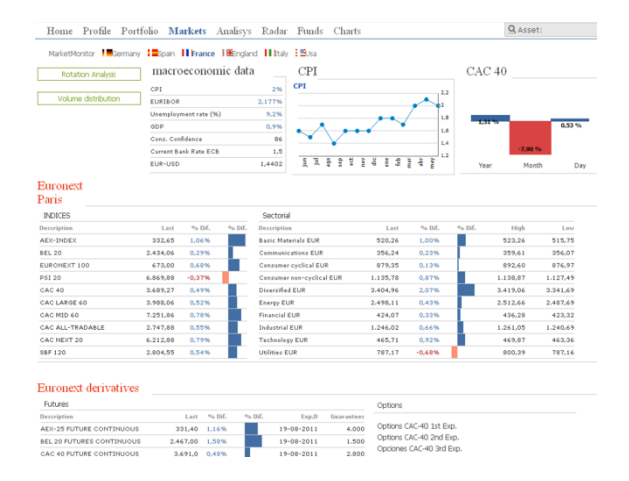

**SUMMARY.** Analyst recommendations on the selected asset. This feature enables to compare the recommendations of the current month with the previous month ones.

Sectorial comparative of recommendations. The value for each asset of the sector is the result of a

weighted average:

 $\Sigma$  N° analyst contribution. x factor  $\Sigma$  N° analyst for each contribution.

The factor depends on the type of contribution: Buy (5), overweight (3.75), neutral (2.5), underweight (1.75), sell (1).

From this section we are granted Access to financial information on different countries (German, Spain, France, UK, Italy, USA).

| Macroeconomic | indicators |
|---------------|------------|
|               |            |

- Rotation Analysis
- Volume distribution
- Main market indices
- Futures and options

In the case of Spain, the following information is available:

<u>Negotiations by broker/asset</u>
 <u>Warrants</u>
 <u>ETFs</u>

# **MACROECONIC INDICATORS**

Market Monitor also provides macroeconomic figures reflecting the state of the economy of a country. To check this information the user must click the required country.

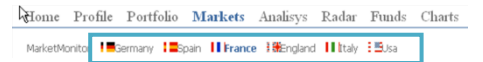

In the image above we can see macroeconomic data for the UK which is the country selected in the section Europe. When clicking the name of any indicator, the corresponding chart shows up, reflecting the evolution of the latest months. In the image bellow we can see the evolution of the UK PCI.

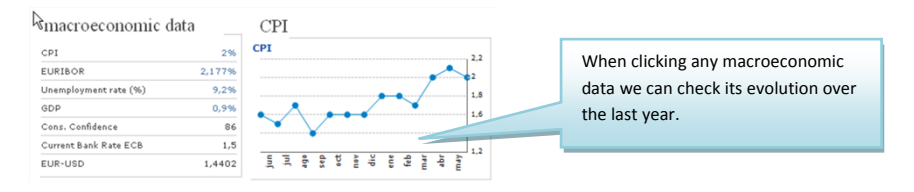

# **ROTATION ANALYSIS**

The user can obtain a chart analysis on the negotiated cash volume an also the yield of each sector for a certain market. To check this information we must click any country (inside the markets section) and then click the option **Rotation Analysis.** 

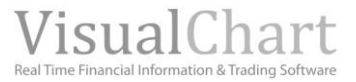

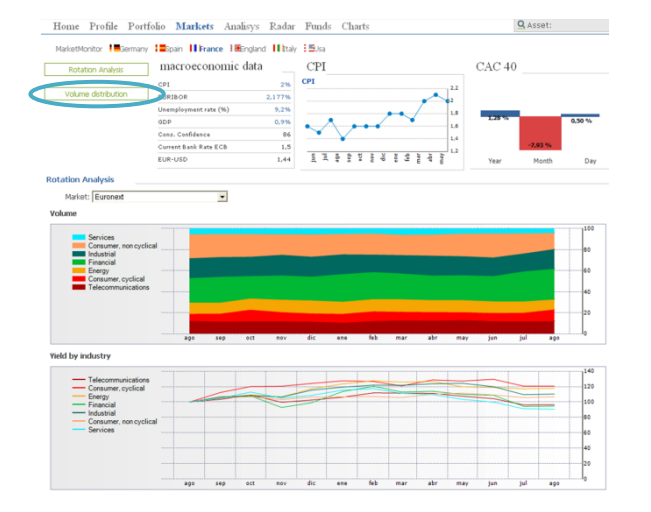

In the image, we can see the rotation analysis for the British market. This analysis can be checked for any other market, all we need to do is selecting it in the unfolding menu **Market**.

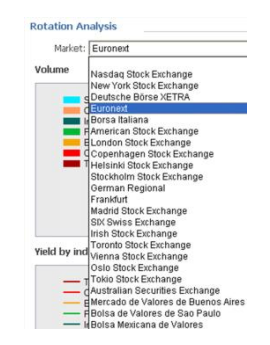

**Volume** As we can see in the previous screenshot, each color strip corresponds to a certain sector. In the left part, we can check the color ascribed to each of these sectors (Services, Financials, Telecommunications etc.).

In the horizontal axis we visualize the considered time period while in the vertical axis we visualize the considered monetary volumes from 0 to 100 AND in time intervals of 20. The information is represented in 100 scale so the complete range goes from 0 to  $100.000 \in$ .

Thanks to this chart, with a simple look we can see a comparative of the evolution of the cash volume relative to each sector over the last year.

**Yield by industry** A comparative of the yield of each industry shows up under this section (Telecommunications, Energy, etc.).

In the horizontal axis we visualize the considered time period (latest year). In the vertical axis we visualize the yield levels, starting up from 0, in intervals of 20. **The information is in base 100**.

For each industry we represent the evolution of the yield (7 lines). In the left part of the chart we can see the correspondence of each line to its industry in function of the color.

Thus, we a simple look, we can see a comparative of the yield evolution of each industry over the last year.

# **VOLUME DISTRIBUTION**

With this option the user will obtain a chart analysis of the 9 companies (of any index) with the highest contracting cash volume over the current session and over the last 30 days. To check this information we must click any country (inside the section **Markets**) and click the option **Volume Distribution**.

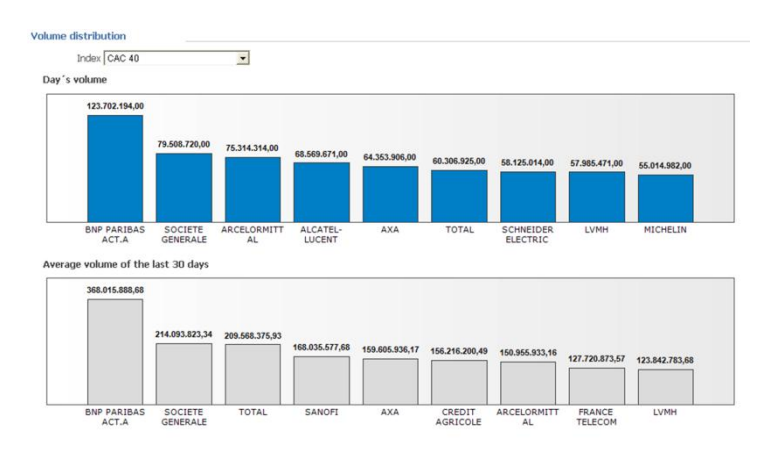

In the image we can see the volume distribution of the Ibex35. This analysis can be seen for all the indices available in Market Monitor, all we need to so is selecting it in the unfolding menu (see image bellow).

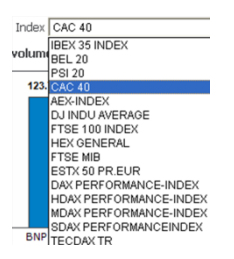

The firms show up in decreasing order according to the **negotiated cash volume.** 

In the case of the daily volume, the share with highest volume over the session has been Santander (228.366.942, 43  $\in$ ) and the one with the lowest B. Popular (12.237.002.01  $\in$ ).

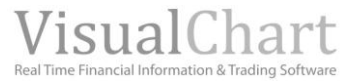

In the case of the average volume of the latest 30 days, the firm with the highest cash volume has been Telefónica (479.871.213, 58  $\in$ ) and the one with the lowest Amadeus IT (27.559.036, 18  $\in$ ).

# MAIN MARKET INDICES

A fast access to any type of information is provided, (<u>yield</u>, <u>risks</u>, <u>fundamental data</u>, etc.) on the assets belonging to the main world indices via the page **Markets**.

To get access to them, the user shall click on the required market and then on the required index.

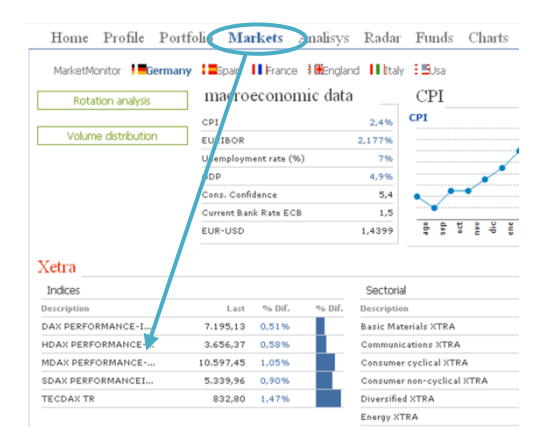

In the image, we can see that Spain has been selected so that the most important index of the Spanish market show up. The information inherent to each of the indices is:

Description. Name of the index.

Last. Last price.

Dif. %. Percentage difference in relation to the previous day close.

In order to get information on the market data of a certain index all you need to do is selecting it.

| Home Profile Port    | folio <b>Markets</b> Analisy | 's Radar Funds Charts                      | Q Asset:                                     |
|----------------------|------------------------------|--------------------------------------------|----------------------------------------------|
| MarketMonitor        | any I∎Spain IIFrance I∰En    | gland Hilltaly EBJsa                       |                                              |
| R Energy LSE         | Last 1.434,148021 %          | 6 Dif. 0,92% Curr. year 1,77% Time 13:42:3 | 4                                            |
| Start Yield Risks S  | tructure Fundamental Tec     | hnical A. Contributors                     |                                              |
| Price Volume High-Lo | w                            | Summary Outstand                           | ing Alerts Bid and Ask                       |
| Description          | Last % Dif.                  | VCGStars Energy LSE                        |                                              |
| AFREN PLC ORD 1P     | 142,80 1,78%                 | *** Last 1.434.148021                      | No Dif. 0.92% Curr. year 1.77% Time 13:42:34 |
| BG GROUP PLC ORD 10P | 1.471,50 1,90%               | ***                                        | Curr. year 1,77% Time 13:42:34               |
| BOWLEVEN PLC ORD 10P | 250.00 -4,40%                | Market capitalization: 76.19               | 16,43                                        |
| BP PLC \$0.25        | 466.60 1,21%                 | D: 8/1/2011 C: 1434.106/61 ₱1 20<br>★      | - 2600                                       |
| CAIRN ENERGY PLC ORD | 374,40 1,24%                 | ****                                       | - 2400                                       |
|                      |                              |                                            | 3300                                         |

# SECTORIAL

To check the sectorial indices belonging to a certain market and obtain all kind of fundamental and technical information on the firms composing this index, all we need to do is clicking the name of the country followed by the description of the sectorial index.

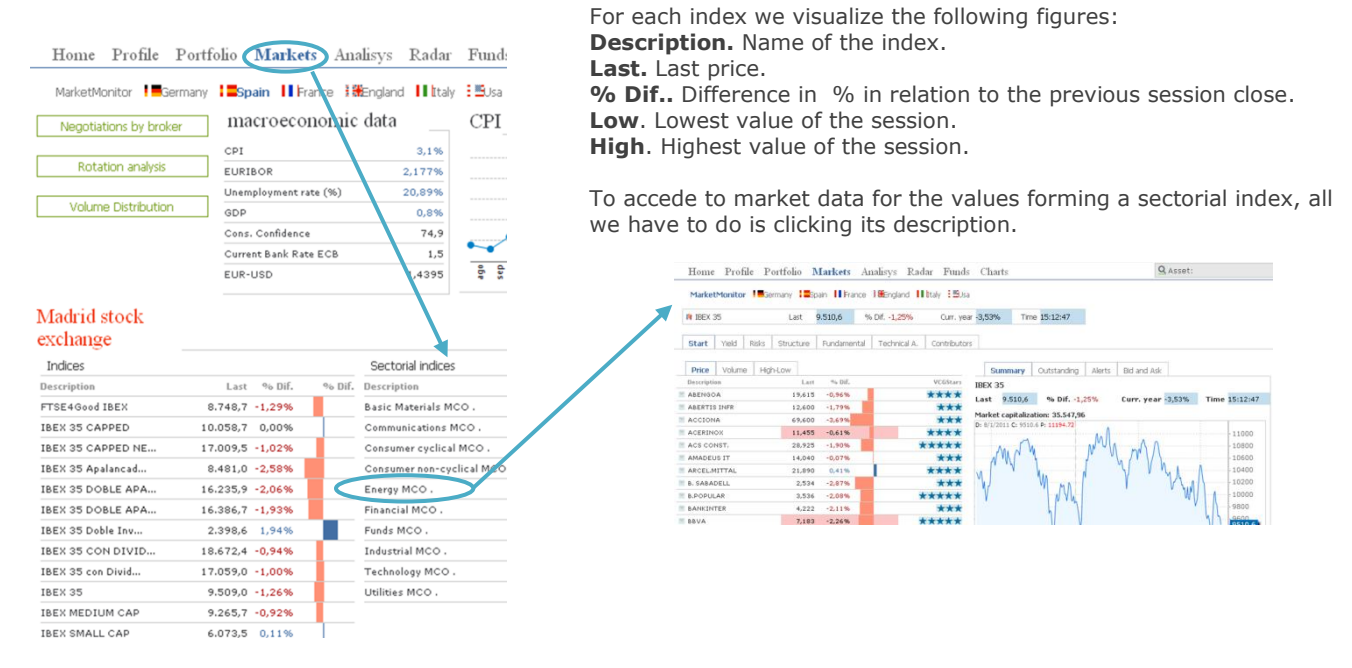

Basic Materials MCO. Includes the firms of basic resources as mining, metallurgic and chemical firms.

Communications MCO. Includes the firms providing phone services.

**Consumer cyclical MCO**. The firms commercializing consumer goods directly related with periods of economic health. Inside this sector we include the industries of leisure and relax.

**Consumer non-cyclical MCO**. In this sector we can find the firms marketing necessary consumer gods which it use does not depend on the financial situation. Inside this sector we will find supermarkets and tobacco companies. **Energy MCO**. This sector is made by the coal, oil and gas companies.

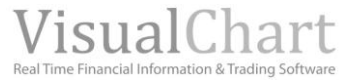

**Financial MCO.** This sector is formed by financial companies, in fact, firms offering financial services or advices on investments.

Funds MCO. Firms belonging to the investment funds sector.

Industrial MCO. Refers to the building, Aerospatiale and industrial services companies.

**Technology MCO.** The firms belonging to this sector are the ones which their industry designates a high percentage of their profits to investment and development (I+D) that constantly renew their products. These are firms related with the software and hardware industry.

**Utilities MCO**. The firms distributing electricity, water or gas form part of this sector.

# **FUTURES AND OPTIONS**

In order to check for market information on derivative products the user shall click the flaps Europe or America and then click the required market.

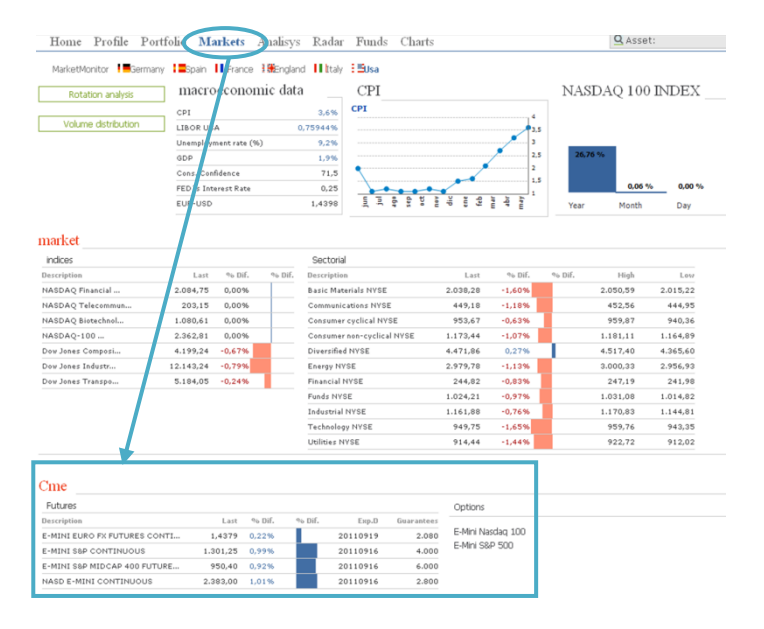

To obtain information on the different options, we must click the asset on the unfolding menu **Underlying (Options).** As an example we have selected BBVA in the list of options.

| Meff                      |         |        |        |            |            |             |   |                   | Underlying: BBVA |      | •    | Expiry date: 201 | 1/08/19 💌  | Type: All |
|---------------------------|---------|--------|--------|------------|------------|-------------|---|-------------------|------------------|------|------|------------------|------------|-----------|
| Futures                   |         |        |        |            |            | Options     |   |                   |                  |      |      |                  |            |           |
| Description               | Last    | % Dif. | % Dif. | Exp.D      | Guarantees |             | - | Description       | Time             | 1.00 | Dif  | 0+ D:C           | Data       | Euro D    |
| BBVA FUT CONTINUOUS       | 7,21 -  | 2,04%  |        | 16-09-2011 | 84,20      | Underlying: |   | Description       | Time             | Last | DII. | 70 DIL           | Date       | Exp D4    |
| BSCH FUT CONTINUOUS       | 7,18 -  | 0,28%  |        | 16-09-2011 | 84,74      |             |   | BBV AUG11 576 - C | N/A              | N/A  | 0    | 0,00%            | 01/01/0001 | 19-08-20  |
| IBERDROLA FUT CONTINUOUS  | 5,68    | 0,00%  | 1      | 16-09-2011 | 56,80      |             |   | BBV AUG11 600 - C | N/A              | N/A  | 0    | 0,00%            | 01/01/0001 | 19-08-20  |
| IBEX35 MINI CONTINUOUS    | 9.515 - | 0,88%  |        | 19-08-2011 | 900,00     |             |   |                   |                  |      |      |                  |            |           |
| IBEX35 PLUS CONTINUOUS    | 9.514 - | 0,89%  |        | 19-08-2011 | 9000,00    |             |   |                   |                  |      |      |                  |            |           |
| REPSOL YPF FUT CONTINUOUS | 22,13   | 0,27%  |        | 16-09-2011 | 220,70     |             |   |                   |                  |      |      |                  |            |           |
| TELEFONICA FUT CONTINUOUS | 15,51 - | 0,45%  |        | 16-09-2011 | 155,80     |             |   |                   |                  |      |      |                  |            |           |

The information provided on each option is the following:

Description: Name of the option

BBV JUL11 673 - CBBV. Three first characters of the underlying code<br/>AY11. Month and year (May 2011).<br/>673. Strike price.<br/>C. Instrument type (P Put / C Call)

Time. Time of the last update.
Last. Last quote price.
Dif. Difference in relation to the previous close.
Dif. %. Percentage difference in relation to the previous close.
Date. Last quote date.
Expiry Date. Expiry date of the option.

Several filters can be applied in function of the available criteria:

Fort the example, we can see in the screen shot, how the different futures and options show up in the Spanish flap for the Spanish derivatives markets.

For each of the futures the following information shows up:

**Description.** Name of the future.

Last. Last price.Dif. %. Percentage difference in relation with the previous

day close. **Exp.Date.** Date of change from the current contract into the following one.

**Guarantees.** Deposit request in concept of guarantee (by contract).

To check the information on the different settlements we need to click the future description.

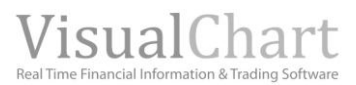

|                   |                         |     | Т. |              |            |     |       |          |   |
|-------------------|-------------------------|-----|----|--------------|------------|-----|-------|----------|---|
|                   | Underlying: BBVA        | -   | L  | Expiry date: | 2011/08/19 | -   | Type: | All      | • |
|                   | B. SABADELL             | ^   | L  |              | 2011/08/19 |     |       | All      |   |
|                   | B.POPULAR<br>DANISOTO   | -   | Ł  |              | 2011/09/16 | -   | _     | Put      |   |
| Description       | DANESTO                 | D   | ſ. |              | 2011/10/21 |     |       | Call     |   |
| BBV AUG11 576 - C | BBVA                    |     | Ê  | % U          | 2011/12/16 | -   |       | Cap Date |   |
|                   | BOLSAS Y MER            | -   | P  | 0,00         | 2012/03/16 | -   |       |          |   |
| BBV AUG11 600 - C | CAIXABANK               | _   | 6  | 0.00         | 2012/06/15 |     | 19    | -08-2011 |   |
| BBV AUG11 624 - C | EBRO FOODS              |     | Е  |              | 2012/09/21 | -   | 19    | -08-2011 |   |
|                   | ENAGAS                  |     | -0 | 0,00         | 2012/12/21 | -   |       |          |   |
| BBV AUG11 648 - C | ENDESA                  |     | 6  | 0.00         | 2013/03/15 |     | 19    | -08-2011 |   |
| BBV AUG11 673 - C | FCC                     |     | ĥ  | 0,00         | 2013/06/21 | -   | 19    | -08-2011 |   |
| BBV AUG11 697 - C | FERROVIAL               |     | Ĕ  | 0,00         | 2013/12/20 | -   | 19    | -08-2011 |   |
| BBV AUG11 721 - C | GASNATURAL              |     | ľ  | 0,00         | 2014/06/20 | -   | 19    | -08-2011 |   |
|                   | GRIFOLS                 |     | P  | 0,00         | 2014/12/19 | -   |       |          |   |
| BBV AUG11 745 - C | IBERDROLA               |     | 6  | 0.00         | 2015/06/19 | - [ | 19    | -08-2011 |   |
| BBV AUG11 769 - C | IBEX 35                 |     | E  | 0.00         | 2015/12/18 | -   | 19    | -08-2011 |   |
| BBV AUG11 793 - C | INDITEX                 | , e | 02 | 10,00        | × 01/00/20 | -   | 19    | -08-2011 |   |
| BBV AUG11 817 - C | MAPFRE                  |     | Ь  | 0.00         | % 21/07/20 | 11  | 19    | -08-2011 |   |
|                   | MEDIASET ESP            |     | t  |              |            |     |       |          |   |
| BBV AUG11 841 - C | NH HOTELES              |     | Р  | 0,00         | % 22/07/20 | 11  | 19    | -08-2011 |   |
| BBV AUG11 865 - C | OBR.H.LAIN              |     | þ  | 0,00         | % 05/07/20 | 11  | 19    | -08-2011 |   |
| BBV AUG11 889 - C | IPRISA<br>RED ELE CORP. |     | þ  | 0,00         | % 25/05/20 | 11  | 19    | -08-2011 |   |
| BBV AUG11 913 - C | REPSOL YPF              |     | b  | 0,00         | % 05/07/20 | 11  | 19    | -08-2011 |   |

**Underlying**: If we want to double check the options for another asset we must look for the underlying product in the unfolding menu.

**Settlements:** When visualizing the options of an underlying, the ones of the first settlement show up by default but other can also be chosen

Type: Enables to choose the type of option (Put or Call).

When clicking the button **Check** the established filters will be applied.

|                   | Underlying: BBVA |      | ▼ Ex | piry date: 2011 | /08/19 💌   | Type: All  |
|-------------------|------------------|------|------|-----------------|------------|------------|
|                   |                  |      |      |                 |            |            |
| Description       | Time             | Last | Dif. | % Dif.          | Date       | Exp Date   |
| BBV AUG11 576 - C | N/A              | N/A  | 0    | 0,00%           | 01/01/0001 | 19-08-2011 |
| BBV AUG11 600 - C | N/A              | N/A  | 0    | 0,00%           | 01/01/0001 | 19-08-2011 |

# WARRANTS

To accede to Warrants information on the Spanish market, all we need to do is clicking the flap **Europe** in the market monitor and then **Spain**.

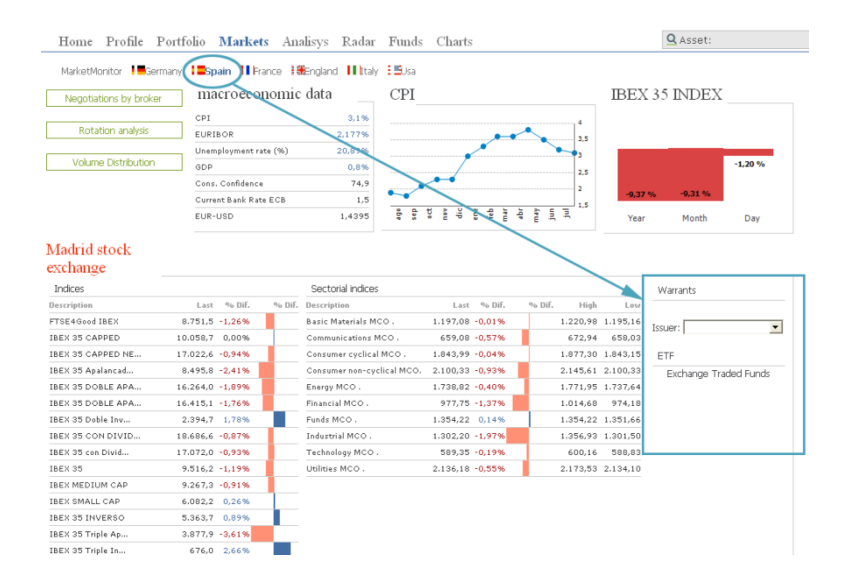

There are different issuers for the warrants.

To check any of these issuers all you need to do is clicking it.

As an example we have selected Bankinter.

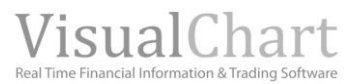

| Home Profile          | Portfol  | io M    | arkets         | Anali | isys Radar      | Funds C    | harts         |               |              | <u>Q</u>     | Asset:   |        |         |
|-----------------------|----------|---------|----------------|-------|-----------------|------------|---------------|---------------|--------------|--------------|----------|--------|---------|
| MarketMonitor         | Germany  | Spain   | <b>II</b> Fran | nce 👪 | ingland 🚺 İtaly | : BUsa     |               |               |              |              |          |        |         |
| Underlying            | p        |         |                | Issu  | Bankinter       | ▼ Type:    | Todos 💌 In/a  | t/out the mor | Todos        | •            | Double-C | heck   |         |
| Description           | L        | ist Buy | 1 Sell1        | Dif.  | % Dif.          | Date       | Underlying    | Lat           | Dif %        | Dif High     | Leu      | Date   | Time    |
| BKTR IBX35 12000 12/  | 11 -C 0, | 20 0,1  | 7 0,19         | -0,01 | -4,7696         | 01/08/2011 | Description   | C ELO 4       | Dir. 76      | on. migh     | 0.501.0  | Date   | 1E-04   |
| BKTR IBX35 10500 09/  | 11 -C 0, | 20 0,1  | 9 0,21         | -0,06 | -23,08%         | 01/08/2011 | IBEN 35       | 7.310,4       | -112,3 -1,1  | (70 7.752,3  | 7.501,6  | 01/08  | 10:24   |
| BKTR SAN 8,39 09/11 - | -C 0,    | 0,0     | 4 0,06         | 0,00  | 0,00%           | 01/08/2011 |               |               |              |              |          |        |         |
| BKTR BBVA 8,17 09/11  | -C 0,    | 0,0 70  | 7 0,09         | -0,04 | -36,36%         | 01/08/2011 | Warrant       |               |              |              |          |        |         |
| BKTR SAN 7,93 09/11 - | -C 0,    | 0,0 0,0 | 8 0,10         | -0,02 | -18,18%         | 01/08/2011 | Description   |               | Las          | t Buy1 Sell  | 1 % Dif. | Date   | Time    |
| BKTR SAN 7,93 12/11 - | -C 0,    | 26 0,2  | 3 0,24         | 0,00  | 0,00%           | 01/08/2011 | BKTR IBX35    | 12000 12/1    | 1-C 0,       | 20 0,17 0,1  | 9 -4,76% | 01/08  | 13:54   |
| BKTR SAN 7,46 09/11 - | -C 0,    | 22 0,1  | 6 0,18         | 0,02  | 10,00%          | 01/08/2011 |               |               |              |              |          |        |         |
| BKTR BBVA 7,21 09/11  | -C 0,    | 27 0,2  | 5 0,27         | -0,03 | -10,00%         | 01/08/2011 | Technical dat | ta            | 1054.05      |              |          |        |         |
| BKTR TEF 19,5 09/11 - | P 2,     | 2,0     | 0 2,02         | 0,04  | 2,04%           | 01/08/2011 | Description   |               | IBEN 35      | torre        |          |        | E.UK    |
| BKTR BBVA 9,13 03/12  | -P 1,    | 07 1,1  | 0 1,12         | 0,00  | 0,00%           | 01/08/2011 | Strike        |               | 12 000 00    | Euo Data     |          | 15.    | 12-2011 |
| BKTR SAN 7,46 09/11 - | P 0,     | 33 0,3  | 2 0,34         | 0,01  | 3,13%           | 01/08/2011 | Ratio marrant |               | 0.002        | Warrant na   | itu      | 50(    | 000000  |
| BKTR BBVA 7,21 09/11  | -P 0,    | 23 0,2  | 5 0,27         | -0,01 | -4,1796         | 01/08/2011 | Market        | Madrid St     | nck Exchange | ISIN.C.      |          | ES061: | 36890F2 |
| BKTR IBX35 10000 09/  | 11 -C 0, | 56 0,5  | 2 0,54         | 0     | 0,00%           | 29/07/2011 |               |               |              |              |          |        |         |
| BKTR IBX35 9500 12/1  | 1 -C 1,  | 78 1,6  | 4 1,66         | 0     | 0,00%           | 29/07/2011 | Quote data    |               |              |              |          |        |         |
| BKTR TEF 16,5 12/11 - | C 0,     | 26 0,2  | 3 0,25         | 0     | 0,00%           | 29/07/2011 | Impl¥ol.      |               | 29,5         | 9 Intrin.Val | ie.      |        | 0,00    |
| BKTR TEF 16 03/12 -C  | 0,       | 39 0,3  | 5 0,37         | 0     | 0,00%           | 29/07/2011 | Temp.¥alue    |               | 0,2          | 0 Days to ea | :р.      |        | 137     |
| BKTR BBVA 8,17 12/11  | -C 0,    | 22 0,1  | 9 0,21         | 0     | 0,00%           | 29/07/2011 | Theta         |               | 0,0          | 0 Delta      |          |        | 12,53%  |
| BKTR IBX35 11.00 03/1 | 12-P 1,  | 79 1,8  | 6 1,88         | 0     | 0,00%           | 29/07/2011 | Vega          |               | 0,0          | 2 Gamma      |          |        | 0,00    |
| BKTR IBX35 12000 09/  | 11 -C 0. | 0.0     | 2 0.03         | 0     | 0.00%           | 28/07/2011 | Leve          |               | 95,0         | 7 Rho        |          |        | 0,01    |

In the list of warrants, we can find the following information for each of them: **Description**. Name to identify the warrant with. **Last**. Price of the last quote. **Buy1.** Bid. **Sell1**. Ask **Dif**. Difference in relation to the previous session close. **Dif**. **%**. Percentage difference in relation to the previous session close **Date**. Last date of negotiation.

When selecting any of them (by clicking its description) we have more data available:

# Junderlying

| Description    | Last       | Dif.        | %   | b Dif. | High     | Low    | Date  | Time      |
|----------------|------------|-------------|-----|--------|----------|--------|-------|-----------|
| SANTANDER      | 7,144      | -0,046      | -0, | 64%    | 7,390    | 7,093  | 01/08 | 15:25     |
| Warrant        |            |             |     |        |          |        |       |           |
| Description    |            | Last        |     | Buy1   | Sell1    | % Dif. | Date  | Time      |
| BKTR SAN 8,39  | 12/11 -P   | 0,0         | 67  | 0,80   | 0,82     | 0,00%  | 25/07 | 13:26     |
| Technical data |            |             |     |        |          |        |       |           |
| Description    |            | SANTANDE    | R   | Curr   |          |        |       | EUR       |
| Туре           |            | P           | ut  | Issuer |          |        |       | Bankinter |
| Strike         |            | 8,3         | 9   | Ехр Da | ate      |        | 15    | 12-2011   |
| Ratio warrant  |            | 0,          | ,5  | Warra  | ntparit  | y      | :     | 2,000000  |
| Market         | Madrid Sto | ock Exchanç | je  | ISIN.C |          |        | ES061 | 3689MY4   |
| Quote data     |            |             |     |        |          |        |       |           |
| [mpl¥ol.       |            | 30          | ,47 | Intri  | in.¥alue |        |       | 0,62      |
| Temp.¥alue     |            | 0           | ,05 | Days   | ; to exp |        |       | 137       |
| Theta          |            | 0           | ,00 | Delt   | а        |        |       | -76,44%   |
| ¥ega           |            | 0           | ,01 | Gam    | ma       |        |       | 0,23      |
|                |            |             |     |        |          |        |       |           |

# Information on the underlying. (in the example Santander)

- Last. Last price.
- Buy1.Bid
- Sell1. Ask.
- $\circ\,$  Dif. %. Percentage difference related to the previous day close.
- **Date**. Date of the last trade.
- $\circ~\mbox{Time}.$  Time of the last trade.

**Information on the issued warrant.** (in the example BKTR SAN 8.39 09/11–C)

- Last. Last price.
- Buy1. Bid.
- Sell1.Ask
- **Dif. %.** Percentage difference related to the previous day close.
- **Date**. Date of the last trade.
- $\circ~$  Time. Time of the last trade.

# **Technical figures**

- **Description**. Name the warrant is identified with.
- **Type**. PUT or CALL.
- Strike. Agreed Strike price.
- **Ratio warr**. Ratio of a warrant or option (opposite to the parity). This factor indicates the amount of underlying asset the warrant give rights to. Thus, if the ratio of a warrant on its underlying is 0, 50 it means that the warrant gives right to buy or sell half unity of the underlying.
- Market. Market the warrant belongs to.
- o **Div**. Currency.
- **Issuer**. Issuer of the warrant.
- **Exp.Date**. Date on which the warrant stops being negotiated.
- **Warr.Parity** Indicates the number of warrants necessary to buy one unity of the underlying product. Also used in options.
- **ISIN code**. Identifies the warrant internationally.

# **Technical figures**

- **Impl. Vol.** Implicit volatility. This figure reflects the market expectations on the volatility of the underlying asset until the warrant's expiry date. It is defined as expected velocity and for the underlying asset.
- **Temp Value**. Temporary value. This figure is defined as the difference between the bonus of the warrant and its intrinsic value.
- $\circ$   $\quad$  Theta. Measures the variation of an option or warrant over the time.
- $\circ$  Vega. Measures the sensibility of the warrant price to the volatility of the underlying product.
- **Leverage**. Also called multiplying effect. Measures the number of times that the position in stocks can be multiplied by investing in warrants. It is in fact a measure of the multiplying effect in warrants investment in relation with stocks investment.
- Intrins.value. This is the value, at a certain stage if the right given by the warrant is executed.
- **Days to expiry**. Number of days to the expiry date.
- **Delta**. Measures the variation experienced by the price before variations of the underlying price.
- $\circ$   $\quad$  Gamma. This figure measures the velocity of the Delta change.
- $\circ$  ~ Rho. Sensibility of the warrant to the rates of change.

As in the case of the options, we can combine, several filters in function of the available criteria:

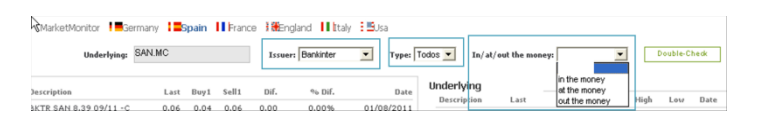

**Underlying**: If we want to check the warrants available for a certain underlying product, we must look for it (enter the code or description and press Enter).

**Issuer:** We can find the warrants from another issuer by simply selecting it.

Type: Enables to choose the type of warrant that we are willing to check (Put or Call).

**In/at/out the Money:** It can be filtered according to the price.

A warrant is in the Money when the price of the asset is superior than the exercise one and inversely for sell warrants.
A warrant is *at the money* when the exercise price coincides with the asset price.

- A buy warrant is *out of the money* when the price of the asset is lower than the exercise price, and inversely for the sold warrants. When a warrant is out the money all its value is temporary.

When clicking the button **Check** the established filters will be applied.

| Underlying:            | SAN.MC |        |       | Issuer | : Bankinter | <ul> <li>Type:</li> </ul> | Put 💌 In    | /at/out the mor | rey: Todos   | •       |          | Double | Check  |          |
|------------------------|--------|--------|-------|--------|-------------|---------------------------|-------------|-----------------|--------------|---------|----------|--------|--------|----------|
| Description            | La     | t Buyl | Sell1 | Dif.   | % Dif.      | Date                      | Underlying  | )<br>n Last     | Dif.         | % Dif.  | High     | Losz   | Date   | Time     |
| BKTR SAN 7,46 09/11 -P | 0,3    | 3 0,34 | 0,36  | 0,01   | 3,13%       | 01/08/2011                | SANTAND     | ER 7,070        | -0.120 -     | 1.67%   | 7,390    | 7.062  | 01/08  | 15:51    |
| BKTR SAN 8,39 12/11 -P | 0,6    | 7 0,83 | 0,85  | 0      | 0,00%       | 25/07/2011                |             |                 |              |         |          |        |        |          |
| BKTR SAN 8,39 03/12 -P | 0,7    | 7 0,91 | 0,93  | 0      | 0,00%       | 25/07/2011                |             |                 |              |         |          |        |        |          |
| BKTR SAN 11,19 09/11 - | P 1,6  | 2,03   | 2,05  | 0      | 0,00%       | 22/07/2011                | Warrant     |                 |              |         |          |        |        |          |
| BKTR SAN 9,32 09/11 -P | 1,1    | 2 1,11 | 1,13  | 0      | 0,00%       | 19/07/2011                | Description | h               | Last         | Buy1    | Sell1    | % Dif. | Date   | Time     |
| BKTR SAN 8,39 09/11 -P | 0,7    | 2 0,68 | 0,70  | 0      | 0,00%       | 19/07/2011                | BKTR SAN    | i 7,46 09/11 -P | 0,31         | 3 0,34  | 0,36     | 3,13%  | 01/08  | 13:14    |
| BKTR SAN 7,93 03/12 -P | 0,7    | 3 0,75 | 0,77  | 0      | 0,00%       | 12/07/2011                |             |                 |              |         |          |        |        |          |
| BKTR SAN 10,26 12/11 - | P 1,5  | 9 1,64 | 1,66  | 0      | 0,00%       | 11/07/2011                | Technical d | lata            | CANTANDER    | 6       |          |        |        | F116     |
| BKTR SAN 7,93 09/11 -P | 0,3    | 6 0,50 | 0,52  | 0      | 0,00%       | 20/06/2011                | Description |                 | SANTANDER    | curr    |          |        |        | 207      |
| BKTR SAN 10,72 09/11 - | P N/   | A 1,80 | 1,82  | 0      | 0,00%       | 01/01/0001                | Strike      |                 | 7.44         | Even Da | **       |        | 1.5    | 09-2011  |
| BKTR SAN 10,26 09/11 - | P N/   | A 1,57 | 1,59  | 0      | 0,00%       | 01/01/0001                | Patio maran |                 | 0.5          | Warra   | nt n mil |        |        | 2 000000 |
| BKTR SAN 9,32 12/11 -P | N/     | A 1,21 | 1,23  | 0      | 0,00%       | 01/01/0001                | Market      | Nadrid St       | nck Exchange | ISINC   |          |        | E\$041 | 2689JA0  |
| BKTR SAN 9,32 03/12 -P | N/     | A 1,26 | 1,28  | 0      | 0,00%       | 01/01/0001                |             |                 |              |         |          |        |        |          |
| BKTR SAN 8,86 09/11 -P | N/     | A 0,90 | 0,92  | 0      | 0,00%       | 01/01/0001                | Quote data  | 3               |              |         |          |        |        |          |
| BKTR SAN 0,06 12/11 -P | N/     | A 1,01 | 1,03  | 0      | 0,00%       | 01/01/0001                | Impl¥ol.    |                 | 43,7         | 5 Intri | n.¥alue  |        |        | 0,19     |
| BKTR SAN 8,86 03/12 -P | N/     | A 1,08 | 1,10  | 0      | 0,00%       | 01/01/0001                | Temp.Value  |                 | 0,1          | 4 Days  | to exp   |        |        | 46       |
| BKTR SAN 7,93 12/11 -P | N/     | A 0,67 | 0,69  | 0      | 0,00%       | 01/01/0001                | Theta       |                 | 0,0          | 10 Delt |          |        |        | -59,75%  |
|                        |        |        |       |        |             |                           | Vega        |                 | 0,0          | IO Gam  |          |        |        | 0,31     |
|                        |        |        |       |        |             |                           | Leve        |                 | 10,7         | 2 Rho   |          |        |        | 0,00     |

# **ETFs**

To obtain the information on ETFs of the Spanish market, we shall click the flap **Europe** in Market Monitor, and then **Spain**. Then by clicking on **Exchange Trade Funds** the corresponding list shows up for ETFs.

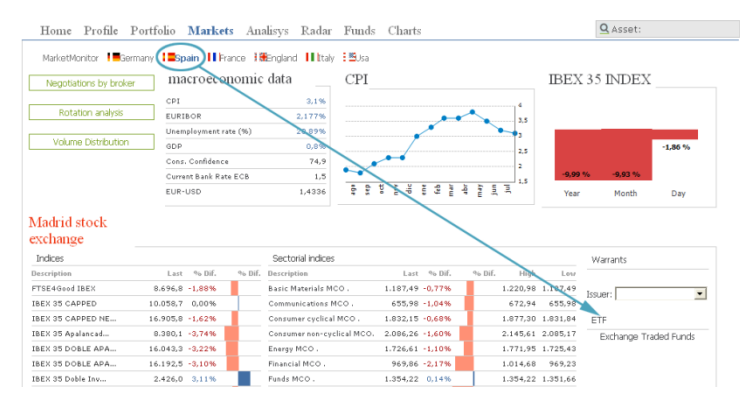

Home Profile Portfolio Markets Analisys Radar Funds Charts

#### MarketMonitor 📲 Germany 🔚 Spain 🔢 France 🕽 🏶 England 🔢 Italy 🗄 🖽 Jsa

| ETF (Excha | ange Traded Funds)      |        |        |        |        |        |        |
|------------|-------------------------|--------|--------|--------|--------|--------|--------|
| Descripti  | on                      | Last   | Dif.   | % Dif. | Volume | High   | Low    |
| ACCION     | DJ EUROSTOXX50 ETF FI I | 27,250 | -0,275 | -1,00% | 3.203  | 27,720 | 27,250 |
| ACCION     | FTSE LATIBEX TOP ETF FI | 48,55  | 0      | 0,00%  | 0      | 0,00   | 0,00   |
| ACCION     | IBEX 35 ETF FI INC      | 9,770  | -0,115 | -1,16% | 30.666 | 10,045 | 9,770  |

This is the information on each ETF:

- **Description.** Name of the ETF.
- **Last**. Last price.
- $\circ~$  Dif. %. Percentage difference in relation to the previous session close.
- $\circ\,$  Volume.
- o High: Session High
- $\circ~$  Low. Session low.

# **NEGOTIATIONS BY BROKER/ASSET**

Market Monitor offers, for the Spanish market, a detailed analysis on the negotiations made by a certain agency, or the agencies having negotiated a certain asset. This information can be found in Europe, inside the flap Spain. To check these statistical figures, we shall click **Negotiations by Broker**.

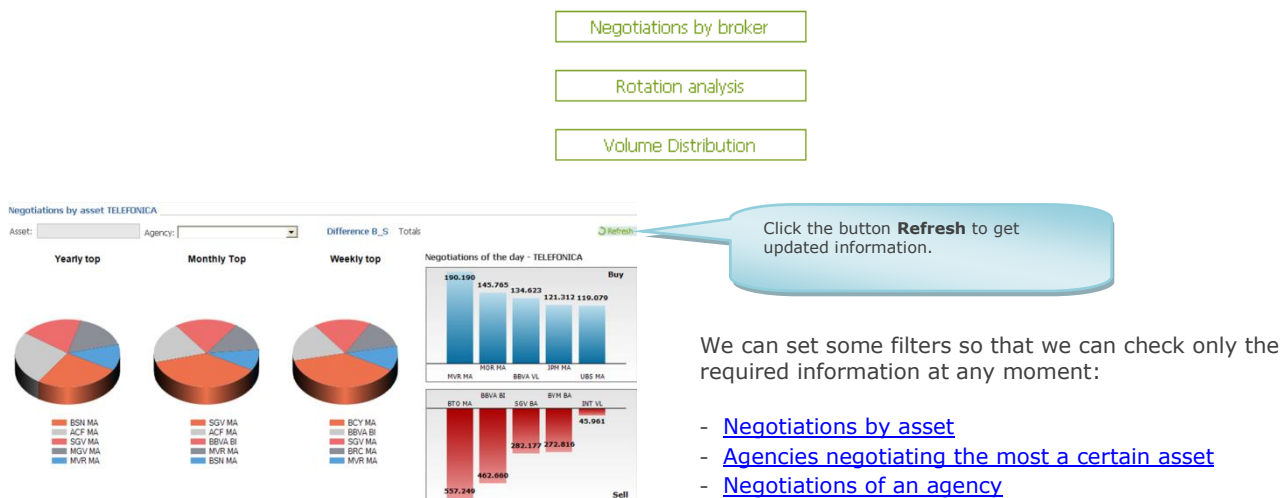

- Values negotiated the most by an agency

# Negotiations on a certain asset

If we want to know, which brokers have negotiated a certain asset, all we need to do is typing part of the name in the window **Asset**, and an extensive search will start.

Once the asset is selected we shall click **ENTER** to run the query:

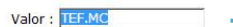

In this case, we have selected Telefonica, and in the image on the right we can see the list **Negotiations of the day**, with the list of Brokers having negotiated this asset.

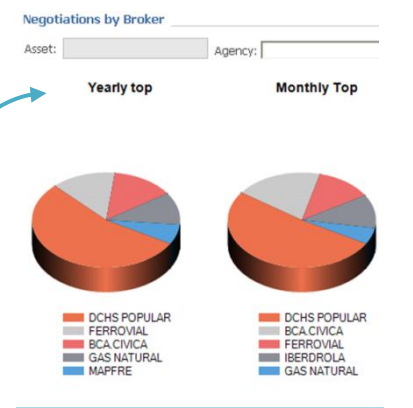

| egodadons of the t | ady     |           |           |
|--------------------|---------|-----------|-----------|
| Asset              | B-\$    | Buy       | Sel       |
| FERROVIAL          | 445.992 | 682.918   | 236.926   |
| BANKIA             | 380.894 | 561.005   | 180.111   |
| IBERDROLA          | 316.605 | 1.529.215 | 1.212.610 |
| LA SEDA            | 286.973 | 286.973   | (         |
| B. SABADELL        | 272.812 | 457.686   | 184.87    |
| BCA.CIVICA         | 269.957 | 1.414.882 | 1.144.92  |
| GAS NATURAL        | 57.179  | 240.386   | 183.20    |
| B.POPULAR          | 56.207  | 408.587   | 352.38    |
| ENAGAS             | 52.456  | 93.954    | 41.49     |
| MEDIASET ESP       | 30.564  | 148.718   | 118.15    |
| BOLSAS Y MER       | 17.949  | 25.458    | 7.50      |
| AMADEUS IT         | 16.882  | 61.090    | 44.20     |
| 1A22TEL            | 16.434  | 40.381    | 23.94     |

The following information on the broker shows up:

**Code**. Code of the negotiating broker.

**Agency**. Description. **C-V.** Difference between the titles bought and sold for the selected asset. When the difference is negative is been there has been more purchases than sales. **Buy.** Total amount of titles bought by the agency.

**Sell.** Total amount of titles sold by the agency.

At the end of the list, we will obtain the total amount of the **negotiated volume** so far.

| Asset        | B-8     | Buy       | Sel       |
|--------------|---------|-----------|-----------|
| FERROVIAL    | 445.992 | 682.918   | 236.926   |
| BANKIA       | 380.894 | 561.005   | 180.11    |
| IBERDROLA    | 316.605 | 1.529.215 | 1.212.610 |
| LA SEDA      | 286.973 | 286.973   | (         |
| B. SABADELL  | 272.812 | 457.686   | 184.874   |
| BCA.CIVICA   | 269.957 | 1.414.882 | 1.144.925 |
| GAS NATURAL  | 57.179  | 240.386   | 183.207   |
| B.POPULAR    | 56.207  | 408.587   | 352.380   |
| ENAGAS       | 52.456  | 93.954    | 41.498    |
| MEDIASET ESP | 30.564  | 148.718   | 118.154   |
| BOLSAS Y MER | 17.949  | 25.458    | 7.509     |
| AMADEUS IT   | 16.882  | 61.090    | 44.208    |

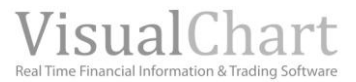

# Agencies (brokers) negotiating an asset the most

When checking for the <u>agencies negotiating an asset the most</u>, a detailed analysis is provided, in different time frames.

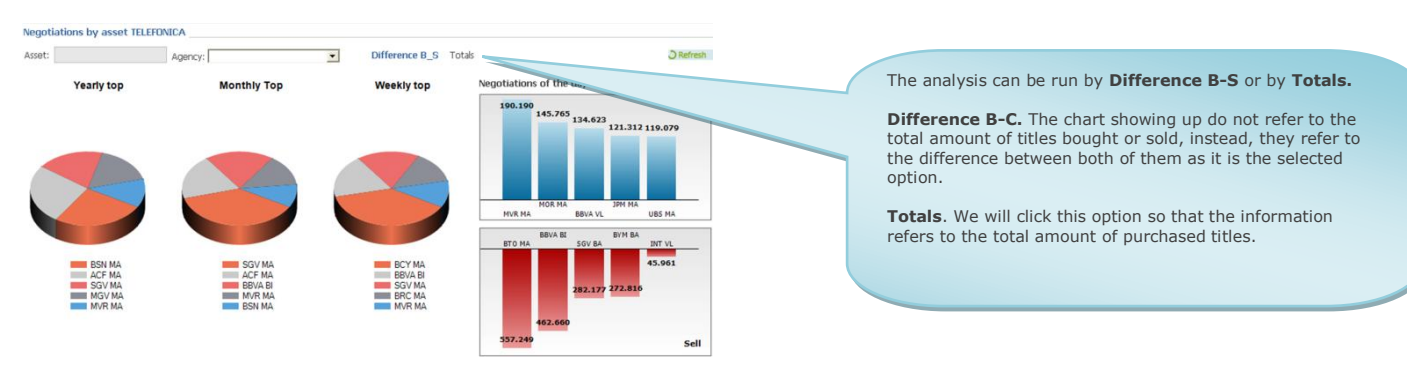

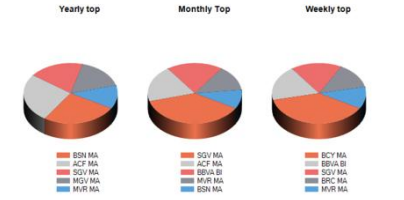

Negotiations of the day - TELEFONICA

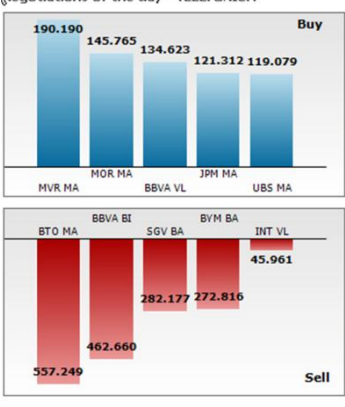

Resuming with Telefonica, a summary of the most active brokers on this asset is provided:

- **Yearly top**. Agencies with most stocks negotiated over the current year.
- Monthly Top. Agencies with most stocks negotiated over the current month.
- Weekly top. Agencies with most stocks negotiated over the week.

By using a bar diagram we represent the **negotiations of the day**.

We can see, for the session, the most active agencies for the selected stocks. Also the amount of titles bought or sold by each of the brokers shows up. This depends on the selected option (Difference B-S or Totals).

Difference B\_S> Totals

Negotiations of the day - TELEFONICA

In this case, the broker that has bought the most titles of Telefonica, is BCY MA (Barclays). This data (904098) refers to the difference between purchases and sales as it is the selected option.

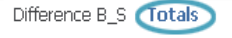

In this other case, the firm which has sold the most titles of Telefonica is BCY MA (Barclays). Here, the figure -836132 refers to the total (selected option) amount of sold titles so far. As we can see in the image in the right, a detailed analysis on the 5 most active agencies over the week, month and year show up:

- Top 5 weekly buy
- Top 5 weekly sell
- Top 5 monthly buy
- Top 5 monthly sell
- Top 5 yearly buy
- Top 5 yearly sell.

The data provided in each case are:

**Code**. Code with which we identify the negotiating broker in the system.

**B-S.** Difference between the titles bought and sold.

Buy. Amount of titles bought.

Sell. Amount of titles sold.

| Тор     |              |             | Тор     |               |             |
|---------|--------------|-------------|---------|---------------|-------------|
| TOP 5   | WEEKLY BUYIN | G           | TOP 5 V | VEEKLY SELLIN | G           |
| Code    | B-\$         | Buy         | Code    | B-\$          | Sell        |
| BCY MA  | 4.421.357    | 19.490.024  | MOR MA  | -4.005.058    | 11.374.740  |
| BBVA BI | 2.228.062    | 6.706.607   | DBS MA  | -3.285.773    | 12.144.883  |
| SGV MA  | 2.104.023    | 4.734.907   | JPM MA  | -2.969.345    | 4.522.111   |
| BRC MA  | 1.634.743    | 3.571.553   | вто ма  | -2.378.114    | 3.836.212   |
| IVR MA  | 1.402.781    | 2.117.476   | SGE VL  | -1.575.158    | 7.808.975   |
| TOP 5   | MONTHLY BUY  | ING         | TOP 5 N | IONTHLY SELLI | NG          |
| Code    | B-S          | Buy         | Code    | B-S           | Sell        |
| GV MA   | 11.985.727   | 32.821.682  | JPM MA  | -6.925.930    | 15.743.635  |
| ACEMA   | 6.274.570    | 14.205.625  | UBS MA  | -6.021.884    | 30.631.422  |
| BVA BI  | 6.244.104    | 22.402.116  | SGV BA  | -5.600.631    | 16.475.118  |
| 4VR MA  | 4.357.838    | 8.794.721   | DBS MA  | -5.512.703    | 24.212.557  |
| SN MA   | 3.273.411    | 4.038.403   | MOR MA  | -5.374.759    | 35.664.412  |
| TOP 5   | YEARLY BUYIN | G           | TOP 5 Y | EARLY SELLIN  | 6           |
| Code    | B-S          | Buy         | Code    | B-\$          | Sell        |
| BSN MA  | 36.815.976   | 55.301.286  | BRC MA  | -30.303.105   | 248.668.363 |
| ACFMA   | 36.710.443   | 186.577.676 | UBS MA  | -29.123.023   | 285.689.715 |
| SGV MA  | 26.922.355   | 242.861.584 | BYM MA  | -23.075.122   | 169.971.241 |
| 1GV MA  | 23.633.373   | 33.658.678  | CVX MA  | -18.717.827   | 151.956.293 |
| MUP MA  | 17 775 490   | 99 479 123  | MOR MA  | -16 743 847   | 424 203 036 |

#### Negotiations of an agency (broker)

In order to check the negotiations of a certain agency, we must select it code in the unfolding menu Agency:

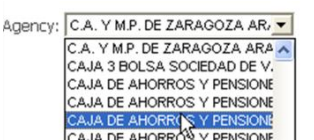

| Negotiations of the day _ |         |           |           |
|---------------------------|---------|-----------|-----------|
| Asset                     | B-S     | Buy       | Sell      |
| FERROVIAL                 | 445.992 | 682.918   | 236.926   |
| BANKIA                    | 380.894 | 561.005   | 180.111   |
| IBERDROLA                 | 316.605 | 1.529.215 | 1.212.610 |
| LA SEDA                   | 286.973 | 286.973   | 0         |

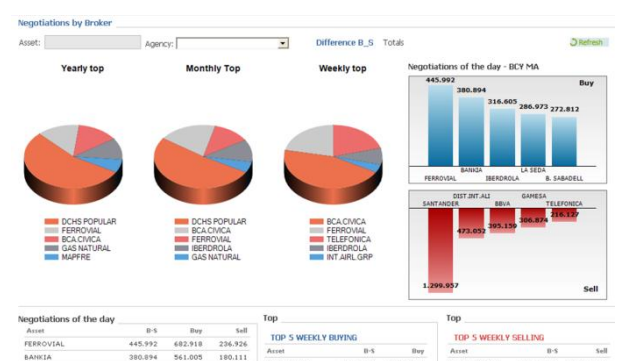

|              |         |           |           | BCA.CIVICA     | 9.235.333  | 13.433.096   | DH IBERDROLA    | -17.746.762 | 32.959.63  |
|--------------|---------|-----------|-----------|----------------|------------|--------------|-----------------|-------------|------------|
| IBERDROLA    | 316.605 | 1.529.215 | 1.212.610 | FERROVIAL      | 4.455.670  | 6.438.028    | SANTANDER       | -9.384.702  | 30.885.51  |
| LA SEDA      | 286.973 | 286.973   | 0         | THE PROPERTY A | 1 222 101  | 10 414 000   | CARLEN PART ALL |             | 10 000 07  |
| B. SABADELL  | 272.012 | 457.686   | 104.074   | TELEPONICA     | 4.223.431  | 19.616.060   | DISTUNIALI      | -5.560.701  | 10.360.37  |
| BCA:CIVICA   | 269.957 | 1.414.882 | 1.144.925 | IBERDROLA      | 1.736.101  | 19.957.499   | CAIXABANK       | -3.689.104  | 7.130.61   |
| GAS NATURAL  | 57.179  | 240.306   | 183.207   | INT.AIRL.GRP   | 873.787    | 2.043.334    | BBVA            | -3.405.807  | 17.321.21  |
| B.POPULAR    | 56.207  | 408.587   | 352.380   |                |            | A V CELLING  |                 |             |            |
| ENAGAS       | 52.456  | 93.954    | 41.498    | TOP STRUCT     | CT DOTENU  |              | TOP STRATT      | LT GLLLING  | 1923       |
| MEDIASET ESP | 30.564  | 148.718   | 118.154   | PASSER         | 0.2        | 80 1 20 21 2 | Asset           | B-5         | 101110.000 |
| BOLSAS V MER | 17.949  | 25,458    | 7.509     | DCHS POPULAR   | 41.100.370 | 52.679.217   | DHIBERDROCA     | 140.473.953 | 151.619.25 |
|              |         |           |           | BCA.CIVICA     | 15.292.915 | 20.007.546   | DIST.INT.ALI    | -27.062.511 | 60.965.192 |

We can also get this information by clicking the code/description of the agency in a previous report.

As an example, if we click in Credit Suisse First Boston..., we will see the same information as the one that showed up when clicking the unfolding menu in the previous image.

The analysis can be made in **Difference B-S** or by **Totals.** 

**Difference B-S.** The obtained chart figures do not refer to the total number of titles sold or bough instead, they refer to the difference between the purchased titles and the sold titles.

**Totals**. We must select this option so the information refers to the total amount of negotiated titles.

**Sectors and bars diagrams.** Summary of the assets most negotiated by the selected agency:

Top Year. Values most negotiated by the agency over the year.
Top Month. Values most negotiated by the agency over the month.

- **Top Week.** Values most negotiated by the agency over the week.

**Negotiations of the day.** For the session, we obtain the 5 most negotiated assets by the agency and also the precise amount of titles bough/sold for each asset, and depending on the selected option (Difference B-S- or Totals).

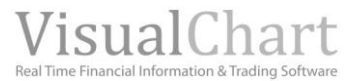

| Asset       | B-\$    | Buy       | Sell      |
|-------------|---------|-----------|-----------|
| FERROVIAL   | 445.992 | 682.918   | 236.926   |
| BANKIA      | 380.894 | 561.005   | 180.111   |
| IBERDROLA   | 316.605 | 1.529.215 | 1.212.610 |
| LA SEDA     | 286.973 | 286.973   | 0         |
| B. SABADELL | 272.812 | 457.686   | 184.874   |
| BCA.CIVICA  | 269.957 | 1.414.882 | 1.144.925 |
| GAS NATURAL | 57.179  | 240.386   | 183.207   |

#### Assets most negotiated by an agency

In top of the sectors and bars diagram, where this information is summarized, we provide detailed information on the most negotiated 5 assets by the selected agency over the week, month and year:

- Top 5 weekly buy/sell

- Top 5 monthly buy/sell

- Top 5yearly buy /sell

The figures provided for each of the cases are: **Code**.Idenfication code of the broker in the negotiations system.

**C-V.** Difference between the titles bought and sold. Buy. Amount of purchased titles. Sell. Amount of sold titles.

# Funds

In the list **Negotiation of the day** a list with all the assets negotiated by the selected agency show up: Value. Description of the stock.

B-S. Difference between the purchased titles and the sold titles of the asset. When the difference is negative there has been mores buying than selling.

**Buy.** Total amount of titles bought by the agency. Sell. Total amount of titles sold by the agency.

| TOP 5 WEEKL  | / BUYING   |            | TOP 5 WEEKL  | Y SELLING   |            |
|--------------|------------|------------|--------------|-------------|------------|
| Asset        | B-\$       | Buy        | Asset        | B-S         | Se         |
| BCA.CIVICA   | 9.235.333  | 13.433.096 | DH IBERDROLA | -17.746.762 | 32.959.63  |
| FERROVIAL    | 4.455.670  | 6.438.028  | SANTANDER    | -9.384.702  | 30.885.51  |
| TELEFONICA   | 4.239.491  | 19.616.080 | DIST.INT.ALI | -5.560.701  | 10.380.37  |
| IBERDROLA    | 1.736.181  | 19.957.499 | CAIXABANK    | -3.689.104  | 7.130.61   |
| INT.AIRL.GRP | 873.787    | 2.043.334  | BBVA         | -3.405.807  | 17.321.21  |
| TOP 5 MONTH  | LY BUYING  |            | TOP 5 MONTH  | ILY SELLING |            |
| Asset        | B-\$       | Buy        | Asset        | B-8         | Se         |
| DCHS POPULAR | 41.155.378 | 52.679.217 | DH IBERDROLA | -48.473.963 | 151.619.25 |
| BCA.CIVICA   | 15.292.915 | 20.007.546 | DIST.INT.ALI | -27.062.511 | 60.965.19  |
| FERROVIAL    | 9.872.344  | 19.132.752 | SANTANDER    | -11.584.016 | 128.894.52 |
| IBERDROLA    | 9.144.422  | 82.997.104 | BBVA         | -7.230.023  | 80.500.94  |
| GAS NATURAL  | 4.483.039  | 12.082.623 | DHS.CAIXABNK | -7.114.853  | 7.416.15   |
| TOP 5 YEARLY | BUYING     |            | TOP 5 YEARLY | SELLING     |            |
| Asset        | B-\$       | Buy        | Asset        | B-\$        | Se         |
| DCHS POPULAR | 61.238.697 | 89.445.849 | DH IBERDROLA | -48.473.963 | 151.619.25 |
| FERROVIAL    | 15.782.648 | 80.197.039 | BBVA         | -27.484.519 | 580.579.22 |
| BCA.CIVICA   | 15.292.915 | 20.007.546 | DIST.INT.ALI | -27.062.511 | 60.965.19  |

SANTANDER

TELEFONICA

-14.349.396

-12.441.975 397.099.257

794 264 522

The investment fund is the most popular instruments for collective investments. In fact these funds are patrimonies formed by the shares of a group of investors, in a way to obtain a higher yield in relation to their individual investments.

Among the main advantages of the investment funds we can find the following ones:

Diversification. This is the greatest advantage in relation with other investment products, as the funds and solicitors have access to a huge variety of assets to invest in, thus offering an optimal combination risk/reward. High liquidity. The shares in investment funds can be turn in to cash in a very short time (between 1 and 5

GAS NATURAL

MAPFRE

12.443.617

74.843.311

7.596.757 139.697.064

- davs). Professional management. The fund management is run by professionals.
- Tax advantages. To change from an investment fund into another one, it will not be necessary to sell all the shares and as a consequence pay tax for them, in fact the shares can be moved into the selected fund an
- keeping its ancienty. **Transparency.** This is one of the main characteristics required to the solicitors.

Due to the great amount of funds available in the market nowadays, it is not easy to take the correct decision when choosing one of them. This is the reason why Visual Chart's offers a powerful fund searcher enables to locate in a simple and reliable way, for the most attractive investment funds.

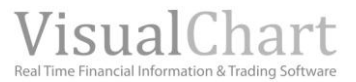

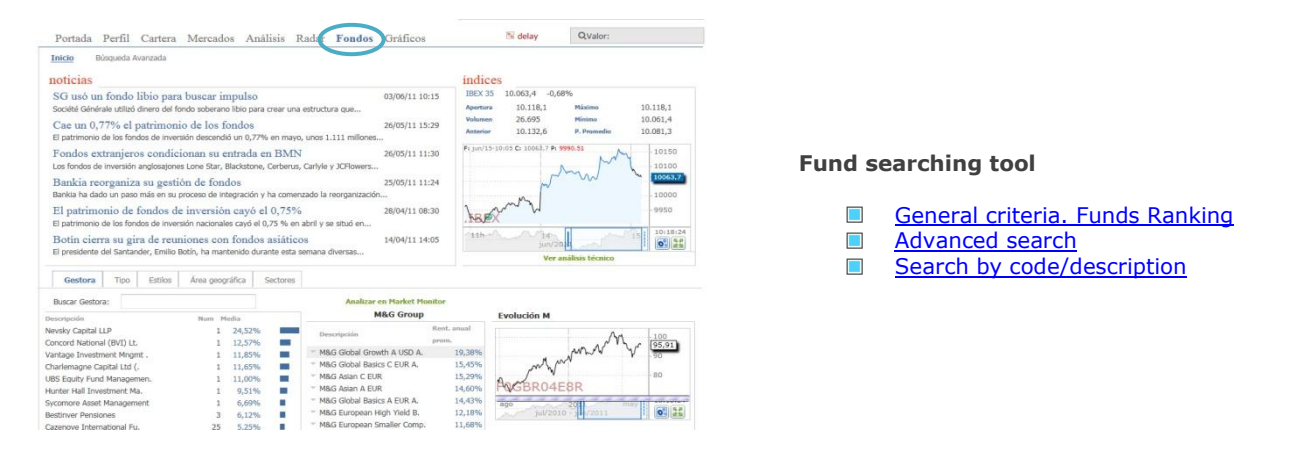

The **funds** window shows a <u>Start</u> page with a deep content (described next) and the access to the browsing tool by using the option <u>Advanced Search</u>.

# Start start

In the start window the user is given access to the latest news related with these types of assets. By clicking the news header a window shows up with the content of the new.

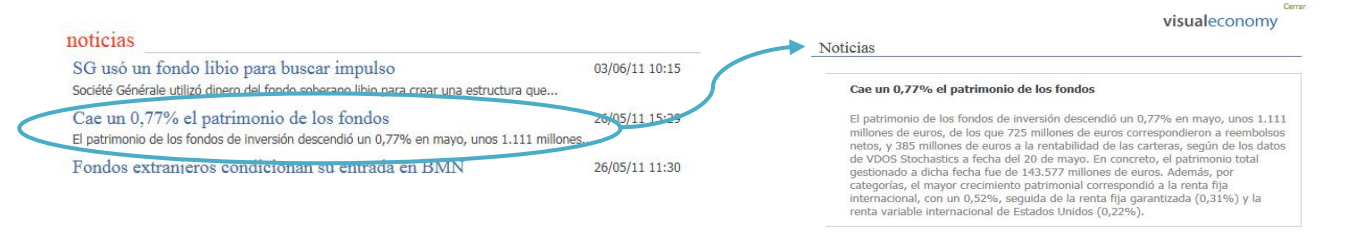

The news available in this page are issued by Visual Chart via the channel VCNN (Visual Chart News Network). We can also check the evolution of the ibex and some other basical session data in the upper right side of the Start page (Open, high, low, close...).

Also we can check for the funds according to a series of general criteria, we will describe further in this chapter.

# **General Criteria. Funds Ranking**

In the page <u>Start</u> of the section <u>Funds</u> we find a group of general criteria to define the search for funds. The criteria are Solicitor, Fund, Style, Geographical Area and Sectors:

| Gestora         | Tipo       | Estilos | Área geog | ráfica  | Sectores |
|-----------------|------------|---------|-----------|---------|----------|
| Descripción     |            |         | Num M     | edia    |          |
| Mercados eme    | rgentes (% | )       | 9.998     | 1,84%   |          |
| Asia emergente  | e (%)      |         | 7.888     | 1,72%   |          |
| Asia desarrolla | da (%)     |         | 6.989     | 1,59%   |          |
| America Latina  | (%)        |         | 7.207     | 1,55%   |          |
| Europa -Emerg   | ente (%)   |         | 4.741     | 1,48%   | 1 3      |
| Africa (%)      |            |         | 4.812     | 1,35%   |          |
| Paises desarrol | llados (%) |         | 15.816    | 1,30%   | 1        |
| Australasia (%  | )          |         | 4.582     | 1,24%   |          |
| Reino Unido (9  | 6)         |         | 10.036    | 1,15%   |          |
| Zona Euro (%)   | 1          |         | 11.951    | 1,02%   |          |
| Canada (%)      |            |         | 6.210     | 1,01%   |          |
| Estados Unidos  | 5 (%)      |         | 9.961     | 0,97%   |          |
| Próximo orient  | e (%)      |         | 3.674     | 0,95%   |          |
| Europa -ex Eur  | o (%)      |         | 8.885     | 0,80%   |          |
| Japón (%)       |            |         | 5.192     | 0,21%   | 1        |
|                 |            |         |           | Página: | 1        |

The information fund according to the criteria is as follows:

**Description**. Denomination of the solicitor, type of fund, style, etc.... **Num**. Number of funds belonging to a selected group (solicitor, type, investment style ...)

**Average**. The average yield of the funds belonging to a selected group.

The information will appear ordered by the field **Num**. To change the order criteria (Description or Average) all we have to do is clicking any of these fields in the header. By clicking them the ordering criteria will change.

As an example, in the image on the left we can see the funds included inside each **Geographical area**. In this case, the ordering criteria will be the average yield (ordered from higher to lower).

Depending on the selected criteria, the information will be organized in different pages. In the lower part of the list we can find the control to move between pages.

Primero ┥ 1 <u>2</u> <u>3</u> 🕨 Último

There is a browsing tool in the lists of **Solicitors and Types** to help in the search.

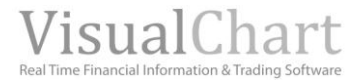

| Buscar Gestora:            | invesc                                  |   |         |  |
|----------------------------|-----------------------------------------|---|---------|--|
| Descripción                | Invesco Global Asset Management Limited |   | d       |  |
| Nevsky Capital LLP         |                                         | 1 | 24,0270 |  |
| Concord National (BVI) Lt. |                                         | 1 | 12,57%  |  |

As an example, we have put in the brossing tool, inside the **Solicitor** category, "INVESCO". This way we have found the solicitors INVESCO Global Asset Management Limit in less than 2 seconds.

| Gestora     | Tipo | Estilos  | Área geográfica | Sectores |
|-------------|------|----------|-----------------|----------|
| Buscar Tipo | : rv |          |                 | ]        |
| Descripción | RV   | Nacional |                 |          |
| RV Nacional | RV   | Furo     |                 |          |

In this case, inside the category  $\mbox{Type}$ , when entering in the search tool "RV", we visualize different types of funds of variable income.

# **Funds ranking**

When clicking any category, we are shown the funds ranking for this group:

| Buscar Gestora: PPMorgan Asse                                                                                                    | t Mgmt (Europe) S.a. | Analizar en Market Moni<br>JPMorgan Asset Mgmt (Euro | tor<br>ope) S.a.r.l. | Evolución JPMorgan Funds - JF Taiwan              | can see  |
|----------------------------------------------------------------------------------------------------|----------------------|------------------------------------------------------|----------------------|---------------------------------------------------|----------|
| Descripcion                                                                                                    | Num Media            |                                                      | Rent, anual          |                                                   | ordorod  |
| BBVA Durhana Internationa                                                                                                    | 13 2,05%             | Descripción                                          | 1000.                | <u>117,29</u>                                     | ordered  |
| JPMorgan Asset Mgmt (Euro.                                                                                                    | 85/ 2,04%            | <ul> <li>IPMorgan Funds - IF Taiwa</li> </ul>        | 27 76%               | -200                                              |          |
| Children of the second second s | 20 2,00 %            | <ul> <li>IPM Global Real Estate Se</li> </ul>        | 26 70%               |                                                   | For a ci |
| Bankoa Gestión                                                                                                    | 13 2,00%             | <ul> <li>IPM Global Comorate Rond</li> </ul>         | 26 50%               |                                                   | FULAS    |
| Gesiuris                                                                                                    | 33 2,00%             | <ul> <li>IPMornan Funds - IF Korea</li> </ul>        | 26,40%               | F0GBR06F8O                                        | highes   |
| Thames River Capital LLP                                                                                                    | 62 2,00%             | <ul> <li>IPM Global Government Bon.</li> </ul>       | 26,22%               | 10:39:13                                          |          |
| Gescatix                                                                                                    | 1 1,97%              | <ul> <li>IPM Emerging Markets Loca</li> </ul>        | 26 09%               | 2010<br>jul/2008 - jue/2011                       |          |
| Edmond de Rothschild Asse.                                                                                                    | 13/ 1,96%            | <ul> <li>IPM LIS Technology B (acc).</li> </ul>      | 26,08%               |                                                   |          |
| Oppenheim Asset Mgmt Serv.                                                                                                    | 18 1,93%             | = IPM Furo Government Short                          | 25.91%               | Contrary (Weiner Institute (Const)                |          |
| Alianz Global Investors .                                                                                                    | 84 1,92%             | * 1PM Europe Small Can Fund.                         | 25,78%               | Gestora (Europe)                                  |          |
| BNP Panbas                                                                                                    | 483 1,91%            | <ul> <li>IPM Europe Strategic Grow.</li> </ul>       | 25.45%               | Catagonía                                         | Bv click |
| MFS Mendian Funds                                                                                                    | 2 1,90%              | * JPMorgan Funds - JF Pacif.                         | 24,76%               | RV Taiwan Cap. Grande                             | doccrin  |
| Fondicel Gestion                                                                                                    | 5 1,89%              | IPM Russia A (dist) - LISD                           | 21,93%               | Categoria Terranea Et Desta Variable Teterandenal | uescrip  |
| KBC Asset Management N.V.                                                                                                    | 10 1,89%             | * JPMorgan Funds - JF India.                         | 19,78%               | Objective Deservices receivated del control       |          |
| BNY Melon Asset Manageme.                                                                                                    | 216 1,89%            | " JPMorgan Funds - JF India.                         | 19.66%               | a large data invitiando                           |          |
| Robeco Luxembourg S.A.                                                                                                    | 76 1,85%             | JPM Emerging Europe, Midd.                           | 19.04%               | nincinalmente en valorer                          |          |
| Calidituer Mariagers S.A.                                                                                                    | 13 1,85%             | <ul> <li>JPM Emerging Europe, Midd.</li> </ul>       | 18,47%               | tasianeses                                        |          |
| HIIBUA                                                                                                    | 2 1,04%              | JPM Latin America Equity .                           | 17,37%               | Patrimonia 613 179 168                            |          |
| Nan Investments (Lucembau                                                                                                    | 12 1,82%             | " JPM Latin America Equity .                         | 16,98%               | Div USD                                           |          |
| Agrupación Panknyma Dansi                                                                                                    | 5 1 0104             | * JPMorgan Funds - JF Singa.                         | 16,03%               | Cód. ISTN 11/0143810744                           |          |
| Handarran Maagamant C.A.                                                                                                    | 111 1 0004           | " JPMorgan Funds - JF Singa.                         | 15,92%               |                                                   |          |
| AVA Investment Managerr B                                                                                                    | 205 1 0006           | JPM Latin America Equity .                           | 15,80%               | Comision de gestion 0,00                          |          |
| Multipartives Dansionas                                                                                                    | 4 1 75%              | * JPM Emerging Markets Equi.                         | 14,67%               | Comision source resultations 0,00                 |          |
| Vitalaartiáa                                                                                                    | 21 1 740             | * JPM Emerging Markets Equi.                         | 14,58%               | Comision de deposito 0,00                         |          |
| Amundi                                                                                                    | 464 1 74%            | " JF Asia ex-Japan X (acc) .                         | 14,37%               | Comision de suscripcion 0,00                      |          |
|                                                                                                    | 1,/470               | * 1PM Latin America Equity                           | 14 10%               | comision de distribución 0,00                     |          |

In the image we notice how for the selected solicitor JPMorgan Asset Mgmt (Europe), in the main list we can see in the central column the raking of funds ordered according to the average yearly yield).

For a single group we visualize **200 funds with** highest average yield (25 by page).

Primero ┥ 1 <u>2</u> <u>3</u> 🕨 Último

By clicking the button 🔻 besides any fund description, the following menu shows up.

| Descripción                | Rent. anual prom. |
|----------------------------|-------------------|
| JPMorgan Funds - JF Taiwa. | 27,76%            |
| 🔨 🔘 Abrir en MarketMonitor | 26,70%            |
| 🍈 💼 Añadir a Cartera       | 26,59%            |
| Añadir a favoritos         | 26,40%            |
| Abrir Gráfico avanzado     | 26,22%            |
| Abrir Gráfico en VC        | 26,09%            |
| - 1988 -                   | 26.08%            |

Open in Market Monitor. This feature enables to analyze the selected fund within Market Monitor.

| Inicio Rentabilidad    | Riesgos Es   | tructura A  | . Técnico     |              |                                                             |
|------------------------|--------------|-------------|---------------|--------------|-------------------------------------------------------------|
| Resumen Rendimier      | ntos         |             |               |              | Resumen Comparativas Estacionalidad                         |
| Descripción            | Rent. 1 sem. | Rent. 1 mes | Rent. 52 sem. | Rent. 5 años | 1PM Clobal Select Equity A (acc) - USD                      |
| Amundi International   | 1,46%        | 2,87%       | 14,29%        | 27,65%       | Último 159 45000 Dif % 0 55% Rent del a 8 21% Hora 03:30:34 |
| JPM Global Select Eq   | 1,10%        | 3,14%       | 19,60%        | 27,05%       |                                                             |
| 7 JPM Global Select Eq | 1,09%        | 3,09%       | 18,80%        | 22,99%       | 169,460                                                     |
| JPM Global Select Eq   | 1,09%        | 3.06%       | 18,39%        | 20,48%       | 160 M                                                       |
| V Harris Associates Gl | 1.96%        | 4.33%       | 15.32%        | 18.79%       | and the v                                                   |
| Y Mutuafondo Bolsa A F | 0.43%        | -0.33%      | 11.33%        | 17,41%       |                                                             |
| March Premier Bolsa    | 1.01%        | 0,46%       | 10.96%        | 17,07%       | 140                                                         |
| 7 JPM Global Select 13 | 1,19%        | 2,80%       | 15,57%        | 16,54%       | N M                                                         |
| JPM Global Select Eq   | 1.07%        | 3,00%       | 17,50%        | 16,34%       | 130                                                         |
| F Harris Associates Gl | 1,94%        | 4,25%       | 14,24%        | 13,44%       | 10 oct 2011 ebr                                             |
| 1044 Glabal Calact En  | 1.0486       | 1 6754      | 16 6756       | 13 0765      | POSBRO4DOC                                                  |

Add to portfolio. This option enables to include in the customer's portfolio his shares in the fund.

| Compra       |           |          |   |            |   |
|--------------|-----------|----------|---|------------|---|
| Acciones     |           |          |   |            |   |
| Cartera:     |           |          |   |            |   |
| Financieras  |           |          |   |            | - |
| Buscador:    |           |          |   |            |   |
| JPM Global I | Real Esta | ate Se.  |   |            |   |
| Fecha:       |           | Precio:  |   | Volumen:   |   |
| 15/06/2011   | Ē         | 109,24   | ± | 1          | 2 |
| Comisión:    |           | Importe: |   | Disponible |   |
| 0.00         | 2         | 109.24   |   | N/A        |   |

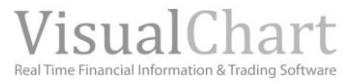

Add to Favorites. This tool enables to include the fund in the **Favorites** section (inside the portfolio tool), in order to monitor it.

|                              | visualeconomy |
|------------------------------|---------------|
| JPMorgan Funds - JF Taiwa.   | s             |
| Añadir a la lista. mi lista  |               |
| Anduir a la lista: [mi_lista |               |

Open advanced chart. The chart can be opened and shared with other users. This will be detailed later on.

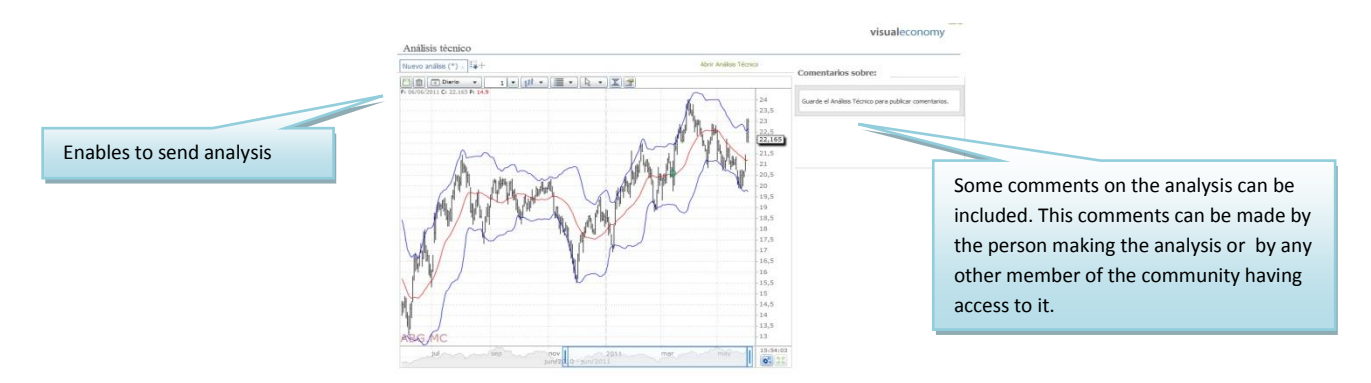

<u>Open chart in VC.</u> This feature opens in the Market Monitor the chart of the selected fund. (This option is not available in <a href="http://www.visualeconomy.com">www.visualeconomy.com</a>.)

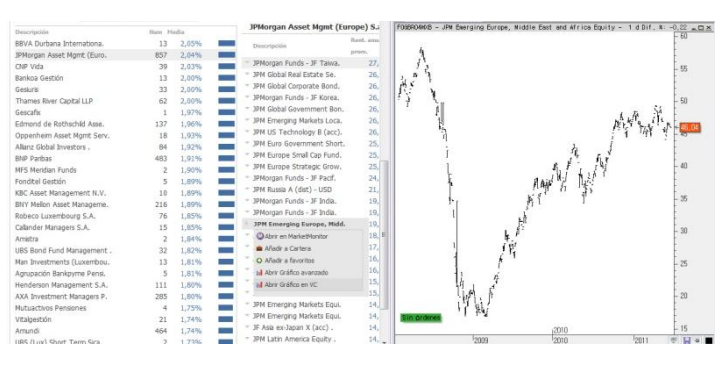

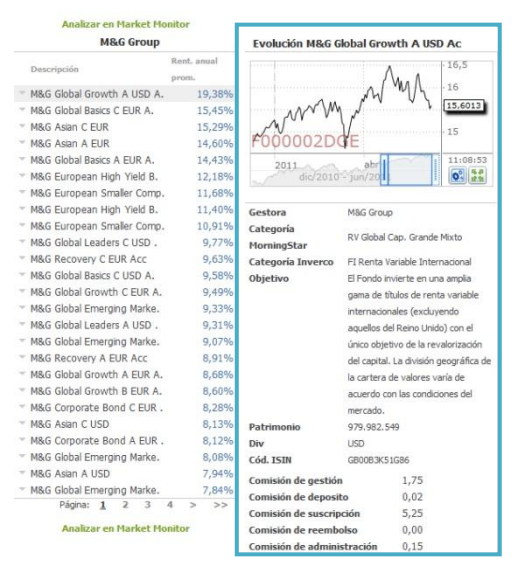

When selecting any category (solicitor, type of fund etc.) a chart shows up on the right side of the screen, where we can see the **liquidity value of the fund** with highest yield over the last year (by default).

In order to visualize the evolution of any other fund in the ranking, all you need to do is clicking it.

Fundamental information on the fund (solicitor, category, target, show up under the chart etc.) will also show up.

# Analyze Ranking in Market Monitor

In order to analyze all the funds included in the group, we can use the option **Analyze Ranking in Market Monitor**, situated under the list.

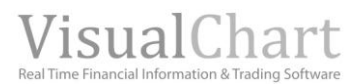

| Gestora                              | Tipo                    | Estilos | Área geog | ráfica         | Sectores   |                                                                                |                   | Inicio                                                 | Búsqueda Avanza | da                      |               |                  |                      |                         |               |
|--------------------------------------|-------------------------|---------|-----------|----------------|------------|--------------------------------------------------------------------------------|-------------------|--------------------------------------------------------|-----------------|-------------------------|---------------|------------------|----------------------|-------------------------|---------------|
| Buscar Gestora                       | a:                      |         |           |                |            | Analizar en Market M                                                           | lonitor           | Inicio R                                               | entabilidad F   | Riesgos Estructura A. T | écnico        |                  |                      |                         |               |
| Descripción                          |                         |         | Num M     | edia           |            | Inverseguros Ge                                                                | estión            | Resumer                                                | Rendimiento     | s                       |               | Resumen Con      | nparativas Estacio   | onalidad                |               |
| KBC Asset Manag                      | gement N.               | V.      | 10        | 1,88%          | 6          | Descripción                                                                    | Rent. anual prom. | Descripción                                            |                 | Dif. %                  | Rent. del año |                  | Segurfondo Rei       | nta Variable FI Acc     |               |
| Allianz Global Inv                   | vestors .               |         | 10        | 0,779          | 6          | Segurfondo Renta Variable.                                                     | 3,18%             | <ul> <li>Aegón Invers</li> <li>Xegón Invers</li> </ul> | ión MF F        | -0,04%                  | -0,32%        | Último 125,54841 | Dif. % -0,13%        | Rent. del a. 1,72%      | Hora 18:30:06 |
| Inverseguros Ge                      | stión                   |         | 10        | 0,739          | 6          | <ul> <li>Aegón Inversión MF FI Acc</li> <li>Nuclofón FI Acc</li> </ul>         | 2,66%             | 🕆 Nuclefón FI A                                        | icc             | -0,01%                  | 0,56%         | Valor:           |                      |                         |               |
| Sa Nostra Seguro<br>Mirabaud & Cie   | DS                      |         | 10<br>10  | 0,70%          | 6          | <ul> <li>Segurfondo Gestión Dinámi.</li> </ul>                                 | 1,79%             | <ul> <li>Segurfondo A</li> <li>Segurfondo A</li> </ul> | usia FI A       | -1,49%                  | -8,71%        |                  | - Segurfondo Renta V | ariabl. — Spain IBEX 35 | 140           |
| Credit Andorra                       | Dessioner               |         | 10        | 0,57%          | 6          | <ul> <li>Segurfondo Corto Plazo FI.</li> <li>Segurfondo USA FI Acc</li> </ul>  | 0,47%             | ⊤ Segurfondo 0                                         | Sestión D       | -0,09%                  | 0,20%         | $\sim$           | $\gamma$             |                         | 120           |
| GVC Gaesco Pen:                      | siones                  |         | 10        | 0,419          | 6          | <ul> <li>Segurfondo Renta Fija Fle.</li> </ul>                                 | 0,02%             | <ul> <li>Segurfondo G</li> <li>Segurfondo F</li> </ul> | Jobal Ma        | -0.05%                  | -0.02%        |                  | 5                    | $\sim$                  | 1             |
| Unicorp Vida<br>Unicestion           |                         |         | 10<br>10  | 0,229          | 6 I<br>6 I | <ul> <li>Segurfondo Global Macro F.</li> <li>Segurfondo Asia FI Acc</li> </ul> | -0,09%<br>-1,25%  | ⊤ Segurfondo F                                         | lenta Var       | -0,13%                  | 1,72%         |                  | L                    | MW                      | 100           |
| Caja Murcia-Aviv                     | а                       |         | 10        | - 0,38%        | 6          | Aegón Inversión MV FI Acc                                                      | -1,93%            | Segurfondo U                                           | ISA FI Ac       | 0,19%                   | 0,71%         | -                | 4                    | $\mathcal{F}$           | 80            |
| BPI Global Invest<br>Deutsche Bank ( | tment Fun<br>Suisse) SA |         | 11<br>11  | 0,83%<br>0,37% | 6 <b>1</b> | Analizar en Market M                                                           | lonitor           |                                                        |                 |                         |               | 2007             | 2008 2009            | 2010                    | 2011 60       |

To get back again to the general criteria of funds search, all we need to do is clicking Start.

# **Advanced search**

When selecting this option, an assistant for the search shows up.

| Portada Perfil Cartera Mercados Análisis Rad                                                                                                    | dar Fondos Gráficos 🔩 delay Qvalor:                              |       |                                                         |
|----------------------------------------------------------------------------------------------------|------------------------------------------------------------------|-------|---------------------------------------------------------|
| Inici Búsqueda Avanzada                                                                                                    |                                                                  |       |                                                         |
| Búsqueda de fondos                                                                                                    |                                                                  | Ayuda |                                                         |
| Seleccione los criterios para la búsqueda.                                                                                                    | Se buscarán los fondos que cumplan con los siguientes criterios: |       |                                                         |
| Todas las gestoras +                                                                                                    | Gestoras:                                                        |       |                                                         |
| Todos los tipos de fondos +                                                                                                    | Tipos de fondos:                                                 |       | These are the steps to be followed to find the funds we |
| The base of the second second s | Area Geografica:                                                 |       | are interested in:                                      |
| 1 odas las areas geograficas +                                                                                                    | Estilos de inversión:                                            |       |                                                         |
| Todos los sectores +                                                                                                    | Patrimonio:                                                      |       | 1. <u>Select the criteria for the search</u> (filters)  |
| Todos los estilos de inversión +                                                                                                    | Estrellas Morning Star:                                          |       | 2. Establish the conditions                             |
| Cualquier natrimonio                                                                                                    |                                                                  |       | 5. <u>Start the Search</u>                              |
| conduct because                                                                                                    |                                                                  |       |                                                         |
| Estrelas Morning Star +                                                                                                    |                                                                  |       |                                                         |
| Especifique las condiciones para que un valor sea seleccionado                                                                                                    |                                                                  |       |                                                         |
| Filtro                                                                                                    |                                                                  |       |                                                         |
| Teclee el campo que desea filtrar                                                                                                    |                                                                  |       |                                                         |
| Añadir Filtro                                                                                                    | Añadir Condición                                                 |       |                                                         |
|                                                                                                    | Buscar                                                           |       |                                                         |

#### 1. Select the criteria for the search

Possibility of selecting the funds matching the previously established search criteria.

- Solicitor. Anonymous society having as social and exclusive aim, the administration and representation of an investment fund. This society is also held responsible in front of the investors, of the good functioning of the fund.
- **Type of fund**. We can set the search here depending on the assets the fund invests in, as for example:
  - > Fix income. Fund investing in fix income (national or international) and normally in a term superior to 1 year (treasury bunds etc ...).
  - > Variable income. Funds investing in stocks or national and international firms.
  - Guaranteed. Modality where the fund has a warranty for the total amount of the invested Money (or almost) and also a certain yield is guaranteed at a certain date.
  - > (Funds of Funds. Investment funds investing they patrimony in other fund's shares.
  - > International. They invest in foreign market firms.
  - Etc.

These funds fulfill a precise investment target, thus the participants on them will have a similar perception of risk and yields.

- Geographical Area. The search tool of market monitor enables to select the funds investing in a certain geographical sector (Euro Zone,-Asia, Emerging markets, etc.).
- Sector. Sector on which the fund invests (communications, financial, consumer goods etc.).
- Investment style. To set the investment style the companies are classified according to 2 criteria:

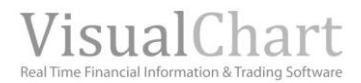

- 1. Big, medium and small
- 2. Value, mixt and growth:
  - > The firm's value is the consolidated firms which do not experience relevant changes.
  - > The growth firms are the new firms or firms in expansion, experiencing huge changes in the markets they sell in.
  - > The mix is a mixed of the previous ones.

Patrimony. The patrimony of an investment fund is the sum of all the assets forming the fund 's portfolio. This patrimony is calculated daily by the managing entity as the yield of a fund depends on the current quote of the titles composing the portfolio. By using Visual Chart's search tool, the user will be able to make a selection of funds with its patrimony include within a certain range.

Morning Star. Morningstar is a prestigious firm providing objective information on investment funds.

The rating of Morningstar offers a classification by yield between funds with similar characteristics. This classification is established according to different criteria (investment policy, yearly commissions and yield adjusted over the last 3 years):

In function of the results obtained each fund will be given a number from 1 to 5 (stars), the most stars obtained the better the fund:

- 10% of the best funds receive 5 stars

- The following 22,5% receive 4 stars
- The following 35% receives 3 stars
- The following 22,5% receives 2 stars
- The latest 10% receives 1 star

However some funds may not have assigned morning stars for some reasons as for example:

-When the fund is less than 3 years old.

- -When there is not enough information to include the fund in one of these categories
- -When there are not enough similar funds to establish a classification.

Visual Chart, includes among its selection criteria the possibility of filtering the funds in function of the stars Morningstar.

When using search criteria, it will be necessary to type the name of the solicitor or the type of fund if we want to run the search according to these criteria.

As an example we will look for the solicitor DWS Investments (Spain).

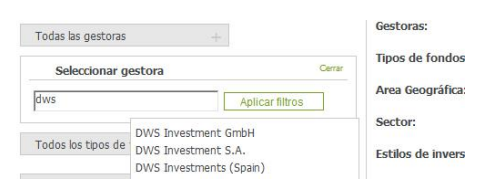

By clicking **All solicitors**, a window opens up where we can type the name. While new characters are entered, a dynamic search is run, showing all the solicitors matching the entered letters so far. Once the solicitor is found and selected click the button **Apply filters**. To cancel it, we must click the option **Close** of this window.

For other criteria, all we need to do is marking the required options:

As an example we will set a filter according to **financial services** sectors.

Once the case has been marked we must click the option  $\mbox{Apply filters}.$  To cancel this action we shall click the option  $\mbox{Close}$  of the same window.

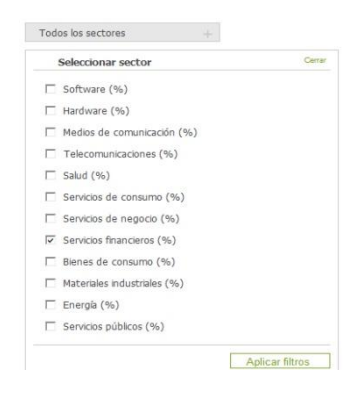

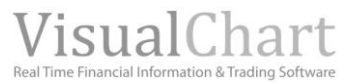

| Búsqueda de fondos                         |                                                                  |                                                     |  |  |  |  |
|--------------------------------------------|------------------------------------------------------------------|-----------------------------------------------------|--|--|--|--|
| Seleccione los criterios para la búsqueda. | Se buscarán los fondos que cumplan con los siguientes criterios: | While new search filters are include they will show |  |  |  |  |
| Todas las gestoras +                       | Gestoras: × DWS Investments (Spain)                              | in the right side of the screen.                    |  |  |  |  |
|                                            | Tipos de fondos:                                                 |                                                     |  |  |  |  |
| Todos los tipos de fondos $+$              | Area Geográfica:                                                 | To erase any of these filters all we need to do is  |  |  |  |  |
| Todas las areas geográficas +              | Sector: × Servicios financieros (%)                              | CIICKING X.                                         |  |  |  |  |
| Tedas la sedana                            | Estilos de inversión:                                            |                                                     |  |  |  |  |
| 1000s los sectores +                       | Patrimonio:                                                      |                                                     |  |  |  |  |
| Todos los estilos de inversión +           | Estrellas Morning Star:                                          |                                                     |  |  |  |  |

# 2. Set conditions

One or more conditions can be established in function of different characteristics (yield, fundamental data, technical, etc).

| Búsqueda de fondos                                                                                |                                                                                                    | Ayuda                           |
|---------------------------------------------------------------------------------------------------|----------------------------------------------------------------------------------------------------|---------------------------------|
| Seleccione los criterios para la búsqueda.<br>Todas las gestoras +<br>Todos los tipos de fondos + | Se buscarán los fondos que cumplan con los siguientes criterios:<br>Gestoras: X DWS Investments (Spain)<br>Tipos de fondos:<br>Area Geogràfica: |                                 |
| Todas las areas geográficas +                                                                     | Sector: × Servicios financieros (%)                                                                                                    | Shows a list of fields (grouped |
| Todos los sectores +                                                                              | Estilos de inversión:<br>Patrimonio:                                                                                                    | by categories) that can be      |
| Todos los estilos de inversión +                                                                  | Estrellas Morning Star:                                                                                                    | conditions.                     |
| Cualquier patrimonio +                                                                            |                                                                                                    |                                 |
| Estrellas Morning Star +                                                                          |                                                                                                    |                                 |
| cifique las condiciones para que un valor sea seleccio<br>Itro                                    | nado >•                                                                                                    |                                 |
| Añadir Filtro                                                                                     | Añadir Condic                                                                                                    | tión                            |
|                                                                                                   | Distant                                                                                                    |                                 |

Under the applied filters a window show up where we should type the name of the variable that we are willing to use as condition. Then an unfolding menu shows up with all the variables related to the letters we have typed in.

| rent                                    | > • |                 |
|-----------------------------------------|-----|-----------------|
| Med. diaRentabilidad media diaria       |     |                 |
| Rent. sesión-Rentabilidad última sesión |     | Añadir Condició |
| Rent. 1 semRentabilidad 1 semana        |     |                 |
| Rent. 1 mRentabilidad 1 mes             |     | Burner          |
| Rent. 52 semRentabilidad 52 semanas     |     | Buscar          |
| Rent. del aRentabilidad del año         |     |                 |
| Deet For Deeterbilded Folia             |     |                 |

In this case when typing "yields" several variables containing this characters show up. Once selected, all we have to do is setting the corresponding option, being able to add some more by only clicking again **Add condition**:

| Especifique las condiciones para que un valor sea seleccionado<br>Filtro |     |             |        |                 |
|--------------------------------------------------------------------------|-----|-------------|--------|-----------------|
| Rent. 52 sem.                                                            | > • | 15          |        | Erase condition |
| or Rent. 52 sem.                                                         | < • | 30          | × 🗲    |                 |
| Añadir Filtro                                                            |     | Añadir Cono | lición |                 |

The filter (once set) searches for the fund with 52 weeks yield higher than 15 % and lower than 30%.

New **filters** can be added with more complex conditions:
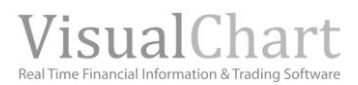

| Rent. 52 sem.                     | > • | 15 |                  |
|-----------------------------------|-----|----|------------------|
| v.▼ Rent. 52 sem.                 | > • | 30 |                  |
| Añadir Filtro<br>y ▼ Filtro       |     |    | Añadir Condición |
| Teclee el campo que desea filtrar | > • |    |                  |

if on the contrary, we want to erase some of them, all we need to do is clicking the corresponding X.

### 3. Start the search Buscar

Once all the different filters and conditions are set up all we need to

do to obtain the funds matching the criteria is clicking the button

| Inicio Rentabilidad Rie                   | sgos Estructura A | . Técnico     |          |                    |                      |                              |                            |
|-------------------------------------------|-------------------|---------------|----------|--------------------|----------------------|------------------------------|----------------------------|
| Precios Max-Min                           |                   |               |          | Resumen 0          | Composición          |                              |                            |
| Descripción                               | Categoría Inverco | Gestora       | Último   | Balinco de Inversi | ones SICAV           |                              |                            |
| AAMM de Valores SICA.                     | Otros             | DWS Investme. | 7.26868  | Último 6.00725     | Dif. % -0.22%        | Rent. del a1.12%             | Hora 11:47:36              |
| * Actium de Inversione.                   | Otros             | DWS Investme. | 6.84896  | Gestora            | DWS Investments      | (Snain)                      |                            |
| Adaia Inversiones SI.                     | Otros             | DWS Investme. | 8.02025  | Categoria          | ono antesatenta      | (option ()                   |                            |
| Alcama de Valores SI.                     | Otros             | DWS Investme. | 5,48973  | MorningStar        | EUCA000743           |                              |                            |
| * Aldara Gestión SICAV                    | Otros             | DWS Investme. | 7.92101  | Categoría Inverco  | Otros                |                              |                            |
| <ul> <li>Alderete de Inversio.</li> </ul> | Otros             | DWS Investme. | 9,46033  | Objetivo           | La Sociedad se con   | figura como una SICAV con v  | vocacion inversora global. |
| Almaro SICAV                              | Otros             | DWS Investme. | 17.85250 |                    | objetivo de la inve  | rsión es conseguir una mayor | rentabilidad a un menor    |
| <ul> <li>Ampil de Inversiones.</li> </ul> | Otros             | DWS Investme. | 3.06484  |                    | riesgo. En principio | , esta SICAV, no sigue ningú | n indice de referencia.    |
| <ul> <li>Antigua Companía Tas.</li> </ul> | Otros             | DWS Investme. | 4.05099  | Patrimonio         | 2.747.525            |                              |                            |
| * Antium Inversiones 5.                   | Otros             | DWS Investme. | 6,46785  | Div                | EUR.                 |                              |                            |
| " Antresma de Inversio.                   | Otros             | DWS Investme. | 6,29402  | Cód. ISIN          | ES0112863032         |                              |                            |
| Anyera Inversiones S.                     | Otros             | DWS Investme. | 11.91708 | Comisión de gestió | in                   |                              | 0,40                       |
| <ul> <li>Aquila Valores SICAV</li> </ul>  | Otros             | DWS Investme. | 11.31390 |                    |                      |                              |                            |
| <ul> <li>Arzalejos SICAV</li> </ul>       | Otros             | DWS Investme. | 7.14891  |                    |                      |                              |                            |
| Avolatil de Inversio.                     | Otros             | DWS Investme. | 0,77763  |                    |                      |                              |                            |
| Balinco de Inversion.                     | Otros             | DWS Investme. | 6.00725  |                    |                      |                              |                            |
| " Bargeld SICAV                           | Otros             | DWS Investme. | 13,47944 |                    |                      |                              |                            |
| " Bester Zins SICAV                       | Otros             | DWS Investme. | 10.08222 |                    |                      | MM                           | 0 Mu -6,1                  |
| " Bierzo 99 de Inversi.                   | Otros             | DWS Investme. | 6.09339  |                    |                      | 1 1 1                        | V. V                       |
| BMS Blue Chips SICAV                      | Otros             | DWS Investme. | 7,56661  |                    |                      | NV                           | 6.00725                    |
| Cantabria Crecimient.                     | Fondos Globa.     | DWS Investme. | 6,24981  |                    | MM                   | . rall                       |                            |
| Capital Langenburg S.                     | FI Renta Var.     | DWS Investme. | 7,75106  |                    | w h s n              | , MW                         | - 5,9                      |
| Casayu Inversiones S.                     | Otros             | DWS Investme. | 6.90476  | A                  |                      | V                            | C 0                        |
| 🕆 Casva de Inversiones.                   | Otros             | DWS Investme. | 8.24138  | n                  | W 1/V                |                              | 5,6                        |
| Cynara de Inversione.                     | Otros             | DWS Investme. | 7.61196  | MAN                | • •                  |                              | 5.7                        |
| DB Evolution Denfens.                     | Retorno Abso.     | DWS Investme. | 9,87335  | F000001X1          | 18                   |                              | 5,7                        |
| DB Evolution One FI .                     | Retorno Abso.     | DWS Investme. | 9,93423  | 1010               | jun                  | 2011                         | 11:58:05                   |
| DB Institucional SIC.                     | Otros             | DWS Investme. | 6.08736  | Jone 1             | sep/2009 - j         | un/2011                      | 0 23                       |
|                                           |                   |               |          |                    |                      |                              |                            |

In the case of the funds, we can obtain several figures classified by categories:

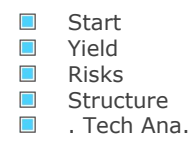

However, for a found selected in the list, there is more detailed information on the flaps:

| Summary   |
|-----------|
| Structure |

More information on the concepts contained in the flap **Summary** is to be found in the glossary.

In Structure we obtain a detailed analysis on the zone sectors, and investment style of the selected fund.

| Descripción             | Categoria Inverco | Gestora       | Último      | AAMM de Valores SICAV                                                                                                    |
|-------------------------|-------------------|---------------|-------------|----------------------------------------------------------------------------------------------------|
| VAAMM de Valeres SICA.  | Otres             | DWS Investme. | 7,32773     | Último 7 22222 Dif 96 0.00% Pont del a 0.26% Nora 11:56:2                                                                                                    |
| VAceitelbatan SICAV     | Otros             | DWS Investme. | 5,40786     | Estados (Spidos (Spidos Carlos Control Control |
| Actium de Inverzione.   | Otros             | DWS Investme. | 7,12526     | Canada (%) 0.01%                                                                                                    |
| Adaia Inversiones SI.   | Otros             | DWS Investme. | 8.09581     | America Latina (%) 0.34%                                                                                                    |
| Y Alcama de Valores SI. | Otros             | DWS Investme. | 5.58108     | Raise Unido (%) 0.07%                                                                                                    |
| Aldara Gestión SICAV    | Otros             | DWS Investme. | 7,95464     | Zeea Euro (%) 1166%                                                                                                    |
| Almaro SICAV            | Otres             | DWS Investme. | 17,94449    | Furnes ray Furn (%) 131%                                                                                                    |
| Ampil de Inversiones.   | Otros             | OWS Investme. | 3.08080     | Europa Emergenta (%) A 11%                                                                                                    |
| Antigua Compania Tas.   | Otros             | DWS Investme. | 4,11183     | Africa (%) 0.13%                                                                                                    |
| Antium Inversiones S.   | Otros             | DWS Investme. | 6,47998     | Defutime estante (%) 0.00%                                                                                                    |
| Antresma de Inversio.   | Otros             | DWS Investme. | 6,35068     | lania (h) 0.015                                                                                                    |
| Aquila Valores SICAV    | Otros             | DWS Investme. | 11,39592    | Australiasia (%) 0.01%                                                                                                    |
| Arzalejos SICAV         | Otros             | DWS Investme. | 7,40802     | Asia desembleda (%) 0.31%                                                                                                    |
| Avelatil de Inversio.   | Otros             | DWS Investme. | 0,79975     |                                                                                                    |
| Balinco de Inversion.   | Otros             | DWS Investme. | 6,09114     | Sis classificar (%) 0.00%                                                                                                    |
| Bargeld SICAV           | Otres             | DWS Investme. | 13.50499    | Sin Channell (14)                                                                                                    |
| Bedinver Internacion.   | Otros             | DWS Investme. | 10,90991    | Sectores                                                                                                    |
| Bester Zins SICAV       | Otros             | DWS Investme. | 10.19782    | Hardware (%) 0.42%                                                                                                    |
| Bierzo 99 de Inversi.   | Otros             | DWS Investme. | 6.25443     | Medios de comunicación (%) 0.41%                                                                                                    |
| BMS Blue Chips SICAV    | Otros             | DWS Investme. | 7,65220     | Telecomunicaciones (%) 1,78%                                                                                                    |
| Boom Capital SICAV      | Otros             | DWS Investme. | 7.32955     | Salud (%) 1.53%                                                                                                    |
| Casayu Inversiones S.   | Otros             | DWS Investme. | 7.02036     | Servicios de consumo (%) 0.97%                                                                                                    |
| Casva de Inversiones.   | Otros             | DWS Investme. | 8,32933     | Servicios de negocio (%) 0.52%                                                                                                    |
| Cynara de Inversione.   | Otros             | DWS Investme. | 7,75794     | Servicios financieros (%) 1.89%                                                                                                    |
| DB Evolution Denfens.   | Retorno Abso.     | DWS Investme. | 9,90361     | Bienes de consumo (%) 1.27%                                                                                                    |
| DB Evolution One F1 .   | Retorno Abso.     | DWS Investme. | 10,12588    | Materiales industriales (%) 2,26%                                                                                                    |
| DB Institucional SIC.   | Otros             | DWS Investme. | 6.23906     | Energia (%) 1.37%                                                                                                    |
| DWS Agrix Garantizad.   | FI Garantiza.     | DWS Investme. | 6,74740     | Servicios públicos (%) 0.92%                                                                                                    |
| DWS Ahorro F1 Acc       | FI Renta Fij.     | DWS Investme. | 1.302,98349 | Estilos de Inversión                                                                                                    |
| DwS Aborro Patrimoni.   | FI Renta Fij.     | DWS Investme. | 854,29137   |                                                                                                    |
| DWS Crecimiento A FL    | FI Renta Var.     | DWS Investme. | 8,52008     | Grandes empresas valor (%)6,64%                                                                                                    |
| DWS Crecimiento B FI    | FI Renta Var.     | DWS Investme. | 8.52592     | Grandes empresas mixtas (%)3,93%                                                                                                    |
| DWS Deuda Avalada FI.   | FI Renta Fij.     | DWS Investme. | 10.07127    | Grandes empresas crecimiento (%)3.05%                                                                                                    |
| DWS Dinero Gobiernos.   | Fondos monet.     | DWS Investme. | 6.03267     | Medianas empresas valor (%) 0.36%                                                                                                    |
| DWS Fencreative FI A.   | FI Renta Var.     | DWS Investme. | 8.27727     | Medianas empresas mixtas (%)0.7.8%                                                                                                    |
| DWS Fondepósito Plus.   | Fondos monet.     | DWS Investme. | 7,67899     | Medianas empresas crecimiento (%)0.69%                                                                                                    |
| DWS Fondepósito Plus.   | Fondos monet.     | DWS Investme. | 7,70679     | Paqueñas empresas valor (%)0,08%                                                                                                    |
| DWS Mixts B FI Acc      | FI Renta Var.     | DWS Investme. | 23.93515    | Pequeñas empresas mixtas (%)0.09%                                                                                                    |
| DWS Renta FLAcc         | FI Renta Var.     | DWS Investme. | 9.31564     | Pequeñas empresas crecimiento (%)0.05%                                                                                                    |

# Search by description

In the window Asset, the user will be granted fast access to the required fund.

| Fondos Grá          | ficos                  | 🐚 delay                                           | QValor: bestinver             |  |  |  |
|---------------------|------------------------|---------------------------------------------------|-------------------------------|--|--|--|
|                     |                        | FOGBRO6MR8 -                                      | Bestinver Bestvalue SICAV     |  |  |  |
|                     |                        | F000001XNW - I                                    | Bestinver Value SICAV         |  |  |  |
|                     |                        | FOGBR0529L - B                                    | estinver Ahorro PP Acc        |  |  |  |
|                     |                        | F0GBR04ISV - Bestinver Mixto Internacional FI Acc |                               |  |  |  |
| humanala las fandas | aua sumplea ana las si | F0GBR05WMP - Bestinver Global PP Acc              |                               |  |  |  |
| Duscaran los rondos | que cumpan con los si  | F0GBR05WMQ - Bestinver Previsión PP Acc           |                               |  |  |  |
| storas:             | X DIAK Investme        | F0GBR04PSW - I                                    | Bestinver Renta FI Acc        |  |  |  |
|                     | ~ DVV5 IIIVescille     | FOGBR04PSX - B                                    | estinver Mixto FI Acc         |  |  |  |
| os de fondos:       |                        | FOGBR04PSY - B                                    | estinver Internacional FI Acc |  |  |  |
|                     |                        | F0GBR04PSZ - B                                    | estinver Bolsa FI Acc         |  |  |  |

#### Fundamentales etc.).

| Inicio   | Rentab        | iidad    | Riesg | 05     | Estructu | ra  | Fundame | ntales   | A. Técnico | Analistas |        |         |        |         |         |        |          |        |          |          |           |
|----------|---------------|----------|-------|--------|----------|-----|---------|----------|------------|-----------|--------|---------|--------|---------|---------|--------|----------|--------|----------|----------|-----------|
| Dend     | Real and Real | 1.00     |       |        |          |     |         |          |            |           |        |         |        |         |         |        |          |        |          |          |           |
| Rend     | imiento       | 1981     | genes | Ke     | como     | -   | llotopa | Barra de | Saura:     | Re        | sumen  |         |        |         |         |        |          |        |          |          |           |
| Clabel   | cion .        |          | Ph    | ecso/1 | Denet.   | 50  | //UIDUA | Nent. on | 0.001      |           |        |         |        |         | G       | AS N   | ATURAL   |        |          |          |           |
| Giobal   | Crossing D    | .t       |       |        | -23.     | 00  | 4.0     |          | 0.00%      | Último    | 13,895 | L       | Dif. 9 | 6 4,3   | 2%      | 1      | Rent. de | l a. 2 | 9,39%    | Hora     | 14:37:45  |
| IVET SE  | ervicos de o  | 60       |       |        | 9.       | 1/  | 3,4     | 6        | 0,00%      |           |        |         |        |         |         |        |          |        |          |          |           |
| INET SE  | RVIÇUS        |          |       |        | 15.      | 33  | 6,1     | 2        | 0,00%      | Sector    | es del | P       | ierca  | 00 0    | munu    | IO ES  | spanor   |        |          |          |           |
| Golar L  | NG Limited    | 0 in 1   |       |        | 107,     | 31  | 17.3    | •        | 2,40%      |           |        | P       | er     | Ren     | d Divid | lendo  | EV/      | EBITE  | A        | Margen ( | Operativo |
| STEC.    | inc.          |          |       |        | 10,      | 39  | 10,7    |          | 0,00%      |           |        |         | -      | -       |         |        |          |        |          |          | 1         |
| Fundi    | etrics theo   | irp      |       |        | 0,       | 19  | 0.3     | -        | 0,00%      |           |        |         |        |         | ~~~     |        |          |        |          |          |           |
| GAR AL   | ATURAL        |          |       |        | 10.      | 0.4 | 0.7     | -        | 5 505      |           |        |         |        |         |         |        |          |        |          |          |           |
| NTELO    | C Ushises     |          |       |        | 10       | 26  | 2.1     | 4        | 5.50%      |           |        | 23,46   | 12.5   |         |         |        |          |        | 26,93    |          | 16.88     |
| Dalata   | a norunys     | i Galina |       |        | 20       | 20  | 10.0    | 2        | 6.100      |           | 9,83   |         | LOya   | č 🛛     |         | 7,87   | 6,75     | 8,27   |          | 7,30     |           |
| C- FTR   | OPP OF P      |          |       |        | 1.0      | 02  | 10.0    |          | 6,32.78    |           | 1      | Teg     | Indu   |         |         | fina   | 1        | 0      | Can      | Talo     | Mate      |
| Cinclair | Broadcast     |          |       |        | 10       | 11  | 1,1     |          | 5,400      |           | dia i  | la pois | strial |         | 5       | nciera | 8        | and a  | ours     | Computer | at as p   |
| CEMIG    | brobucasi     |          |       |        | 0        | 0.4 | 2.2     | 6        | 6 6 1 16   |           |        | -       |        |         |         |        |          | non    | dick     | nicac    | Ť.        |
| MORIS    | TAR           |          |       |        | 11       | 86  | 5.6     | 7        | 8.74%      |           |        |         |        |         |         |        |          | di     | ø        | Iones    |           |
| Warnar   | Enternrise    |          |       |        | 20       | 93  | 5.8     | 3        | 7 35%      | -         | _      |         | _      |         |         |        |          |        |          | -        |           |
| Windet   | come Corne    |          |       |        | 22       | 99  | 3.0     | 4        | 7.73%      |           |        |         |        |         |         | -      |          |        |          |          |           |
| ELETP    | OBBAS         |          |       |        | 10       | 75  | 2.7     | 7        | 46 61%     |           |        |         |        |         |         |        |          |        |          | 18,55    | _         |
| Heartla  | od Exorest    |          |       |        | 22       | 53  | 33.5    | 4        | 6.75%      |           |        |         |        |         | 14,5    | 6      |          |        |          |          |           |
| TELEN    | ET GROUP      |          |       |        | 29       | 95  | 7.9     | 1        | 7.24%      |           | 11,04  |         | 11,4   | 8       |         |        |          |        | 10,38    |          |           |
| KPN KO   | DN            |          |       |        | 7.       | 96  | 2.7     | 1        | 7.30%      |           |        |         |        |         |         |        | 8,64     |        |          |          |           |
| ACS C    | ONST.         |          |       |        | 7.       | 61  | 5.2     | 8        | 6.56%      |           |        |         |        |         |         |        |          |        |          |          |           |
| EDP      |               |          |       |        | 8.       | 38  | 2.8     | 9        | 6.21%      |           |        |         |        |         |         |        |          |        |          |          |           |
| EarthLi  | nk. Inc.      |          |       |        | 11.      | 78  | 4.5     | 3        | 7.03%      |           | GAS    | 0       | OF S   | JEZ     | Semp    | ra     | CENTRIC  | A Tol  | kyo Gas  | NiSourc  | æ         |
| VIVEN    | DI            |          |       |        | 10.      | 29  | 6.4     | 4        | 7.69%      |           | NATUR  | AL      |        |         | Energ   | iy.    | ORD 6    | C      | o., Ltd. | (Holdin  |           |
| Knights  | bridge Tan    | ık       |       |        | 11.      | 47  | 7,4     | 7        | 8,84%      |           |        |         |        |         |         |        | 14/81P   |        |          | Co.)     | 19. II    |
| ZARDO    | VA OTIS       |          |       |        | 17.      | 47  | 11.5    | 2        | 5,25%      | Debies    | 1.1    |         |        |         |         | G      | AS NATU  | RAL    |          |          |           |
| GDF SL   | JEZ           |          |       |        | 11.      | 48  | 3,3     | 6        | 6.23%      | ratios    | uei    |         | 04     | Mars In |         |        |          | 3.784  | nor      |          | 0.175     |
| METRO    | POLETV        |          |       |        | 14.      | 02  | 4,9     | 7        | 15.03%     | Rent di   |        | 5.50    | 096    | Marner  | 100     |        | 3        | 4,78%  | ROA      |          | 2,65%     |
| NEOPO    | DST           |          |       |        | 12       | 27  | 7,2     | 5        | 6,43%      | EV/OIR    | DA     | 2.      | 72     | RAT/V   |         |        |          | 9.36%  | Rot. a   | ct.      | 43.90%    |
| FRANC    | E TELECO      | M        |       |        | 7.       | 87  | 2,6     | 6        | 9,76%      |           |        |         |        |         |         |        |          |        |          | 375)     |           |

# Search symbol/description

From any page of the Market Monitor the customer is able to check a detailed report on a certain asset, index, fund...To do so he has to use the window **Asset**:

| Marke                  | tMon            | itor 🗪         | VER NOVEDADES   |                                     | Q Buscar Amigos |
|------------------------|-----------------|----------------|-----------------|-------------------------------------|-----------------|
| Portada Perfil Ca      | artera Mercados | Análisis Radar | Fondos Gráficos | N delay Q                           | Valor:tef       |
| Inicio Búsqueda Ava    | inzada          |                |                 | TEF.MC - TELEFONICA                 |                 |
| rentabilidad seman     | al              | blue chips     |                 | STEF - STEFANEL .<br>STF - STEF TFE |                 |
| Descripción            | Rent. 1 sen     | n. Descripción | Precio/Benef.   | TEFCON - TELEFONICA                 | FUT CONTINUOUS  |
| RIT Technologies Ltd.  | 187,34          | AMERICAMOVIL   | 0,66            | Cal-Maine Foods, Inc.               | 120,00          |
| Recon Technology, Ltd. | 152,12          | NESTLE N       | 5.19            | ELETROBRAS                          | 117.00          |

When clicking the symbol we are willing to check, relevant information on this asset and other assets belonging to the same sector show up as we can see in the image on the right.

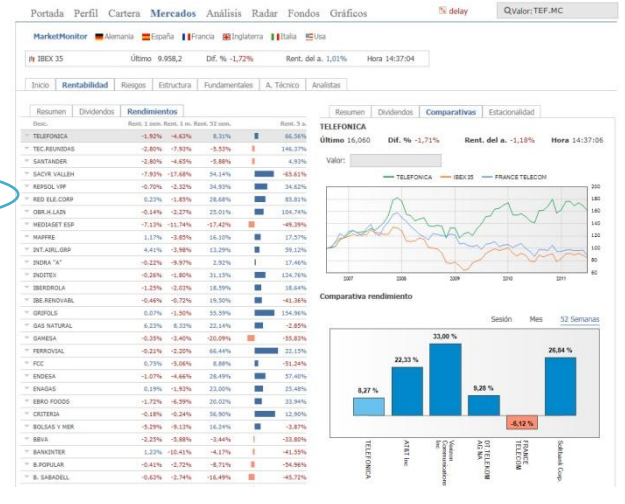

## 📃 See charts 🛤

Two options are available if we want to check the chart of a certain asset:

- **Open chart in VC**. This option will be available only if we are working with Visual Chart V market monitor.

We notice, in the image, some of the assets matching the defined criterias.

- Assets belongin to the markets:
  - Nasdaq Sotck Exchange
    - Mercado Continuo Español
    - Euronext

Of the following sectors:

- Telecomunications
- Industry
- Technology
- Services

Matching the following conditions:

(Monthly Yield > 10% and Yield. 5 years > 50%)  $\mathbf{Or}$ 

(Yearly PER > 8 and Yield by dividend > 5%)

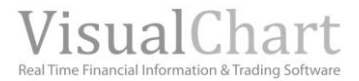

- **Open advanced chart.** This option is available in both Market Monitor via Visual Chart V and in the web <u>www.visualeconomy.com</u>

From the **Home flap**, we can open the chart of the most relevant indices. To do so, all we need to do is clicking the icon that comes with the description of any of these indices. The chart opens up in the Market Monitor page.

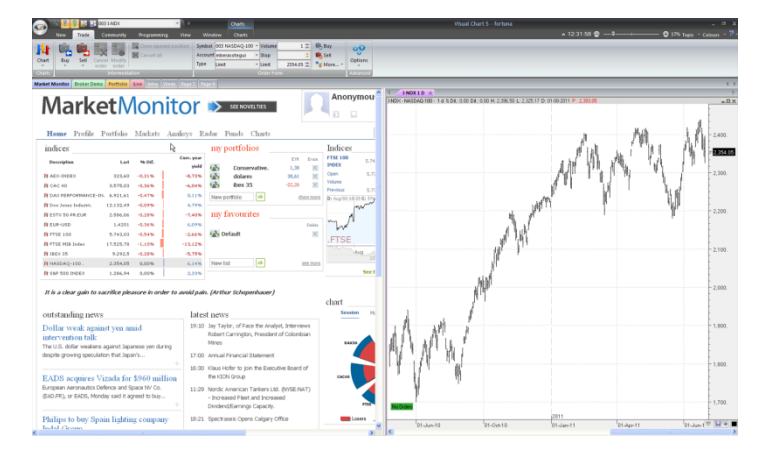

If, instead, we use the command **Chart** under the menu **New**, the chart will open up in a new page and not in the flap Market Monitor.

If we are visualizing a list of assets (<u>Market Monitor</u>), in order to see the chart of any of these assets, we need to click the icon next to the asset description and then select the required option.

#### Open chart in VC (only from Visual Chart V)

The opened chart can be placed anywhere in the screen (as it happens in any work page). To do so, all we need to do is clicking the flap and drag without releasing.

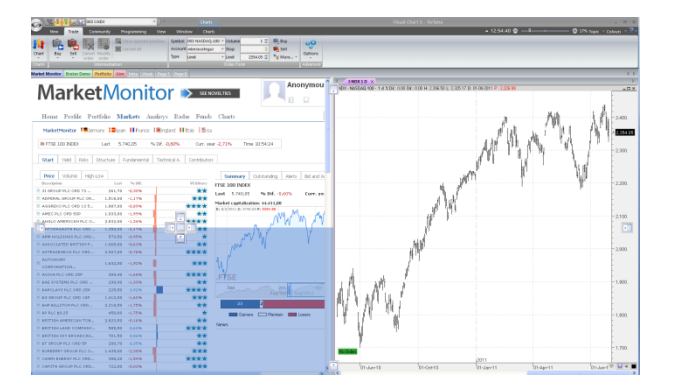

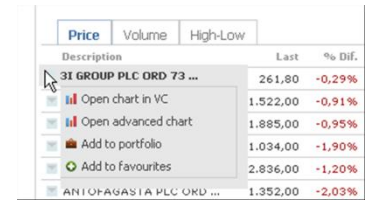

As we can notice in the image on the left, the zone colored in blue is the place where the chart window would be placed if we'd released the mouse at this stage.

All the tools of the **Chart** menu can be used here, (as in any other work page).

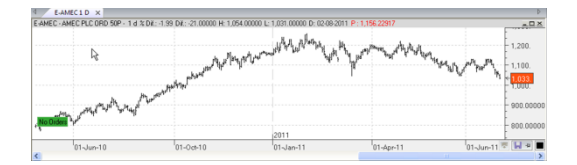

#### Open advanced chart.

This chart can be saved and shared with other users as we will explain further on in this help file.

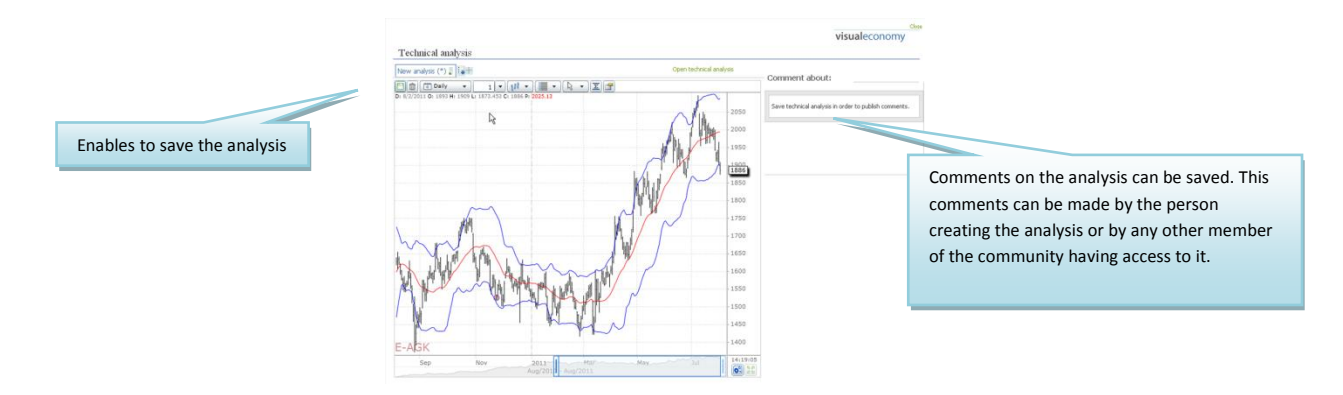

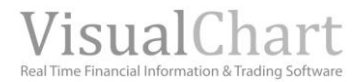

## Link with the portfolio

Market Monitor is also linked to Visual Chart portfolio and enables to include new stocks funds and ETFs within this portfolio without having to change the window.

The way to add a new asset to the portfolio is very simple; all we need to do is clicking the icon T next to the description of this asset and then selecting the option **Add to portfolio**.

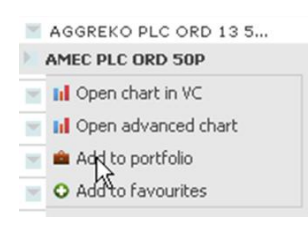

When selecting the indicated option, the following window shows up, where we can select the portfolio and fill the necessary data to include the operation (date, broker commission, price and volume).

| 0           |           |         |   |            |   |
|-------------|-----------|---------|---|------------|---|
| Buy         |           |         |   |            |   |
| Stocks      |           |         |   |            |   |
| Portfolio   |           |         |   |            |   |
| Conservativ | /e Portfo | olio    |   |            | • |
| Browser:    |           |         |   |            |   |
| ASTRAZEN    | ECA PL    | 0 ORD   |   |            |   |
| Date:       |           | Price:  |   | Volume:    |   |
| 02/08/2011  |           | 2922,00 | 2 | 1          | 1 |
| Comission:  |           | Amount: |   | Available: |   |
| 0,00        | 2         | 2922    |   | 194751,45  |   |
|             |           |         |   |            |   |

The following message will show up straight after clicking the button **Add**, indicating that the operation has been applied successfully.

In the following image we can see the portfolio Conservative Portfolio, where Rio Tinto stocks have been included.

| Home Profile      | Portfolio        | Market    | s Analisy  | rs Radar      | Funds   | s Charts    |
|-------------------|------------------|-----------|------------|---------------|---------|-------------|
| Start Portfolio   | Public portfolio | Q Search  | portfolios |               |         |             |
| Portfolio Conserv | ative Portfolio  |           | 🚯 Sha      | are portfolio | 🛛 🔀 Era | se          |
| Start Yield Ris   | ks Diversific    | ation Rep | orts       |               |         |             |
| Summary Price     |                  |           |            |               |         | Report for: |
| Add asset Credit  | Withdray         | wal       |            |               |         |             |
| Description       | TR.              | Val.      | % Dif.     | Lat.Prof.     |         | Yield       |
| Microsoft Cor     | 100              | 1.922,59  | 0,00%      | -464,93       | CV      | 0.11        |
| Alliance Data     | 100              | 6.890,86  | 0,00%      | 967,95        | CV      | Daily       |
| Monsanto Co.      | 600              | 30.604,91 | 0,00%      | 3.860,42      | CV      |             |
| AUTONOMY CORP     | 1                | 18,70     | ▼ -1,98%   | -0,18         | CV      |             |
| BG GROUP PLC      | 1                | 16,14     | ▼ -1,92%   | -0,07         | CV      |             |
| RIO TINTO PLC     | 11               | 525,12    | ▼ -2,76%   | 90,05         | CV      |             |
| MANTENA3TV        | 1                | 5,03      | ▼ -5,09%   | 5,03          | CV      |             |
| TOTAL             |                  | 39.983,34 | ▼ -0,04%   | 4.458,27      |         |             |

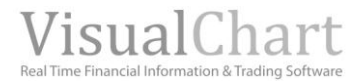

# **Favorites**

As we have seen, an asset can easily be included in our portfolio but it can also be included among our favorites values in order to monitor it.

In this case, we also need to click the icon  $\checkmark$  and then select the option **Favorites**.

| Description             | Last     |
|-------------------------|----------|
| 3I GROUP PLC ORD 73     | 259,70   |
| 🝸 🔝 Open chart in VC    | 1.517,00 |
| 🝵 📊 Open advanced chart | 1.880,00 |
| 🛫 💼 Add to portfolio    | 1.029,00 |
| Add to favourites       | 2.835,00 |

|                             | visualeconomy |
|-----------------------------|---------------|
| Adobe Systems Incorp        |               |
|                             |               |
|                             |               |
| Añadir a la lista: mi lista |               |

All we need to do is selecting te list of favorites where we want to include it and then click **OK**. Next, when visualizing the favorites list (<u>Home</u>), we can double check if the value appears on the list.

| Home Profile               | ortfolio      | Market     | ts Analis    | ys Radar      | Funds    | Charts     |
|----------------------------|---------------|------------|--------------|---------------|----------|------------|
| Start <b>Portfolio</b> Pui | olic portfoli | 0 Q Search | h portfolios |               |          |            |
| Portfolio Conservati       | re Portfolio  |            | 🌸 🚯 Sh       | are portfolic | D 🔀 Eras | e          |
| Start Yield Risks          | Diversifi     | cation Rep | ports        |               |          |            |
| Summary Price              |               |            |              |               |          | Report for |
| Add asset Credit           | Withdra       | wal        |              |               |          |            |
| Description                | TR.           | Val.       | 96 Diř.      | Lat.Prof.     |          | Yield      |
| Microsoft Cor              | 100           | 1.922,59   | 0,00%        | -464,93       | CV       | - 11       |
| Alliance Data              | 100           | 6.890,86   | 0,00%        | 967,95        | CV       | Dally      |
| Monsanto Co.               | 600           | 30.604,91  | 0,00%        | 3.860,42      | CV       |            |
| AUTONOMY CORP              | 1             | 18,70      | ▼ -1,98%     | -0,18         | CV       |            |
| BG GROUP PLC               | 1             | 16,14      | ▼ -1,92%     | -0,07         | CV       |            |
| RIO TINTO PLC              | 11            | 525,12     | ▼ -2,76%     | 90,05         | CV       |            |
| ANTENASTV                  | 1             | 5,03       | ▼ -5,09%     | 5,03          | CV       |            |
| TOTAL                      |               | 39.983,34  | ▼ -0,04%     | 4.458,27      |          |            |

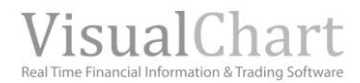

# PORTFOLIO

# Introduction

**Visual Chart V's** portfolio enables us to evaluate our financial investments, providing all type of information about the group of values we are investing in (yield, risk, diversification, reports on the trades made).

To manage our portfolio we need to click the flap with the same name (**Portfolio**), located under the option ribbon.

# MarketMonitor >> SEE NOVELTIES

| Home        | Pro                              | file P | ortfolio     | • Mar         | kets      | Analisy | rs Radai     | Fund   | ls Charts  |
|-------------|----------------------------------|--------|--------------|---------------|-----------|---------|--------------|--------|------------|
| Start P     | ortfo                            | io Pub | lic portfoli | 0 <b>Q</b> 56 | sarch por | tfolios |              |        |            |
| Portfolic   | Portfolio Conservative Portfolio |        |              |               |           | 🚯 Sh    | are portfoli | o 🛛 Er | ase        |
| Start       | Yield                            | Risks  | Diversifi    | cation        | Report    | 5       |              |        |            |
| Summar      | y F                              | Price  |              |               |           |         |              |        | Report for |
| Add asset   | c                                | redit  | Withdra      | wal           |           |         |              |        |            |
| Description |                                  |        | TR.          | Val.          | 9         | 6 Dif.  | Lat.Prof.    |        | Yield      |
| Microsoft C | or                               |        | 100          | 1.917,7       | 2         | 0,00%   | -469,79      | CV     | -          |
| Alliance Da | ta                               |        | 100          | 6.873,4       | 2         | 0,00%   | 950,51       | CV     | Dany       |
| Monsanto C  | . o.                             |        | 600          | 30.527,4      | 3         | 0,00%   | 3.782,94     | CV     |            |
| AUTONOM     | Y COR                            | P      | 1            | 18,5          | 5 🝷       | 2,52%   | -0,33        | CV     |            |
| BG GROUP    | PLC                              |        | 1            | 16,1          | 1 💌       | 1,85%   | -0,10        | CV     |            |
| RIO TINTO   | PLC.                             |        | 11           | 525,1         | 8 🝷       | 2,49%   | 90,11        | CV     |            |
| ANTENAST    | rv -                             |        | 1            | 5,0           | 5 🝷       | 4,72%   | 5,05         | CV     |            |
| TOTAL       |                                  |        |              | 39.883,4      | 15 🔻      | -0,04%  | 4,358,37     |        |            |

This tool is also provided in <u>www.visualeconomy.com</u>.

Three different menus show up under the portfolio option, we will explain them in depth further on in this help file:

| <u>Start</u>              |
|---------------------------|
| <u>Portfolio</u>          |
| Public portfolios.Ranking |

This tool is not linked to the brokerage options, consequently the orders sent via Direct Access will not be shown in the portfolio. The portfolio is currently available for stocks, funds and ETFs for realtime and delay licenses.

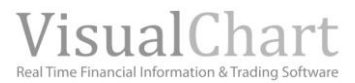

### Start

This page shows up when clicking the tab <u>Portfolio</u>. Here is a brief description of the information showing up:

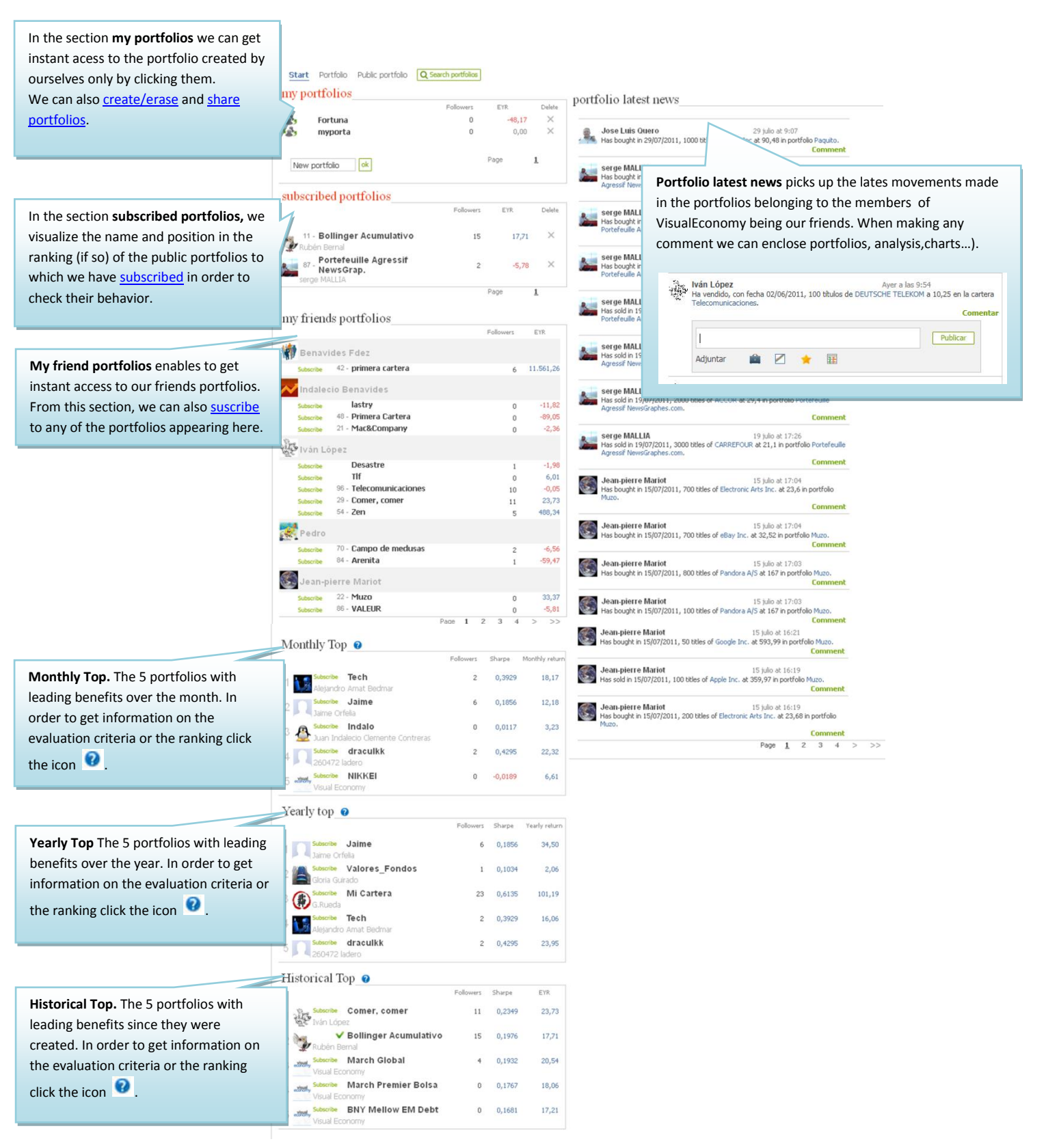

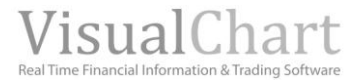

## Create and erase portfolios

We can **create different portfolios** according to our investment criteria, having the option of simulating conservative, risked or aggressive portfolios.

To do so, all we need to do is going to the Portfolio's **Start** menu and write down there the name we are willing to give to the portfolio **New Portfolio** for instance. Then click the key **INTRO** or the button **Ok**.

| Hom   | e Profile Portfolio        | Markets Ana         | lisys Rad | ar Fu    |
|-------|----------------------------|---------------------|-----------|----------|
| Start | Portfolio Public portfolio | Q Search portfolios |           |          |
| my po | ortfolios                  |                     |           |          |
|       |                            | Followers           | EYR.      | Delete   |
| ·23,  | Conservative Portfolio     | 0                   | 1,36      | $\times$ |
| 123   | dolares                    | 0                   | 37,17     | $\times$ |
| 523.  | ibex 35                    | 0                   | -23,14    | $\times$ |
| ·23,  | Japanese Candlesticks      | 0                   | -41,91    | $\times$ |
| 6S,   | mikel positions            | 0                   | 63,61     | $\times$ |
| New p | ortfolio                   | Page <u>1</u>       | 2 3       | > >>     |

As we can see in the image, we have named our new portfolio as NewFortune, and now it shows up in the list **My Portfolios.** 

|             |                 | Followers | EYR   | Delete   |
|-------------|-----------------|-----------|-------|----------|
| <b>6</b> 3, | nueva cartera   | 0         | 0,00  | $\times$ |
| · .         | Sistema Ibex 35 | 0         | 0,00  | $\times$ |
| · .         | Mportfolio      | 0         | N/A   | $\times$ |
| 3,          | NewFortune      | 0         | N/A   | $\times$ |
| hlau        | n autfalia      | Page <    | < < 1 | 2        |

To start working within this portfolio we will need to click kits name.

|                  |         | 2               | ew/Fortune | nin N | Portfr |
|------------------|---------|-----------------|------------|-------|--------|
| S onare porciono |         |                 |            |       | Torcit |
|                  | Reports | Diversification | Risks      | Yield | Start  |
|                  | Reports | Diversification | Risks      | Yield | Start  |

A portfolio can be erased by clicking the X corresponding to it, inside the list My Portfolios in the menu Start.

| Start  | Portfolio    | Public portfolio   | Q Search portfolios |        |
|--------|--------------|--------------------|---------------------|--------|
| Do you | wish to eras | e the portfolio Ne | wFortune?           | Yes No |
| Start  | Yield F      | Risks Diversifica  | tion Reports        |        |

As we can see in the image, after clicking the button we may confirm the erasing of the portfolio.

We can also erase an opened portfolio by clicking the button erase (see image bellow).

| Start Portfo  | lio Publi    | ic portfolio | Q Search | portfolios |               |         |
|---------------|--------------|--------------|----------|------------|---------------|---------|
| Portfolio m   | ikel positio | ns europea   | n stocks | 🔹 🎲 Sh     | are portfolio | X Erase |
| Start Yield   | Risks        | Diversifica  | tion Rep | orts       |               |         |
| Summary       | Price        |              |          |            |               | F       |
| Add asset (   | Iredit       | Withdrawa    | al -     |            |               |         |
| Description   |              | Tit.         | ∀al.     | % Dif.     | Lat.Prof.     | _       |
| Borg Warner I |              | 1.000 5      | 3.022,48 | 0,00%      | 28.559,57     | CV      |

# Modify the name of a portfolio

In order to rename a portfolio we need to click the flap **Portfolio** and follow these steps:

1° Go to the **Start menu** (Portfolio) and click it name to show it off on screen.

| Start        | Portfolio | Public portfolio | Q Search portfolios |    |     |     |     |          |
|--------------|-----------|------------------|---------------------|----|-----|-----|-----|----------|
| my po        | rtfolios  |                  |                     |    |     |     |     |          |
|              |           |                  | Followers           |    | EYR |     | Del | iete     |
| <b>62</b> ,  | nueva ca  | rtera            | 0                   |    | 0   | ,00 | >   | <        |
| 123          | Sistema I | bex 35           | 0                   |    | 0   | ,00 | >   | <        |
| <b>3</b> , ( | Mportfoli | 0                | 0                   |    |     | N/A | >   | <        |
| <b>12</b> ,  | NewFortu  | ine              | 0                   |    |     | N/A | >   | <        |
| New p        | ortfolio  | ok               | Page                | << | <   | 1   | 2   | <u>3</u> |

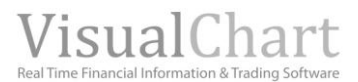

2° Then double click it name and write the new name in the window **Portfolio name**.

|              | visualeconomy                   |
|--------------|---------------------------------|
| Portfolio na | me                              |
| Name:        | mikel positions european stocks |
|              | ОК                              |

In this case the porftolio was called Mikel positions and we have changed it into Mikel Positions European Stocks

After having clicked **OK** the name is modified.

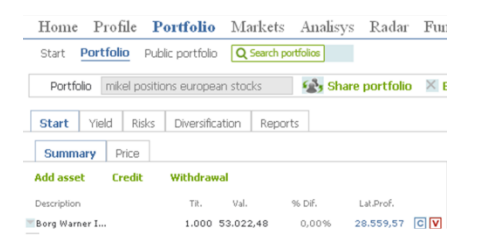

# Transactions

When working under the menu **Portfolio**, the last portfolio we have worked in shows up automatically.

| Home        | Profile    | Portfolio        | Marke     | ts Analisys  | Radar       | Fu |
|-------------|------------|------------------|-----------|--------------|-------------|----|
| Start F     | Portfolio  | Public portfolic | Q Search  | n portfolios |             |    |
| Portfoli    | o mikel po | sitions europe   | an stocks | 🔹 Shar       | e portfolio | ×  |
| Start       | Yield Risk | s Diversific     | ation Rej | ports        |             |    |
| Summa       | ry Price   |                  |           |              |             |    |
| add asset   | Credit     | Withdrav         | ral       |              |             |    |
| Description |            | Tit.             | Val.      | 96 Dif.      | Lat.Prof.   |    |
| Borg Warne  | er I       | 1.000            | 53.022,48 | 0,00%        | 28.559,57   | CV |
| AIR FRAN    | CE -K      | 200              | 1.556,20  | ▼ -0,63%     | -895,80     | CV |

| Add | assets |
|-----|--------|
|-----|--------|

- Credit
- > Withdrawal
- Buy more titles of an asset in the portfolio
- Sell assets
- > Transactions reports

Under the different flaps (Start, Yield, etc.), we can find 3 buttons that can be used to add assets to the portfolio, credit cash and withdraw cash from the portfolio.

### **ADD ASSETS**

We will use the button **Buy** in order to include a new asset in our portfolio. When clicking it, we will have to fill all the data in their corresponding fields in the pop up window:

| auy                  |                | visualeconomy      |
|----------------------|----------------|--------------------|
| Stocks               |                |                    |
| Date:                | Price:         | Volume:            |
| Comission:<br>0,00 ± | Amount:<br>NaN | Available:<br>0,00 |

Browser. The browser enables to run a dynamic search of an asset. By only typing its code, a selective search will be run. All we need to do is clicking the value when the related list of assets appears. Date. The date on which the operation has been made shall be indicated here (the current date shows up by default). Commission. The commission must be indicated in the currency used by the agency to charge us for the operation. This amount can be entered with the keyboard or with the buttons ■. Price. We need to indicate here the purchasing price of the asset. Likewise the commission the value can be entered with the keyboard or by using the indicated buttons. Volume. We need to enter here the number of stocks. As in the case of the commission and price, we can plot it with the keyboard or with the buttons ■.

Once the necessary fields have been filled, we will have to click the button **Buy**.

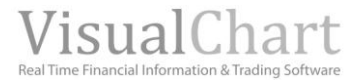

### **Credit Cash**

In order to credit some cash into the portfolio or to increase the cash on it, we need to use the button **Credit**, and then fill all the details in the pop up window:

| Summary    | Price  |            |              |
|------------|--------|------------|--------------|
| Add asset  | Credit | Withdrawal |              |
| Date:      |        | Amount:    | Description: |
| 03/08/2011 | 1      | ±          |              |
|            |        |            | Add Cancel   |

Date. Date of the credit (the current date shows up by default).Amount. Amount credited.Description. Brief description of the credit.

Once the data have been filled all we need to do is clicking the button **Add** or **Cancel** if we want to cancel the transaction.

### **Withdrawal**

To withdraw money from the portfolio we will use the button Withdrawal.

| Start      | Yield | Risks | Diversification | Reports      |
|------------|-------|-------|-----------------|--------------|
| Summ       | ary F | Price |                 |              |
| Add asse   | et C  | redit | Withdrawal      |              |
| Date:      |       |       | Amount: 45      | Description: |
| 03/08/2011 | Ē     |       | ±               |              |
|            |       |       |                 | Add Cancel   |

Date. Date of the credit (the current date shows up by default).Amount. Amount withdrawn.Description. Brief description of the withdrawal

Once the data have been filled, all we need to do is clicking the button **Add** or **Cancel** if we want to cancel the transaction

### BUY MORE TITLES FOR A STOCK WE ALREADY HAVE IN THE PORTFOLIO

This operation can be run by clicking the button **Buy** or by placing the mouse in top of the asset we are willing to buy and clicking the button  $\square$ :

| Date:                    | Amount:        | +          | Descriptio       | n:        |                 | Yield |                    |
|--------------------------|----------------|------------|------------------|-----------|-----------------|-------|--------------------|
|                          |                |            | Add              | Cancel    |                 | Daily |                    |
| Description              | TR.            | Val.       | % Dif.           | Lat.Prof. |                 | /     |                    |
| Borg Warner I            | 1.000          | 53.033,58  | 0,00%            | 28.570,68 | Q₽              |       |                    |
| AIR FRANCE -K            | 200            | 1.571,60   | ▲ 0,36%          | -880,40   | d™              |       |                    |
|                          |                |            |                  | ,         |                 |       |                    |
|                          |                |            |                  |           | •               |       | visualeconomy      |
| TOTAL                    |                | 54.605,18  | Buy              |           |                 |       |                    |
| comments from_m          | ikel positions | ; european | Stocks           |           |                 |       |                    |
|                          |                |            | Browser          | :         |                 |       |                    |
| Publish in the portfolio |                |            | AIR FRA          | ANCE-KLM  |                 |       |                    |
| Enclose 💼 🗹              | *              | E          | Date:<br>03/08/2 | 2011 🖃    | Price:<br>7,87  | ±     | Volume:<br>1 ±     |
|                          |                |            | Comissia<br>0,00 | in:<br>±  | Amount:<br>7.87 |       | Available:<br>0,00 |
|                          |                |            |                  |           |                 |       |                    |
|                          |                |            | 🕜 Ranking        | g Politic |                 |       | Buy                |

In the image above, we are willing to add more AIR FRANCE stocks to our portfolio. After having clicked the mentioned button the dialog box shows up and it is the one that showed up when clicking the button <u>Buy</u>. Once the operation is validated the information is updated in the portfolio.

| Borg Warner I | 1.000 | 53.022,48 | 0,00%    | 28,559,57 | CV |
|---------------|-------|-----------|----------|-----------|----|
| AIR FRANCE -K | 200   | 1.556,20  | ▼ -0,63% | -895,80   | CV |

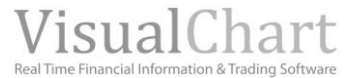

### **SELL ASSETS**

In order to sell the assets we have in our stocks we will put the pointer in the corresponding row and click the button **W**.

| Add asset Credit                                                   | Withdra                   | wal                      |                                                                         |                         |                          | Yield |                               |           |
|--------------------------------------------------------------------|---------------------------|--------------------------|-------------------------------------------------------------------------|-------------------------|--------------------------|-------|-------------------------------|-----------|
| Description                                                        | TR.                       | Val.                     | % Dif.                                                                  | Lat.Prof.               |                          |       |                               |           |
| Borg Warner I                                                      | 1.000                     | 53.063,22                | 0,00%                                                                   | 28.600,31               | CV                       | Daily |                               |           |
| AIR FRANCE -K                                                      | 200                       | 1.558,20                 | <b>-</b> 0,50%                                                          | -893,80                 | CV                       |       | /                             | $\frown$  |
|                                                                    |                           |                          |                                                                         |                         |                          |       | 1                             |           |
|                                                                    |                           |                          |                                                                         |                         |                          |       |                               |           |
|                                                                    |                           |                          | R                                                                       |                         |                          | ,     | visualecor                    | nomy      |
| TOTAL                                                              |                           | 54.621,42                | R-1                                                                     |                         |                          | 1     | visualecor                    | nomy      |
| TOTAL                                                              |                           | 54.621,42                | k<br>Sell                                                               |                         |                          | Ň     | visualecor                    | nomy      |
| omments from                                                       | mkel position             | 54.621,42<br>ns european | S ell<br>Stocks                                                         | 1                       |                          | Ĭ     | visualecor                    | nomy      |
| TOTAL Omments from Publish in the portfolio.                       | mkel position             | 54.621,42<br>ns european | S ell<br>Stocks                                                         | 1                       |                          |       | visualecor                    | nomy      |
| TOTAL                                                              | mkel position             | 54.621,42<br>hs european | Sell<br>Stocks<br>Browser:<br>Borg Wa                                   | rner Inc                |                          |       | visualecor                    | nomy      |
| TOTAL ONIMENTS from Publish in the portfolio. Enclose              | mikel position<br><br>2 🗶 | 54.621,42<br>ns european | Sell<br>Stocks<br>Browser:<br>Borg Wa<br>Date:                          | merinc                  | Price:                   |       | visualecor<br>Volume:         | nomy      |
| TOTAL<br>COMMENTS from<br>Publish in the portfolio.<br>Enclose 👔 🖗 | mikel position<br><br>2 🗶 | 54.621,42<br>ns european | Sell<br>Stocks<br>Browser:<br>Borg Wa<br>Date:<br>D3/08/20              | mer Inc                 | Price:<br>75,96          | ±     | Volume:<br>1000               | nomy<br>± |
| TOTAL<br>Comments from<br>Publish in the portfolio.<br>Enclose     | mikel position<br><br>2 🖈 | 54.621,42<br>ns european | Sell<br>Stocks<br>Browser:<br>Borg Wa<br>Date:<br>D3/08/21<br>Comission | rner inc<br>D11 🗐<br>h: | Price:<br>75,96<br>Amoun | ±     | Volume:<br>1000<br>Available: | t         |

In this case, we are willing to sell 900 titles of Borg Warner inc thus we have clicked the corresponding icon. In the dialog box we must specify the date, commission, price and amount of titles. To finish up we must click the button sell of the dialog box.

| Description   | Tit. | ∀al.      | 96 Dif.  | Lat.Prof. |    |
|---------------|------|-----------|----------|-----------|----|
| Microsoft Cor | 100  | 1.917,72  | 0,00%    | -469,79   | CV |
| Miliance Data | 100  | 6.873,42  | 0,00%    | 950,51    | CV |
| Monsanto Co.  | 600  | 30.527,43 | 0,00%    | 3,782,94  | CV |
| AUTONOMY CORP | 1    | 18,55     | ▼ -2,52% | -0,33     | CV |
| BG GROUP PLC  | 1    | 16,11     | ▼ -1,85% | -0,10     | CV |
| RIO TINTO PLC | 11   | 525,18    | ▼ -2,49% | 90,11     | CV |
| MANTENA3TV    | 1    | 5,05      | ▼ -4,72% | 5,05      | CV |
| TOTAL         |      | 39.883,45 | ▼ -0,04% | 4.358,37  |    |

### **TRANSACTIONS REPORT**

By clicking the flap **Reports** we can double check all the transactions we have made (flap **Transactions**).

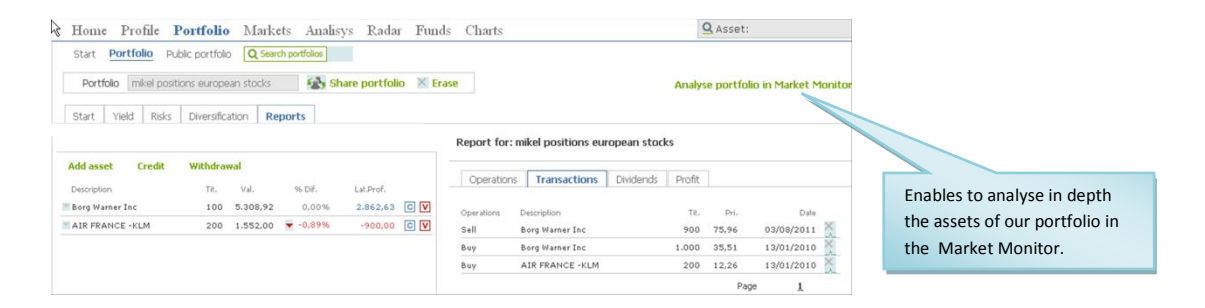

# Start

This page pops up when we open a portfolio. Here, we will find information on the value of the portfolio but also a summary on the risk, yield and diversification of this portfolio.

| Home Profile P           | ortfolio      | Market    | ts Analis | sys Rada      | r Fund | ds Charts Q Asset:                         |
|--------------------------|---------------|-----------|-----------|---------------|--------|--------------------------------------------|
| Portfolio Conservativ    | e Portfolio   |           | 925 S     | hare portfoli | o 🗏 Er | rase Analyse portfolio in Market Monito    |
| Start Yield Risks        | Diversificat  | tion Rep  | ports     |               |        |                                            |
| Summary Price            |               |           |           |               |        | Report for: Conservative Portfolio         |
| Add asset Credit         | Withdrawa     | al        |           |               |        |                                            |
| Description              | TA.           | Val.      | % D.F.    | Lat.Prof.     |        | Yield                                      |
| Microsoft Con            | 100           | 1.073,00  | 0,00%     | -514,44       | CV     | Yield summary                              |
| MAlliance Data           | 100           | 6.668,30  | 0.00%     | 745.39        | CV     | En avalent Yoarly Bate 1 com               |
| Monsanto Co.             | 600 2         | 9.790,33  | 0,00%     | 3.045,84      | CV     | 100% Variation 100%                        |
| MAUTONOMY CORP           | 1             | 18,40     | 👻 -1,11%  | -0,54         | CV     | 1,01%                                      |
| BG GROUP PLC             | 1             | 15,83     | 👻 -2,19%  | -0,42         | CV     | 101.6 Confidebile distance                 |
| RIO TINTO PLC            | 11            | 520,01    | ₹ -1,17%  | 84,94         | CV     | Prostability during year -0,24%            |
| ANTENASTV                | 1             | 5,01      | ➡ -1,18%  | 5,01          | CV     | 101,4 Historical percentage profit 1,23%   |
| TOTAL                    | 3             | 08.090,95 | •0.02%    | 3.365,77      |        | Cash 194.716,34                            |
| comments from co         | niervative Pr | ortfolio  |           |               |        | jue vie kilo dem iun mar mil               |
|                          |               |           |           |               |        | Risk                                       |
| Publish in the portfolio |               |           |           |               |        |                                            |
| Enclose 📫 🗹              | * 11          |           |           |               |        | Cash Fix income Mix income Variable income |

These are the different sections to the fund in the **Start** page:

- Summary
- Prices
- Comments on this portfolio
- Portfolio report:
  - > <u>Yield</u>
  - ≻ <u>Risk</u>
  - Diversification
  - > <u>Alerts</u>

The <u>Portfolio report</u>, shows by default an evaluation of the full portfolio. If you are willing to obtain this evaluation for a certain value of the portfolio, you need to click its description on the portfolio.

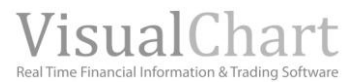

### SUMMARY

The following information is provided for each of the assets on the portfolio:

| Summary       | Price  |         |           |          |           |     |
|---------------|--------|---------|-----------|----------|-----------|-----|
| Add asset     | Credit | Withdra | iwal      |          |           |     |
| Description   |        | TR.     | Val.      | 96 Dif.  | Lat.Prof. |     |
| Microsoft Cor |        | 100     | 1.873,08  | 0,00%    | -514,44   | C 🚺 |
| Alliance Data |        | 100     | 6.668,30  | 0,00%    | 745,39    | 0   |
| Monsanto Co.  |        | 600     | 29.790,33 | 0,00%    | 3.045,84  | 0   |
| AUTONOMY      | ORP    | 1       | 18,40     | 👻 -1,11% | -0,54     | 0   |
| BG GROUP PL   | с      | 1       | 15,83     | ▼ -2,19% | -0,42     | C 🚺 |
| RIO TINTO PL  | _c     | 11      | 520,01    | ▼ -1,17% | 84,94     | 0   |
| ANTENASTV     |        | 1       | 5,01      | ▼ -1,18% | 5,01      | 0   |
| TOTAL         |        |         | 38.890,95 | ▼ -0,02% | 3.365,77  |     |

**Description:** Name of the asset.

Description: Name of the asset.

Last: Quote price in real time.

operations on this asset.

Tit.: Amount of titles in the portfolio.

Val.: Market value for the opened positions. (nº of titles x current price).
 % Lat.prof.: Percentage profit we would obtain if we'd decided to close the opened position at this precise moment.
 ((market price - purchase price)/ purchase price)x 100

**Lat. Prof.:** Cash profit we would obtain if we'd decided to close the position at this stage.

nº of titles in the portfolio x (market price – purchase price)

We can also apply all kind of transaction (<u>buy,credit</u>, <u>withdraw</u> or <u>sell</u>).

**Commissions:** Total amount of the commissions charged for all the

**B.Cost.:** The buying cost of the asset is the average buying price of a position (includes the commission and the rates of currency change).

We can also apply all kind of transaction (buy, credit, withdraw or sell).

**Dif.**: Difference of the price in relation with the previous session.

Under the list of stocks in our portfolio, the  ${\bf Total}$  Val, and an average of the % profit shows up.

#### PRICES

The following information is provided for each of the assets on the portfolio:

| 3 | Start       | Yie   | ld  | Risks | Diversification | Report   | s        |             |    |
|---|-------------|-------|-----|-------|-----------------|----------|----------|-------------|----|
|   | Summa       | ary   | Pri | се    |                 |          |          |             |    |
|   | Add asse    | et    | Cn  | edit  | Withdrawal      |          |          |             |    |
|   | Description | n     |     |       | Commissions     | B. cost  | Last     | % Lat.Prof. |    |
| 1 | Microsoft   | t Cor |     |       | 22,34           | 34,16    | 26,80    | ▼ -21,54%   | CV |
| 1 | Alliance    | Data  |     |       | 143,76          | 84,74    | 95,41    | 🔺 12,59%    | CV |
| 1 | Monsant     | o Co. |     |       | 7,98            | 63,77    | 71,04    | 🔺 11,40%    | CV |
| 1 | AUTONO      | ому с | ORF | ·     | 0,23            | 1.653,47 | 1.606,00 | ▼ -2,87%    | CV |
| 1 | BG GROU     | UP PL | с   |       | 0,11            | 1.419,12 | 1.378,00 | ▼ -2,90%    | CV |
| 1 | RIO TIN     | TO PL | .c  |       | 0,29            | 3.453,14 | 4.111,50 | 🔺 19,07%    | CV |
| 1 | ANTENA      | зту   |     |       | 0,00            | 0,00     | 5,02     | N/A         | CV |

### **COMMENTS ON THE PORTFOLIO**

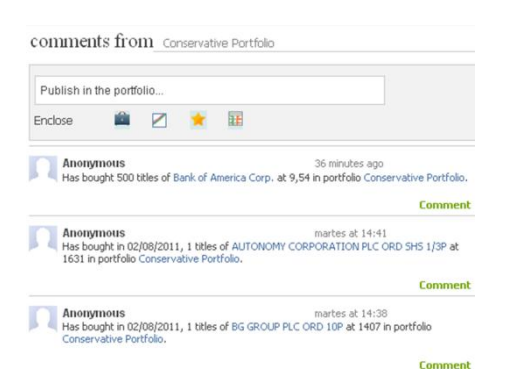

Under this section the user can make any comment on his portfolio. Also a register of all the operations of the portfolio will be kept; this register will show up in all the flaps (Start, yield...).

Also we can enclose with the comment, the portfolio, a chart analysis, a list of favorites etc...

The friends belonging to the community will have access to any enclosed document and will be able to make comments on it.

To do so this element must be shared 🍄 .

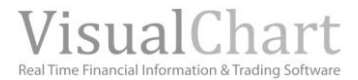

### **PORTFOLIO REPORT**

In the left side of the **Start** page, we will find a summary of the yield risk and diversification **of the full portfolio or of a single assets belonging to this portfolio.** 

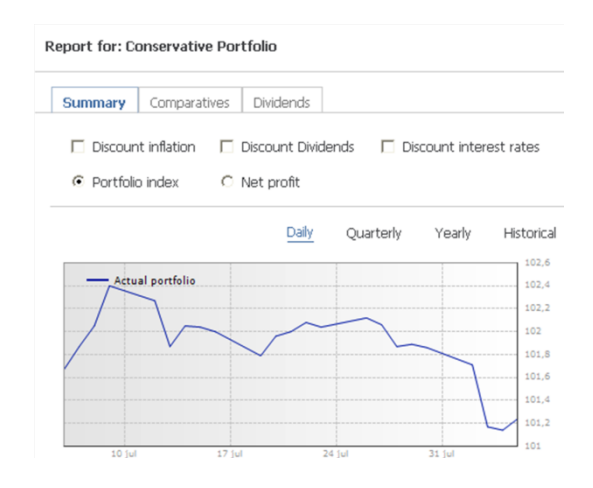

#### **Yield**

Here, we will find a summary of the portfolio yields over different periods and also a chart representation summarizing its evolution over the latest days.

The yield chart of the portfolio is base don % (one week), so that we can double check on it that the yield has increased in relation to the previous Wednesday which is the date being evaluated.

**Equivalent Yearly Return (EYR).** This is the percentage yearly return; in fact this factor would be the profit of the portfolio since it was created, in yearly terms.

#### (1 + Total Return) ^ (1 / year of investment)

Yearly return: This is the 365 days return. Only if the composition of the portfolio does not change at all over this year.

#### 100 (Current value – Previous value) / Previous value

If there are some changes in the portfolio the calculation is more complicated, basically it would be the calculation applied to an investment fund.

Monthly Return: This is the 30 days yield. It is calculated as the Yearly Return.

Yearly yield: Yield of the portfolio over the current year.

#### 100(Current value - Value at the close of the previous year)/ Value at the close of the previous year

Percentage Historical Profit: Profit obtained in the portfolio since it was created.

**Cash:** Cash available in the portfolio (not invested).

In order to obtain a detailed report on the yield we can double check the flap **Yield**.

#### <u>Risk</u>

This factor represents the evaluation of the risk within our portfolio by using the indicator **Var** (Value at risk). The Var is a statistical figure indicating the potential looses in normal circumstances. By using a chart representation, we notice that we have several levels to evaluate the risk of our portfolio (From cash to Variable income), so that when the indicator moves through the right zone (red color), the possibilities of losing Money in our portfolio the incoming week will increase.

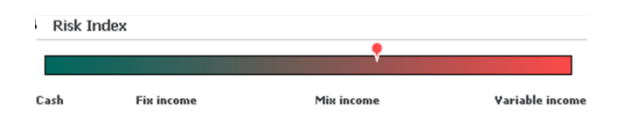

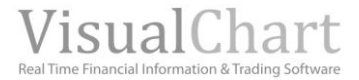

In fact, what we get here is the limit of possible looses over a temporary period included in a certain number of occurrences (normally 95%). This percentage corresponds statically with the confidence interval. To calculate it we use the weekly yields of the portfolio over the latest 5 years, or at least 1 year if 5 years of historical data are not available.

In order to obtain a detailed report on the risks we can double check the flap **Risks**.

#### **Diversification**

Graphic summary of the sectors we have invested in:

| Diversification |                       |                 |            |
|-----------------|-----------------------|-----------------|------------|
|                 |                       |                 |            |
| Energy          | Consumer non-cyclical | Basic Materials | Technology |
| Financial       | Communications        |                 |            |

With a simple look, we can find out the sector where we have invested the most (Basic materials) or the fewest (Technology).

In order to obtain more information on the distribution of the values forming the portfolio, we can check the flap **Diversification**.

#### <u>Alerts</u>

We can visualize here the latest alerts on the stocks we have included in the portfolio.

There are are several kind of alerts:

- Support and resistance crossovers
- High negotiation volume.
- Alerts on indicators (RSI, ADX, etc.)

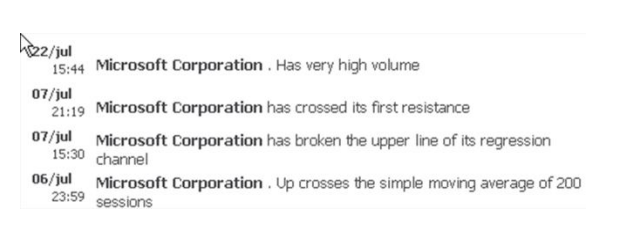

If we wanted to run this analysis for a **certain value in the portfolio**, we should click its description.

|                                          |                                         |                        |                      | Report of: Monsanto Co. Back to Portfolio the analysis of the fu |
|------------------------------------------|-----------------------------------------|------------------------|----------------------|------------------------------------------------------------------|
| Add asset Credit Description Microsoft C | Withdrawal<br>Tit. Val.<br>100 1.892,84 | % Lat.Prof.<br>-20,72% | Yield contribution . | Summary Comparatives Dividends                                   |
| Alliance Da                              | 100 6.710,73                            | 13,30%                 | C                    | Discount inflation Discount Dividends Discount interest rates    |
| Bank of Ame                              | 500 3.353,96                            | -0,17%                 | I C                  | C Firm Evolution C Net profit                                    |
| Monsanto Co                              |                                         | 11,00%                 | 2                    |                                                                  |
| AUTONON CO                               | 1 18,20                                 | -3,89%                 | I C                  | Daily Quarterly Yearly Historical                                |
| BG GROUP PL                              | 1 15,27                                 | -6,07%                 | I C                  |                                                                  |
| RIO TINTO P                              | 11 490,57                               | 12,76%                 | I C                  | Company 75                                                       |
| ANTENASTV                                | 1 4,90                                  | N/A                    | I C                  | ▼ 76                                                             |
| MM_TEXT_LABEL_POR_T                      | ABLE_PRF_TRANSAC                        | TS_TOTAL_R             | EN42.402,091,53%     |                                                                  |
| omments from                             | onservative Portfolio                   |                        |                      | 72                                                               |
| Publish in the portfolio                 |                                         |                        |                      |                                                                  |

As an example we see the yield summary for Monsanto.

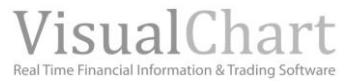

# 🗏 Yield

| Portfolio Conservat      | ve Portfo  | lo           | 12          | Share portfo      | olio 🐰 Erase |               |              |        |                | An       | alyse pe | irtfolio ir | a Market M   |
|--------------------------|------------|--------------|-------------|-------------------|--------------|---------------|--------------|--------|----------------|----------|----------|-------------|--------------|
| Start Yield Risks        | Diversi    | fication   I | Reports     |                   |              |               |              |        |                |          |          |             |              |
|                          |            |              |             |                   |              | Report for: D | onservative  | e Port | folio          |          |          |             |              |
| Add asset Credit         | Withda     | awal         |             |                   |              |               |              |        |                |          |          |             |              |
| Description              | Tž.        | val.         | % Lat.Prof. | Tield contributio | on .         | Summary       | Comparati    | ives   | Dividends      |          |          |             |              |
| Microsoft C              | 100        | 1.092,37     | -20,70%     |                   | CV           |               |              |        |                |          |          |             |              |
| Alliance Da              | 100        | 6.712,62     | 10,00%      |                   |              | ☐ Discour     | t inflation  | F (    | Discount Divid | lends    | E D      | scount in   | terest rates |
| Bank of Ame              | 500        | 3.354,90     | -0,14%      |                   | CV           | @ Portfole    | o index      | C      | let profit     |          |          |             |              |
| Monsanto Co              | 600        | 29.924.04    | 11,89%      | -                 | CV           |               |              |        |                |          |          |             |              |
| AUTONOMY CO              | 1          | 10,17        | -4,05%      | 1                 | CV           |               |              |        | Daly           | Q        | arterly  | Yearly      | Histori      |
| BG GROUP PL              | 1          | 15,22        | -6,35%      | 1                 |              |               |              |        | include        |          |          |             |              |
| RIO TINTO P              | 11         | 488,12       | 12,19%      | 1                 | CV           | - Actu        | al portfolio |        |                |          |          |             | 562          |
| ANTENASTV                | 1          | 4,91         | N/A         | 1                 | CV           |               | 7            |        |                |          |          |             | 102          |
|                          |            |              |             |                   |              | /             | V            | ~      | 1              | -        | 1        |             | 102          |
|                          |            |              |             |                   |              | /             |              |        | $\checkmark$   |          |          |             | 301          |
| omments from             | onservativ | e Portfolio  |             |                   |              |               |              |        |                |          |          |             | 100          |
|                          |            |              |             |                   |              |               |              |        |                |          |          |             | 101          |
| Publish in the portfolio |            |              |             |                   |              |               |              |        |                |          |          |             | 101          |
|                          |            | -            |             |                   |              | 30 Jul        |              |        |                | 24 jul - |          | 22.74       |              |

We will find the following sections in the flap **Yield**:

| <u>Ass</u><br>Col | <u>sets in the portfolio</u><br>mments on the portfolio |
|-------------------|---------------------------------------------------------|
| Por               | tfolio report:                                          |
| $\geq$            | Summary                                                 |
| $\succ$           | <u>Comparative</u>                                      |

Dividends

The evaluation of the full portfolio shows up by default in <u>Portfolio report</u>. Again, if we want to obtain this information on a single asset we need to click its description on the list.

### **STOCKS IN PORTFOLIO**

The following information is provided for each of the assets include in the portfolio:

| Add asset    | Eredit | Withdr | awal      |              |                    |    |
|--------------|--------|--------|-----------|--------------|--------------------|----|
| Description  |        | Tit.   | Val.      | 96 Lat.Prof. | Yield contribution |    |
| Microsoft C  |        | 100    | 1.893,37  | -20,70%      |                    | CV |
| Alliance Da  |        | 100    | 6.712,62  | 13,33%       |                    | CV |
| Bank of Ame  |        | 500    | 3.354,90  | -0,1496      | I.                 | CV |
| Monsanto Co  |        | 600    | 29.924,04 | 11,89%       |                    | CV |
| AUTONOMY CO. |        | 1      | 18,17     | -4,05%       | I.                 | CV |
| BG GROUP PL  |        | 1      | 15,22     | -6,35%       | I.                 | CV |
| RIO TINTO P  |        | 11     | 488,12    | 12,19%       | I.                 | CV |
| ANTENASTV    |        | 1      | 4,91      | N/A          | I.                 | CV |

**Description:** Name of the asset.

Tit.: Number of titles in the portfolio.
Val.: Market value of the opened position. This factor corresponds to the profit/loss of the opened positions. (nº of titles x current quote price).
% Lat.Prof.: Percentage profit we would obtain if we'd decided to close the position at this stage.

#### ((market price - purchase price)/ purchase price)x 100

**Yield contribution.** Contribution to the yield. For a certain asset, this is the yield percentage this asset involves in the portfolio patrimony. The positive contribution appears in blue and the negative in red.

We can also apply any type of transaction (buy,).

The Total Val and an average of the % latent profit show up under the list of assets.

### **COMMENTS ON THE PORTFOLIO**

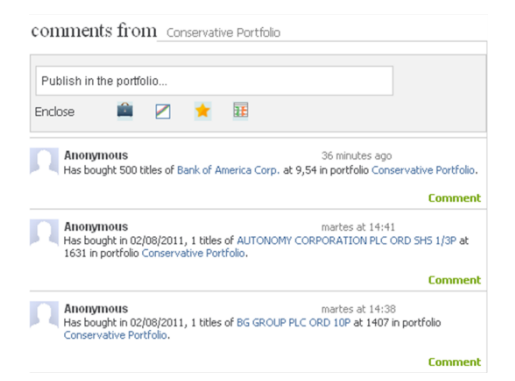

The user can make comments on the portfolio under this section. Also a register of all the operations on this portfolio is kept and show up under all flaps (Start, Yield...).

We can also enclose here a comment, the portfolio, a list of favorites etc...

The friends belonging to the community will have Access to any enclose information and will also be able to add comments or make modifications.

To be able to do so the element must be shared  $^{ imes b}$ .

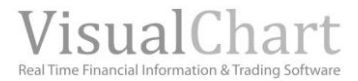

### **PORTFOLIO REPORT**

In the right hang side of the page Yield we will find 3 sections (Summary, comparative and Dividends). Bellow is the information related to each of them.

#### <u>Summary</u>

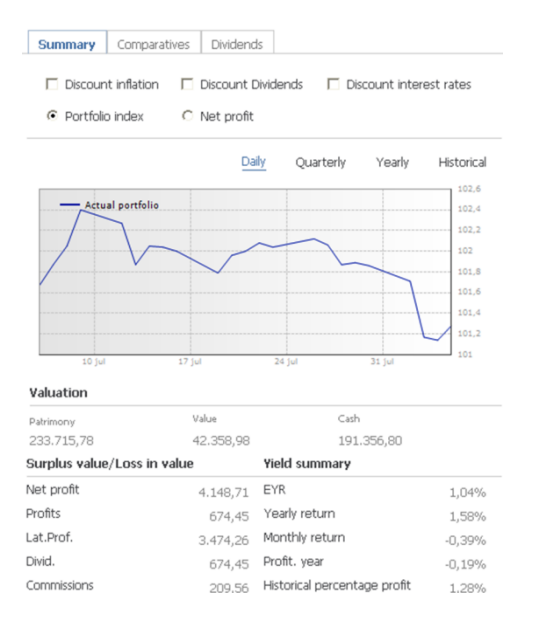

A chart shows up by default with the evolution of the **Portfolio Index** over the last month. This index corresponds to the yield of the portfolio divided by 100, so that, if the value is 120, it means that the yield of the portfolio has risen 20% since it was created. Instead, if this value is 80 it means a fall of 20%.

We can also visualize the **Net profit** if we select this option.

We will be able to see the trimester, year or historical evolution of these variables by selecting the corresponding option.

Daily Quarterly Yearly Historical

We can show up the profit graphically, discounting dividends or interest rates.

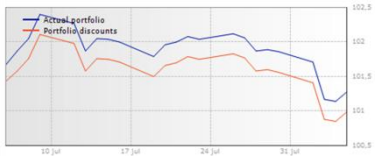

Under the chart, we will find the section **Valuation**, which provides information on:

Patrimony: Cash + Value

Value: Sum of the profit/loss obtained for all the positions opened in the portfolio.

**Cash:** Capital available in the portfolio (not invested).

Finally, we can find a summary of the profit/loss and the yield:

**Net Profit:** Made profit (Real Profit) + Latent Profit (Lat.Prof).

**Real prof:** Made profit. This is the sum of the profit/loss for all the closed operations (commissions discounted). **Divid.:** Received dividends (accumulated).

**Commissions:** The sum of the cash designated to commissions payment for all the operations.

**EYT:** Equivalent yearly return. Percentage yearly profit. The calculation is (1 + Total Return) ^ (1 / Years of investment).

**Yearly return:** Yield over the last year (365 days). If over this period the composition of the portfolio remains unchanged, the calculation is very simple 100 x (Current value – Previous Value) / Previous Value. If there are some changes we will apply the calculation of an investment fund.

Monthly Return: Yield over the last month (30 days). Same calculation as for Yearly return.

Yearly yield: Yield in the current year.

% historical profit: Profit obtained in the portfolio since it was created.

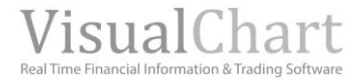

#### **Comparative**

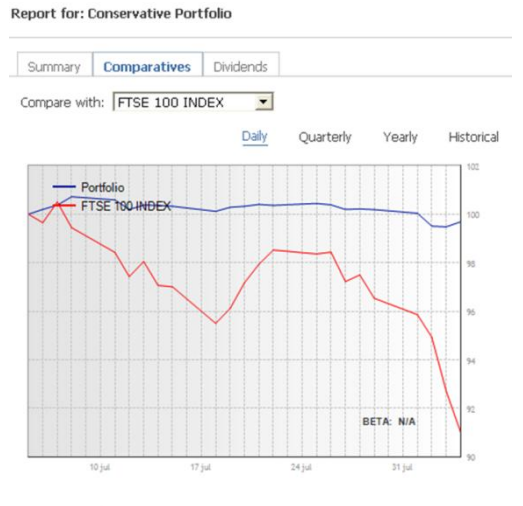

Fundamentals

|                     | Portfolio      | IBEX 35 INDEX | DJ INDU AVERAGE | ESTX 50 PR.EUR |
|---------------------|----------------|---------------|-----------------|----------------|
| PER                 | 20,80          | 7,85          | 13,36           | 9,47           |
| Yield.Div.          | 1,26%          | 5,45%         | 2,47%           | 4,88%          |
| Operating<br>margin | 20,50          | 19,92         | 20,63           | 14,61          |
| Return on equit     | y 57,03        | 9,19          | 29,36           | 10,77          |
| EV/OIBDA            | 169.898.247,75 | 4,29          | 8,27            | 20,55          |
| VaR                 | -2,18%         | -2,18%        | -1,39%          | -1,98%         |
| Max. Drawdown       | -53.84%        | -57 10%       | -53 54%         | -60.29%        |

In this section we can find fundamental data on the portfolio or on a previously selected value.

In the left side, a comparative of the portfolio Beta with and index Beta shows up by default.

**Beta** measures the sensibility of an asset to the market fluctuations:

- = 1 The asset has an average risk
- < 1 The risk is below the average risk
- > 1 The risk is above the average risk

The evolution of the **Beta** of the portfolio or the selected asset can be compared with any other index beta evolution (DJ Indu Average, Eurostoxx, FTSE-100, MIB-30 etc.), only by selecting it in the unfolding menu.

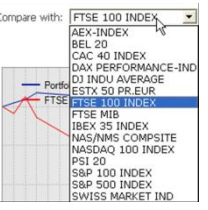

We can see the evolution over the last days, trimester, etc.. by clicking the corresponding option.

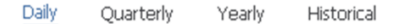

In the lower part of the screen we will find information on the main **fundamental data**:

**Price/Prof.(PER):** Price Earning Ratio. Measure the relation between the market value of a firm and it total profit (yearly). It is calculated the following way:

#### Price (close of the previous year)/Benefit per share

**Yield.Div:** Yield/Dividend yield (yearly). This variable is calculated as the amount of the dividends obtained by share over the previous year), divided by the price of the stock al the close of this year. This variable picks up the benefits obtained by the investor with the dividends.

Operative margin Benefit operative in sales (yearly), in fact OIBDA/Sales.

**Return on equity (ROE):** Net benefits on net patrimony (yearly). This is the financial yield (profit after interest and taxes/own funds). The higher the ROE, the better the firm is managed and the higher the capacity of the firm to increase its benefits in the future.

**EV/OIBDA:** Ratio between EV and OIBDA (yearly). These variable points out how many years are necessary to recover the value of a firm via its operating cash-flow (real flow generated with the firm activity).

**VaR:** Value at risk. This is a statistical data indicating the potential losses in normal circumstances. It is the limit of possible losses over a certain period included in a certain percentage of occurrences (normally 95%). This percentage corresponds statistically with the confidence range. In order to calculate it we use the weekly yields over the latest 5 years.

It enables to measure the assumed risk in a homogenous way by summing all the elements of operational risk thus creating a single figure that can be compared with the same figure in other markets.

The VaR represents a %. If for example for MICROSOFT the Value at Risk is -2.02%, it means that in 95% of the cases we wouldn't lose more than this percentage for this stocks over the following week.

**Maximum Regression:** Indicates the higher fall of the value of an asset since it made a high. For example if the value on an asset or the value of the portfolio has made a high on 03/04/2008, we look for its absolute low starting up from this date and till the current date. The distance from the high to the low is the maximum regression.

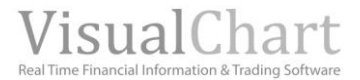

#### Dividends

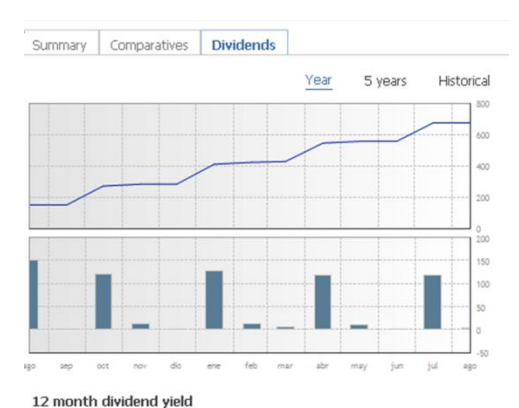

When clicking this flap, we obtain graphic information on the dividends over the last year, but the information is also available in a 5 years basis, or since the portfolio was created. All we have to do is select the corresponding option.

| Year | 5 years | Historical |
|------|---------|------------|
|------|---------|------------|

The first chart represents the yield of the dividends received over the latest year (selected option). The vertical scale is expressed in Euros and as we can see the amount received in dividends is 650 Euros $\in$ .

In the second chart we notice that the month with highest dividends has been August (150 $\in$ ).

In the last chart we can see the evolution of the **12 month dividends yield.** For each date we calculate the dividends received over the latest 12 month and then calculate the yield resulting on the portfolio value.

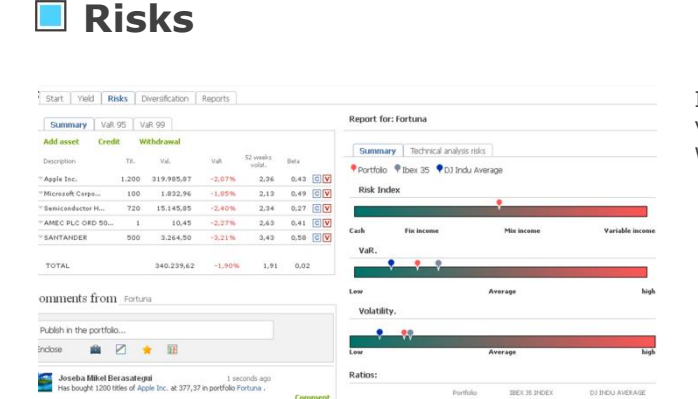

4574

1,0932 0.7288

In this section the user will obtain information on different variables measuring the risk of its investment. In the flap **Risks** we will find the following sections:

| <u>Summary</u>            |
|---------------------------|
| <u>Var 95</u>             |
| <u>Var 99</u>             |
| Comments on the portfolio |
| Portfolio report:         |
| Summary                   |
| Risk technical analysis   |
|                           |

In <u>Portfolio report</u>, a valuation of the full portfolio shows up by default, as usual if we are willing to obtain the same information for a single asset we need to click its description in the list of assets.

#### SUMMARY

The following information is provided for each of the assets in the portfolio:

| Summary         | VaR   | 95 V  | aR 99      |        |                    |         |
|-----------------|-------|-------|------------|--------|--------------------|---------|
| Add asset       | Credi | t W   | ithdrawal  |        |                    |         |
| Description     |       | Tit.  | ∀al.       | VaR    | 52 weeks<br>volat. | Beta    |
| Apple Inc.      |       | 1.200 | 319.985,87 | -2,07% | 2,36               | 0,43 CV |
| Microsoft Corpo |       | 100   | 1.832,96   | -1,85% | 2,13               | 0,49 CV |
| Semiconductor I | н     | 720   | 15.145,85  | -2,40% | 2,34               | 0,27 CV |
| AMEC PLC ORD    | 50    | 1     | 10,45      | -2,27% | 2,63               | 0,41 CV |
| SANTANDER       |       | 500   | 3.264,50   | -3,21% | 3,43               | 0,58 CV |
| TOTAL           |       |       | 340.239,62 | -1,90% | 1,91               | 0,02    |

**Description:** Name of the asset.

Tit.: Amount of titles in the portfolio.

**Val.:** Market value for the opened positions (**n**<sup>o</sup> **of titles x current price**). **VaR:** Value at risk. This is a statistical data indicating the potential losses in normal circumstances. It is the limit of possible losses over a certain period included in a certain percentage of occurrences (normally 95%). This percentage corresponds statistically with the confidence range. In order to calculate it, we use the weekly yields over the latest 5 years. It enables to measure the assumed risk in a homogenous way by summing all the elements of operational risk thus creating a single figure that can be compared with the same figure in other markets. The VaR represents a %.

**52 weeks volatility:** Volatility over the latest 52 weeks. Indicates the risk created by the fluctuations of the asset. **Beta:** Measures the sensibility of an asset in function of the market fluctuations. If this variable is equal to 1, the asset has an average risk. If bellow 1, the asset is below the average risk and if above one the risk is above the average risk.

As in the rest of the flaps, we can make any type of transaction (<u>buy</u>, <u>credit withdraw</u>...). Under the list of assets we can find the **Total of the** Val, an average of the Var, of the Volatility and of the Beta index.

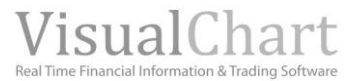

### Var 95

We provide here the Value at Risk (with a probability of 95%), of the different assets forming the portfolio (over different time frames period):

| Start Yield     | Risks  | Diversi | fication | Reports    |                |            |    |
|-----------------|--------|---------|----------|------------|----------------|------------|----|
| Summary N       | /aR 95 | VaR 99  |          |            |                |            |    |
| Add asset       | Credit | Withdr  | awal     |            |                |            |    |
| Description     | Tit    | . v     | aR       | 1 week VaR | 1 month<br>VaR | 1 year VaR |    |
| Apple Inc.      | 1.20   | 0       | -2,07    | -4,57%     | -9,35          | -28,17     | CV |
| Microsoft Corpo | . 10   | 0       | -1,85    | -4,10%     | -8,40          | -25,61     | CV |
| Semiconductor H | 72     | 20      | -2,40    | -5,28%     | -10,76         | -31,88     | CV |
| AMEC PLC ORD    | 50     | 1       | -2,27    | -5,00%     | -10,20         | -30,42     | CV |
| SANTANDER       | 50     | 0       | -3,21    | -7,03%     | -14,18         | -40,28     | CV |

Description: Name of the asset.

Tit.: Amount of titles in the portfolio.

VaR.: Previously explained (Summary).

**VaR 1 week:** Same meaning than the VAR , but in this case in 95% of the cases we wouldn't lose more than the indicated percentage for a certain stock over a week.

 $VaR\ 1\ month:$  Same meaning than the VAR , but in this case in 95% of the cases we wouldn't lose more than the indicated percentage for a certain stock over a month.

 $VaR\ 1\ year:$  Same meaning than the VAR , but in this case in 95% of the cases we wouldn't lose more than the indicated percentage for a certain stock over a year.

**Total:** Indicates the value at risk of the portfolio for a day (VaR), week (VaR 1 week.), month (VaR 1 month) and year (VaR 1 year) in 95% of the cases.

We can also apply any type of transaction (Buy, credit, withdraw, or sell).

#### Var 99

We provide here the Value at Risk (with a probability of 99%), of the different assets forming the portfolio (over different time frames period :)

| Start Yield     | Risks  | Diversifica | ition Repo         | rts                 |                |    |
|-----------------|--------|-------------|--------------------|---------------------|----------------|----|
| Summary         | VaR 95 | VaR 99      |                    |                     |                |    |
| Add asset       | Credit | Withdraw    | al                 |                     |                |    |
| Description     | Tit.   | VaR 9996    | 1 week VaR<br>9996 | 1 month VaR<br>9996 | 1 year VaR 999 | 6  |
| ~Apple Inc.     | 1.200  | -3,55%      | -7,77%             | -15,61%             | -43,57%        | CV |
| Microsoft Corpo | 100    | -2,96%      | -6,49%             | -13,14%             | -37,79%        | CV |
| Semiconductor H | H 720  | -3,12%      | -6,84%             | -13,82%             | -39,42%        | CV |
| AMEC PLC ORD    | 1      | -4,29%      | -9,34%             | -18,60%             | -50,02%        | CV |
| SANTANDER       | 500    | -4,73%      | -10,26%            | -20,31%             | -53,48%        | CV |
| TOTAL           |        | -2,69%      | -5,91%             | -12,00%             | -35,02%        |    |

#### **Description:** Name of the asset.

Tit.: Amount of titles in portfolio.

**Ver.:** Previously explained, but in this case the probability of occurrence is 99% instead of 95% (<u>Summary</u>).

**VaR 1 week:** Same meaning than the VAR , but in this case in 99% of the cases we wouldn't lose more than the indicated percentage for a certain stock over a week.

**VaR 1 month:** Same meaning than the VAR , but in this case in 99% of the cases we wouldn't lose more than the indicated percentage for a certain stock over a month.

**VaR 1 year:** Same meaning than the VAR , but in this case in 99% of the cases we wouldn't lose more than the indicated percentage for a certain stock over a year.

**Total:** Indicates the value at risk of the portfolio for a day (VaR), week (VaR 1 week.), month (VaR 1 month) and year (VaR 1 year) in 95% of the cases.

We can also apply any type of transaction (Buy, credit, withdraw, or sell)

### **COMMENTS ON THE PORTFOLIO**

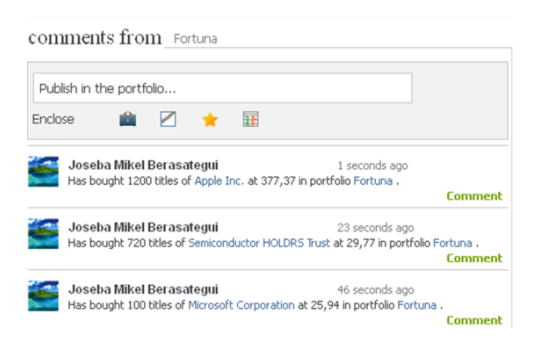

In this section, the user can make any kind of comments on its portfolio. Also a register of all the portfolio operations is kept and can be visualized in all flaps (Start, Yields, Risk ...).A comment, the portfolio, a chart analysis or a favorites list can be enclosed.

The community friends will have access to any enclosed element and even be able to make comments and apply modifications as long as this

element is shared <sup>(1)</sup>.

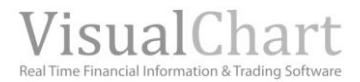

### **PORTFOLIO REPORT**

In the right part of the page **Risks** we will find 2 flaps (Summary and Risks technical analysis). Next we will detail the information to be checked there.

#### **Summary**

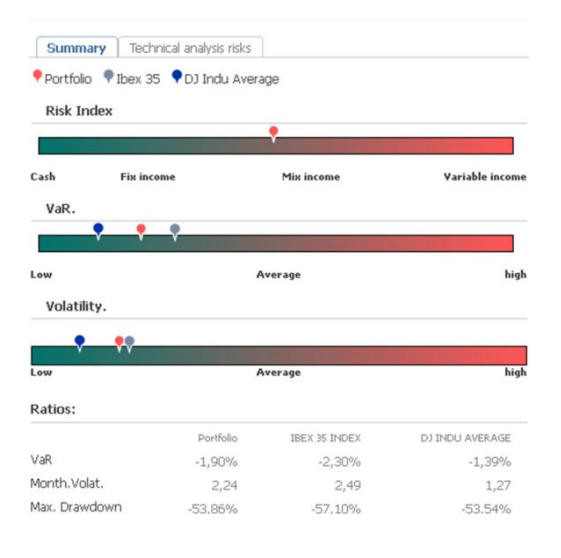

This is a chart representation of the different variables measuring the risk in the investment.

**Risk Index.** This variable measures in general terms the risk of the portfolio or the risk of a certain asset. In fact, it is the weighting of the different risk variables. The higher the value of the index the more aggressive the portfolio.

In the chart, the signal appearing on the bar indicates the value of the portfolio risk index so that when this indicator appears in the right hang side the risk is higher. The zone with the lower risk is identified with green color and while the risk increases by, the color will turn into red. The stronger the red color the higher the risk

**VaR.** The VaR of the portfolio is compared with the Ibex35 and DJ Indu Average VAR.

**Volatility.** This is a risk factor associated to the market fluctuations. We can see the different Volatilities (Portfolio, Ibex35 and Dj Indu Average). In this case, the IBEX35 has the highest volatility.

Finally, we can visualize the value of the **different ratios**, for the portfolio (or the selected asset) and also the Ibex 35 and DJ Indu Average.

VaR. Previously defined (Summary).Month.Volat.. Volatility of the month.Max.Drawdown. The highest price drop from a high.

#### **Technical risk**

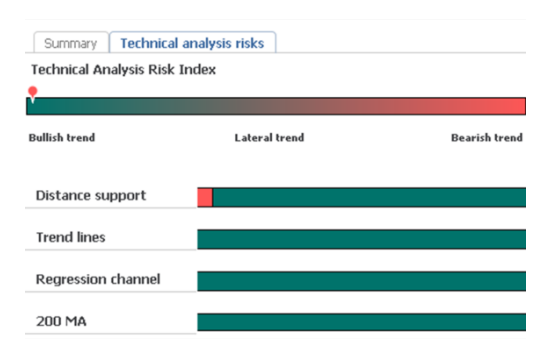

The user can obtain here a summary of the technical risk for his portfolio or for a certain asset.

The **Technical Analysis Risk Index**, shows up first, it is an average of the different technical risks (trend line, support, Average 200 and regression channel).

As we can see in the image the bar where the value of this index is represented is divided in 3 zones: bullish trend, lateral trend and bearish trend. The indicator appears at the level where the portfolio or the selected asset is located, in this case Bullish trend.

Next we represent the different technical risk:

- <u>Distance support</u>. Risk of support breakout.
- <u>Trend lines</u>. Risk of trend line breakout.
- <u>Regression Channel.</u> Risk of regression channel breakout.
- Average 200. Risk of down crossing the Average 200.

For all cases, if there is not technical risk at all, the bar will appear in green color. As soon as some risk is detected the bar will turn into red, while the risk increases the red color takes more space in the bar.

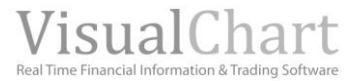

# Diversification

The diversification of a portfolio consists on the purchase of several assets with varied risk and behavior. Under this section the user will obtain information on the distribution of his portfolio.

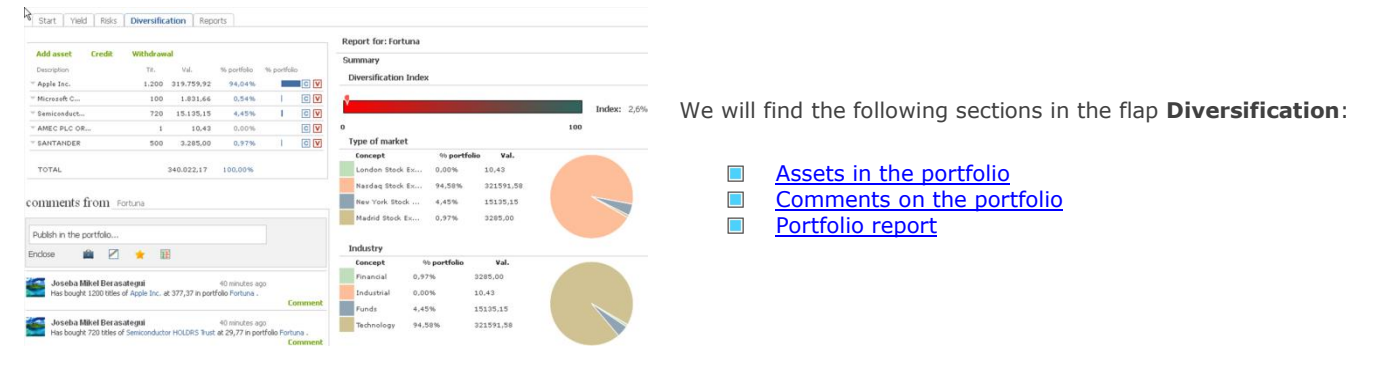

### ASSETS IN THE PORTFOLIO

Start Yield Risks **Diversification** Reports

| Description         Tit.         Val.         % portfolio           Apple Inc.         1.200         319.759,92         94,04%           Microsoft C         100         1.831.66         0,54%           Semiconduct         720         15.135.15         4,45%           AMEC PLC OR         1         10,043         0,00%           SANTANDER         500         3.285,00         0,97% | dd asset    | Credit | Withdraw | al         |              |             |   |
|----------------------------------------------------------------------------------------------------|-------------|--------|----------|------------|--------------|-------------|---|
| Apple Inc.         1.200         319.759,92         94,04%           Microsoft C         100         1.831,66         0,54%           Semiconduct         720         15.135,15         4,45%           AMEC PLC OR         1         10,43         0,00%           SANTANDER         500         3.285,00         0,97%                                                                      | escription  |        | TR.      | Val.       | 96 portfolio | % portfolio |   |
| Microsoft C         100         1.831,66         0,54%           Semiconduct         720         15.135,15         4,45%           AMEC PLC OR         1         10,43         0,00%           SANTANDER         500         3.285,00         0,97%                                                                                                    | pple Inc.   |        | 1.200    | 319.759,92 | 94,04%       |             | C |
| Semiconduct         720         15.135,15         4,45%           AMEC PLC OR         1         10,43         0,00%           SANTANDER         500         3.285,00         0,97%                                                                                                    | licrosoft C |        | 100      | 1.831,66   | 0,54%        | 1           | С |
| AMEC PLC OR 1 10,43 0,00%<br>SANTANDER 500 3.285,00 0,97%                                                                                                    | emiconduct. |        | 720      | 15.135,15  | 4,45%        | 1           | C |
| SANTANDER 500 3.285,00 0,97%                                                                                                    | MEC PLC O   | R      | 1        | 10,43      | 0,00%        |             | C |
|                                                                                                    | ANTANDER    |        | 500      | 3.285,00   | 0,97%        | 1           | С |
|                                                                                                    |             |        |          |            |              |             |   |

The following information on the assets included in the portfolio is provided in this section.

**Description:** Name of the asset.

Tit.: Amount of titles in portfolio.
Val.: Market value for the opened positions. This represents the profit/loss of the opened positions. (N° of titles x current price).
% Portfolio: Contribution of each of the assets to the portfolio.

We can also apply any type of transaction (Buy, credit, withdraw, or sell)

### **COMMENTS ON THE PORTFOLIO**

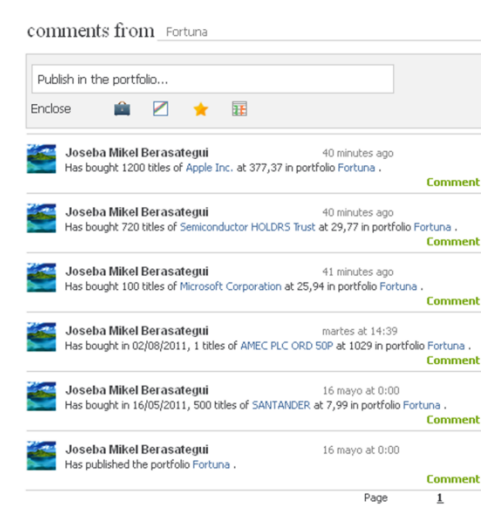

In this section, the user can make any kind of comments on its portfolio. Also a register of all the portfolio operations is kept and can be visualized in all flaps (Start, Yields, Risk ...).

A comment, the portfolio, a chart analysis or a favorites list can be enclosed.

The community friends will have access to any enclosed element and even make comments and apply modifications as long as this element

is shared 🅙

### **PORTFOLIO REPORTS**

The following information is provided in the right part of the **Diversification** page:

**Diversification Index:** This is a % indicating how diversified our portfolio is. The lower the value the lower is the distribution of the values forming our portfolio and the higher the risk.

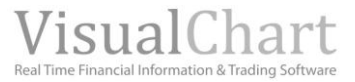

**Type of market.** Under this section, we find a numerical and graphic representation of the composition of our portfolio in relation with the market our assets belong to:

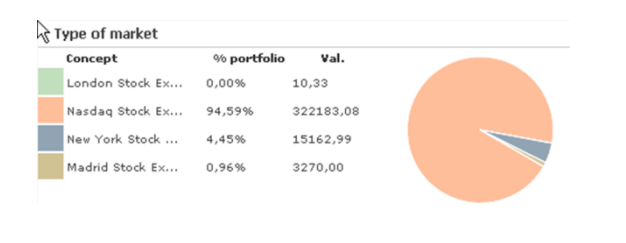

**Concept** Name of the market.

**% Portfolio** Percentage of the assets in our portfolio belonging to this market.

**Val.** Monetary value of the positions opened in the market.

A color is associated to each market so that in the sector diagram each share corresponds to the market that has an associated color. At a glance, we notice that the market where we have invested the most is the Nasdaq.

Industry. In this case the distribution shows up in function of the type of industry we are investing in.

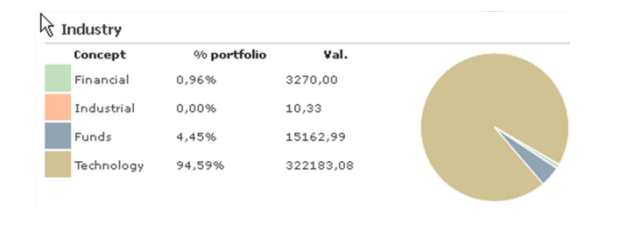

**Concept** Industry the assets belong to.

**% Portfolio** Percentage of the assets in our portfolio belonging to this industry.

**Val.** Monetary value of the positions opened in the Industry.

A color is associated to each industry so that in the sector diagram each share corresponds to the industry that has an associated color. At a glance, we notice that the sector where we have invested the most is the Technology.

Geographical Area. Indicates the geographical zones where we invest.

| oncept         | % portfolio | Val.      |  |
|----------------|-------------|-----------|--|
| Jnited kingdom | 0,00%       | 10,33     |  |
| uro zone       | 0,96%       | 3270,00   |  |
| JSA            | 99,04%      | 337346,07 |  |

**Concept** Zone where we invest.

**% Portfolio** Percentage of the assets in our portfolio belonging to this zone.

**Val.** Monetary value of the positions opened in a certain zone.

A color is associated to each zone so that in the sector diagram each share corresponds to the zone that has an associated color. At a glance, we notice that the zone where we have invested the most is USA.

**Type of Instrument.** In this section we find information of the portfolio distribution in relation with the type of instrument or asset. This option is only available for stocks, ETFs and funds.

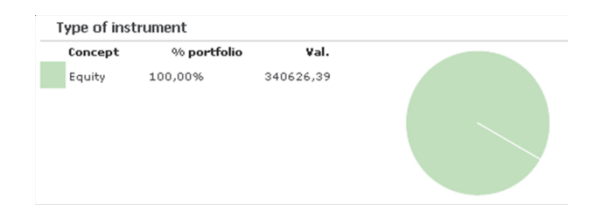

**Concept** Type of instrument (stocks, funds or ETFs). **% Portfolio** Percentage in portfolio for each instrument **Val.** Monetary value of the opened positions for each instrument.

A color is associated to each instrument so that in the sector diagram each instrument corresponds to the zone that has an associated color. At a glance, we notice that the instrument on which we have invested the most are the equities.

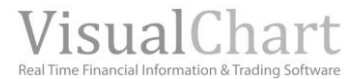

# Reports

In this section of the portfolio, we can double check all the operations of the selected portfolio and also filter these operations by asset. We can also obtain a list of the dividends shared for each of the values since they were purchased.

| 4                        |            |           |          |           |    |                 |                 |         |
|--------------------------|------------|-----------|----------|-----------|----|-----------------|-----------------|---------|
| Start Yield Risks        | Diversific | ation Re  | ports    |           |    |                 |                 |         |
|                          |            |           |          |           |    | Report for: Cor | nservative Port | folio   |
| Add asset Credit         | Withdra    | wal       |          |           |    | Ownerting       | *               | Picture |
| Description              | TR.        | ⊂VaL:     | % DIF.   | Lat.Prof. |    | operations      | Transactions    | Dividen |
| Microsoft Corporat       | 100        | 1.791,67  | 0,00%    | -595,85   | CV |                 |                 |         |
| Alliance Data Syst       | 100        | 6.151,54  | 0,00%    | 228,63    | CV |                 |                 |         |
| Bank of America Co       | 500        | 2.850,07  | 0,00%    | -567,31   | CV |                 |                 |         |
| Monsanto Co.             | 600        | 28.109,96 | 0,00%    | 1.365,47  | CV |                 |                 |         |
| AUTONOMY CORPORATI       | 1          | 17,49     | -0,20%   | -1,45     | CV |                 |                 |         |
| BG GROUP PLC ORD 1       | 1          | 14,26     | ₹ -0,40% | -1,99     | CV |                 |                 |         |
| RIO TINTO PLC ORD        | 11         | 444,33    | -2,55%   | 9,26      | CV |                 |                 |         |
| ANTENASTV                | 1          | 4,69      | \$ 2,40% | 4,69      | CV |                 |                 |         |
| TOTAL                    |            | 39.384,00 | -0,03%   | 441,44    |    |                 |                 |         |
| comments from _cor       | iservative | Portfolio |          |           |    |                 |                 |         |
| Publish in the portfolio |            |           |          |           |    |                 |                 |         |
| Enclose 📫 🗹              | *          | 11        |          |           |    |                 |                 |         |
|                          |            |           |          |           |    |                 |                 |         |

In the flap  $\ensuremath{\textbf{Reports}}$  we will find the following sections:

- Assets in portfolio
- Comments on the portfolio
- Portfolio reports
  - Operations
  - Transactions
  - > Dividends
  - ➢ Profit

### **ASSETS IN THE PORTFOLIO**

| Start     | Yield     | Risks    | Diversifi | ation  | Rep | orts   |      |           |            |
|-----------|-----------|----------|-----------|--------|-----|--------|------|-----------|------------|
| Add ass   | et        | Credit   | Withdra   | wal    |     |        |      |           |            |
| Descripti | on        |          | Tit.      | Val.   |     | 96 Dif |      | Lat.Prof. |            |
| Microso   | ft Corpor | at       | 100       | 1.790  | ,67 | 0,0    | 0.96 | -596,85   | C <b>V</b> |
| Alliance  | Data Sy   | st       | 100       | 6.148  | ,11 | 0,0    | 0.96 | 225,19    | CV         |
| Bank of   | America   | Co       | 500       | 2.848  | ,48 | 0,0    | 0.96 | -568,90   | CV         |
| Monsan    | to Co.    |          | 600       | 28.094 | ,28 | 0,0    | 0.96 | 1.349,79  | CV         |
| AUTON     | ому со    | RPORATI. | . 1       | 17     | ,43 |        | 2%   | -1,50     | CV         |
| BG GRC    | UP PLC    | ORD 1    | 1         | 14     | ,30 | ➡ -0,1 | 696  | -1,96     | CV         |
| RIO TI    | NTO PLC   | ORD      | 11        | 446    | ,91 |        | 296  | 11,84     | CV         |
| ANTEN     | ASTV      |          | 1         | 4      | ,68 | ▲ 2,1  | 896  | 4,68      | CV         |
| TOTAL     |           |          |           | 39.364 | ,85 | -0,0   | 296  | 422.29    |            |

The information here is the one provided in the flap  $\underline{\mbox{Summary}}$  of the start page.

### COMMENTS ON THE PORTFOLIO

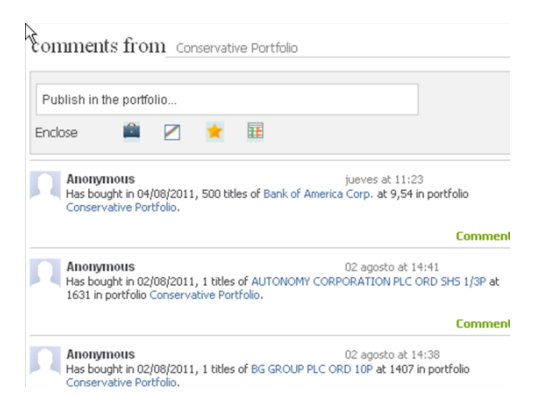

In this section the user can make some comments on his portfolio. Also a register of all the operations made in the portfolio will be kept, we will be able to see it under all flaps (Start, yield, risks...).

We can also enclose a comment, the portfolio, a chart analysis, a list of favorites or an asset.

The friends belonging to the community will have Access to any enclosed document. They will also be abel to run comments and

modifications. To do so, the element must be shared <sup>(1)</sup>.

Date

0,0009/12/2009

0.0022/01/2010

0.0003/02/2010

0,0027/11/2009

0.0025/02/2010

0,0024/02/2010

0,0013/01/2010

oissions

### **PORTFOLIO REPORT**

### **Operations**

| We provide here information on the profit/loss of  | Operations Transactions | Dividends Profit             |
|----------------------------------------------------|-------------------------|------------------------------|
| the closed operations.                             |                         |                              |
| <b>Description:</b> Name/description of the asset. | Description             | Tit. B. cost Pri. Profits Co |
| Tit.: Amount of sold titles.                       | Cherokee Inc.           | 150,00 19,28 19,31 2,19      |
| Cast Cam: Burchasa prica                           | NiSource Inc. (Hol      | 700,00 14,47 14,34 452,47    |
| cost. com. Fulchase price.                         | ONEOK Partners LP       | 200,00 58,18 66,671.702,34   |
| Price: Selling price.                              | ONEOK Partners LP       | 100,00 66,31 60,40 -365,49   |
| Real.Prof: Profit/loss obtained in the closed      | Philippine Long Di      | 50,00 54,56 56,20 41,61      |
| operations. Commissions are included.              | Philippine Long Di      | 50,00 54,56 55,36 209,29     |
| <b>Commissions:</b> Sum of the commissions applied | Pinnacle West Capi      | 400,00 36,25 37,511.440,50   |
| in the operation (when opening it and when         | Penn West Petroleu      | 800,00 17,83 19,762.152,37   |
|                                                    | Ship Finance Inter      | 900,00 13,59 15,191.540,63   |
| closing it).                                       | Taiwan Semiconduct      | 1.000,00 11,58 10,78 -631,02 |
| <b>Date:</b> Indicates the position closing date.  |                         |                              |

As an example, we notice in the previous image that 150 titles of Cherokee Inc. have been sold at 19.31 these shares were bought at 17.12 so the profit per share is 2.19.

The column Profits reflects the amount of the obtained profit minus the applied commissions: ( $\varepsilon$  benefit by share x shares) - commissions

#### **Transactions**

| Operation  | ns | Transactions       | Dividends | Profit |       |            |
|------------|----|--------------------|-----------|--------|-------|------------|
| Operations | De | scription          |           | TR.    | Pri.  | Date       |
| Sell       | A  | MADEUS FIRE AG     |           | 700    | 28,47 | 06/06/2011 |
| Sell       | In | vestec GSF Asian E | quity     | 750    | 31,45 | 06/06/2011 |
| Sell       | т. | Rowe Price Emergin | g Eu      | 600    | 20,94 | 06/06/2011 |
| Sell       | C  | ASINO GUICHARD     |           | 200    | 71,78 | 06/06/2011 |
| Sell       | SE | s                  |           | 1.400  | 18,69 | 06/06/2011 |

Operations. Indicates the type of transaction (buy, sell, o..)
Name: Name/description of the asset.
Tit.: Amount of sold titles.
Price: Buy or sell price.
Date: Date on which the position has been closed.

To erase any transaction all we need to do is clicking the X located next to the date of each of them.

In order to check the operations of a certain asset, all we need to do is selecting it in the list inside our portfolio.

| 6                  |         |           |          |           |    | Report of  | : Mon   | santo Co. |     |       | Back to Portfo | olio |
|--------------------|---------|-----------|----------|-----------|----|------------|---------|-----------|-----|-------|----------------|------|
| Add asset Credit   | Withdra | awal      |          |           |    | Transac    | tions   | Dividends |     |       |                |      |
| Description        | Tit.    | Val.      | 96 Dif.  | Lat.Prof. |    |            |         |           |     |       |                |      |
| Microsoft Corporat | 100     | 1.791,04  | 0,00%    | -596,47   | CV | Operations | Descrip | ption     | TR. | Pri.  | Date           |      |
| Alliance Data Syst | 100     | 6.149,39  | 0,00%    | 226,48    | CV | Buy        | Mons    | anto Co.  | 100 | 55,82 | 13/05/2010     | X    |
| Bank of America Co | 500     | 2.849,07  | 0,00%    | -568,31   | CV | Buy        | Mons    | anto Co.  | 500 | 55,87 | 13/05/2010     | X    |
| Monsanto Co.       | 600     | 28.100,15 | 0,00%    | 1.355,67  | CV |            |         |           |     |       |                |      |
| AUTONOMY CORPORATI | 1       | 17,27     | ▼ -1,44% | -1,67     | CV |            |         |           |     |       |                |      |
| BG GROUP PLC ORD 1 | 1       | 14,19     | ▼ -0,92% | -2,07     | CV |            |         |           |     |       |                |      |
| RIO TINTO PLC ORD  | 11      | 441,87    | -3,09%   | 6,80      | CV |            |         |           |     |       |                |      |
| ANTENASTV          | 1       | 4,63      | 🔺 1,09%  | 4,63      | CV |            |         |           |     |       |                |      |
| TOTAL              |         | 39.367,62 | ▼ -0,04% | 425,06    |    |            |         |           |     |       |                |      |

#### **Dividends**

| Operaciones   | Transacciones | Dividendos | Ganancias |            |
|---------------|---------------|------------|-----------|------------|
| Descripción   |               | Tit.       | Precio    | Fecha      |
| BBVA          |               | 600        | 0,12      | 14/04/2009 |
| BOLSAS Y MER  |               | 300        | 0,99      | 07/05/2009 |
| VIVENDI       |               | 50         | 1,40      | 12/05/2009 |
| FRANCE TELECO | M             | 150        | 0,80      | 02/06/2009 |
| BANKINTER     |               | 50         | 0,07      | 06/07/2009 |

We will find the dividends here split under the different assets forming the portfolio. **Description:** Name/description of the asset. **Tit.:** Amount of sold titles. **Price:** dividend perceived by stock ( $\in$ ). **Date:** Date on which the dividends were shared.

06/07/2009

To check the dividends of a certain asset, all we need to do is selecting it on the list.

| 6                  |         |           |              |           |    | Report of: Monsanto Co.      |     |      | Back to Portfolio |
|--------------------|---------|-----------|--------------|-----------|----|------------------------------|-----|------|-------------------|
| Add asset Credit   | Withdra | wal       |              |           |    | Transactions Dividends       |     |      |                   |
| Description        | Tit.    | Val.      | % DiF.       | Lat.Prof. |    | Description                  | Tit | Dei  | Data              |
| Microsoft Corporat | 100     | 1.791,04  | 0,00%        | -596,47   | CV | Monsanto Co.                 | 600 | 0,28 | 06/07/2011        |
| Alliance Data Syst | 100     | 6.149,39  | 0,00%        | 226,48    | CV | Monsanto Co.<br>Monsanto Co. | 600 | 0,28 | 06/04/2011        |
| Bank of America Co | 500     | 2.849,07  | 0,00%        | -568,31   | CV | Monsanto Co.                 | 600 | 0,28 | 06/10/2010        |
| Monsanto Co.       | 600     | 28.100,15 | 0,00%        | 1.355,67  | CV | Monsanto Co.                 | 600 | 0,27 | 07/07/2010        |
| AUTONOMY CORPORATI | 1       | 17,27     | ▼ -1,44%     | -1,67     | CV |                              |     |      |                   |
| BG GROUP PLC ORD 1 | 1       | 14,19     | ▼ -0,92%     | -2,07     | CV |                              |     |      |                   |
| RIO TINTO PLC ORD  | 11      | 441,87    | -3,09%       | 6,80      | CV |                              |     |      |                   |
| ANTENASTV          | 1       | 4,63      | <b>1,09%</b> | 4,63      | CV |                              |     |      |                   |
| TOTAL              |         | 39.367,62 | ▼ -0,04%     | 425,06    |    |                              |     |      |                   |

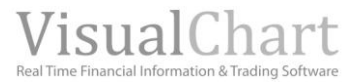

#### **Profits**

| Operations | Transactions | Dividends         | Profit  |           |              |
|------------|--------------|-------------------|---------|-----------|--------------|
| Years      |              | Profits/ dividend | ls Diff | Dividends | Ret. capital |
| 2011       |              |                   | 0,00    | 391,14    | 0,00         |
| 2010       |              |                   | 0,00    | 0,00      | 0,00         |

Summary for yearly profits, dividends and cash return: **Profits/dividends diff:** Profit made (without counting commissions and dividends) **Dividends:** Dividend received over the corresponding year. **Ret. Capital:** Cash given by a firm to its stockholder until completing the full liquidation of its patrimony.

# Charts

If we are willing to check the chart of an asset included within our portfolio, we can do it by clicking the button besides the description of any asset and the following contextual menu will show up:

The user has 2 options when opening a chart from the portfolio:

| De  | scription              |
|-----|------------------------|
| M   | icrosoft Corporat      |
| 15  | Open chart in VC       |
| . 1 | Open advanced chart    |
|     | Open in Market Monitor |
| <   | See transactions       |
|     |                        |

- Open chart in VC (Only in Market Monitor, via Visual Chart V)
   Open advanced chart (in Market Monitor and in www.visualeconomy.com)
- <complex-block>

Open chart in VC

Open advanced chart

# Analysis of an asset on the portfolio

If the user wishes to obtain a detailed analysis on any asset in the portfolio (fundamental data, technical analysis etc.) he can get straight into the Market Monitor window. To do so, all he needs to do is clicking the button 🐨 next to the description.

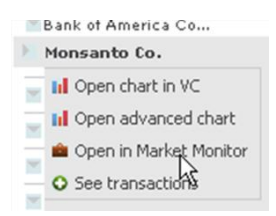

When clicking the indicated button, the contextual menu shows up where we can find the option **Open in Market Monitor**.

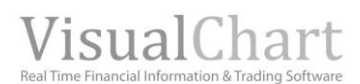

As we notice in the image on the right ,we can analyze the asset selected among our portfolio's ones but we also have access to other assets belonging to the same index (in this case the Nasdaq100).

| MarketMonitor                            | ∰England IIIItaly ፤≝Usa             |                                                                  |
|------------------------------------------|-------------------------------------|------------------------------------------------------------------|
| N Commercial Services NYSE Last 1.604,63 | Dif2,00% Curr. year 3,50% Time 16:0 | 5:06                                                             |
|                                          |                                     |                                                                  |
| Start Yield Risks Structure Fundamental  | Technical A. Contributors           |                                                                  |
|                                          |                                     |                                                                  |
| Price Volume High-Low                    | Summary Outs                        | tanding Alerts Bid and Ask                                       |
| Description Last % Dif.                  | VCGStars Alliance Data Systems      | Corp.                                                            |
| Aaron's, Inc. 23,71 0,00%                | Last 88.17 % D                      | oif. 0.00% Curr. year 24.13% Time 16:01:2:                       |
| ABM Industries, Inc. 20,63 0,00%         | **                                  | 100.10                                                           |
| Accenture plc 57,21 0,00%                | ***                                 | 1.490,43                                                         |
| Accretive Health, In 29,11 0,00%         | Description:                        | another (ADSC) is a provider of data driver and transaction base |
| Advance America Cash 7,60 0,00%          | marketing and customer              | lovalty solutions. The Company offers a portfolio of integrate   |
| Aegean Marine Petrol 4,59 0,00%          | ★★★ outsourced marketing sol        | utions, including customer loyalty programs, database marketin   |
| Aercap Holdings N.V 10,77 0,00%          | ★★★★ services, marketing            |                                                                  |
| Alliance Data System 88,17 0,00%         | ★★★ Read more                       |                                                                  |
| Ambow Education Hold 5,53 0,00%          | Dr. 8/5/2011 Cr. 88.17 Pt 100       | .04                                                              |
| AMN Healthcare Servi 6,39 0,00%          |                                     | AM .95                                                           |
| Arbitron Inc. 36,94 0,00%                | ***                                 | MAN Long                                                         |
| Block (H & R), Inc. 13,72 0,00%          | **                                  | 88.17                                                            |
| Booz Allen Hamilton 16,94 0,00%          |                                     | 80                                                               |
| Bridgepoint Educatio 20,23 0,00%         | ****                                | -75                                                              |
| Carriage Services, I 5,45 0,00%          |                                     |                                                                  |
| CBIZ Inc 6,89 0,00%                      |                                     | - 65                                                             |
| CDI Corp. 12,00 0,00%                    | and have                            | . 60                                                             |
| Cenveo Inc 4,70 0,00%                    | Ads                                 | 55                                                               |
| Chemed Corp 54,96 0,00%                  | ** San                              | 2011 1 11:54:30                                                  |
| China Distance Educa 2,701 0,00%         | sep                                 | Abg/2011 - Aug/2011                                              |

# **Portfolio analysis in Market Monitor**

In order to run an exhaustive analysis of the assets forming our portfolio, all we need to do is clicking the option **Analyze in Market Monitor.** 

|                                                      |                                                | MarketMonitor                  | I≣Spain IIFrance I∰England IIIItaly E | 5.ta                                                                            |
|------------------------------------------------------|------------------------------------------------|--------------------------------|---------------------------------------|---------------------------------------------------------------------------------|
|                                                      |                                                | Pow Jones Industrial La        | ast 11.444,61 % Dif. 0,54% Cur        | r. year -1,15% Time 16:03:52                                                    |
| Home Profile Portfolio Markets Analisys Radar        | runds Charts Q Asset:                          | Start <b>Yield</b> Risks Struc | ture Fundamental Technical A. Contrib | utors                                                                           |
| Start Portfolio Public portfolio Q Search portfolios |                                                | Summary Dividends Yiel         | lds                                   | Summary Dividends Comparatives Seasonality                                      |
| Public Courses Public A day with the                 |                                                | escription                     | 96 Dif. Curr. year yield              | Microsoft Corporation                                                           |
| Porticilo Conservative Porticilo Sinare porticilo    | Analyse portfolio in Market Monitor            | trosoft Corporatio             | 0,00% -7,99%                          | Last 25.68 % Dif 0.00% Curr year -7.99% Time 16:00:08                           |
| and sold and more and and                            |                                                | Alliance Data System           | 0,00% 24,13%                          |                                                                                 |
| start med kexs oversitication keports                |                                                | Bank of America Corp           | 0,00% -38,76%                         | Asset:                                                                          |
|                                                      | Report for: Conservative Portfolio             | Monganto Co.                   | 0,00% -3,58%                          | <ul> <li>Microsoft Corporation</li> <li>Dow Jones Industrial Average</li> </ul> |
| Add asset Credit Withdrawal                          |                                                | CORPORATION                    | -2,87% -1,20%                         | 14000                                                                           |
| Description Tit. Val. % Dif. Lat.Prof.               | Operatoris Transactions Lividence Profit       | E BG GROUP PLC ORD 10P         | -3,08% -6,71%                         |                                                                                 |
| Microsoft Corporat 100 1.800.84 0.00% -586.67        | V                                              | RIO TINTO PLC ORD 10           | -4,33% -22,92%                        | 8000                                                                            |
| Alliance Data Swatt 100 6 183 03 0.00% 260 12 0      | Operations Description TR. Pri. Date           | MANTENA3TV                     | -1,75% -32,74%                        | 6000                                                                            |
|                                                      | Buy Bank of America Corp. 500 9,54 04/08/2011  |                                |                                       | 4000                                                                            |
| Bank of America Co 500 2.864,66 0,00% -552,72 C      | Buy BG GROUP PLC ORD 10P 1 1.407,00 02/08/2011 |                                |                                       |                                                                                 |
|                                                      |                                                |                                |                                       | 2007 2008 2009 2010 2011                                                        |

# Share portfolios <sup>4</sup>

The user can share his portfolios with the rest of the members of the community VisualEconomy in the **<u>Start</u>** page and also once the portfolio is opened.

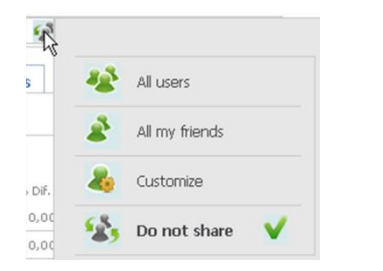

In the section **My portfolios (Start)** we will see the portfolios created under our profile.

We will need to click the icon situated next to the portfolio name and then select the required option.

- **All users.** In this case, the portfolio is published for all the members of the VisualEconomy community (even the ones not included as our friends).
- **All my friends.** Only the customers selected as our friends will have access to it.
- **Customize.** This option is used to select the friends we are willing to share our portfolio with.

| R .                                      | visualeconomy |
|------------------------------------------|---------------|
| Conservative Portfolio                   |               |
| Select who are you willing to share with |               |
| All my friends                           |               |
| <b>≜</b> ≡ <sub>Lists</sub> ≪            |               |
| Select friends                           |               |
|                                          | Share         |

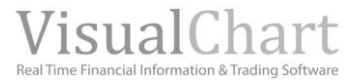

If the portfolio is already opened, we will click the icon <sup>solution</sup> situated besides the name of the portfolio.

| Port                              | folio              | Con | nservativ | e Portfolio             |                                    | R     | 63              | Share portfolio | ×  |
|-----------------------------------|--------------------|-----|-----------|-------------------------|------------------------------------|-------|-----------------|-----------------|----|
| Start                             | Yie                | ld  | Risks     | Diversifica             | ation                              | Repor | ts              |                 |    |
|                                   |                    |     |           |                         |                                    |       |                 |                 |    |
| Add ass                           | et                 | Cr  | edit      | Withdray                | wal                                |       |                 |                 |    |
| Add ass                           | et                 | Cri | edit      | Withdraw<br>TR.         | w <mark>al</mark><br>Val.          |       | % Dif.          | Lat.Prof.       |    |
| Add ass<br>Description<br>Microso | et<br>on<br>ft Cor | Cro | edit      | Withdraw<br>Tit.<br>100 | w <mark>al</mark><br>Val.<br>1.800 | 1,34  | % Dif.<br>0,00% | Lat.Prof.       | CV |

Once the portfolio has been shared, we can **enclose it in our comments** so that other people can see it or **put it in the** <u>Portfolio ranking</u> to reflect our investment ability. Also the users we share our material with, will be able to subscribe to this portfolio and comment its evolution.

# Suscribe to a portfolio

In order to be able to check public portfolios we are interested in, we can subscribe to them. To do so, we can go to the <u>Start</u> page (portfolio), or to Public Portfolios (ranking).

| Home Profile Portfolio                                  | Markets Ana         | disys R   | adar Fu  |
|---------------------------------------------------------|---------------------|-----------|----------|
| Start Portfolio Public portfolio                        | Q Search portfolios |           |          |
| my portfolios                                           |                     |           |          |
|                                                         | Followers           | EYR       | Dulate   |
| Fortuna                                                 | 0                   | -60       | × ×      |
| - myporca                                               |                     | 0,1       | ~ ~      |
| New portfolio ok                                        |                     | Page      | 1        |
| subscribed portfolios                                   |                     |           |          |
|                                                         | Followers           | EYR       | Delete   |
| 29 - Bollinger Acumulativo<br>Rubén Bernal              | 16                  | 15,       | 01 ×     |
| 67 - Portefeuille Agressif<br>NewsGrap.<br>serge MALLIA | 2                   | -29,      | 09 ×     |
|                                                         |                     | Page      | 1        |
| my friends portfolios                                   |                     |           |          |
| - 18m                                                   |                     | Followers | EYR      |
| 👘 Benavides Fdez                                        |                     |           |          |
| Subscribe 72 - primera cartera                          |                     | 6         | 3.013,54 |
| 📈 Indalecio Benavides                                   |                     |           |          |
| Subscribe lastry                                        |                     | 0         | -15,74   |
| Subscribe 66 - Primera Cartera                          |                     | 0         | -90,19   |
| Subscribe 37 - Mac&Company                              |                     | 0         | -6,47    |
| Ván López                                               |                     |           |          |
| Subscribe Desastre                                      |                     | 1         | -3,97    |

The portfolios to which we are subscribed appear in the section **Subscribed portfolios** in the start page. To double check a portfolio, all we need to do is clicking its name.

In order to subscribe to one or more portfolios from our friends or publics portfolios we will click the button **Subscribe**, appearing under the portfolio name.

| 🌀 Jean-pi | ierre Mariot |   |       |
|-----------|--------------|---|-------|
| Subscribe | 28 - Muzo    | 0 | 32,82 |

By acceding to **Public portfolio** we can subscribe to any of the portfolios appearing in the ranking.

| Home Profile Portfolio             | Markets An         | alisys      | Rada | r Fund  |
|------------------------------------|--------------------|-------------|------|---------|
| Start Portfolio Public portfolio   | Q Search portfolio | 6           |      |         |
| top portfolios 💡                   |                    |             |      |         |
|                                    | Followers          | Profit. yea | r    | 96 Dif. |
| 1 subscribe nova2010<br>juan garda | 0                  | 2,54        | 1    | 0,35    |
| 2 Busente Mi Cartera               | 24                 | 103,25      |      | 0,00    |
| 3 G Subscribe RENTA VARIABL        | E o                | 2,63        |      | 0,51    |

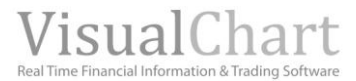

# Portfolios ranking

In the menu **Portfolio ranking** of the tool <u>Portfolio</u> we will find the best portfolios according to the criteria used by Visual Chart based en el Sharpe Ratio (click the icon <sup>2</sup> to obtain information on the calculation of the ranking).

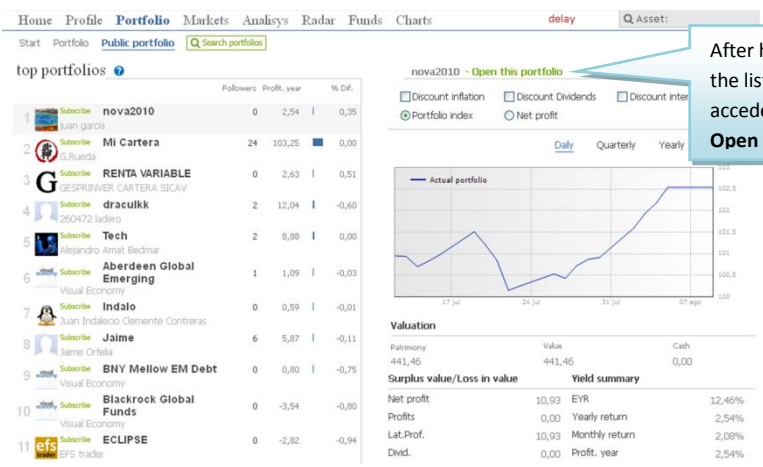

After having selected a portfolio in the list of **top portfolios**, we can accede to it by cicking the option **Open this portfolio.** 

# **iLIVE**

# **Introduction**

**iLive** is an information service made of several channels with which the user can receive, in real time, all kind of financial and economical news and also contributions from external traders. The system also includes a channel with news provided by Visual Chart reporting different market events.

In order to use the most valuable tools composing this service that will help the user to take trading decisions, we need to click the flap **iLive**, situated under Visual Chart options ribbon.

| New Trade Community Programmin | g View Window                                                                         | >                                              | _                                                    | _                                                    | Visual Chart 5                                           | i - fortuna                                                                                                    | <b>v</b> 10:46:24                                              |
|--------------------------------|---------------------------------------------------------------------------------------|------------------------------------------------|------------------------------------------------------|------------------------------------------------------|----------------------------------------------------------|----------------------------------------------------------------------------------------------------|----------------------------------------------------------------|
| 51                             | Market                                                                                | Mon                                            | itor                                                 | SEE NOVELTIES                                        |                                                          | Anonymous                                                                                                    | Q. Look for friends                                            |
|                                | Home Profile Port                                                                     | folio Markets                                  | Analisys Ra                                          | dar Funds Charts                                     |                                                          | <u>Q</u> A                                                                                                    | sset:                                                          |
|                                | indices                                                                               |                                                |                                                      | my portfolios                                        |                                                          | Indices                                                                                                    |                                                                |
|                                | Description<br>AEX-INDEX 2<br>CAC 40 3.0<br>DAX PERFORMANCE-IN. 5.6                   | Last 96 Dif.<br>169,76 -4,80%<br>134,36 -2,91% | Curr. year<br>yield<br>-23,92%<br>-20,25%<br>-18,67% | Conservative.<br>dolares<br>ibex 35<br>New portfolio | EYR Erase<br>-0,91 X<br>23,16 X<br>-27,51 X<br>show more | FTSE 100         4.868,64           Open         5.068,92           Volume         0           Previous         5.068,95 | -3,95%<br>High S.118,83<br>Low 4.791,01<br>Average P. 4.954,92 |
|                                | IN Dou Jones Industri. 10.8<br>IN ESTX 50 PR.EUR 2.2<br>IN EUR-USD<br>IN FTSE 100 4.8 | 109,66 -3,38%<br>1,423 0,46%<br>168,64 -3,95%  | -6,63%<br>-20,88%<br>6,31%<br>-17,41%                | my favourites                                        | Delete                                                   | ETCE                                                                                                    | 5200                                                           |
|                                | П FTSE MIB Index 15.3<br>П IBEX 35 8.<br>П NASDAQ-100. 2.0                            | 19,62 -2,05%<br>.249,8 -2,48%<br>960,29 0,00%  | -24,03%<br>-16,32%<br>-7,10%                         | New list ok                                          | see more                                                 | Aug/201                                                                                                    | 09 10:46:24                                                    |

The access to the information is also granted in the **panel iLive** situated by default in the left side of Visual Chart V software.

|                                              |                                                       | Charts                        | Visual Chart 5 - fortuna 📃 🗖                                                   | s x |
|----------------------------------------------|-------------------------------------------------------|-------------------------------|--------------------------------------------------------------------------------|-----|
| New Trade Community Pro                      | gramming View                                         | Window Charts                 | ▲ 10:47:49 🚭                                                                   |     |
| Charts Edit                                  | Alerts Manager<br>Orders Manager<br>State Bar<br>Show | Graphic Objets<br>Full Screen |                                                                                |     |
| Market Monitor Broker Demo Portfolio ILive   | Intra 🗙 🛛 Week 🗍 Pa                                   | ge 6                          |                                                                                | 4 0 |
| 4 ESID X                                     | Þ d                                                   | ESID ES30 m X                 | b illive                                                                       | 中 > |
| ES · DJ EURO ST0XX50 FUTURE CONTINUOUS · 1 ( | ES                                                    | - DJ EURO STOXX50 FUTU        | RECONTI REX TC NMa VCRN U VC Mo                                                | 4 0 |
|                                              | 2,000.                                                | $\mathbf{X}$                  | A VC: C+C GROUP PLC EO-,01 has broken the lower line of its regression channel | 0   |
| 2,333.00                                     | 2,340.                                                |                               | VC: ARYZTA AG NAM. SF-,02 has crossed its second support                       | 0   |
|                                              | - 2,330.                                              |                               | VC: UBS N has crossed its first support                                        | D   |
|                                              | 2,320.                                                |                               | 2,340. A VC: Consumer cyclical HEL has crossed its first support               | 0   |
|                                              | - 2.310.                                              |                               | . VC: AKER has crossed its first support                                       | 0   |
|                                              |                                                       |                               | 2.320. 2.320. VC: SWATCH GROUP I has crossed its first support                 | 0   |
|                                              | - 2.300.                                              |                               | VC: Basic Materials SIX has crossed its first support                          | 0   |
| ·····                                        | 2,290.                                                |                               | 2,300. VC: ARYZTA N has crossed its second support                             | 0   |
|                                              | 2,280.                                                |                               | VC: HANG SENG INDEX has crossed its second support                             | 0   |
|                                              | - 2.270                                               | l l do                        | VC: HANG SENG INDEX has crossed its first support                              | 0   |

Likewise the <u>Market Monitor</u> and <u>Portfolio</u>, this service is also available in <u>www.visualeconomy.com</u> via the menu **Analysis.** 

| visuale                          | conomy 🔉 🕬                                                                   | Joseba Mikel<br>Berasategui |                                                            | Disconne<br>Q. Look for friend |               |
|----------------------------------|------------------------------------------------------------------------------|-----------------------------|------------------------------------------------------------|--------------------------------|---------------|
| Home Profile Portfo              | olio Markets <b>Analisys</b> Radar Funds                                     | : Charts                    | delay                                                      | Q Asset:                       |               |
| chanels                          | SEC                                                                          |                             |                                                            |                                |               |
| SEC<br>Visual Chart News Network | Q Ass                                                                        | et:                         |                                                            |                                |               |
| Visual Chart R55 News            | 10-Q - FIRST FINANCIAL HOLDINGS INC /DE/<br>Quarterly report [Sections 13 or | 08/08 - 17:30               | 10-0 - FIRST FINANCI                                       | AL HOLDINGS                    | 08/08 - 17:30 |
| CNMV<br>Visual Chart             | 10-Q - CITIZENS INC Quarterly report [Sections 13<br>or 15(d)]               | 08/08 - 17:30               | <ul> <li>INC/DE/ Quarterly rep<br/>13 or 15(d)]</li> </ul> |                                |               |
|                                  | RW - Cornerstone OnDemand Inc Registration<br>Withdrawal Request             | 08/08 - 17:30               | Link to original SEC filling                               |                                |               |
|                                  | SC 13D - Flagstone Reinsurance Holdings, S.A.                                | 08/08 - 17:30               | and a singled see thing                                    |                                |               |

The user is provided with a fast and intuitive access to the information required at any stage of the investment in the panel **Channels**, situated in the right part of the screen. When acceding to **iLive**, Visual Chart **alerts will show up by default**.

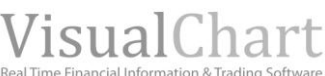

|                           | Visual Chart                                                           |               |                                                                       |                                                                         | In this part of the window we can find |
|---------------------------|------------------------------------------------------------------------|---------------|-----------------------------------------------------------------------|-------------------------------------------------------------------------|----------------------------------------|
| chanels                   | O Acce                                                                 | at.           |                                                                       |                                                                         |                                        |
| SEC                       | -                                                                      |               |                                                                       |                                                                         | information on the asset on which the  |
| Visual Chart News Network | DEUTSCHE POSTBANK AG NA has crossed its first<br>support               | 09/08 - 10:52 | DEUTSCHE POSTBANK<br>crossed its first support                        | AG NA has 09/08 - 10                                                    | event has been produced (in the        |
| CNMV                      | AMPER has crossed its first support                                    | 09/08 - 10:51 | DATA                                                                  |                                                                         | example DEUSTCHE POSTBAK has           |
| Visual Chart              | ERSTE GROUP BANK AG has crossed its second<br>support                  | 09/08 - 10:50 | Last                                                                  | 21,200                                                                  | crossed it first support).             |
| All channels              | AREVA has crossed its second support                                   | 09/08 - 10:50 | % Dif.                                                                | -3,64                                                                   |                                        |
|                           | CA IMMOBILIEN ANLAGEN AG has crossed its<br>second support             | 09/08 - 10:49 | Time                                                                  | 10:53:35                                                                |                                        |
| Filters                   | GJENSIDIGE FORSIKRING has crossed its first<br>support                 | 09/08 - 10:49 | Open<br>High                                                          | 21,900<br>22,160                                                        |                                        |
| Date: 09/08/2011          | Consumer non-cyclical SIX has crossed its first<br>support             | 09/08 - 10:48 | Low                                                                   | 20,150                                                                  |                                        |
| Market:                   | VERBUND AG KAT. A has crossed its first support                        | 09/08 - 10:48 | 52 Wee.H                                                              | 27,800                                                                  |                                        |
| Indicators                | PARGESA I has broken up its trend line bullish                         | 09/08 - 10:47 | 52 We.low<br>Week.Yi.                                                 | 19,470                                                                  |                                        |
| Others                    | SEADRILL has crossed its first support                                 | 09/08 - 10:47 | Month yield                                                           | -6,61                                                                   |                                        |
| Apply filters             | C+C GROUP PLC EO-,01 has broken the lower line of its regression chann | 09/08 - 10:47 | 52 we. yi<br>5 years yi.                                              | -14,91<br>-63,71                                                        |                                        |
|                           | ARYZTA AG NAM. SF-,02 has crossed its second<br>support                | 09/08 - 10:46 | DESCRIPTION                                                           |                                                                         |                                        |
|                           | UBS N has crossed its first support                                    | 09/08 - 10:46 | With 14.6 million customers, 5 savings acroupts, demand der           | milion checking accounts, 17 milion a                                   | n                                      |
|                           | Consumer cyclical HEL has crossed its first sup                        | 09/08 - 10:44 | savings volume of EUR 59 billio<br>2.4 billion in private loans and l | n (including mortgage savings), E<br>EUR 62 billion in private mortgage | UR .                                   |
|                           | AKER has crossed its first support                                     | 09/08 - 10:44 | See more                                                              |                                                                         |                                        |
|                           | SWATCH GROUP I has crossed its first support                           | 09/08 - 10:44 |                                                                       |                                                                         |                                        |

These are the services included in the connection fee (Real time or Delay):

Visual Chart. The alerts received via this channel will keep the user informed of all the relevant effects which may affect his investments, as the trend lines breakout, volume, abnormal volatility, congestion zones etc.

Visual Chart News Network. Is a service of financial news provided by Visual Chart:

- Daily Agenda 0
- Relevant news on different companies 0
- 0 Etc.)

**SEC.** The user will receive here the notifications of the SEC on stocks from American markets.

External contributors. This section represents the rest of available channels. With them the investor has the possibility of receiving financial coaching in function of the contracted service:

- Detailed analysis on different financial assets 0
- Precise and reliable reports on the financial markets in general 0
- Buy/Sell signals generated by trading systems 0
- etc. 0

These services can be contracted via the section All channels or the section license administration (Visual Chart website).

Each channel has a series of filters enabling to sharpen our search for the required information.

| Filters                                                                                                    |                                                                                                    |
|----------------------------------------------------------------------------------------------------|----------------------------------------------------------------------------------------------------|
| Date: 09/08/2011                                                                                                    |                                                                                                    |
| Market:<br>Technica<br>Indicato<br>New York Skok Exc<br>Fundary<br>Euronext<br>Others<br>Borsa Italiana<br>American Stock Exc | <ul> <li>Bellow are the filters available in all channels:</li> <li>Date. Enables to reduce the search for alerts to some date ranges (maximum 50).</li> <li>Market. Enables to obtain information from assets belonging to a certain market.</li> </ul> |

Likewise, under all channels the user has the possibility of searching for information related to a certain asset. To do so, we can use the browser:

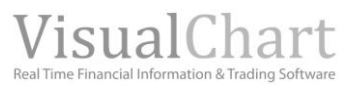

|                           | Visual Chart                                       |                                                                                        |
|---------------------------|----------------------------------------------------|----------------------------------------------------------------------------------------|
| chanels                   |                                                    |                                                                                        |
| SEC                       |                                                    |                                                                                        |
| Visual Chart News Network | DEUTSCHE POSTBANK AG NA has crossed its<br>support | BAC - NYSE - Bank of America Corp.<br>EEM - NYSE - iShares MSCI Emerging Markets Index |
| CNMV                      | AMPER has crossed its first support                | XOM - NYSE - Exxon Mobil Corp.<br>JPM - NYSE - JPMorgan Chase & Co.                    |
| Visual Chart              | ERSTE GROUP BANK AG has crossed its secon          | GS - NYSE - Goldman Sachs Group, Inc.                                                  |
| Mogalef english           | support                                            | MSFT - NSQ - Microsoft Corporation                                                     |
| All channels              | AREVA has crossed its second support               | CSCO - NSQ - Cisco Systems, Inc.<br>EFA - NYSE - iShares MSCI EAFE Index Fund          |
|                           | CA IMMOBILIEN ANLAGEN AG has crossed its           | RIMM - NSQ - Research In Motion Limited                                                |

# All channels

We can find the button All channels under the list of channels.

| Market                                             | Aonitor 🔊 see no                                           | OVELTIES      | Anonymo<br>2 2                                 | DUIS                    |
|----------------------------------------------------|------------------------------------------------------------|---------------|------------------------------------------------|-------------------------|
| Home Profile Portfolio                             | Markets <b>Analisys</b> Radar Funds                        | Charts        |                                                | <u>Q</u> Asset:         |
|                                                    | Visual Chart                                               |               |                                                |                         |
| sec                                                | Q Asse                                                     | et:           |                                                |                         |
| Visual Chart News Network<br>Visual Chart R55 News | DEUTSCHE POSTBANK AG NA has crossed its first<br>support   | 09/08 - 10:52 | DEUTSCHE POSTBANK<br>crossed its first support | AG NA has 09/08 - 10:52 |
| CNMV                                               | AMPER has crossed its first support                        | 09/08 - 10:51 | DATA                                           |                         |
| Visual Chart<br>Mogalef english                    | ERSTE GROUP BANK AG has crossed its second<br>support      | 09/08 - 10:50 | Last                                           | 21,200                  |
| All channels                                       | AREVA has crossed its second support                       | 09/08 - 10:50 | % Dif.                                         | -3,64                   |
|                                                    | CA IMMOBILIEN ANLAGEN AG has crossed its<br>second support | 09/08 - 10:49 | Time                                           | 10:53:35                |
| Filters                                            | GJENSIDIGE FORSIKRING has crossed its first                | 09/08 - 10:49 | Open                                           | 21,900                  |
| Date: 09/08/2011                                   | Consumer non-cyclical SIX has crossed its first<br>support | 09/08 - 10:48 | Low                                            | 20,150                  |

By clicking this button, information on the different contributors shows up.

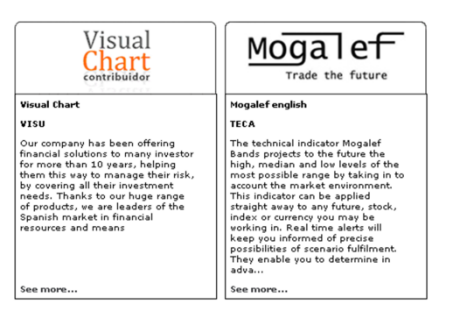

The contributors service is divided in several groups according to the service offered:

- **VISU**. Refers to Visual Chart's automated signals service. This service will alert the user about different events produced in the quotes. This information will be received via the panel iLive or the website Ilive.
- **TRAD.** The contributors included in this section provide Buy/Sell signals or trading systems.
- **RATI** (Rating). The contributors belonging to this group offer a ranking of the assets according to some criteria established by them.
- **TECA.** The contributors belonging to this group offer a service of Technical Analysis on different financial assets.
- **NEWS.** Financial news service.

In order to obtain more detailed information on the service or to contract a certain service we need to click the button **See more...** from any contributor.

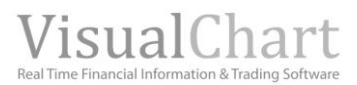

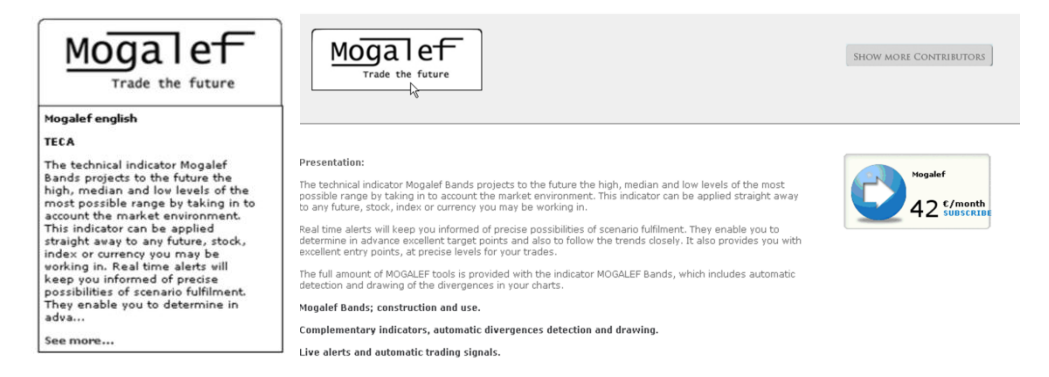

To be able to contract any contribution service the user must have previously subscribed to a Visual Chart license whether in Visual Real Time wither in Visual Delay 15.

By clicking the button Show **more contributors**, located in the right part of the screen we get back to the page where all contributors appear.

When clicking the button  $\ensuremath{\text{My Chanels}}$  we get back to the list of channels.

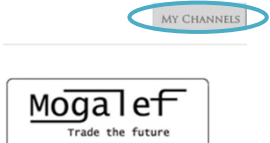

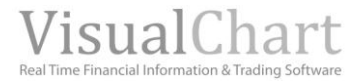

# **SHARE INFORMATION**

As previously mentioned in this help guide, Market Monitor is the website where all the other tools as Portfolio, iLive, Radar etc. are included. This tool, also offers the possibility of sharing, portfolios, analysis and comments with the rest of the users of the community <u>Visual Economy</u>.

# User profile

In the flap **Profile** the user is granted access to his wall where he has the possibility of making comments, share portfolio and analysis, configure his profile or search for friends.

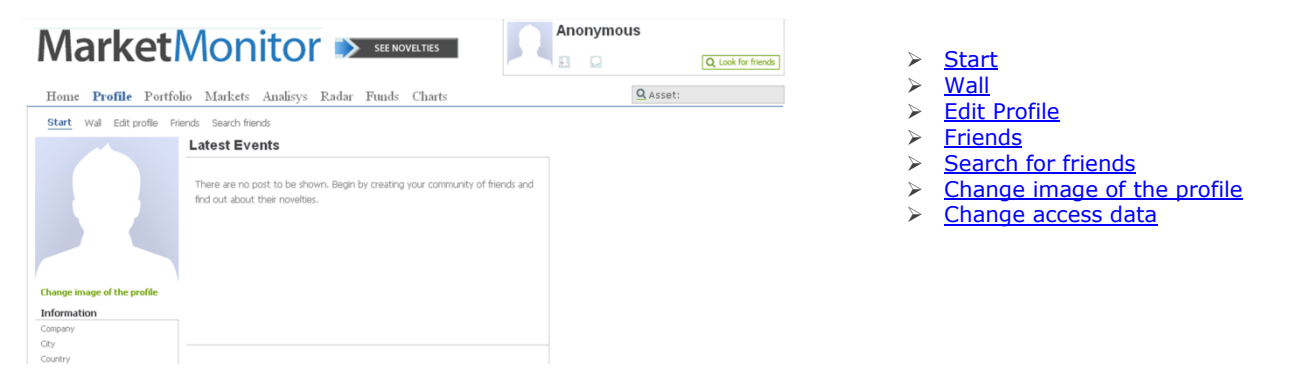

As previously mentioned in this help guide, this service is available in Visual Chart V for Real Time and delay licenses. If we enter the service via <u>www.visualeconomy.com</u> we must start the session as member of the community. The register is free and can be made in the home page.

| Visual Economy: Cartera, Análisis de Riesgo, F       | ondos, Noticias, Filtros de Val    | ores y Alerta  | as Mozilla Fi      | refox        |                                                |                                                                                                    |                               |                   |                                                         | wiewale concerns. |            |
|------------------------------------------------------|------------------------------------|----------------|--------------------|--------------|------------------------------------------------|----------------------------------------------------------------------------------------------------|-------------------------------|-------------------|---------------------------------------------------------|-------------------|------------|
| Archivo Editar Ver Higtorial Marcadores Herramientas | -Ayyda                             | and the second |                    |              |                                                | 1 Star                                                                                                    |                               |                   |                                                         | visualeconomy     |            |
| e Visual Economy: Cartera, Análisis de Ries *        | Chart Group                        | 1 to           |                    | 2. 2         |                                                |                                                                                                    | 77.79                         | 1 Anna and        | New user register                                       |                   |            |
| e http://www.visualeconomy.com/MarketMoni            | tor/MarketMonitor.aspx?Page=ECO_Hc | me8Language-   | =EN8Skin=White     |              |                                                | Callen I.                                                                                                    | 1                             | 7-C Q-4           | Eill the form with your access dataile                  | It is recommend   | to include |
| Bourse - Analyse Jech 🔛 Visual Chart Group 📄 Ager    | ida 🎒 Hotmail 🚺 VISUAL CHART G     | ROU. V Fre     | ase Visual Economy | English to I | French, Ital 🦚 Financial Dictionary 🚺 Traducti | or de recursos                                                                                                    |                               | F                 | Pill the form might your access optimist                | characters and    | numbers    |
| AVG · Q · paco serrano                               | Search Page Status                 | ð -            | 6                  | 124 4 100    | 1.1                                            | 10                                                                                                    |                               |                   | * E-mail:                                               | characters and    | numbers.   |
|                                                      | in                                 |                |                    |              |                                                | email                                                                                                    |                               | Brier             | Repeat email:                                           |                   |            |
|                                                      | visuai                             | ecc            | ono                | my           | SEE NOVELTIES                                  | lave you forgotten j                                                                                                    | your password?                | ster for free     | Password:                                               |                   |            |
|                                                      |                                    |                |                    | 1            |                                                | Stay signed in                                                                                                    |                               |                   | Name:                                                   |                   |            |
|                                                      | Home Profile H                     | ortfolio       | Markets A          | nalisys R    | adar Funds Charts                              | delay                                                                                                    | Q Asset:                      |                   | S mame:                                                 |                   |            |
|                                                      | indices                            |                |                    |              | my portfolios                                  | Indices                                                                                                    |                               |                   |                                                         |                   |            |
|                                                      | Description                        | 1.44           | m Dif              | Curr. year   | my pertense                                    | FTSE 100                                                                                                    | E 012 21 1 112                |                   | Register for free                                       |                   |            |
|                                                      | Description                        | can            |                    | yield        | You must identify yourself to see your         | INDEX                                                                                                    | 5.012/11 -1/11 W              |                   | * The e-mail address will be used to start the session. |                   |            |
|                                                      | PEAEX-INDEX                        | 276,51         | -2,42%             | -22,02%      | Processo                                       | Volume                                                                                                    | 5.068,92 High<br>0 Low        | 5.110,83 4.791.01 |                                                         |                   |            |
|                                                      |                                    | 0.072,33       | -1,00%             | -16,73%      | New portfolio                                  | nore Previous                                                                                                    | 5 068 95 Average R            | 4.954.92          | Get access to the most interesting information for fr   | 00                |            |
|                                                      | IN CAC 40                          | 5 725 14       | -2106 1            | -17.05%      | LAGAL DOLCIORD                                 | and a second second sec | conserved and a second second | 1170 1976         |                                                         |                   |            |

Once the form has been filled, when clicking **Register for free**, the following confirmation message will show up on screen.

| R                                                                               | visualeconomy                                                       |
|---------------------------------------------------------------------------------|---------------------------------------------------------------------|
| Register confirmation                                                           |                                                                     |
| Successful registration                                                         |                                                                     |
| Now you can use all the features inclu                                          | ded in Visual Economy.                                              |
| You will receive an email shortly, when<br>in order to confirm your inscription | re you will find the necessary instructions<br>in less than 1 week. |
| If you do not get the email please con<br>020 7153 8936 or by e-mail: info@v    | tact us at<br><b>⁄isualeconomy.com</b>                              |
|                                                                                 | ок                                                                  |

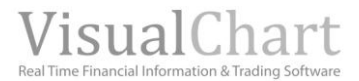

### Start

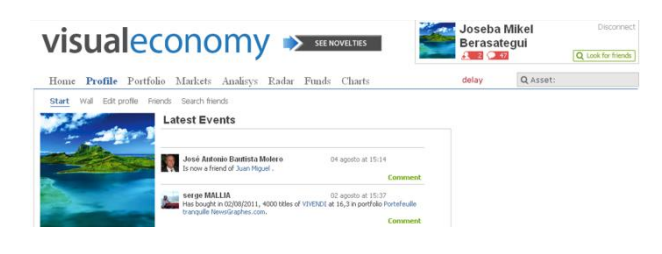

The **Start** page shows up by default when clicking the menu **Profile**.

In the left side we will find some information on the user (profile image, firm, country...).

We can change the **profile image** and the **access data**, in the page **Start** but also in any other page included inside the section **Profile**.

In the right side panel of the Start menu, a register is kept with the **Latest events** (updates from our friends):

- $_{\odot}$  Buy/sell portfolio on stock
- $\circ$  New friends
- $_{\odot}$  Comments or analysis in the walls Etc.

The owner of the account and any other user of the community being a friend of the owner can make a comment on any of the notifications. To do so we shall click the menu **Comment** and a window to write down the text will open up. As we can see in the image on the right, it enables to enclose a portfolio, chart analysis, list of assets etc...

| Start Wall Edit profile Fri                     | ends Search friends                                                                                                    |                                                                          |
|-------------------------------------------------|----------------------------------------------------------------------------------------------------|--------------------------------------------------------------------------|
| -                                               | Latest Events                                                                                                    |                                                                          |
| <u> </u>                                        | José Antonio Bautista Molero<br>Is now a friend of Juan Miguel .                                                                                                    | 04 agosto at 15:14<br>Comment                                            |
|                                                 | Serge MALLIA<br>Has bought in 02/08/2011, 4000 biles of V<br>tranquile NewsGraphes.com.                                                                                                    | 02 agosto at 15:37<br>IVENDI at 16,3 in portfolio Portefeulle<br>Comment |
| nange image of the profile<br>nange access data | serge MALLIA<br>Has bought in 02/08/2011, 20000 titles of<br>Portefeuile tranquile NewsGraphes.com.                                                                                                    | 02 agosto at 15:37<br>ALCATEL-LUCENT at 2,61 in portfolio<br>Comment     |
| mpany                                           | serge MALLIA                                                                                                    | 02 agosto at 15:36                                                       |
| ual Chart Group                                 | Has sold in 02/08/2011, 3001 bites of CRE                                                                                                    |                                                                          |
| atest Events                                    | The sol in Collegan , and these cases the solution of the solution of the solu | at 15:14                                                                 |
| atest Events                                    | sta Molero 04 agosto                                                                                                    | at 15:14                                                                 |
| atest Events                                    | The second (copycal), and the of our second second se                                                                                                    | et 15:14<br>Comment                                                      |

### Wall

#### **Publications in my wall**

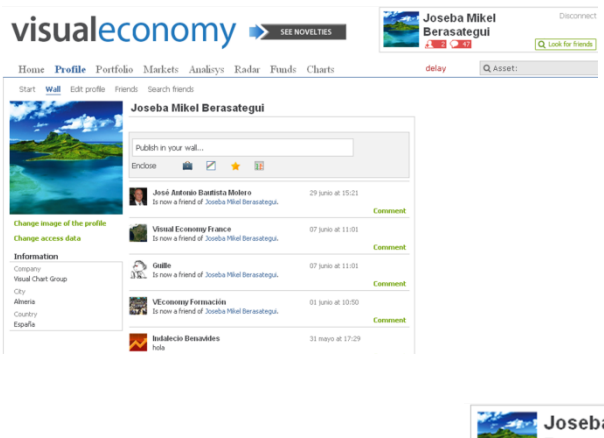

To make a comment in our wall and publish it to share it with our friends, we shall click the option **Wall** in our **Profile**.

We click the option **"Publish in your wall".** Once the text is written we click "Enter" to apply it.

Any friend reaching our wall will see our message as latest event.

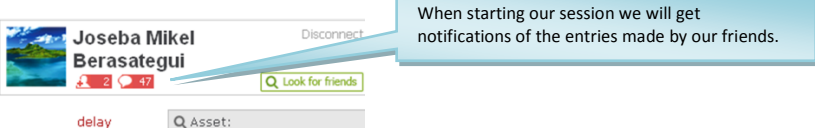

In the section Share information we will explain in depth how to enclose portfolios, analysis, etc in a comment.

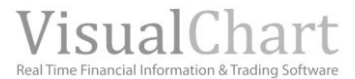

# **Edit profile**

#### See my profile

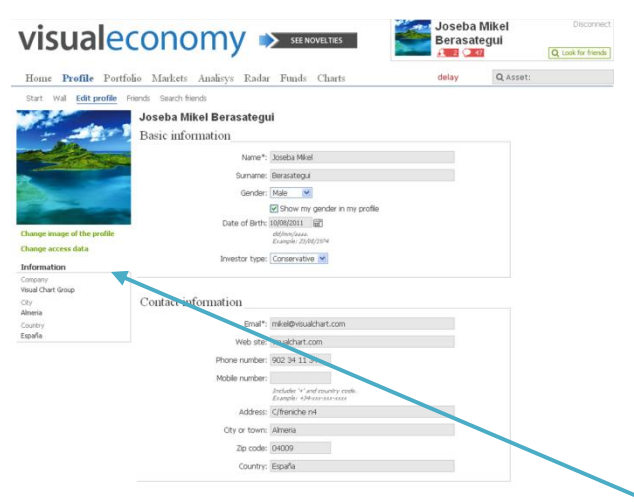

First time we start a session, the best thing to do will be to configure our user profile. By clicking the option **Edit Profile** a window will show up where the user will be able to enter basic information on his profile.

However this action of creating the user profile can be run at any other stage.

To save the changes applied in the profile configuration we shall click the button **Save changes**, in the lower part of the window.

This data will be seen by our friends when checking our profile.

Whenever we want to modify the information in our profile, we will have to go to this page.

To change the image of the profile, we will have to click the option **Change image on the profile**, in the left side of the window.

|                              | vis          | ualeconomy         |
|------------------------------|--------------|--------------------|
| Change profile picture       |              |                    |
| Select the image to be shown |              |                    |
| ſ                            | Examinar     |                    |
|                              |              | Maximum size: 4 MB |
|                              | Save changes |                    |

### **Friends**

#### See my list of friends

To see the list of friends, we shall click the option **Friends** of the page **Profile**.

| Home Profile Portfolio Markets Analisys Radar Funds Charts | delay                                                                        |
|------------------------------------------------------------|------------------------------------------------------------------------------|
| Start Wall Edit profile Friends Search friends             |                                                                              |
| Joseba Mikel Berasategui<br>all my friends                 | By clicking the X, we can erase a friend. It will be necessary to confirm it |
| Search: Write down the name of your friend.                |                                                                              |
| Antonio Jesús Méndez Méndez                                | ×                                                                            |
| Benavides Fdez                                             | ×                                                                            |

The browsing system is the same explained in previous cases, when clicking a name or part of it, a dynamic search will be run and the list of coincidences will show up.

#### See friends profiles

In order to see the profile of any of our friends, all we need to do is clicking its username (in our <u>list of friends</u> or in our wall and his start page will show up. Then all we need to do is clicking **Profile of ...** 

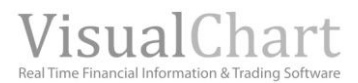

| To obtain information    | visualeconomy 🔉 see Novelates 🔐 David Corrés                                                                                                    |                          |
|--------------------------|----------------------------------------------------------------------------------------------------|--------------------------|
| on the user, all we need | Home Profile Portfolio Markets Analisys Radar Funds Charts delay QAS                                                                                                    | Enables to go back to my |
| to do is clicking the    | Profile of David Cortés Friends of David Cortés                                                                                                    | profile                  |
| corresponding option     | Latest Events                                                                                                    |                          |
| on his profile.          | Second Biology and Second Biology and Second B      |                          |
|                          | Information Groups Company Wave Due Group Wave Due Group Company Wave Due Group Company Wave Due Group Company Company |                          |
|                          | E (554) (Alemán)<br>Courty<br>Egolia<br>Egolia                                                                                                    |                          |
|                          | tage MMLLE     To good at 55.20     Section 2.1, 136e of CHECK 1 AGB/COLE at 5,16 in periodio     Protectade transfer Reveals phenol.com     Comment                                                                                                    |                          |
|                          | Serge MALLA 02 aporto at 15:55<br>Has old in 02003/01 1, 1000 theirs of FAINTLEY TRANSFORT at 55,68 in portfolo<br>Departments in source in the insertion advance.com.                                                                                                    |                          |

#### See list of friends

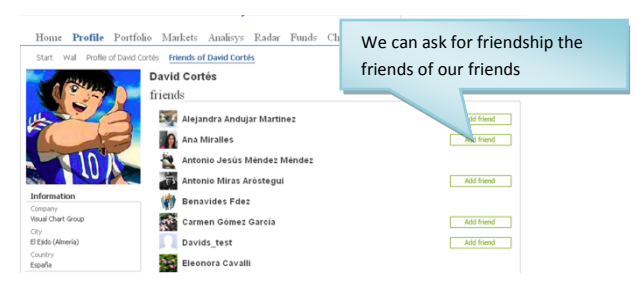

Once we are inside the profile of one our our friends and in order to see all his friends all we need to do is clicking the option **Friends of...** to see his list of friends.

#### **Create list of friends**

| Home Profile Portfolio Makets Analisys Radar Funds Charts | delay  |
|-----------------------------------------------------------|--------|
| Start Wall Edit profile Hitemos Search freme              |        |
|                                                           |        |
| Joseba Mikel Berasategui                                  |        |
| all my friends                                            |        |
| Search: Write down the name of your friend.               |        |
| Antonio Jesús Méndez Méndez                               |        |
| Benavides Fdez                                            | ×      |
| David Cortés                                              | ×      |
| Change access data Eleonora Cavalli                       | ×      |
| Information Ello López                                    | ×      |
| International Chart Group Francisco Portero               | ×      |
| Ry I Gabriel                                              | ×      |
| Country O Guille                                          | ×      |
| List of friends                                           | ×      |
| All my friends Iván López                                 | ×      |
| Jean-pierre Mariot                                        |        |
| New list ok José Antonio Bautista Molero                  | ~<br>~ |
| José David Cortés Fornieles                               | 0      |

In order to create a list of friends we need to click the option **Profile** and then **Friends**.

In the lower part of the information column appearing on the right, we are granted access to the list of friends we have created.

| List of friends | Enables do delete the |
|-----------------|-----------------------|
| All my friends  | list of friends.      |
| Ukfriends ×     |                       |
| New list ok     |                       |

If we are willing to create a new list, all we need to do is enter its name in the case **"New List"** and then click Ok. Then we must click its name in the list to include the friends under this new group.

| Home Profile Portfol                                             | io Markets Analis                                                                                                    | ys Radar                                            | Funds              | Charts                   | delay                      | QA        |
|------------------------------------------------------------------|----------------------------------------------------------------------------------------------------|-----------------------------------------------------|--------------------|--------------------------|----------------------------|-----------|
| Start Wall Edit profile Frie                                     | Inds Search friends<br>Joseba Mikel E<br>list of friends <u>U</u><br>Search friends to incl<br>The nume of your firend i | erasategi<br>hends<br>de them in a li<br>not valid. | ui<br>ist: José Da | wid Cortês Fornieles     |                            | Ja friend |
| Change image of the profile<br>Change access data<br>Information |                                                                                                    | Write<br>the b                                      | e dow<br>rowse     | n the nam<br>er has four | e and, once<br>nd it click |           |
| Company<br>Visual Chart Group<br>City<br>Almeria                 |                                                                                                    | Add                                                 | friend             | Ι.                       |                            |           |
| Country<br>España                                                |                                                                                                    |                                                     |                    |                          |                            |           |
| List of friends                                                  |                                                                                                    |                                                     |                    |                          |                            |           |
| All my friends                                                   |                                                                                                    |                                                     |                    |                          |                            |           |
| Ukfriends ×                                                      |                                                                                                    |                                                     |                    |                          |                            |           |
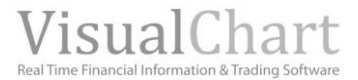

# **Search for friends**

The user can search for friends, not only within the community of VisualEconomy but also in Facebook or Twitter. Next we detail the ways to look for friends

#### In the menu **Search for friend** in the page **Profile**

| Home  | e <b>Profile</b> Po |          | rtfolio | Markets | Analisys    | Radar | Funds | Charts |  |
|-------|---------------------|----------|---------|---------|-------------|-------|-------|--------|--|
| Start | Wall                | Edit pro | ofile   | Friends | Search frie | ends  |       |        |  |

### Search for fiends in the community VisualEconomy

| Search for friend in VisualEconomy community |        |
|----------------------------------------------|--------|
| Write down the name of your friend.          | Search |

#### In the session start window

|   | Joseba Mikel<br>Berasategui | Disconnect         |
|---|-----------------------------|--------------------|
| 1 | 🛃 2 💭 47                    | Q Look for friends |

When clicking the option **Search for friends**, in the page Profile, a browser is also available and all we need to do is typing the name we are looking for. Once selected we click the button Add Friend.

| find your friends |   |          |                                                       |               |  |  |  |  |
|-------------------|---|----------|-------------------------------------------------------|---------------|--|--|--|--|
|                   | f | Facebook | Start session in facebook and invite your friends.    | Start session |  |  |  |  |
|                   | B | Twitter  | Start a session in Twitter and invite your followers. | Start session |  |  |  |  |

If we are running the search in the window where the session starts and ends up, also a list will show up with the first 10 users (alphabetical order) belonging to the community.

#### Find friends in Facebook and Twitter

| fi | ind ye | our friends |                                                       |               |
|----|--------|-------------|-------------------------------------------------------|---------------|
|    | f      | Facebook    | Start session in facebook and invite your friends.    | Start session |
|    |        | Twitter     | Start a session in Twitter and invite your followers. | Start session |

In order to find friends in Facebook or Twitter we will have to start a session in the corresponding social network. In both searching options previously described, we will reach the page where both options show up.

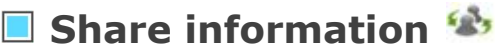

The user can share wth all the members of the community or with a selection of users, the following information:

- Portfolios
   Chart and
  - Chart analysis
- Lists of favorites

The sharing options are the following ones:

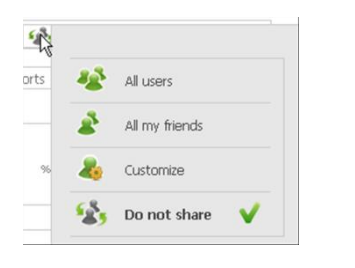

**All users.** All members of the community have access to see it. **All my friends.** The information is only shared with the users included in our list of friends.

**Customize.** We can select here only friends, everybody or a selection of users. We can also decide here if we want to allow people to modify our information.

| Select who are you willin       | a to shar | e with     |                             |  |
|---------------------------------|-----------|------------|-----------------------------|--|
| Sverybody                       |           | <b>å</b> 4 | All my friends              |  |
| All my friends                  | ~         |            | See K<br>See see and modify |  |
| <b>&amp;</b> ≡ <sub>Lists</sub> | «         |            |                             |  |
| <b>≗</b> ≣Select friends        |           |            |                             |  |
| Search for Friends              |           |            |                             |  |

Do not share. No one has access to this information.

Next we indicate the procedure in each of the cases.

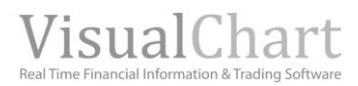

## **Share portfolios**

A portfolio can be shared in different ways:

| In the Start page (My portfolios):                                                                                                    | In the <b>start</b> page (Portfolio):           | Inside the <b>Portfolio:</b>                                                                                                    |  |  |
|----------------------------------------------------------------------------------------------------|-------------------------------------------------|----------------------------------------------------------------------------------------------------|--|--|
| Home         Profile         Portfolio         Markets         Analisys         Radar         Fun           Start         Portfolio         Public portfolio         Q Search portfolios         Markets         Markets | Fortuna                                         | Home         Profile         Portfolio         Markets         Analisys         Radar         Funds         Charts           Start         Portfolio         Public portfolio         Q Search portfolio         Search portfolio         Fores           Portfolio         Fortuna         Share portfolio         X Erase |  |  |
| Followers ETR Dukle<br>Fortuna 0 -61,11 ×<br>myporta n 0,00 ×                                                                                                    | New portfolo                                    | Start         Joad         Reports           Summary         Price         Report for                                                                                                    |  |  |
| New portfolio ok Page 1                                                                                                    | All users  All users  All my friends  Customize |                                                                                                    |  |  |
|                                                                                                    | 🔹 Do not share 🗸                                |                                                                                                    |  |  |

Once a portfolio has been share, the selected group of persons will be able to see this portfolio and even modify it if we have decided so. The rest of users will receive a warning when we decide to share our portfolio in the **Start page** of their profile.

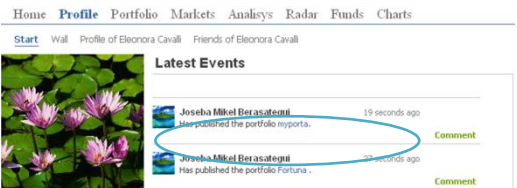

If we wish to join the <u>ranking</u> of public portfolio we need to share the information with **All Users.** 

## **Chart Analysis**

Next we detail the steps to be followed to share a <u>chart analysis</u>.

### Share an analysis already saved

1. Get into the menu **Charts** Of the Market Monitor (VisualEconomy).

| Home Profile Port | tfolio Markets | Analisys Rada | ar Funds | Charts |
|-------------------|----------------|---------------|----------|--------|
|-------------------|----------------|---------------|----------|--------|

2. Click the option **Open Technical Analysis** to look for the one we wish to share.

| Home Profile Portfolio Markets Analisys Radar Funds Charts     | N                                                          |
|----------------------------------------------------------------|------------------------------------------------------------|
| Start Advanced charts Professional platform                    | Search for technical analysis                              |
| New analysis (*)                                               |                                                            |
|                                                                | Analysis: Look for technical analysis Asset:               |
| D: 8/10/2011 O: 8637.6 H: 8646 L: 8333.9 C: 8385.1 P: 11191.01 | Search in:  My analysis C My friends C Subscribed C Public |
|                                                                | ftse - (.FTSE - FTSE 100 INDEX)<br>Anonymous               |

3. Once the analysis is opened click the icon  $^{\$}$ to share it.

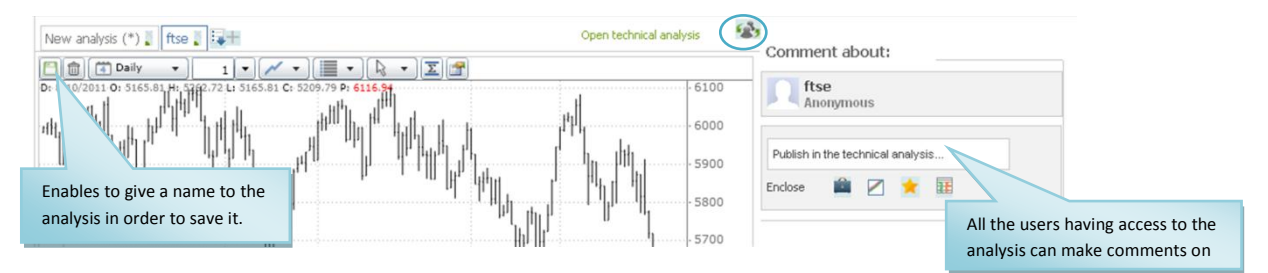

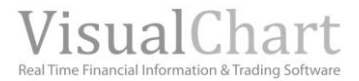

## Share an analysis we have just made

It is necessary to save the analysis (as indicated in the previous image) first in order to share it and then click the button .

The rest of users will know that we have shared the analysis as they will receive a warning in their **Profile**.

| Home  | Profile      | Portfolio      | Markets                 | Analisys                           | Radar                | Funds            | Charts              |         |
|-------|--------------|----------------|-------------------------|------------------------------------|----------------------|------------------|---------------------|---------|
| Start | Wall Profile | of Eleonora Ca | avalli Friends          | s of Eleonora (                    | Cavalli              |                  |                     |         |
| C     | R            | 5 L            | atest Eve               | ents                               |                      |                  |                     |         |
|       | p with       |                | Joseba M<br>Has publish | likel Berasate<br>ed the technical | gui<br>analysis VISI | 1<br>JALANALYSI: | 9 seconds ago<br>5. |         |
| 4.3   |              |                | Joseba M<br>Has publish | likel Berasate<br>ed the portfolio | gui<br>myporta.      | 1                | 7 minutes ago       | Comment |
| 13    |              |                |                         |                                    |                      |                  |                     | Comment |

## **List of favorites**

In the **Home** page of the Market Monitor/VisualEconomy the <u>lists of favorite's assets</u> show up. In order to share a list we need to chick the icon .

| Home Profile P        | ortfolio  | Markets | s An | alisys R            | adar Funds Chart         | 5                     | delay             | Q Asset:               |           |
|-----------------------|-----------|---------|------|---------------------|--------------------------|-----------------------|-------------------|------------------------|-----------|
| indices               |           |         |      |                     | portfolio from           | Eleonora Cavali       | Indices           |                        |           |
| Description           | Last      | 96 Dif. |      | Curr. year<br>yield | Subsorite 85 - Prova     | EYR.<br>-0,94         | FTSE 100<br>INDEX | 5.211,13 0,89%         |           |
| AEX-INDEX             | 289,36    | 0,80%   |      | -18,39%             |                          |                       | Open              | 5.165,81 High          | 5.262,72  |
| It CAC 40             | 3.184,22  | 0,25%   | 1    | -16,31%             |                          |                       | Volume            | () Low                 | 5.165,81  |
| DAX PERFORMANCE-IN.   | 6.016.00  | 1,67%   |      | -12,99%             |                          | show more             | Previous          | 5.164,92 Average R     | 5.214,265 |
| H Dow Jones Industri. | 11.214,42 | 3,98%   |      | -4,04%              |                          |                       |                   | m                      | 5211.13   |
| ESTX SO PR.EUR        | 2.297,11  | 0,13%   | 1    | -17,75%             | favourites list of       | Eleonora Cavalli      | m                 | and and                | \$100     |
| t EUR-USD             | 1,4366    | -0,17%  | 1    | 7,23%               | Has not shared any favor | unites list with you. | 1 Jann            |                        | - 5000    |
| FTSE 100              | 5.211,13  | 0,89%   |      | -11,67%             |                          |                       | )                 | 1 Mar                  | -4900     |
| FTSE MIB Index        | 15.614,83 | -0.68%  | 1    | -22,60%             |                          |                       | FTSE              | r                      | 4800      |
| A 186X 25             | 8.390,2   | -0,46%  | 1.   | -14,90%             |                          |                       | 09                | 1 10                   | 13:29:26  |
| NASDAQ-100            | 2.153,92  | 0,00%   |      | -3,92%              |                          | 568.more              |                   | Aug/2011               | 0         |
| It SAP SOO INDEX      | 1.169,30  | 0,00%   |      | +8,05%              |                          |                       |                   | See technical analysis |           |

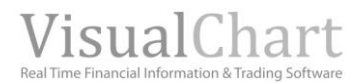

# **TERMS GLOSSARY**

| % al 1st support                        | Percentage distance from the previous session close to the first support.                                                                                                    |
|-----------------------------------------|----------------------------------------------------------------------------------------------------|
| % to historical high<br>% to month high | Percentage distance from the previous session close to the historical high.<br>Percentage distance from the previous session close to the month high.                                                                                                    |
| % to 5 years high                       | Percentage distance from the previous session close to the 5 years high.                                                                                                    |
| % to 52 weeks high                      | Percentage distance from the previous session close to the 52 weeks high.                                                                                                    |
| % to historical low                     | Percentage distance from the previous session close to the historical low.                                                                                                    |
| % to month low                          | Percentage distance from the previous session close to the month low.                                                                                                    |
| % to 5 years low                        | Percentage distance from the previous session close to the 5 years low                                                                                                    |
| % to 52 weeks low                       | Percentage distance from the previous session close to the 52 weeks low.                                                                                                    |
| 1st. resistance                         | First resistance. An indicator looking for pivots is used to calculate this variable, this indicators looks for supports and resistances and shows the high a certain period.                                                                                                    |
| 1st. support                            | First support. An indicator looking for pivots is used to calculate this variable, this indicators looks for supports and resistances and shows the low of a certain period.                                                                                                    |
| 2nd resistance                          | Second resistance. We use the same indicator as for the first resistance.                                                                                                    |
| 2nd support                             | Second support. We use the same indicator as for the first support                                                                                                    |
| Ac. di / AccumDis                       | Value of the indicator Accumulation Distribution at the close of the previous session (calculated on the daily data base since $1/1/1999$ ).                                                                                                    |
| ADX                                     | 14 session's average directional at the close of the previous session.                                                                                                    |
| Agency                                  | Negotiating agency (Negotiations by Broker).                                                                                                    |
| Alfa                                    | For the calculation of this coefficient we use the weekly yields over the latest 5 years of the asset and its reference index. We calculate the regression line of these values and the parameter Alfa corresponds to the intersection of this line with the axis abscises. If 5 years of historical data are not available we use the available period as long as this period is higher than 1 year. This variable is updated weekly.                                                                                                    |
| Leverage.                               | Number of warrants /options that can be purchased at the price of the underlying asset.<br>This variable depends on the bonus and the underlying spot price.                                                                                                    |
| BAI                                     | Net Benefit before taxes. BAI (yearly).                                                                                                    |
| BAI on sales BAI/V                      | This is the BAI divided by the net figure of sales (yearly).                                                                                                    |
| BAIT                                    | Net benefit before taxes and interests (yearly). Same magnitude as EBITDA and OIBDA.                                                                                                    |
| Bearish Engulfing                       | Bearish pattern made of 2 candlesticks. The first one is a White candlestick and the second one is a black candlestick engulfing the White one.                                                                                                    |
| BearishHarami                           | Bearish pattern made of 2 candlesticks. The first one is a big candlestick and the second one is a small candlestick fully contained inside the body of the first candlestick.                                                                                                    |
| Beta                                    | This is a variable reflecting the difference between the yield of a stock and the yield of its reference index. It measures the sensibility of the asset to the market fluctuations. If equal to one, the asset has an average risk. If bellow one the risk is below the average risk of the assets and if above one the risk will be above the average risk. For its calculation we use 5 years of historical data even though we could use a smaller period (but always superior to one year) if data are not available. Weekly calculation. |
| Bullish Engulfing                       | Bullish pattern made of two candlesticks. The first one is a black candlestick. The second one is a white candlestick engulfing the black one.                                                                                                    |
| BullishHarami                           | Bullish pattern made of 2 candlesticks. The first one is a big candlestick and the second one is a small candlestick fully contained inside the body of the first candlestick.                                                                                                    |
| Regression Channel                      | Technical Risk. The bigger the zone of the bar in red colors the higher the risk. The risk of regression is based on the slope of the regression line. It the slope is bullish or flat there is no risk. If the slope is bearish the higher the slope the higher the risk.                                                                                                    |
| Capitalization/ Market capitalization   | Amount of titles held by the firm multiplied by the market current price.                                                                                                    |
| Category Inverco                        | Category of the fund according to Inverco.                                                                                                    |
| Category MorningStar                    | Category of the fund according to Morning Star. The funds superior to three year old are analyzed for this agency for their classification. The agency provides the funds from one to 5 stars according to its rating. Only 10% of the funds will have the maximum rating (5 stars).                                                                                                    |

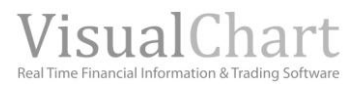

| SIN code                      | ISIN code of the asset. Identifies the asset internationally.                                                                                                    |
|-------------------------------|----------------------------------------------------------------------------------------------------|
| Administration                | Commission charged for the administration of the patrimony. It is calculated on the                                                                                                    |
| commission.                   | patrimony.                                                                                                    |
| Commission for deposit        | Also called commission for custody, it is charged by the holder as a payment for his custody task and control. The amount is set according to the patrimony.                                                                                                    |
| Commission for                | Amount charged by the creator of the fund                                                                                                    |
| distribution                  |                                                                                                    |
| Management<br>commission      | This is the commission charged by the managing society for the amount of services provided to the fund. It is calculated on the patrimony.                                                                                                    |
| Refund commission             | This is the commission charged when selling an investment fund. It is calculated from the retrieved amounts.                                                                                                    |
| Subscription commission       | This is the commission charged when buying an investment fund. It is calculated on the provided amounts.                                                                                                    |
| Transfer commission           | This is the commission charged for the amounts transferred from one fund to another                                                                                                    |
| <b>Commission on results</b>  | Commission applied on the yields (if any).                                                                                                    |
| Buy                           | Amount of titles bought (negotiations by broker)                                                                                                    |
| Buy1                          | Indicates the first buy offer. The best price at which somebody is willing to buy.                                                                                                    |
| Buy                           | Number of recommendations of the analysts to buy the selected asset.                                                                                                    |
| Dividend increase             | Shows in percentage the yearly increasing of the dividend.                                                                                                    |
| B-S                           | Shows the difference between the titles bought and sold (Negotiations by broker)                                                                                                    |
| DarkCloudCover                | Bearish pattern made by two candlesticks. The first of them is a big white candlestick. The second candlestick opens above the high of the previous candlestick but then it closes bellow the half of the body of the previous white candlestick.                                                                                                    |
| Delta                         | Measures the variation of the price (warrant or option) in relation with the variations of the underlying asset.                                                                                                    |
| Description/Desc.             | Name of the asset (stock, future, index, fund etc.).                                                                                                    |
| Standard Dev.                 | Standard deviation. We calculate the standard deviation of the yields over the latest 5 years. For its calculation we use 5 years of historical data even though we could use a smaller period (but always superior to one year) if data are not available. Weekly calculation                                                                                 |
| Days to exp                   | Days remaining until the expiry date.                                                                                                    |
| Dif                           | Difference in relation to the previous session close.                                                                                                    |
| Dif. %<br>Cash in first limit | Percentage dif in relation to the previous day close.<br>Indicates the average amount of cash offered in the first limit (first buy and sell position).                                                                                                    |
| Distance to support           | Technical risk. The bigger the zone of the bar in red color, the higher the risk of the quote breaking the support.                                                                                                    |
| Curr                          | Currency on which the asset is negotiated.                                                                                                    |
| DPS (Dividend per<br>share)   | Yearly dividend (previous year) received by share. Indicates the part of the dividends received by each of the shares. It is a figure commonly used by the investor as the dividends policy involves in many cases an important part on the benefits of the stockholder. This ratio corresponds to the quotient of the paid dividend and the number of stocks. |
| Day Cash                      | Negotiated cash. This is the sum of the negotiated daily volume multiplied by the negotiation price of each transaction.                                                                                                    |
| Issuer                        | Issuer of the warrant as for example Banesto, BNP Paribas etc.                                                                                                    |
| St. SK                        | Use of the stochastic SK line. Consensus indicators :                                                                                                    |
|                               | * * * /                                                                                                    |
|                               | SK between 0- SK between 20- SK between e SK between SK between 80-                                                                                                    |
| Style                         | Stile of the warrant or option (European, American, etc.)                                                                                                    |
| VCG Stars                     | Visual Chart stars. The highest amount of stars is 5 and they are provided according to a                                                                                                    |
|                               | rating calculated by Visual Chart. The number of stars depends on the behavior expected<br>for the incoming year. I fan asset has 4 stars its expected behavior is better than the<br>average behavior of the rest of assets.                                                                                                    |
| EV                            | Value of the firm (Yearly). This variable is calculated as the sum of the market capitalization + net financial debt.                                                                                                    |
| EveningStar                   | Bearish pattern formed the three candlesticks. The first of them is a big white candlestick. The second one is a start and the third of them confirms the change of trend. This pattern normally points out the end of a bullish trend.                                                                                                    |
| EBITDA                        | Profits before interests, taxes and depreciations. Exactly the same magnitude as for BAIT and OIBDA.                                                                                                    |

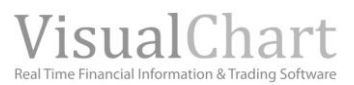

| EV/OIBDA<br>EV/EBITDA<br>EV/BAIT | Ratio between EV and OIBDA=EBITDA=BAIT(yearly).This ration points out how many years the firm will take to recover its value via the operative cash flow.                                                                                                    |
|----------------------------------|----------------------------------------------------------------------------------------------------|
| Date                             | Date on which the last negotiation has been made. In the section Japanese Candlesticks the date appearing is the one when the figure was formed.                                                                                                    |
| Expiry Date                      | Expiry date for derivative products.                                                                                                    |
| Figure                           | Shows the latest pattern formed on the asset.                                                                                                    |
| Gamma                            | This instrument measures the velocity of the change in the Delta (warrants or options).                                                                                                    |
| Guarantees                       | Deposit requested in concept of guarantee b the markets                                                                                                    |
| Solicitor                        | Name of the society managing a fund.                                                                                                    |
| Hammer                           | Pattern warning about a possible end of the bearish trend.                                                                                                    |
| Hanging Man                      | Pattern warning about a possible end of the bullish trend.                                                                                                    |
| Time                             | Time of the last operation.                                                                                                    |
| Index<br>Dertfolio Index         | Underlying asset (Options).                                                                                                    |
| Portfolio Index                  | has risen a 20% since it was created. Instead, if the value is 80, it means it has fallen a 20%.                                                                                                    |
| Risk index technical<br>analysis | This variable is an average of the different technical risks (trend lines, support, average 200 and regression channel).                                                                                                    |
| To do otro                       | Te ductor to subjet the firms halo are                                                                                                    |
| Industry                         | Industry to which the firm belongs                                                                                                    |
| onderweight                      | corresponding to it because of its weighting in the corresponding index as it is thought<br>that it behavior will be worse than the market behavior in general.                                                                                                    |
| Inverted Hammer                  | Candlestick with a small real body and a huge upper shadow marking the end of a bearish trend.                                                                                                    |
| Leverage                         | Leverage of a warrant or option. Number of warrants or options that can be bought by the price of the underlying asset. It depends on the bonus and the spot price of the underlying.                                                                                             |
| Trend line                       | Technical risk. The deeper the red color the higher the risk of the quote breaking the trend line.                                                                                                    |
| Liquidity                        | This is the facility to close a position or the inverse of the difficulty to close of position due the lack of volume in the opposite part.                                                                                                    |
| MACD                             | MACD 12 sessions (the periods of the exponential MA are 12 and 26). The value is the one of the mad at the close of the previous session. Indicators consensus:                                                                                                    |
|                                  | MACD/Average26*100 <-5                                                                                                    |
|                                  | MACD/ Average 26*100 entre -5 y -2                                                                                                    |
|                                  | MACD/ Average 26*100 entre -2 y 2                                                                                                    |
|                                  | MACD/ Average 26*100 entre 2 y 5                                                                                                    |
|                                  | MACD/ Average 26*100 >5                                                                                                    |
| Gross Margin                     | Gross margin (yearly). Difference between the incomes and the production costs, without                                                                                                    |
| Mar. Gross                       | including amortizations, expenses of the commercial structure and financial expenses                                                                                                    |
| Operative margin<br>Margin op.   | Benefit (yearly) operative on sales. (BAIT/Sales). Measures the benefit obtained in the activity for each billed monetary unit.                                                                                                    |
| High                             | Indicates the highest price over the session.                                                                                                    |
| 52 weeks high                    | Highest price of the latest 52 weeks                                                                                                    |
| Average 15                       | SMA 15 sessions at the close of the previous session. Consensus indicators (trend of the                                                                                                    |
|                                  | <pre>15 sessions simple moving average):<br/>% distance to average 15 &lt; -10<br/>% distance to average 15 between -10<br/>and -2<br/>% distance to average 15 between -2<br/>and 2<br/>% distance to average 15 between 2<br/>and 10<br/>% distance to average 15 &gt; 10</pre> |

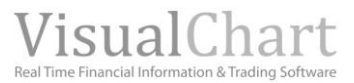

| Average 100                  | SMA 100 sessions at the close of the previous session. Consensus indicators (trend of the 100 sessions simple moving average):                                                                                                    |
|------------------------------|----------------------------------------------------------------------------------------------------|
|                              | <ul> <li>% distance to Average 100 &lt; -25</li> <li>% distance to Average 100 between -25 and -10</li> <li>% distance to Average 100 between -10 and 10</li> <li>% distance of Average 100 between 10 and 25</li> <li>% distance of Average 100 &gt; 25</li> </ul> |
| Average 50                   | SMA 50 sessions at the close of the previous session. Consensus indicators (trend of the 50 sessions simple moving average):                                                                                                    |
|                              | <ul> <li>% distance to Average 50 &lt; -10</li> <li>% distance to Average 50 between -10 and -2</li> <li>% distance to Average 50 between -2 and 2</li> <li>% distance to Average 50 between 2 and 10</li> <li>% distance to Average 50 &gt; 10</li> </ul>          |
| Average 200<br>Av200         | SMA 200 sessions at the close of the previous session. Consensus indicators (trend of the 200 sessions simple moving average):                                                                                                    |
|                              | <ul> <li>% distance to Average 200 &lt; -40</li> <li>% distance to Average 200 between -40 and -15</li> <li>% distance to Average 200 between -15 and 15</li> <li>% distance to Average 200 between 15 and 40</li> <li>% distance to Average 200 &gt; 40</li> </ul> |
| 52 weeks low                 | Low price of the latest 52 weeks.                                                                                                    |
| Low                          | Indicates the lowest price over the current session.                                                                                                    |
| MorningStar                  | Bullish pattern formed by 3 candlesticks. The first of them is a big black candlestick. The second one is a Star. The third one confirms the change of trend. With this pattern we expect the current bearish trend to be ending.                                   |
| Neutral                      | Number of neutral recommendations. In this case, we are recommending entering the asset in our portfolio with the same weighting this asset has in its corresponding index as it is expected to behave the same way than the market does.                           |
| OIBDA                        | Operative benefit before depreciation and amortization (yearly). Same magnitude as for BAIT and EBITDA.                                                                                                    |
| Target                       | Investment target of a fund.                                                                                                    |
| Warrant Parity               | Indicates the number of warrants (also used for options) necessary to buy an unity of the underlying asset                                                                                                    |
| Patrimony                    | Capital available in the fund to manage it                                                                                                    |
| P. Out<br>Payout             | Percentage of the benefits designated to the stockholders via dividends.                                                                                                    |
| Average Price                | Average price of the asset over the session                                                                                                    |
| Regression Slope             | Regression slop. Shows a different indicator depending on the trend of the asset, it can be bullish, neutral or bullish.                                                                                                    |
| PER<br>Price/Benef.          | Price Earnings Ratio. Measures the relation between the price of the stock and the profit by share. It reflects how much time is necessary to recover the value of the asset on which we are investing with the benefits it does generate.                          |
| PiercingLine                 | Bullish pattern made of 2 candlesticks. The first of them is a big black candlestick. The second candlestick opens bellow the low of the previous candlestick but it closes above half of the body of the previous candlestick.                                     |
| Industry weighting           | Weighting of the asset inside the corresponding industry. To calculate it we take it market capitalization and we divide it by the capitalization of the entire sector (the sum of all market capitalizations).                                                     |
| Ratio warrant<br>Ratio warr. | Ratio of a warrant or option (inverse of the parity).                                                                                                    |

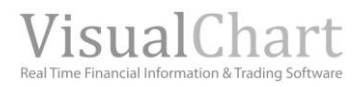

| Regression                | It evaluates the market trend by using a regression channel. The channel calculates the average price of a value over a certain period of time determined by this channel.                                                                                     |
|---------------------------|----------------------------------------------------------------------------------------------------|
|                           | If over this period of time the quote has raised the line will be bullish while if the quote has fallen, the line will be bearish.                                                                                                    |
|                           | The regression channels are used to observe the state of the volatility in relation to $``n''$ days backwards.                                                                                                    |
|                           | If the last price is in the upper or lower extreme of the channel or close to it, we will be in<br>the moment of highest volatility of the period while if the quote is close to the central line;<br>we are in the moment of lowest volatility of the period. |
|                           | <ul> <li>Thus the regression channel provides the following information:</li> <li>The direction of the market over the latest "n" days</li> <li>The volatility of the market in the same period of time</li> </ul>                                             |
|                           | <ul> <li>Bearish regression channel and price close to its central line.</li> <li>Bearish regression channel and price close to its lower line.</li> </ul>                                                                                                    |
|                           | <ul> <li>Bearish regression channel and price close to its upper line or bullish regression channel and<br/>price close to its lower line. Possible change of trend.</li> </ul>                                                                                |
|                           | Bullish regression channel and price close to its central line                                                                                                    |
|                           | Bullish regression channel and price closet o its upper line.                                                                                                    |
| Dividend yield            | Percentage of the benefit obtained by the investor in dividends.<br>(Yearly dividend (previous year) by share /market price) x 100.                                                                                                    |
| Yield by industry         | Represents graphically a comparative of the yield for each industry (Raw materials, Telecommunications, financials etc.) over the latest 10 years.                                                                                                    |
| 5 year yield              | Yield over the latest 5 years. ((Current price – Close 5 years ago)/Close 5 years ago) x100. Calculated in real time.                                                                                                    |
| 52 weeks yield            | Yield over the latest 52 weeks.((current Price – close 52 weeks ago)/ 52 weeks ago)x100. Calculated in real time                                                                                                    |
| Yearly yield average      | Average yearly yield                                                                                                    |
| Current year yield        | Yield of the current year. $\%$ of rise/fall of the price in relation to the close of the previous period.                                                                                                    |
| 1 year yield              | Dividend yield (yearly). Calculated as the amount of the dividends received by share over<br>this period (in this case the previous year), divided by the price of the stock at the close of<br>this period.                                                   |
| 1 month yield             | Yield of the month. This variable is the result of the calculation ((Current price – Close of the same day in the previous month)/ Close of the same day in the previous month) $x100$ . Calculated in real time.                                              |
| 1 Wee yield               | Weekly yield. This variable is the result of the calculation ((Current price - Close (7 days ago))/Close (7 days ago)) $\times$ 100. Calculated in real time.                                                                                                  |
| Last session yield        | Percentage difference in relation to the previous session close                                                                                                    |
|                           | Summary of the latest 52 weeks. It is a descriptive pattern.                                                                                                    |
| Rho                       | Sensibility of an option or warrant to the rates of change.                                                                                                    |
| ROA<br>(Return on assets) | Return on Asset (Yearly). It is the economic yield (Benefits before interest and taxes/total net asset).                                                                                                    |
| ROE<br>(Return on equity) | Net benefits on net patrimony (yearly). This is the economic yield (Benefits after interests, taxes and own funds). The higher the ROE the best managed the firm is and the higher its capacity to increase it benefits in the future.                         |
| Rot. Assets<br>Rot. Act   | Assets rotation (yearly). Figures of sales/number of assets. It its value is high it means a good management of the available profits.                                                                                                    |
| RSI                       | 14 periods RSI at the close of the previous session. The evolution of this indicator is represented on Indicator Consensus:<br>RSI between 0-<br>30 RSI between 30-<br>45 RSI between 45-<br>55 RSI between 55-<br>70 RSI between 70-<br>100                   |
| Sector                    | Sector the firm belongs to (bancs, computer, gas, etc.).                                                                                                    |
| Shooting Star             | Candlestick pointing out the possible end of the current bullish.                                                                                                    |
| Overweight                | In this case we are recommending including the asset in the portfolio in a higher                                                                                                    |
| Strike                    | proportion that it has in the corresponding index.<br>Execution price in the warrants or options                                                                                                    |

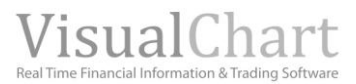

| Theta                      | Measures the variation of an option or warrant due to the time factor.                                                                                                    |
|----------------------------|----------------------------------------------------------------------------------------------------|
| ThreeBlackCrows            | Bearish pattern made of three candlesticks.                                                                                                    |
| Three White Soldiers       | Bullish pattern made of three candlesticks. Each candlestick opens inside or close to the previous white candlesticks and also closes next to its own highs.                                                                                                    |
| Туре                       | Call o Put (warrants and options).                                                                                                    |
| Last                       | Last negotiation price of the asset                                                                                                    |
| Intrinsic value            | Intrinsic value. Used for warrants it is the value of this warrant, at a certain stage, if we'd decided to use the right it does represent.                                                                                                    |
| Temporary Value            | This variable is used for warrants and is obtained by calculating the difference between the price or bonus of the warrant and its intrinsic value.                                                                                                    |
| Var.<br>Value at risk      | This is a statistical data indicating the potential losses in normal circumstances. It is the limit of possible losses over a certain period included in a certain percentage of occurrences (normally 95%). This percentage corresponds statistically with the confidence range. In order to calculate it we use the weekly yields over the latest 5 years. It enables to measure the assumed risk in an homogenous way by summing all the elements of operational risk thus creating a single figure that can be compared with the same figure in other markets. The VaR represents a %. If the Var for Microsoft is -2.02, it means that in 95% of the cases, we wouldn't lose more that this percentage by share in any day. |
| VaR a.                     | The % it does represent for an asset, means that in 95% of the cases we would not lose more than this percentage for each share over any year.                                                                                                    |
| VaR m.                     | The % it does represent for an asset, means that in 95% of the cases we would not lose more than this percentage for each share over any month.                                                                                                    |
| VaR s.                     | The % it does represent for an asset, means that in 95% of the cases we would not lose more than this percentage for each share over any week.                                                                                                    |
| VaR99                      | The % it does represent for an asset, means that in 99% of the cases we would not lose more than this percentage for each share over any day.                                                                                                    |
| VaR99 a.                   | The % it does represent for an asset, means that in 99% of the cases we would not lose more than this percentage for each share over any year.                                                                                                    |
| VaR99 m.                   | The % it does represent for an asset, means that in 99% of the cases we would not lose more than this percentage for each share over any month.                                                                                                    |
| VaR99 s.                   | The % it does represent for an asset, means that in 99% of the cases we would not lose<br>more than this percentage for each share over any week.                                                                                                    |
| V. point.                  | Value per point (futures).<br>Measure the consibility of an option or warrant to the velatility of the underlying assot                                                                                                    |
| Soll                       | Number of recommendations to coll                                                                                                    |
| Sell                       | Amount of titles sold (Negotiations by broker)                                                                                                    |
| Sell1                      | Indicates the first selling position. Best price at which somebody is willing to sell                                                                                                    |
| Sell                       | Amount of titles sold (Negotiations per broker).                                                                                                    |
| Volatility 2/              | Volatility over the latest $\tilde{2}$ weeks. Indication of the risk due to the fluctuations of the asset.                                                                                                    |
| Volatility 52 weeks        | Volatility over the latest 52 weeks. Indication of the risk due to the fluctuations of the asset.                                                                                                    |
| Historical volatility      | Volatility side the beginning of the historical data. Indication of the risk due to the fluctuations of the asset.                                                                                                    |
| Monthly volatility         | Volatility over the latest month. Indication of the risk due to the fluctuations of the asset.                                                                                                    |
| Volume of the day          | Accumulated volume                                                                                                    |
| volume of the day          | current session (Volume distribution)                                                                                                    |
| Average volume latest      | Graphic representation of the 9 companies with highest negotiation volume over the latest                                                                                                    |
| 30 days                    | 30 days (Volume distribution).                                                                                                    |
| Implicit Volatility        | Indicates the implicit volatility (warrants and options). Reflects the expectations of the market on the volatility of the underlying asset until the expiry date of the warrant and option. It is defined as the velocity and range expected for the variations of the underlying asset.                                                                                                    |
| Average Volume             | Average volume of the latest 15 sessions.                                                                                                    |
| Average volume 52<br>weeks | Average volume over the latest 52 weeks                                                                                                    |
| Relative volume            | Percentage difference between the volume of the current session and the average of the latest 15 session's volume.                                                                                                    |